# ZK BIOSECURITY 3.2

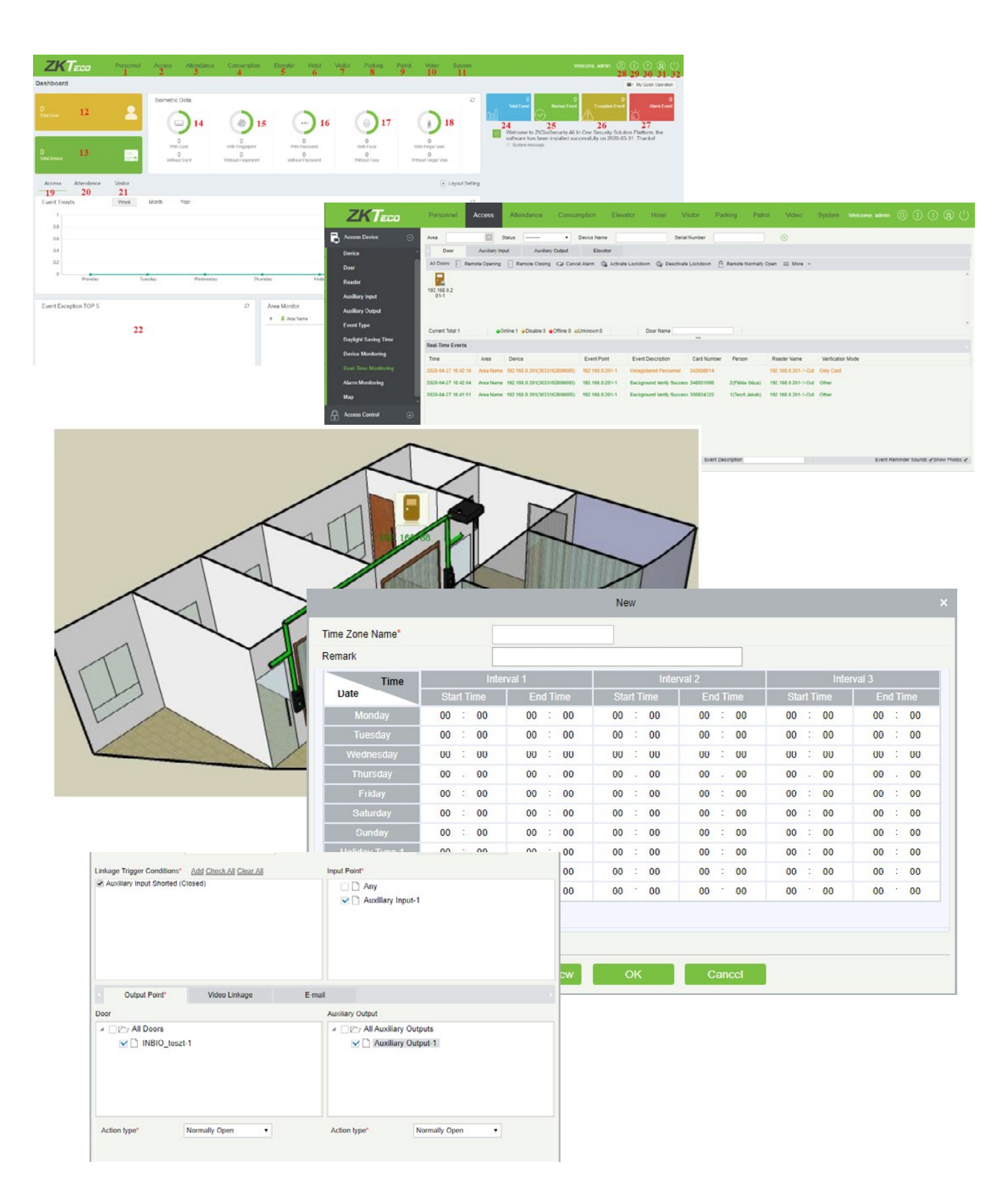

### TARTALOM

| Leírás                         | 3  |
|--------------------------------|----|
| Rendszerkövetelmények          | 3  |
| Telepítés                      | 3  |
| Belépés és aktiválás           | 4  |
| Szoftver használata            | 5  |
| Személyek Kezelése             | 5  |
| Személyek Kezelése             | 5  |
| Részlegek Kezelése             | 9  |
| Pozíciók Kezelése              | 10 |
| Elbocsátott Személyek Kezelése | 10 |
| Ideiglenes Személyek Kezelése  | 10 |
| Személyreszabott Attribútumok  | 11 |
| Paraméterek                    | 11 |
| Kártyák Kezelése               | 11 |
| Wiegand formátumok kezelése    | 12 |
| Kártyaműveletek megtekintése   | 13 |
| Eszköz Beállítások             | 13 |
| Eszközök Kezelése              | 13 |
| Ajtók Kezelése                 | 17 |
| Olvasók Kezelése               | 19 |
| Segéd Bemenetek Kezelése       | 19 |
| Segédrelék Kezelése            | 19 |
| Esemény típusok Kezelése       | 20 |
| Nvári Időszámítás Kezelése     | 21 |

| Nyári Időszámítás Kezelése | 21 |
|----------------------------|----|
| Eszközök Monitorozása      | 21 |
| Valós Idejű Megfigyelés    | 22 |
| Riasztások Megfigyelése    | 23 |
| Térképek Kezelése          | 23 |
|                            |    |

# Beléptetési Opciók24Időzónák Kezelése24Ünnepek Kezelése24Hozzáférési Szintek Kezelése25Hozzáférés Beállítása Hozzáférési Szintek Alapján25Hozzáférés Beállítása Személyek Alapján26Hozzáférés Beállítása Részlegek Alapján27Zsiliprendszer Kezelése27Műveleti Kapcsolatok28Irányhiba Vezérlés (Anit-Passback)28Első-Személyes Folyamatos Nyitvatartás29Több-Személyes Nyitás30Beléptetési Paraméterek30

| Haladó Beléntetési Onciók                | 21         |
|------------------------------------------|------------|
| Zónák                                    | 31         |
| Olyasók Definiálása                      | 21         |
| Vi Van Bont?                             | 27         |
| Clobálic Anti-Daschack                   | . 32<br>22 |
|                                          | . 32<br>22 |
|                                          |            |
|                                          | . 33       |
| Globalis zsilipvezeries                  | . 34       |
| Lekérések                                | .34        |
| Összes esemény                           | .34        |
| Mai események                            | 35         |
| Utolsó Ismert Pozíció                    | 35         |
| Összes Kivétel                           | 35         |
| Belépési jogok Ajtónként                 | 35         |
|                                          |            |
| Munkaidő Nyilvántartás                   | .36        |
| Területek                                | .36        |
| Eszközök                                 | .36        |
| Személyek és Területek Kezelése          | .38        |
| Nyilvántartási Pontok                    | .38        |
| Hirdetések                               | . 39       |
| Hirdetés Beállítások                     | . 39       |
| Szabályok Kezelése                       | . 39       |
| Munkaszünetek                            | . 41       |
| Távollét Típusok                         | . 42       |
| Időzített Kalkuláció                     | . 42       |
| Automatikus Jelentés                     | . 43       |
| Műszakok                                 | .44        |
| Műszak Ütemezések                        | 46         |
| Nyilvántartási Csoportok                 | .48        |
| Műszak Ütemezések Kiosztása Csoportoknak | . 48       |
| Műszak Ütemezések Kiosztása Részlegekhez | . 49       |
| Műszak Ütemezések Kiosztása Dolgozónként | . 50       |
| Ideiglenes műszak ütemezés kiosztások    | . 51       |
| Manuális blokkolások                     | . 51       |
| Szabadságok                              | . 52       |
| Üzleti utak                              | . 53       |
| Kiszállások                              | . 53       |
| Túlórák Manuális hozzáadása              | 54         |
| Rendkívüli Pihenőnapok és Bedolgozások   | 54         |
| Műszak Cserék                            | . 55       |
| Kérvény Elfogadó Személyzet              | 56         |
| Kérvény Elfogadó Folyamatok              | . 57       |
| Saját Kérvények                          | . 57       |
| Rám vár                                  | . 58       |
| Manuális Munkaidő Kalkulálás             | . 58       |
| Tranzakciók                              | . 58       |
| Napi Nyilvántartás                       | . 59       |
| Szabadságok Összegzése                   | . 59       |
| Szabadságok Összegzése                   | . 59       |
| Havi Részletező Jelentés                 | . 59       |
| Havi Statisztikák                        | . 59       |
| Részleg Statisztikák                     | . 60       |
| Részleg Statisztikák                     | . 60       |

| Rendszerbeállítások60        |  |
|------------------------------|--|
| Чűveleti napló 60            |  |
| Adatbázis Menedzsment60      |  |
| Ferület Kezelés              |  |
| Rendszerparaméterek 61       |  |
| E-mail Menedzsment           |  |
| Adattörlés                   |  |
| Audio Fájlok Kezelése        |  |
| gazolvány Típusok Kezelése62 |  |
| Paraméterek                  |  |
| Felhasználók                 |  |
| elhasználói szerepek         |  |
| Szerep csoportok             |  |
| Eszköz parancsok             |  |

## **ZKBIOSECURITY 3.2** ÚTMUTATÓ

Beléptető rendszer a PRO szériájú CCA3 és INBIO központokhoz, és számos munkaidő nvilvántartóhoz

#### Leírás

A ZKBiosecurity magas szintű beléptetési szoftver segítségével könynyedén konfigurálhatja a beléptetést hálózati eszközein, és kényelmesen, néhány kattintással kérdezheti le a belépések naplózott adatait, excelbe kiexportálva pedig el is mentheti azokat. Globális funkciókkal meghatározhatja például a dolgozók aktuális helyét, vagy az Anti-Passbacket állíthat be több be- és kijárattal. Munkaidő nyilvántartó moduljával pillanatok alatt kiszámolhatja a munkában töltött időt. A szoftverrel akár 30.000 felhasználó, és 100 eszközt kezelhet, kompatibilis az összes PRO szériájú központunkkal, valamint számos munkaidő nyilvántartó eszközünkkel. Moduljai mind fizetősek, és külön megvásárolandóak.

#### Rendszerkövetelmények

| • CPU frekvencia:                       | 2,4 Ghz vagy magasabb                           |
|-----------------------------------------|-------------------------------------------------|
| • RAM:                                  | 4 GB vagy több                                  |
| • Merevlemez:                           | 30 GB szabad hely (NTFS partícionálás ajánlott) |
| <ul> <li>Operációs rendszer:</li> </ul> | Windows 7 vagy későbbi                          |
| • Adatbázis:                            | PostgreSQL (alapértelmezett) /                  |
|                                         | SQL Server & Oracle (opcionális)                |
| • Ajánlott böngésző verzió:             | IE 11+ / Firefox 27+ / Google Chrome 33+        |

#### Telepítés

FONTOS! Ha már van a számítógépen bármilyen ZK szoftver, akkor a telepítés előtt le kell állítani a hozzá tartozó szolgáltatásokat. Ezt a CTRL+SHIFT+ESC gombok megnyomására előhozható Feladatkezelő ablak Szolgáltatások fülén teheteti meg:

| 👰 Feladatkezelő<br>Fájl Beállítások Nézet                                                 |               |                                                                                                    |                                                                  |                                     | -                                                         |                                                        | × |
|-------------------------------------------------------------------------------------------|---------------|----------------------------------------------------------------------------------------------------|------------------------------------------------------------------|-------------------------------------|-----------------------------------------------------------|--------------------------------------------------------|---|
| Folyamatok Teljesítmény Alka                                                              | almazásel     | özmények Indítás                                                                                       | Felhasználók Ré                                                  | szletek                             | Szolgáltatások                                            |                                                        |   |
| Név<br>AarSvc<br>AarSvc 389cd<br>AdobeARMservice<br>AdobeFlashPlayerUpdateSvc<br>AJRouter | Folya<br>3460 | Leírás<br>Agent Activation<br>AarSvc_389cd<br>Adobe Acrobat U<br>Adobe Flash Play<br>AllJoyn-útválaszt | Runtime<br>Ipdate Service<br>er Update Service<br>ó szolgáltatás | Álla<br>Leái<br>Leái<br>Fut<br>Leái | pot (<br>lítva /<br>lítva /<br>lítva lítva lítva lítva lí | Csoport<br>AarSvcGroup<br>AarSvcGroup<br>LocalServiceN | ^ |
| ALG                                                                                       |               | Alkalmazási réteg                                                                                      | átjárószolgáltatása                                              | Leál                                | lítva                                                     |                                                        | ¥ |

Itt kell a ZKE kezdetű névvel rendelkező szolgáltatásokra kell jobb egérgombbal kattintani, és az előugró opciók közül a leállítást kiválasztani.

| A szolgáltatások eleállítása után | Image: Second Second |     | a and Operations                    |      | a tono tono<br>contra aguandes<br>gi tono<br>tanto | 0 × |
|-----------------------------------|----------------------------------------------------------------------------------------------------|-----|-------------------------------------|------|----------------------------------------------------|-----|
| futtathatja a telepitot, 🛓        | Produkti at antisartis.                                                                                                    | 2   | 1944 (MAR)                          |      | with taxan length                                  |     |
| fontos, hogy a                    | <ul> <li>a Streets, right and,</li> <li>b Treets also "Steps", right and</li> <li>c Steps to condition</li> <li>c Steps to condition</li> </ul>                                                                                                    |     | Pajiwagan<br>Pajiwagan<br>Pajiwagan |      |                                                    |     |
| iobh oldali képen                 | Chape Chape                                                                                                    | - 2 | Palmose<br>Palmose<br>Palmose       |      |                                                    |     |
| Jobb oldali Repen                 | n Meadle                                                                                                    |     | P.Downpo.                           |      |                                                    |     |
| látható módon.                    | P Permitte Metaleute<br>1 Tele                                                                                                    |     | Rajne-pps<br>Rajne-pps              |      |                                                    |     |
|                                   | I D A American                                                                                                    |     | Salvage Adure.                      | 7.00 |                                                    |     |
| rendszergazdaként                 | Mr comment                                                                                                    |     | Alternatio 1                        | 64 A |                                                    |     |
| futtassa.                         |                                                                                                    |     |                                     |      |                                                    |     |

A futtatás, és a telepítő engedélyezése után a felugró kis ablak legördülő listájából válassza ki az angol nyelvet, majd kattintson a kékkel jelölt gombra a telepítés tényleges megkezdéséhez.

| invironmental testing tool                   |                 |
|----------------------------------------------|-----------------|
| all to pass. Click to the entry for details! |                 |
| 100%                                         | Telescrig ligna |
| ✓ An admin user?                             | Patse           |
| Environment variables test                   | Passes          |
| <ul> <li>Software coefficts test</li> </ul>  | Passed          |
| Service port test                            | Passed          |
| × Antivirus software test                    | Dire            |
| ✓ Compatibility test                         | Passe           |
| System memory available                      | Passed          |

A következő ablakban kattintson a Next gombra, majd elolvashatja a szerződési feltételeket, és az I accept the agreement rádiógombbal fogadhatja el azt. A továbblépéshez szükséges Next gomb csak az elfogadás után válik kattinthatóvá.

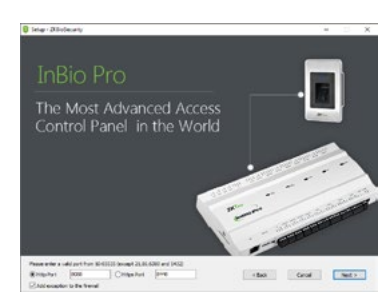

Select Setup Language × Select the language to use during the Fnglish Cancel OK

A következő ablakban a szoftver ellenőrzi a telepítést akadályozó tényezőket, és figyelmeztet, ha nem megfelelő dolgot talál. Esetleges problémák esetén az elhárítás után a Retest gombbal tesztelhet újra, vagy az Ignore gombbal elindíthatja a telepítést a problémák ellenére is. Ha minden rendben, egyszerűen lépjen tovább.

|                                                                                                    |                                                                                                    |                                                                                                    |                                                           |                         | ×     |
|----------------------------------------------------------------------------------------------------|----------------------------------------------------------------------------------------------------|----------------------------------------------------------------------------------------------------|-----------------------------------------------------------|-------------------------|-------|
| freivan Schumplania Agrenert                                                                                                    |                                                                                                    |                                                                                                    |                                                           |                         |       |
| School, hereite, license pour the cost of<br>the terms and conditions in the tind-case<br>transference of any part of the unif-use                                                                                                    | If any of the software application, upon your array<br>r Software Looner Agroement (appearant), no op<br>n system shall be practiced.                                                                                                    | plano of the bolies candidores theory<br>pricebove, utilestone, displaname, m                                                                                         | the the authority<br>offications, rand                    | nd actions<br>ing, ar   | *     |
| No. must gurnerine that:<br>1. The section stratiles applied its are use<br>to have use the applied its are use<br>to have the thready the space and the<br>section of a section it is applied<br>to section at a section it is applied<br>to produce the section it is applied<br>to produce the section it is applied<br>to produce the section it is applied<br>to produce the section it is applied<br>to produce the section it is applied<br>to produce the section it is applied<br>to produce the section it is applied<br>to produce the section it is applied applied and the<br>section is a section it is applied applied and the<br>section is a section it is applied applied applied applied<br>to produce the section is applied applied applied applied<br>to produce the section it is applied applied applied applied<br>to produce the section is applied applied applied applied<br>to produce the section is applied applied applied applied<br>to produce the section is applied applied applied applied<br>to produce the section is applied applied applied applied<br>to produce the section is applied applied applied applied<br>to produce the section is applied applied applied applied applied<br>to produce the section is applied applied applied applied applied applied<br>to produce the section is applied applied | New setup<br>presence, you shall produce a duplication, which<br>appeared to the free barry, only upon the their<br>constraints of completion interaction of diffusions<br>constraints of completion particular of electrometer<br>or constraints of completions particular of electrometer<br>or major an applied in many constraints and interact<br>of solar and an applied in many containers and intera-<br>al solar and end only of the codes. | n n.s. soldtin houst far tre norfner<br>garry autopower of far twee and<br>er of far tweeter shall be transfer<br>gare of the better per equilities<br>ret agrees, or | , of the scatter,<br>and two of the c<br>with the bodge   | rty. les                |       |
| Normal purprise that<br>Lyou that no transfer the spring of<br>2 year that no portions are type of re-r<br>2 year that not backaris, or denot the<br>2 year that not backaris, or denot the                                                                                                    | f his writen;<br>nie argenning, dawnadu, or de completon;<br>systemic writiget) of the coden, writer, for ad                                                                                                    | forwellations in orderator the terms                                                                                                    | ed unifors o                                              | 11.00                   |       |
| Your Roman is automatically terreturated,<br>automn to the Part party.                                                                                                    | Y she kundo the system, or any part of the se                                                                                                    | new, or balkation of the system, or                                                                                                    | ey part of the de                                         | duren                   | 174   |
| Constraints and Onnershop of the ansate<br>The names of the systems and all to be<br>own copyright, and set under legal pro-<br>tector," you are not existent to desire to<br>"switched agree to pro-cent and visio and                                                                                                    | es.<br>Autores op ennel nellt het tempone stated in het<br>sconnell tee Tagenget same er inspeh kansate<br>er Dagenget het het dage attem des anderes, wet d<br>hem er dege dagekateres af des ansien ansiel dit                                                                                                    | C. ACH is in the cycles. The system<br>of Charl' and "leave intelectual inter-<br>ted quarters to duplicate the Court<br>a related description.                       | and at the state<br>the organization<br>principal machine | an and                  | -     |
| Mar sale Varianty<br>to effer severing that, under normalis<br>pare toffsite an overfillet, sur compress<br>are not content ins our Marmain frame<br>imating period of gas artist in size the                                                                                                    | exp. In this presentation data sifest purchase, no in<br>requirements y challen for multilenge of purchased<br>entry. (Indexpediations promote the previous re-<br>ent 12 connection daw).                                                                                                    | nanual or material terbers and be per-<br>tarbane server, any deficit social to<br>rearry period of purchase, or 20 or                                                | and in the series<br>y southert, reads                    | n cariar.<br>A, or both | 1 1 2 |
| indeters or Out Kanany                                                                                                    |                                                                                                    |                                                                                                    |                                                           |                         |       |
|                                                                                                    |                                                                                                    |                                                                                                    |                                                           |                         |       |

A következő ablakban választhat, hogy Http vagy Https portot kíván használni, valamint megadhatja a port számát (amennyiben nem konkrét portot szán erre a célra, ezt nyugodtan hagyhatja alapértelmezetten), valamint a jelölőnégyzetben hagyott pipával kivételt adhat a tűzfal számára, ami erősen ajánlott. A Next gombbal léphet tovább.

A következő ablakban a telepítés helyét adhatja meg tallózással. Amennyiben nem konkrét helyre kívánja telepíteni a szoftvert, ezt nyugodtan hagyhatja alapértelmezetten. Az elérési út alatt láthatja a telepítéshez szükséges szabad hely mértékét. A Next gombbal léphet tovább.

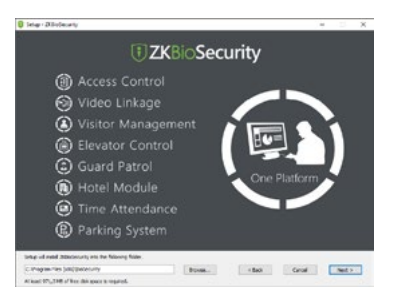

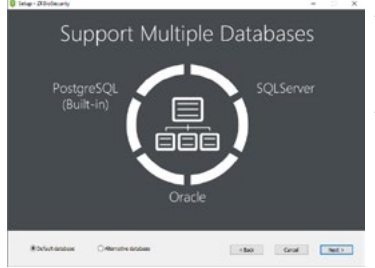

A következő ablakban választhat az alapértelmezett, vagy alternatív adatbázis között. Amennyiben nincsenek konkrét igényei az adatbázisra, nyugodtan hagyhatja alapértelmezetten. A Next gombbal léphet tovább.

A következő ablakban a biztonsági mentés helyét választhatja ki szintén tallózással. Amennyiben ez lehetséges, erősen ajánlott, hogy a biztonsági mentés másik meghajtón legyen, mint maga a szoftver. A Next gombbal léphet tovább.

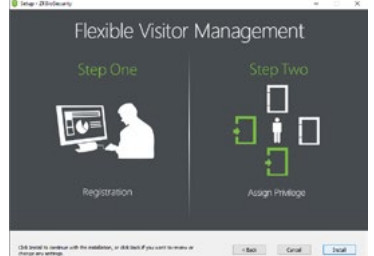

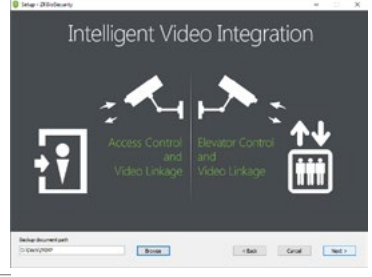

A következő ablakban a *Back* gombbal visszaléphet még a korábbi lépésekhez, amennyiben ellenőrizni szeretne, egyébként az *Install* gomb megnyomására a telepítés végbemegy. Ez eltarthat néhány percig.

A telepítés befejeztével a telepítő felajánlja, hogy indítsa újra a számítógépet, ami **a szoftver helyes működése érdekében erősen ajánlott**, ehhez a felső opciót kell választania. Amennyiben valamilyen mentetlen munkamenet miatt nem kíván azonnal

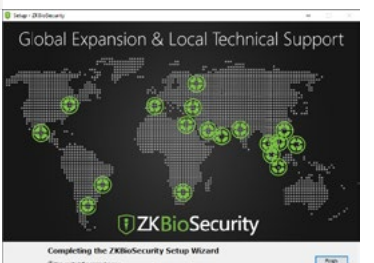

újrandítani, az alsó opcióval választhatja a későbbi újraindítást is. Az Önnek megfelelő opció kiválasztása után a *Finish* gombbal fejezheti be a telepítési folyamatot.

#### Belépés és aktiválás

A szoftver indításakor az alábbi bejelentkezési képernyő fogadja:

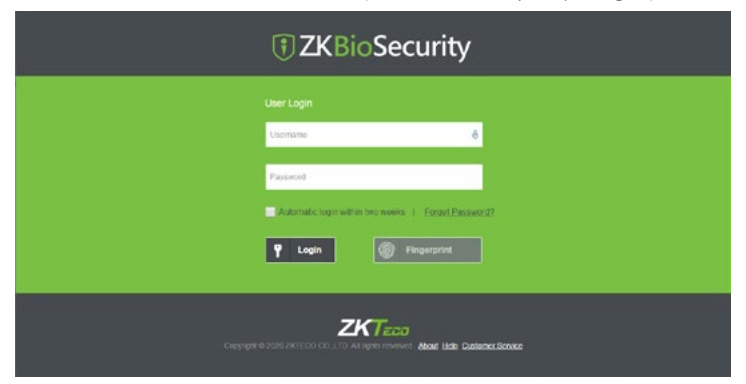

Itt a felső Username mezőbe kell a felhasználónevet, az alsó Password mezőbe pedig a jelszavat beírni, majd a Login mezőre kattintva jelentkezhet be. Az első, automatikusan létrehozott felhasználó a Superuser, aki a szoftver kezelésében teljes joggal rendelkezik, és a gyárilag beállított

felhasználóneve: admin,

jelszava: admin.

A jelszó később módosítható, valamint egyéb felhasználók is létrehozhatóak.

Telepítés után a szoftver moduljai bizonyos korlátokkal 30 napig ingyenesen használhatóak, ezt követően azonban aktiválás szükséges tőlünk vásárolt licensz fájlok segítségével.

Az aktiváláshoz először is a baloldalt felül található i betűt ábrázoló ikonra kell kattintania:

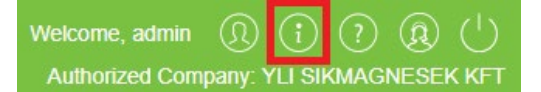

Ekkor az alábbi ablak jelenik meg:

| 0.1.5.0_R <u>Details</u><br>Package UKS<br>x86                                                                         |                                                                                  |                                                |                   |
|----------------------------------------------------------------------------------------------------|----------------------------------------------------------------------------------|------------------------------------------------|-------------------|
| License Informati                                                                                                    | on ( License ID : 14                                                             | 4334 ) Details                                 | Exercitation Date |
| Access                                                                                                    | Activated                                                                        | BritiDeoria)                                   | 3020-01-26        |
| Atlentarice                                                                                                    | Nonaciwaled                                                                      | 1/178A Terminalis: 0/0LPR Camerals: 0/00xeris) |                   |
| Elevator(Online)                                                                                                    | Nonachiated                                                                      | 111Device(s)                                   |                   |
| Hefel                                                                                                    | Nonschuled                                                                       | D'OPoints                                      |                   |
| VISION                                                                                                    | Nonactivated                                                                     | O'TEIntres 1000Visitors/Month                  |                   |
| Patting(LPR)                                                                                                    | Nonactivated                                                                     | 0/0Points                                      |                   |
| Patral                                                                                                    | Nonactuated                                                                      | 89Points                                       |                   |
| Video                                                                                                    | Nonactivated                                                                     | 1/1Charmel(s)                                  |                   |
| Activation<br>Delice Activation<br>Reinstall the syst<br>Evant existing lice<br>The browsers we<br>Internet Explorer 1 | Office.Activation<br>eth<br>tas Import on e<br>recommended<br>I=Firetox.27+1Crvc | Soline Livelate Sancel                         |                   |

Itt megtekintheti mely modulok kerültek már aktiválásra, illetve milyen licensszel, valamint a lejárati dátumokat. A lenti gombokkal tud licenszet aktiválni, valamint létező licenszeket importálni, vagy bővíteni. Újonnan vásárolt licenszét a pirossal bekeretezett Online Activation gombbal tudja. Ekkor a jobboldalt látható aktiváló ablak

jelenik meg. Itt először is az adatokat kell megadni legalább a csillaggal jelölt mezőkben. <u>Continents</u> - Kontinens <u>Country</u> - Ország <u>City</u> - Város <u>Company Name</u> - Cégnév <u>Industry</u> - Iparág <u>Personnel</u> - Dolgozók mennyisége <u>Contacts</u> - Kapcsolattartó <u>Mobile</u> - Mobilszám (nem kötelező) <u>Phone</u> - Vezetékes (nem kötelező) <u>Email</u> - Email cím <u>Address</u> - Cím (a cégé) <u>Dealer Name</u> - Forgalmazó

|                          | Online             | Activation         |                      |  |
|--------------------------|--------------------|--------------------|----------------------|--|
| Continents"              |                    | 8                  | -                    |  |
| Country*                 |                    |                    | •                    |  |
| Sity"                    |                    |                    |                      |  |
| Company Name*            |                    |                    |                      |  |
| ndustry"                 |                    | E                  | 1                    |  |
| ersonnel"                |                    |                    |                      |  |
| Contacts*                |                    |                    |                      |  |
| Aobile                   |                    |                    |                      |  |
| mone                     | Area Cod           | Phone              | Exten                |  |
| Email"                   |                    |                    |                      |  |
| vddress"                 |                    |                    |                      |  |
| Dealer Name*             |                    |                    |                      |  |
| 'he serial number<br>Ie' | Fájl kivála        | sztása Nincs       | fájl kiválasztva     |  |
|                          | A Pleas<br>SN* xml | se select a file v | with the file name ' |  |

<u>The serial number file</u> - Itt tudja tallózással kiválasztani a licensz fájlt, amit mi küldtünk Önnek. **Figyeljen arra, hogy ha át is nevezte a fájlt, a** tallózás allatti figyelmeztetésnek megfelelően a fájl neve "-SN.xml"-re végződjön! Ha végzett, az Activation gombbal aktiválhatja a licensz fájlt.

#### Szoftver használata

Belépés után az alábbi főképernyő fogadja, a fenti modul menüben csak azokat a modulokat látja, amelyekhez licenszt vásárolt, és aktiválta azt:

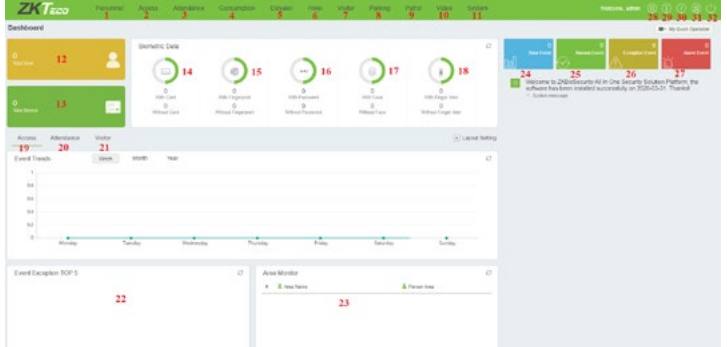

- 1: Személyek kezelése
- 2: Beléptetési opciók
- 3: Munkaidő nyilvántartás
- 4: Fogyasztás
- 5: Liftvezérlés
- 6: Hotelrendszer
- 7: Vendégkezelés
- 8: Parkolórendszer
- 9: Őrjáratok
- 10: Kamerarendszer
- 11: Rendszerbeállítások
- 12: Teljes személy létszám
- 28: Aktuális felhasználó beállításai • 29: Licenszek kezelése

• 27: Riasztások

17: Személyek arcképpel vagy anélkül

• 18: Személyek ujjvénával vagy anélkül • 19: Beléptetési statisztikák

• 20: Munkaidő statisztikák

• 22: Az 5 leggyakrabb kivétel

• 26: Kivételes események (hibák)

• 21: Vendégstatisztikák

• 23: Terület megfigyelés

• 24: Teljes eseményszám

• 25: Normál események

- 13: Teljes eszközszám
- 14: Személyek kártyával és anélkül 30: Súgó (angol nyelvű)
- 15: Személyek ujjnyomattal és anélkül
   31: Technikai segítségnyújtás (gyártói)
- 16: Személyek PIN-nel és anélkül 32: Kijelentkezés

#### Személyek Kezelése

#### Személyek Kezelése

| ZKTeco                            | Personnel Access Atten                  | dance Contu   | ution Exe        | alar Hold         | Vistor Pa         | rking Pa          | mol Video S                           | isten in | (i)                 | 000       |
|-----------------------------------|-----------------------------------------|---------------|------------------|-------------------|-------------------|-------------------|---------------------------------------|----------|---------------------|-----------|
| Personal ()                       | Department Name ()                      | Parsonnel 10  | ð                | Fechane           | ô.                | Lechane           |                                       | Now D    |                     |           |
| Particular Science of Concernment | The carried guery conditions: Nona      |               |                  |                   |                   |                   |                                       |          |                     |           |
| 10000                             | 00                                      | C Rebert 18 N | n Sy Domana      | 12 Admit December | 1. (2) Deep Pails | · P Costs         | (Sugar - (Singar                      | - (5 944 | ken .               |           |
| Department<br>Realize             | D General(1)     Naturing Department(0) | C Pattornel D | Fechana          | Latitione         | Department have   | Centiliumber      | Botopcal Tempere<br>Guartity          | 99514    | Create Time         | Operators |
| Ismissed Personnel                | C Development Department(0)             | U 1           | lad              | 1440              | Oerani            |                   | ····································· | Benal    | 2022-01-03 13 05-59 | LE        |
| important Personnel               | C Inde(E)                               |               |                  |                   |                   |                   |                                       |          |                     |           |
|                                   |                                         |               |                  |                   |                   |                   |                                       |          |                     |           |
|                                   |                                         |               |                  |                   |                   |                   |                                       |          |                     |           |
| a status                          |                                         |               |                  |                   |                   |                   |                                       |          |                     |           |
|                                   |                                         |               |                  |                   |                   |                   |                                       |          |                     |           |
|                                   |                                         |               |                  |                   |                   |                   |                                       |          |                     |           |
|                                   |                                         |               |                  |                   |                   |                   |                                       |          |                     |           |
|                                   |                                         |               |                  |                   |                   |                   |                                       |          |                     |           |
|                                   |                                         |               |                  |                   |                   |                   |                                       |          |                     |           |
|                                   |                                         |               |                  |                   |                   |                   |                                       |          |                     |           |
|                                   |                                         |               |                  |                   |                   |                   |                                       |          |                     |           |
|                                   |                                         |               |                  |                   |                   |                   |                                       |          |                     |           |
| ant Management (2)                |                                         |               | Silvere per page | Ame To 1          | UTPage Total I    | at 1 reciser 1 to |                                       |          |                     |           |

Ezt a felületet a felső menü Personnel fülén, az oldalsó menü Person opciójával érheti el. Itt adhat hozzá, bocsáthat el, vagy törölhet személyeket, valamint módosíthatja az adataikat. A baloldali listában a részlegeket láthatja, és akár ezek alán szűrhet is a személyekre, a középső listában pedig magukat a személyeket láthatja sorszámukkal, vezeték- és keresztnevükkel, részlegükkel, kártyaszámukkal, biometrikus sablonjaik számával, státuszukkal, és létrehozási idejükkel együtt. A fenti almenü menüpontjai:

• *Refresh*: Itt frissítheti a személyek listáját.

| ersonnel ID"                | 2    |                        | 8 | Dep       | partment"       | Gener | al 🖸          |    |             |           |
|-----------------------------|------|------------------------|---|-----------|-----------------|-------|---------------|----|-------------|-----------|
| irst Name                   | Péid | 8                      | 0 | Las       | t Name          | Géza  |               |    |             |           |
| ender                       |      | en ()                  |   | Pa        | sword           |       | 60            |    | 5           | - 21      |
| ertificate Type             | ID   |                        | • | Cer       | tificate Number |       |               |    |             |           |
| ocial Security Number       |      |                        | 6 | Mo        | bile Phone      |       |               |    | 1           |           |
| elf Login Password          | 1234 | 156                    | 8 | Birt      | hday            |       | 6             |    | (Optimal Sc | e 120°140 |
| ostion                      |      |                        |   | Car       | d Number        |       |               | \$ | Browse      | Capture   |
| iological Template Quantity |      | 0 8 0                  |   | Hin       | e Date          |       | 6             |    |             |           |
| 5 Master                    |      | Check All<br>Clear All |   | Device O  | peration Role   |       | Ordinary User | •  |             |           |
| vels Settings               |      | Add                    |   | Superuse  | ĸ               |       | No            | ,  |             |           |
|                             |      | <u>Clear All</u>       |   | Device O  | peration Kole   |       | Ordinary User |    |             |           |
|                             |      |                        |   | Disabled  | acaya           |       |               |    |             |           |
|                             |      |                        |   | Set Valid | Time            |       |               |    |             |           |
|                             |      |                        |   |           |                 |       |               |    |             |           |
|                             |      |                        |   |           |                 |       |               |    |             |           |
|                             |      |                        |   |           |                 |       |               |    |             |           |
|                             |      |                        |   |           |                 |       |               |    |             |           |
|                             |      |                        |   |           |                 |       |               |    |             |           |

Itt a felül látható mezőkben különféle adatokat adhat meg a személyek részére (bár kötelező jelleggel csak a csillaggal megjelölt mezőket kell kitölteni), valamint itt tud képet is feltölteni, az alsó fülekkel pedig bizonyos modulok használatához adható meg néhány alapvető adat. Értelemszerűen ezeket a füleket csak akkor van értelme kitölteni, ha a hozzájuk tartozó modulokat megvásárolta.

Personnel ID: A személyi azonosító szám, amivel a szoftver adatbázisában nyilván van tartva az adott személy, valamint amivel bizonyos modulok használatához bejelentkezhet, erről később lesz bővebbenn szó. Az azonosító maximum 9 karakter hosszúságú lehet, és 1 és 799999999 között lehet.

Department: Itt választhatja ki a személy részére a kívánt részleget egy legördülő listával az előre beállított részlegek közül. Amennyiben még nem állított be részlegeket, úgy csak az alapértelmezett részlegek elérhetők.

First Name: Ide a személy vezetéknevét írja be (ugyan a mező neve keresztnevet jelent, ennek csak a megjelenítésben van szerepe, a teljes név így fog a magyar írásmódnak megfelelően megjelenni).

Last Name: Ide a személy keresztnevét írja be (ugyan a mező neve vezetéknevet jelent, ennek csak a megjelenítésben van szerepe, a teljes név így fog a magyar írásmódnak megfelelően megjelenni).

Gender: Itt a személy nemét választhatja ki (Male - férfi; Female - nő).

Password: Itt egy maximum 6-jegyű PIN kódot állíthat be a személy részére, amennyiben a beléptetésben vagy munkaidő nyilvántartásban lesz kódos azonosítás, a személy ezzel a PIN kóddal tudja azonosítani majd magát.

<u>Certificate Type</u>: A személyekhez társíthat egy igazolványt, itt ennek a típusát választhatja ki egy legördülő listával (ID - személyi igazolvány; Passport - útlevél; Driver Licence - jogosítvány; Others egyéb).

Certificate Number: Ide a Certificate Type mezőben beállított igazolvány számát írja be.

Social Security Number: Ide a személy TAJ számát írja be.

• <u>New</u>: Itt adhat hozzá új személyt, ilyenkor a lobboldalt látható ablak jelenik meg:

Mobile Phone: Ide a személy mobiltelefon számát írja be.

Self Login Password: a Munkaidő Nyilvántartó, valamint a Vendég modul bizonyos részeit a szoftverben regisztrált személyek is elérik, ehhez a szoftver felhasználóihoz hasonlóan jelentkezhetnek be a szoftverbe. A személyeknek ehhez a bejelentkező ablakban először is a Person Self-Login felületre kell átkattintania a bejelentkezési mezők fölött, majd a felső mezőbe a **személyi azonosító számát** (Personnel ID) kell beírnia, az alsóba

| User Login   Pen    | ion Self-Login          |          |
|---------------------|-------------------------|----------|
| Personnel ID        |                         | - 12     |
| Self Login Password |                         |          |
| Automatic login w   | thin two wooks   Ecropt | Password |
|                     | Login                   |          |

pedig az **itt beállított jelszót**. Ez maximum 6 karakter lehet, és alapértelmezetten mindenkinél 123456. A személyek számára a modulokból elérhető funkcókról a későbbiekben, az adott modulok leírásánál olvashat bővebben.

<u>Birthday</u>: Itt a személy születési idejét állítsa be.

<u>Position</u>: Itt a személy munkahelyi pozícióját választhatja ki az előre beállított pozíciók listájából. Amennyiben még nem állított be ilyen pozíciókat, a lista üres.

<u>Card Number</u>: Ide a személy belépőkártyájának a számát írja be. A manuális beírás helyett ajánlott beolvasni ezt a számot, ehhez a mező jobb oldalán található ikonra kelél kattintania, kiválasztania melyik eszköz, melyik olvasóján szeretné a beolvasást elvégezni, majd elindítani az olvasást. Ezután a megfelelő olvasó előtt lehúzva a kártyát, a kártya száma automatikusan behelyettesítődik a *Card Number* mezőbe.

<u>Biological Template Quantity</u>: Itt láthatja a személyhez beállított biometrikus adatok mennyiségét, valamint itt vehet fel ilyen adatokat a kis ikonokra kattintva. Ujjnyomat felvételéhez például az ikonra kell kattintania (ha nincs telepítve az illesztőprogram, a Down-

load Driver opcióval töltse le és telepítse), majd a Register opciót választva nyissa míg az ujjnyomat regisztráló felületet, majd a kezeket formázó grafikán válassza ki az egérrel a regisztrálni kívánt ujjat, és ezután a személy érintse ezt az ujját 3-szor az ujjnyomat olvasó felülethez. Ha minden rendben volt, az OK gombbal véglegesítheti az ujjnyomat regisztrálását. Hasonlóképp regisztrálhat ujjvénát

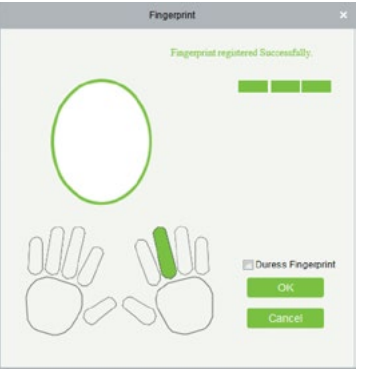

vagy arcot, a megfelelő ikonnal, és az instrukciók követésével.

Hire Date: Itt a személy felvételi dátumát állítsa be.

<u>Browse</u>: Ezzel a gombbal választhat fényképet a személynek tallózással.

<u>Capture</u>: Ezzel a gombbal készíthet fényképet a személyről webkamerán keresztül. <u>Access Control</u>: Itt a személy beléptetésével kapcsolatban végezhet el néhány alapbeállítást:

| Access Control  | Time Attendance        | Elevator Control | Plate Register | Personnel Detail |   |  |
|-----------------|------------------------|------------------|----------------|------------------|---|--|
| Levels Settings | Add                    | Superus          | er             | No               | • |  |
| 🕑 Master        | Check All<br>Clear All | Device C         | peration Role  | Ordinary User    | • |  |
|                 |                        | Delay Pa         | issage         |                  |   |  |
|                 |                        | Disabled         |                |                  |   |  |
|                 |                        | Set Valid        | Time           |                  |   |  |
|                 |                        |                  |                |                  |   |  |
|                 | S                      | ave and New      | ок с           | ancel            |   |  |

**Add**: Itt adhat a személyhez választható hozzáférési szinteket, melyekről később a saját leírásuknál olvashat bővebben. **Check All**: Ezzel az összes hozzáadott hozzáférési szintet kiválaszthatja aktívnak.

**Clear All**: Ezzel az összes hozzáadott hozzáférési szintet beállíthatja inaktívnak.

**Superuser**: Itt kiválaszthatja a személyt superusernek, ami a személy bármikor bármilyen ajtót nyithat korlátozó beállítások ellenére is (Yes - igen; No - nem).

**Device Operation Role**: Itt választhat, hogy a személy normál személy, adminisztrátor, vagy regisztráló személy legyen, ennek az eszközök kezelésével kapcsolatos jogosultságoknál van szerepe (*Ordinary User* - normál személy; *Administrator* - adminisztrátor; *Enroller* - regisztráló személy).

**Delay Passage**: Ha ezt kipipálja, késlelteti a személy belépését azonosítás után, ez például mozgáskorlátozott személyek esetén lehet hasznos.

**Disabled**: Ha ezt kipipálja, letiltja a személyt, vagyis a személyt nem fogja beengedni a rendszer (a pipa kivételével ismét engedélyezheti).

**Set Valid Time**: Ha ezt kipipálja, megjelenik egy Start Time és egy End Time mező, ezek segítségével állíthat be egy kezdő dátumnot és időpontot, valamint egy befejező dátumot és időpontot, a személy pedig csak ezen időintervallum alatt jogosult a belépésre.

<u>Time Attendance</u>: Itt a munkaidő nyilvántartással kapcsolatban végezhet el néhány alapbeállítást (**ezeknek csak akkor van jelentőségük, ha a munkaidő nyilvántartó modult megvásárolta és használja**):

| Access Control  | Time Attendance | Elevator Control | Plate Register | Personnel Detail |   |  |
|-----------------|-----------------|------------------|----------------|------------------|---|--|
| Attendance Area |                 | Altendand        | e Calculation  | Yes              | • |  |
| 🗹 🗋 Area Name   |                 | Device Op        | peration Role  | Employee         | • |  |
|                 |                 | Personne         | Гуре           | Ordinary         |   |  |
|                 |                 |                  |                |                  |   |  |
|                 |                 |                  |                |                  |   |  |
|                 |                 |                  |                |                  |   |  |
|                 |                 |                  |                |                  |   |  |
|                 |                 |                  |                |                  |   |  |
|                 |                 |                  |                |                  |   |  |
|                 |                 | Save and New     | ок с           | ancel            |   |  |

**Attendance Area**: Itt választhatja ki a munkaidő nyilvántartási terülerteket. A munkaidő nyilvántartási területek kezeléséről később a *Munkaidő Nyilvántartó* modul leírásában olvashat bővebben.

**Attendance Calculation**: Itt választhatja meg, hogy a személy esetében a szoftver végezzen-e munkaidő számítást (Yes - igen; No - nem).

Device Operation Role: Itt választhatja meg a személy eszközkezelési jogosultságának a szintjét (Employee - alkalma zott; Enroller - felvevő; Admin - admin; Superuser - superuser). Personnel Type: Itt állíthatja a személy típusát (Ordinary - átlagos; VIP - VIP; Blaclist - feketelistás).

<u>Elevator Control</u>: Itt a liftvezérléssel kapcsolatban végezhet el néhány alapbeállítást (ezeknek csak akkor van jelentőségük, ha a lift-vezérlő modult megvásárolta és használja):

| Access Control                       | Time Attend     | ance                 | Elevator Control | Plate Register | Personnel Detail |   |  |
|--------------------------------------|-----------------|----------------------|------------------|----------------|------------------|---|--|
| Levels Settings                      |                 | td                   | Superus          | er             | No               | • |  |
| A Please add a elevator co<br>levell | introl <u>C</u> | teck All<br>lear All | Set Valid        | 1 Time         |                  |   |  |
|                                      |                 |                      |                  |                |                  |   |  |
|                                      |                 |                      |                  |                |                  |   |  |
|                                      |                 |                      |                  |                |                  |   |  |
|                                      |                 |                      |                  |                |                  |   |  |
|                                      |                 |                      |                  |                |                  |   |  |
|                                      |                 | _                    |                  |                |                  |   |  |
|                                      |                 | Sar                  | ve and New       | OK Ci          | ancel            |   |  |

**Add**: Itt adhat a személyhez választható liftvezérlési szinteket, melyekről később a saját leírásuknál olvashat bővebben. **Check All**: Ezzel az összes hozzáadott liftvezérlési szintet kiválaszthatja aktívnak.

**Clear All**: Ezzel az összes hozzáadott liftvezérlési szintet beállíthatja inaktívnak.

**Superuser**: Itt kiválaszthatja a személyt superusernek, ami a személy bármikor bármilyen szintet elér a lifetekkel korlá tozó beállítások ellenére is (Yes - igen; *No* - nem).

**Set Valid Time**: Ha ezt kipipálja, megjelenik egy Start Time és egy End Time mező, ezek segítségével állíthat be egy kezdő dátumnot és időpontot, valamint egy befejező dátumot és időpontot, a személy pedig csak ezen időintervallum alatt jogosult a liftvezérlésre.

<u>Plate Register</u>: Itt a parkolórendszerrel kapcsolatban végezhet el néhány alapbeállítást (**ezeknek csak akkor van jelentőségük, ha a parkolórendszer modult megvásárolta és használja**):

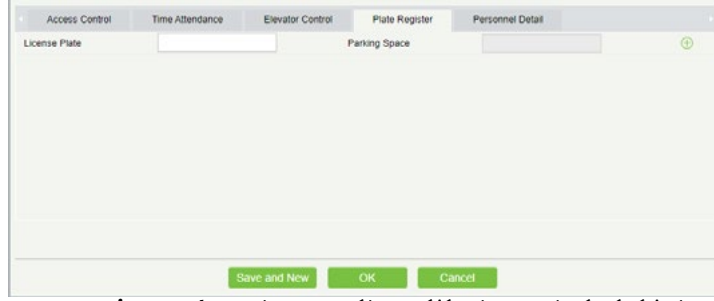

*License Plate*: Ide a személy autójának a rendszámát írja be. *Parking Space*: Itt a parkolórendszer modulban regisztrált parkolóhelyeket párosíthatja a személyhez.

<u>Personnel Detail</u>: Itt a személyhez írhat be, néhány egyéb személyes adatot amennyiben szükségesnek érzi:

| Imail         | 0     | Event Notification |  |   |  |
|---------------|-------|--------------------|--|---|--|
| Employee Type | <br>• | Hire Type          |  | • |  |
| Job Title     |       | Street             |  |   |  |
| Birthplace    |       | Country            |  |   |  |
| Home Phone    |       | Home Address       |  |   |  |
| Office Phone  |       | Office Address     |  |   |  |

**Email**: Ide a személy e-mail címét írja be. Ez maximum 30 karakter lehet, a "-", ",", ".", "\_" töréskarakterek támogatottak. **Event Notification**: Ha ezt bepipálja, akkor a rendszer e-mail értesítést küld a személynek a belépésekről és lift eseményekről. Ezen funkció használata esetén az *Email* mező kitöltése kötelező. **Amennyiben úgy pipálja ki a négyzetet, hogy még nem állított be e-mail küldő szervert, a bepipá láskor felugró ablakban megjelenik az e-mail menedszment**. Erről az ablakból később, az E-mail Menedszment leírásánál olvashat bővebben.

**Employee Type**: Itt állíthatja be, hogy állandó vagy próbaidős dolgozóról van-e szó (*Official Staff* - állandó; *Probation Staff* - próbaidős).

**Hire Type**: Itt állíthatja be, hogy munkaszerződéssel ren delkező, vagy munkaszerződés nélküli személyről van-e szó (*Contract Worker* - munkaszerződéssel rendelkező; *Non Contract Worker* - munkaszerződés lélküli).

Job Title: Ide a személy állásának a nevét írja be. Birth Place: Ide a személy születési helyét írja be.

Country Ide a személy születesi helyet

**Country**: Ide a személy országát írja be.

Home Phone: Ide a személy otthoni telefonszámát írja be. Office Phone: Ide a személy irodai telefonszámát írja be. Home Address: Ide a személy otthoni címét írja be. Office Address: Ide a személy irodai címét írja be.

• Dismissal: Itt az éppen kiválasztott személyek hozzáférését szün-

| tetheti meg,     |     |
|------------------|-----|
| például elbo-    | Dis |
| csátás esetén,   | Dis |
| de az adatai     | Dis |
| megtartásával.   |     |
| Ekkor a jobb     |     |
| oldalt látható   |     |
| ablak jelenik    | -   |
| meg. Itt a Diss- |     |

| nissal Type*                                                 |  |
|--------------------------------------------------------------|--|
|                                                              |  |
| Voluntary Redundancy<br>Resignation<br>Dismissed<br>Transfer |  |

missal Date mezőben adja meg az elbocsátás időpontját, a Dismissal Type mezőnél válassza ki a típusát (Voluntary Redundancy - önkéntes redundancia; Resignation - felmondás; Dismissed - elbocsátás; Transfer - áthelyezés), a Dismissal Reason szövegdobozban pedig bővebb indoklást is írhat. Az elbocsátás annyiban különbözik a törléstől, hogy a törléssel ellentétben elbocsátás esetén a személyek az <u>Elbocsátott</u> <u>Személyek</u> listájába kerülnek, **így egyrészt az adataik megmaradnak** (még az azonosítójukról is dönthet úgy, hogy foglalja a rendszer), másrészt, ha valami okból visszakerülnek a céghez, **néhány kattintással egyszerűen visszahelyezhetőek**. Erről később, az Elbocsátott Személyek leírásánál olvashat bővebben.

• Adjust Department: Itt az éppen kiválasztott személyeket he-

lyezheti át másik részlegbe, ekkor a jobb oldalt látható ablak jelenik meg. Itt a *Selected Person* mezőben láthatja a kiválasztott személyek azonosítóját, a *New Department* legördülő listában kell kiválasztania az új részleget, a *Transfer Reason* szövegdobozba pedig bővebb indoklást is írhat az áthelyezésre.

|                                    | Adjust Department |  |
|------------------------------------|-------------------|--|
| Selected Person*                   | 1.2               |  |
| New Department*<br>Transfer Reason |                   |  |
|                                    |                   |  |
| 0                                  | K Cancel          |  |

• Change Position: Itt az éppen kiválasztott személyeket helyezhe-

ti át más pozícióba, ekkor a jobb oldalt látható ablak jelenik meg. Itt a Selected Person mezőben láthatja a kiválasztott személyek azonosítóját, a New Position legördülő listában kell kiválasztania az új pozíciót, a Transfer Reason szövegdobozba pedig bővebb indoklást is írhat az áthelyezésre.

|                  | Change Postdon |  |
|------------------|----------------|--|
| Selected Person* | 1.2            |  |
| New Position*    |                |  |
| Transfer Reason  |                |  |
|                  |                |  |
|                  |                |  |
| 0                | K Cancel       |  |

• <u>Delete</u>: Itt az éppen kiválasztott személyeket törölheti. Fontos! A törléssel a személyek minden adata törlődik, esetlegesen meglévő biztonsági mentésen kívül más mód nincsen az egyszerű visszaállításukra. Amennyiben az adatokra vagy a személy visszaállítására később szükség lehet, a törlés helyett az elbocsátás (Dismissal) funkció javasolt.

• *Export*: Itt exportálhatja ki a személyek adatait az alábbi lenyíló menü segítségével:

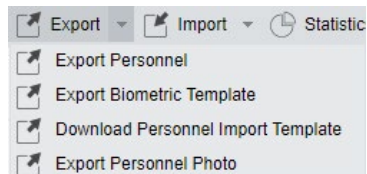

**Export Personnel**: Itt a személyes adatokat lehet kiexportálni EXCEL, PDF, vagy CSV formátumba. A felugró ablakban a személy felvételkor és módosításkor is megadható személyes adatok választhatók ki exportálásra jelölőnégyzetekkel, valamint kiválasztható az exportálási formátum, és választható, hogy az összes személy, vagy csak egy bizonyos azonosító intervallumon belüli személyek adatait szeretné kiexportálni (maximum 40.000 lehet).

| -22 1000000 000   |                   | 1000 C                   | 1.1.1.1.1.1.1.1.1.1.1.1.1.1.1.1.1.1.1.1. | 10.22 March 10. |
|-------------------|-------------------|--------------------------|------------------------------------------|-----------------|
| Basic Information | Personnel ID      | First Name               | Last Name                                | Department      |
|                   | Department        | Gender                   | Birthday                                 | Password        |
|                   | Certificate Type  | Certificate Nu           | Card Number                              | License Plate   |
|                   | Email             | Self Login Pa            | Mobile Phone                             |                 |
| Custom Attributes | Employee Type     | Hire Type                | Job Title                                | Street          |
|                   | Birthplace        | Country                  | Home Phone                               | Home Address    |
|                   | Office Phone      | Office Address           |                                          |                 |
| The File Type     | EXCEL File        | •                        |                                          |                 |
| Export Mode       | All data (Can exp | ort up to 40000 data)    |                                          |                 |
|                   | Select the amount | nt of data to export (Ca | n export up to 40000                     | data items)     |
|                   | From the article  | 1 Strip, is deriv        | red 100 Data                             |                 |
|                   |                   |                          |                                          |                 |

**Export Biometric Template**: Itt a személyek biometrikus adatait exportálhatja ki szintén *EXCEL*, *PDF*, vagy *CSV* formátumba.

|               | Export Biometric Template              |  |
|---------------|----------------------------------------|--|
| The File Type | EXCEL File                             |  |
| Export Mode   | All data (Can export up to 40000 data) |  |
|               |                                        |  |
|               |                                        |  |
|               |                                        |  |
|               |                                        |  |
|               |                                        |  |
|               |                                        |  |

**Download Personnel Import Template**: Itt egy sablont tölthet le a felhasználói adatok importálásához megfelelő formátumról *EXCEL*, *PDF*, vagy *CSV* fájlba. Az exportálás beállításai azonosak az Export Personnel opciónál megadhatókkal.

|                   |                                         | Export Personnel                                  |                       |               |
|-------------------|-----------------------------------------|---------------------------------------------------|-----------------------|---------------|
| Basic Information | Personnel ID                            | First Name                                        | Jast Name             | Department    |
|                   | Department                              | Gender                                            | Birthday              | Password      |
|                   | Certificate Type                        | Certificate Nu                                    | Card Number           | License Plate |
|                   | Email                                   | Self Login Pa                                     | Mobile Phone          |               |
| Custom Attributes | Employee Type                           | Hire Type                                         | Job Title             | Street        |
|                   | Birthplace                              | Country                                           | Home Phone            | Home Address  |
|                   | Office Phone                            | Office Address                                    |                       |               |
| The File Type     | EXCEL File                              |                                                   |                       |               |
| Export Mode       | All data (Can exp<br>Select the amount) | ort up to 40000 data)<br>It of data to export (Ca | in export up to 40000 | data items)   |
|                   | From the article                        | 1 Strip, is deri                                  | ved 100 Data          |               |
|                   | 0                                       | K Can                                             | cel                   |               |

**Export Personnel Photo**: Itt a személyek fotóit exportálhatja *TAR, ZIP,* vagy 7Z formátumba összecsomagolva. A felugró ablakban a formátumot állíthatja be, valamint hogy az öszszes személy fotóját, vagy csak egy bizonyos azonosító intervallumon belül esőkét szeretné exportálni (maximum 5.000 lehet)

| The File Type | TAR                                                                                                    |            |                     |          |                     |
|---------------|----------------------------------------------------------------------------------------------------|------------|---------------------|----------|---------------------|
| Export Mode   | All data (Can export up to 5000 data)                                                                                                    |            |                     |          |                     |
|               | Select the amount of the select the select the selec | nt of data | a to export (Can ex | xport up | to 5000 data items) |
|               | From the article                                                                                                    | 1          | Strip, is derived   | 100      | Data                |
|               |                                                                                                    |            |                     |          |                     |

• *Import*: Itt importálhat előzőleg kiexportált személyi adatokat biometrikus adatokat és fotókat:

|   | Import | Ŧ   | C     | Statistics |
|---|--------|-----|-------|------------|
|   | Import | Pe  | rsonn | el         |
|   | Import | Bio | metri | c Template |
| Ľ | Import | Pe  | rsonn | el Photo   |

Import Personnel: Itt a személyes adatokat lehet importálni EXCEL formátumból. A felugró ablakban a Destination File mezőnél választhatja ki tallózással a fájlt, majd a Header Start Rows mezőnél választhatja ki, hogy a táblázat hanyadik sorában találhatóak a fejlécek, a Delimiter mezőben pedig kiválaszthatja a delimitert, vagyis, hogy honnan kezdődik új adat (ezt nyugodtan hagyhatja alapértelmezetten), végül az Update the existing Personnel ID in the system sorban választhatja ki, hogy a rendszerben szereplő azonosítók felülírásra kerüljenek-e, amennyiben a táblázatban is szerepelnek

| File Format      | () E                 | xcel           |                            |
|------------------|----------------------|----------------|----------------------------|
| Destination File | Fá                   | l kiválasztása | Nincs fájl kiválasztva     |
| Header Start R   | ows 2                | The            | default is the second row. |
| Delimiter        | <sup>tt</sup>        |                |                            |
| Update the exi   | ting Personnel ID in | the system: @  | Yes No                     |

Import Biometric Template: Itt a biometrikus adatokat importálhatja EXCEL formátumból. A fájlt ugyanúgy tallózással választhatja ki, majd ugyanúgy meg kell adnia a fejlécek sorát, valamint a delimitert, és választania kell az azonosítók felülírásáról, mint az Import Personnel opciónál.

| File Format       | Excel                                    |
|-------------------|------------------------------------------|
| Destination File  | Fájl kiválasztása Nincs fájl kiválasztva |
| Header Start Rows | The default is the second row.           |
| Delimiter         | u •                                      |

Import Personnel Photo Itt fotókat importálhat a személyekhez. A felugró ablakban a Please Select Photo, vagy az Add More gombbal tud képeket tallózni a listába, a feltöltést a Start Upload gombbal kezdheti meg. Fontos! Minden fáj neve az adottt személy azonosítója legyen, és a fájloknak JPG, GIF, BMP, vagy PNG formátumúak kell hogy legyenek. Ezen felül figyeljen arra is, hogy a feltöltés alatt álló fájlokat ne törölje.

|                                          | import Personnel Photo                                                          |                       |
|------------------------------------------|---------------------------------------------------------------------------------|-----------------------|
|                                          |                                                                                 |                       |
|                                          |                                                                                 |                       |
|                                          |                                                                                 |                       |
|                                          |                                                                                 |                       |
|                                          |                                                                                 |                       |
|                                          |                                                                                 |                       |
|                                          | Fight Please Solid Photo                                                        |                       |
|                                          |                                                                                 |                       |
|                                          |                                                                                 |                       |
|                                          |                                                                                 |                       |
|                                          |                                                                                 |                       |
|                                          |                                                                                 |                       |
|                                          |                                                                                 |                       |
|                                          |                                                                                 |                       |
| Total: 0                                 | (Please do not delete photo while                                               | uploading)            |
| Please name the photo with<br>characters | employee ID. The correct format is JPG/GIF/BMP/PNG.Make sure the photo name doe | s not contain special |
|                                          |                                                                                 |                       |

• Statistics: Itt a felhasználói adatok statisztikáit tekintheti meg egy

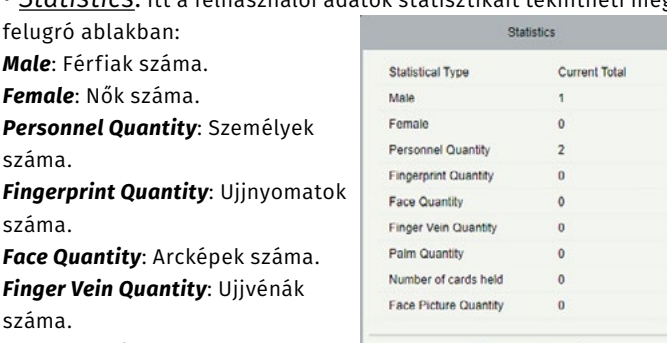

Palm Quantity: Tenyerek száma. Nubómber of cards held: kártyák száma.

Face Pictures Quantity: Profilképek száma.

#### Részlegek Kezelése

| ZKTECO                                                                                                    | Personnel Access 10                                                                                                    | ndance Consumption Devator                                                                                                    | Hotel Visitor Parking                   | Patrol Video System                                                                                                    |  |
|----------------------------------------------------------------------------------------------------|----------------------------------------------------------------------------------------------------|----------------------------------------------------------------------------------------------------|-----------------------------------------|----------------------------------------------------------------------------------------------------|--|
| Promot<br>Prese<br>Devent<br>Pachana<br>Dataset Prostand<br>Dataset Prostand<br>Cache Malana<br>Prasentor | Destinactives<br>The careful acts satisfies from<br>The Careful acts satisfies from<br>The Careful Careful acts acts acts acts acts acts acts acts | Contractions     Contractions     Contractions     Contractions     Contractions     Contractions     Contractions     Contractions     Contractions     Contractions     Contractions     Contractions | Q (b)                                   | Constitute<br>2001-0110-04-04 62 2004<br>2001-0110-04-04 62 2004<br>2001-0110-04-04 62 2004<br>2001-0110-04-04 62 2004<br>2001-0110-04-04 62 2004 |  |
| Cast Management @                                                                                         |                                                                                                    | на с 1-5 с на ботокорискори на                                                                                                    | June 10-1 - 71 Page - Total of Sciences |                                                                                                    |  |

Ezt a felületet a felső menü **Personnel** fülén, az oldalsó menü **Department** opciójával érheti el. Itt hozhat létre vagy törölhet részlegeket a személyzeti struktúra felépítéséhez. A képen látható részlegeket automatikusan hozza létre a rendszer, **a Hotel és a General részleg nem is törölhető**, csak módosítható, ezek a Hotel és a Beléptető modul legfelső részlegei. A többi részleget ezekhez rendelheti hozzá. A már létrehozott részlegeket a sorukban található Edit gombbal tudja szerkeszteni, olyankor a hozzáadással megegyező ablak ugrik fel. **Kisebb rendszerekben bőven elég a General részleg**.

- <u>Refresh</u>: Itt frissítheti a részlegek listáját.
- <u>New</u>: Itt hozhat létre új részleget, ekkor az alábbi ablak jelenik meg:

|                                                                        | New                                       |                                |  |
|------------------------------------------------------------------------|-------------------------------------------|--------------------------------|--|
| If the new department does not ap administrator to re-authorize the us | pear in the list, p<br>ser to edit the de | lease contact the<br>partment! |  |
| Department Number*                                                     |                                           |                                |  |
| Department Name*                                                       |                                           |                                |  |
| Sort                                                                   |                                           |                                |  |
| Parent Department                                                      |                                           |                                |  |
|                                                                        |                                           |                                |  |
|                                                                        |                                           |                                |  |
|                                                                        |                                           |                                |  |
| Save and New                                                           | ОК                                        | Cancel                         |  |

**Department Number**: Ide a részlegnek szánt azonosítót írja. **Department Name**: Ide a részleg nevét írja.

**Sort**: Ide csak szám írható *1 és 999.999.999 között.* Az fa struktúrában azonos szinten lévő részlegek ezen szám alapján kerülnek rangsorba olyan módon, hogy a kisebb számmal rendelkező részleg lesz a rangosabb. Ha ez a mező nem kerül kitöltésre, akkor a részlegek a létrehozásuk sorrendjében lesznek rangsorolva.

**Parent Department**: Ezzel a legördülő listával választhat a részlegnek szülőrészleget. **A Hotel és General részlegeknek** nincs szülő részlegük.

Amennyiben az új részleg nem jelenik meg frissítés után sem, úgy talán Önnek nincs jogosultsága új részleg létrehozására. Ezzel kapcsolatban keresse fel rendszergazdáját!

 <u>Delete</u>: Itt az éppen kiválasztott részlegeket törölheti. Fontos! Azokat a részlegeket, amikhez tartoznak személyek, a rendszer nem engedi törölni, ha törölni szeretne egy ilyen részleget, előtte mozgasson át minden személyt más részlegekbe.

• *Export*: Itt exportálhatja ki a részlegek adatait az alábbi lenyíló menü segítségével:

| - | Export | ¥   | Ľ     | Import                |
|---|--------|-----|-------|-----------------------|
| 1 | Export | Dep | partm | ient                  |
|   | Downlo | ad  | Depa  | artment Import Templa |

**Export Departmen**: Itt a részlegeket lehet kiexportálni *EXCEL*, *PDF*, vagy *CSV* formátumba. A felugró ablakban kiválasztható az exportálási formátum, és választható, hogy az összes részleg, vagy csak egy bizonyos azonosító intervallumon belül eső részleg adatait szeretné kiexportálni (maximum 40.000 lehet).

**Download Department Import Template**: Itt egy sablont tölthet le a részlegek importálásához megfelelő formátumról *EXCEL*, *PDF*, vagy CSV fájlba. Az exportálás beállításai azonosak az Export Personnel opciónál megadhatókkal.

• *Import*: Itt importálhat előzőleg kiexportált részlegeket:

| Destination File  | Fájl kiválasztása Nincs fájl kiválasztva |
|-------------------|------------------------------------------|
| Header Start Rows | 2 The default is the second row.         |
| Delimiter         | U v                                      |
| Delimiter         | u v                                      |

Itt A File Format résznél választható, hogy EXCEL vagy CSV formátumban szeretne exportálni, a Destination File résznél adható meg tallózással az importálni kívánt fájlt, a Header Start Rows mezőben adható meg, hogy a táblázat hanyadik sorában találhatók a fejlécek, a Delimiternél pedig a delimiter adható meg, vagyis hogy mi jelzi új adat kezdetét (ezt nyugodtan hagyhatja alapértelmezetten). Továbblépni a Next Step gombbal tud. A következő ablakban hagyjon mindent alapértelmezetten, és a Next Step újbóli megnyomásával elindíthatja az importálást.

#### Pozíciók Kezelése

| ZKTeco                                                                                                    | Parsonal Access 10                                                                                 | octares Consumption Devider Hotel Visitor Packing Patrol Visito System Managementation 🛞 🕕 🛞 🔱 |
|----------------------------------------------------------------------------------------------------|----------------------------------------------------------------------------------------------------|------------------------------------------------------------------------------------------------|
| Presente     Presente     Presente     Presente     Presente     Presente     Presente     Presente     Presente     Presente | Patisherian<br>Bregiste and yoldfess from<br>E E =<br>= 0 fisherian damant =<br>benerat<br>benerat | Parameteres<br>C. C. C. C. C. C. C. C. C. C. C. C. C. C                                        |
| Catillongement 💮                                                                                                    |                                                                                                    | III III T-3 IIIII Status per page IIII All R Page Tana d'Simuth                                |

Ezt a felületet a felső menü **Personnel** fülén, az oldalsó menü **Position** opciójával érheti el. Itt hozhat létre vagy törölhet munkahelyi pozíciókat, mely később szűréseknél lehet hasznos. A pozíciókat fa struktúrában helyezheti el, a képen látható példában van egy *Eladó* és egy *Technikus* pozíció, melyek mindketten az *Értékesítési alkalmazott* nevű szülőpozícióhoz tartoznak. Módosítani a már létrehozott pozíciókat, a sorukban található Edit gombbal lehet. **Kisebb rendsze***rekben, ahol csak kevés alkalmazott van, nincs különösebb szükség erre a funkcióra*.

- <u>Refresh</u>: Itt frissítheti a pozíciók listáját.
- New: Itt hozhat létre új pozíciót, ekkor az alábbi ablak jelenik meg:

|                  | New |        |  |
|------------------|-----|--------|--|
| Position Number* |     |        |  |
| Position Name*   |     |        |  |
| Sort             |     |        |  |
| Parent Position  |     |        |  |
|                  |     |        |  |
| Save and New     | ОК  | Cancel |  |

Position Number: Ide a pozíciónak szánt azonosítót írja.

Position Name: Ide a pozíció nevét írja.

**Sort**: Ide csak szám írható *1 és 999.999.999 között*. Az fa struktúrában azonos szinten lévő pozíciók ezen szám alapján kerülnek rangsorba olyan módon, hogy a kisebb számmal rendelkező pozíció lesz a rangosabb. Ha ez a mező nem kerül kitöltésre, akkor a pozíciók a létrehozásuk sorrendjében lesznek rangsorolva.

**Parent Position**: Ezzel a legördülő listával választhat a pozíciónak szülőpozíciót. **A szülőpozíció nélküli pozíciók a gyökérpozíciók.** 

#### Amennyiben az új pozíció nem jelenik meg frissítés után sem, úgy talán Önnek nincs jogosultsága új pozíció létrehozására. Ezzel kapcsolatban keresse fel rendszergazdáját!

 <u>Delete</u>: Itt az éppen kiválasztott pozíciókat törölheti. Fontos! Azokat a pozíciókat, amikhez tartoznak személyek, a rendszer nem engedi törölni, ha törölni szeretne egy ilyen pozíciót, előtte mozgasson át minden személyt más pozíciókba.

#### Elbocsátott Személyek Kezelése

| ZKTeco                                                                                                    | Personnel Access                                                                                                    | Attendance Contumpt | ion Disvator Holei       | Visitor Parking Patrol Video | System - maximum and (0) (1) (1) (2) (1) |
|----------------------------------------------------------------------------------------------------|----------------------------------------------------------------------------------------------------|---------------------|--------------------------|------------------------------|------------------------------------------|
| Annumer     Annumer     Annumer     Annumer     Annumer     Distantion forwardial     Container Attraction     Fauntioner | Petrine 0 Constitutes from<br>Constant Constitutes from<br>Constant Constitutes from<br>Constant Constitutes from<br>Constitutes Constitutes from<br>Constitutes Constitutes from<br>Constitutes from Constitutes from<br>Constitutes from Constitutes from Constitutes from<br>Constitutes from Constitutes from Constitutes from<br>Constitutes from Constitutes from Constitutes from Constitutes from<br>Constitutes from Constitutes from Constitutes f | Fischister          | Depresent                | Bennet fan E                 | terrer Q, (E)                            |
| Cat Management (2)                                                                                                    | (i i 1-1 ) ii Monsepe                                                                                                    | page + Arry To 1 /1 | Fage Retail of 1 recents |                              |                                          |

Ezt a felületet a felső menü **Personnel** fülén, az oldalsó menü **Dismissed Personnel** opciójával érheti el. Itt tekintheti meg a Személyek Kezelésénél található Dismissal funkcón keresztül elbocsátott személyek listáját, valamint visszahelyezheti, vagy véglegesen törölheti őket. Az elbocsátott személyeket visszahelyezni a soruk végén található *Reinstatement* gombbal lehet, aminek megnyomására a személy hozzáadásával megegyező ablak ugrik fel.

- <u>Refresh</u>: Itt frissítheti az elbocsátott személyek listáját.
- <u>Delete</u>: Itt az éppen kiválasztott elbocsátott személyeket törölheti véglegesen.

#### Ideiglenes Személyek Kezelése

| ZKTECO                                        | Pasannel    | Access         | Atlandance   | Consumption  | Davah       | Hotel | Vistor | Failing | Patrol | Mess | System    |  |  |
|-----------------------------------------------|-------------|----------------|--------------|--------------|-------------|-------|--------|---------|--------|------|-----------|--|--|
| Present O                                     | Personnel D | and the second | Fectivane    |              | ٩           |       |        |         |        |      |           |  |  |
|                                               | Cineten St  |                | and a second |              |             |       |        |         |        |      |           |  |  |
| Department<br>Position<br>Dismissed Personnel | D Pessee 0  | 2 Protisene    | Latthane     | Senal Number | Prets       |       |        |         |        |      | Operators |  |  |
| Contract Factored                             |             |                |              |              |             |       |        |         |        |      |           |  |  |
| Fauntin                                       |             |                |              |              |             |       |        |         |        |      |           |  |  |
| - CetMagnet 5                                 |             | 50 tans per pr | er a see     | 1 (Figs      | weed to com |       |        |         |        |      |           |  |  |

Ezt a felületet a felső menü **Personnel** fülén, az oldalsó menü **Temporary Personnel** opciójával érheti el. Itt az ideiglenes személyek tekinthetők meg, akik a *uFace WG100* nevű nagyképernyős munkaidő nyilvántartó eszköz QR kódján keresztül kerültek feltöltésre.

• *Refresh*: Itt frissítheti az ideiglenes személyek listáját.

• <u>Review</u>: Itt az éppen kiválasztott ideiglenes személyeket helyezheti át az állandó személyek közé, ekkor megerősítés után a személyek hozzáadásával megegyező ablak jelenik meg.

• <u>Delete</u>: Itt az éppen kiválasztott ideiglenes személyeket törölheti.

#### Személyreszabott Attribútumok

|                  | 114  | an further     | All and a second               | N VELA         |     | - 4   |                          |             |
|------------------|------|----------------|--------------------------------|----------------|-----|-------|--------------------------|-------------|
|                  | 0    | netwo (@ tor   | - Cash                         |                |     |       |                          |             |
| allowed loss     |      | Display Name   | Attribute Verue                | input Type     | nor | Ceune | Display in Person<br>Uni | Coexities   |
| and Barrison and | 14   | Enoty Type     | Oficial Staff, Probation Staff | Put-down List  | 3   |       | 10                       | Edi Dade    |
|                  | - 61 | How Fame       | Certial Value Nor Care         | Published Last | 3   | 3     | No                       | Ket Davke   |
| perang Personnel | 12   | 108 Title      |                                | Test           |     |       | 50                       | Ext Doole   |
|                  |      | 27mmt          |                                | Text           | 4   | 2     | 10                       | Ext Device  |
| neters.          |      | Britsten,      |                                | Text           | 5   |       | 14                       | Kat Dashe   |
|                  | -10  | Country        |                                | Red            | 5   | 2     | 30                       | Ref Deste   |
|                  | 11   | Hans Plane     |                                | Tel            | 8   |       | 30                       | Rel Donk    |
|                  | 12   |                |                                | Test           |     | 2     | 10                       | Exit Dealer |
|                  | 10   | Office Phone   |                                | Ret            | 2   |       | No                       | Ed Dom      |
|                  | 10   | Cillio Address |                                | Red            | 7   | 2     | No.                      | Roll Dente  |
|                  |      |                |                                |                |     |       |                          |             |

Ezt a felületet a felső menü **Personnel** fülén, az oldalsó menü **Custom** Attributes opciójával érheti el. Itt a személyek hozzáadásánál és szerkesztésénél található Personnel Detail fülön található attribútumokat tekintheti meg, valamint szerkesztheti, törölheti azokat, és új attribútumokat is hozzáadhat. Ezen a fülön az e-mail cím és az értesítés küldés sora állandó, és nem törölhető, nem módosítható, ezen túl, egyidejűleg összesen 18 sornyi és 2 oszlopnyi attribútum lehet, ebbe a példában látható alapértelmezett attribútumok is beletartoznak. A már létrehozott attribútumokat, a soruk mellett található Edit gombbal szerkesztheti.

- <u>Refresh</u>: Itt frissítheti az attribútumok listáját.
- <u>New</u>: Itt hozhat létre új attribútumot, ekkor a jobboldalt látható ablak jelenik meg.

|                                              | Display Name*                                | Új Al |
|----------------------------------------------|----------------------------------------------|-------|
| <b>Display Name</b> : Ide az attribútum      | Input Type*                                  | Pul-  |
| nevét írja.                                  | Attribute Value"<br>Using a " ; " delimiter. | Érték |
| <b>Input Type</b> : Itt a legördülő listából | Row*                                         | 8     |
| válassza ki az attribútum típusát            | Column"                                      | 1     |
| (Pull-Down List - legördülő lista:           | Display in Person List                       | Ye    |

válassza ki (Pull-Down Multiple Choice - jelölő négyzetek Single Choice - rádió gombok egy választási lehetőséghez ; Text szöveg mező).

| input Type"<br>Attribute Value" | Pull-down List  |
|---------------------------------|-----------------|
| Attribute Value"                | Érték 1;Érték 2 |
| orang of a construct.           |                 |
| Row*                            | 8               |
| Column"                         | 1               |
| Display in Person List          | Yes No          |

Attribute Value: Ide az attribútum választható értékeit írja (amennyiben nem szöveg mező) ";" karakterrel elválasztva.

Row: Ide írja, hogy hanyadik sorban szeretné elhelyezni az attribútumot. Az első és második sor foglalt, így minimum 3-at kell ide írnia, maximum 20-at írhat. Nem kerülhet két attribútum ugyanazon sor ugyanazon oszlopába.

Column: Ide írja, hogy hanyadik oszlopban szeretné elhelyezni az attribútumot. Ez 1 vagy 2 lehet. Nem kerülhet két attribútum ugyanazon sor ugyanazon oszlopába.

Display in person List: Itt azt válassza ki, hogy az attribútum megjelenjen-e a személyek listáján (Yes - igen; No - nem).

• Delete: Itt az éppen kiválasztott attribútumokat törölheti.

#### Paraméterek

| ZKTECO                                                                                                    | Parazzel Access Attendance Consumption Exceller Hole Motor Patieng Patient Motor System measurements (*) (*) (*)                                                                                                    |
|----------------------------------------------------------------------------------------------------|----------------------------------------------------------------------------------------------------|
| Annual     Annual     Annual     Annual     Annual     Annual     Annual     Annual     Annual     Annual     Annual     Annual     Annual     Annual     Annual | Presentational     Image: Status       Presentational     Image: Status       Presentational     Image: Status       Presentational     Image: Status       Presentational     Image: Status       Presentational     Image: Status       Presentational     Image: Status       Presentational     Image: Status       Presentational     Image: Status       Presentational     Image: Status       Presentational     Image: Status       Presentational     Image: Status |
| Cat Management                                                                                                    | OK CONTRACTOR OF CONTRACTOR OF CONTRACTOR OF CONTRACTOR OF CONTRACTOR OF CONTRACTOR OF CONTRACTOR OF CONTRACTOR                                                                                                    |

Ezt a felületet a felső menü **Personnel** fülén. az oldalsó menü Parameters opciójával érheti el. Itt néhány fontos paraméterrel kapcsolatban végezhet el bizonyos beállításokat. Amennyiben nincs rá alapos oka, ezeket a beállításokat érdemes alapértelmezetten hagyni.

- Personnel ID Setting: Személyi azonosító beállításai. The Maximum Length: Az azonosító maximum hossza. Support Letters: Betűk támogatása. Personnel ID Auto Increment: Automatikus inkrementálás.
- Card Setting: Kártyaszám beállításai.

The Maximum Length: A kártyaszámmaximum hossza. Card Format Display: Decimális, vagy Hexadecimális formátum. Multiple Cards per Person: Egy személyhez több kártya is tartozhat-e.

- <u>Dismissed Personnel</u>: Elbocsátott személyek beállításai. Keep the personnel id for the dismissed employee?: Megtartsa-e a szoftver az elbocsátott személyek azonosítóját.
- <u>Temporary Personnel</u>: Ideiglenes személyek beállításai. Review: Lehessen-e véglegesíteni az ideiglenes személyeket.

#### Kártyák Kezelése

| ZKTECO                | Passenai     | Access At        | undance       | Consumption  | Davatar          | Hotel              | Vistor Park         | krg Patrol Veloc System motore and () () () () () |
|-----------------------|--------------|------------------|---------------|--------------|------------------|--------------------|---------------------|---------------------------------------------------|
| <u>A</u> Personal (I) | Carchurber   | onditions have   | Personnel D   |              | Depar            | thex have          |                     | Maren Q, 🛞                                        |
| CetMasperet           | Cinema D     | tatin mar Carl 5 | Reporter Land | art 🤤 teathe | NOTICE INCOME    |                    |                     |                                                   |
|                       | Cat Number   | Factore D        | First Name    | Latitude     | Department       | Excentrent<br>Name | Innie Carti Date    | Card these                                        |
| Wogard Format         | E 3434538    |                  | leat          | 144          | 1                | Ocural             | 2001-04-17 15:30:25 | - Madee                                           |
| Issued Card Recard    | E seronse    | 2                | Parts         | Shina        | 2                | Mainating Departs  | 2028-04-17 15:30:28 | i filicitive                                      |
|                       |              |                  |               |              |                  |                    |                     |                                                   |
|                       |              |                  |               |              |                  |                    |                     |                                                   |
|                       |              |                  |               |              |                  |                    |                     |                                                   |
|                       |              |                  |               |              |                  |                    |                     |                                                   |
|                       |              |                  |               |              |                  |                    |                     |                                                   |
|                       |              |                  |               |              |                  |                    |                     |                                                   |
|                       |              |                  |               |              |                  |                    |                     |                                                   |
|                       |              |                  |               |              |                  |                    |                     |                                                   |
|                       | 11 1 9-2 1 1 | Số case per pag  | e + Argli     | it /1Page    | Retail of 2 reco | eda.               |                     |                                                   |

Ezt a felületet a felső menü Personnel fülén, az oldalsó menü Card opciójával érheti el (ehhez le kell nyitni a Card Management listát). Itt láthatja a kiosztott kártyákat, valamint hogy melyik személyhez tartoznak, továbbá tömeges kiosztást hajthat végre, illetve az elvesztett kártyákat is itt állíthatja inaktívnak, vagy újra aktívnak.

• <u>Refresh</u>: Itt frissítheti a kártyák listáját.

• <u>Batch Issue Card</u>: Itt végezhet tömeges kártya kiosztást, ekkor az alábbi ablak jelenik meg:

| Jumber of Expose with No Chell Usoviel 2 - Number of Expose Careto 0 - Number of Expose Careto 0 - Number of Expose Careto 0 - Number - Personnel 0 - Personnel - Personnel - | Card Enrolment  | Mathod           | USE Reader |                 | Input Card Number |             | -           |            |           | OK Clear   |             |
|----------------------------------------------------------------------------------------------------|-----------------|------------------|------------|-----------------|-------------------|-------------|-------------|------------|-----------|------------|-------------|
| Personal D For tians Lashkare Department Kane Name Personal D For tians Lashkare Department Cashkander Name Personal First Name Lashkare Department Cashkander Name                                                                                                    | Lumber of Perso | ing with No Care | d looved 2 |                 |                   | Number of I | sould Cards | 0          |           |            |             |
| 1 Test Jalak General Control Philos                                                                                                    | Personnel ID    | First Norse      | Last Name  | Department Name |                   | Number      | Personnel   | First Name | Last Name | Department | Card Number |
|                                                                                                    |                 |                  |            |                 |                   |             |             |            |           |            |             |

Itt először is a Start Personnel ID és az End Personnel ID mezőkben adjon meg egy kezdő- és végpontot, hogy hanyas azonosítók közötti személyeket szeretné kilistázni. Csak azok a személyek jelennek meg a listában, akikhez még nem tartozik kártya, valamint, ahogy a képen is látszik, a végpontokként megadott azonosítók is bekerülnek a listába. Ezután a Generate List gombbal listázhatja ki a személyeket, akik a baloldali mezőben jelennek meg. Ezután a Card Enrollment Methodnál a legördülő listából válassza ki, hogy külső USB-s olvasóval (USB Reader), vagy az eszköz valamely olvasójával (Device) kívánja beolvasni a kártyákat.

Amennyiben az USB olvasót választotta, csak le kell húznia a kártyákat, vagy be kell írnia a számukat az *Input Card Number* mezőbe, majd a mező melletti *OK* gombbal jóváhagyni, minden hozzáadott kártya automatikusan a listában legfelül szereplő személyhez kapcsolódik és ez a személy átkerül a baloldali listába.

Ha az eszköz olvasóját választotta, akkor a 😂 ikonra kattintva választhatja ki, mely olvasó(ko)n kívánja a beolvasást elvégezni, csupán a felugró ablakban kell áthúznia a kívánt olvasókat a jobboldali listából a baloldaliba a nyilak segítségével, majd leokéznia. Ezután sorban leolvashatja a kártyákat, és az előző módszerhez hasonlóan, a kártyaszámok automatikusan kerülnek kiosztásra a listában szereplő személyeknek.

Ha végzett, az OK gomb megnyomásával véglegesítheti a kiosztást, vagy a Save and New gombbal véglegesítheti új kiosztás indításával.

 <u>Reported Lost Card</u>: Itt az éppen kiválasztott kártyákat állíthatja inaktív állapotba amennyiben ezek a kártyák elvesztek. A továbbiakban ezek a kártyák ugyan még megvannak a rendszerben, használni nem lehet őket.

• <u>Reactivate Lost Card</u>: Itt az előző funkcióval inaktív állapotba állított kártyákat lehet újra aktív állapotba állítani.

#### Wiegand formátumok kezelése

| ZKTECO            | Parsonnel Access                                | Attendance Conturnation Dis-          | alar Hold Victor Par | king Patrol Video Sy | san assas ana () () () () () |
|-------------------|-------------------------------------------------|---------------------------------------|----------------------|----------------------|------------------------------|
| A received 0      | C. Refeat (2 Non @ Co                           | ulu 🛱 CatiFornals holing              |                      |                      |                              |
| GetHermont O      | E Name                                          | Monix                                 | Sile Code            | Auto                 | Operations                   |
|                   | II YOWER, DEDKE                                 | Mexico Crite                          |                      | Yes                  | 5.00                         |
|                   | U Kirsel factalits                              | Mode One                              | A                    | -                    | 6.6                          |
|                   | E meaniments                                    | Mode Cine                             | 1 C                  | 146                  | LH                           |
| Insel Carl Rocard | G Warrant Formation                             | Media One                             |                      | Per                  | 14                           |
|                   | G Wreetfemilt                                   | Media Crox                            | 1                    | 1946                 | 6.00                         |
|                   | 11 Washington and                               | Mode Cine                             | 4                    | 780                  | <b>LH</b>                    |
|                   | U starogethermetics                             | Mode Cite                             |                      | No.                  | LH                           |
|                   | 11 Econolismatic                                | Meds One                              | +                    | Yes                  | 141                          |
|                   | G Wrentformett                                  | Media One                             | 1                    | Yes                  | 0.00                         |
|                   |                                                 |                                       |                      |                      |                              |
|                   |                                                 |                                       |                      |                      |                              |
|                   |                                                 |                                       |                      |                      |                              |
|                   |                                                 |                                       |                      |                      |                              |
|                   | 1 · · 1-8 · · · · · · · · · · · · · · · · · · · | er page - Avrip To 1 /1 Page Retal of | 9 seconds            |                      |                              |

Ezt a felületet a felső menü **Personnel** fülén, az oldalsó menü **Wieagand Format** opciójával érheti el (*ehhez le kell nyitni a Card* Management listát). Itt tekintheti meg, szerkesztheti, és töröl-

heti a különböző Wiegand formátumokat, valamint új Wieagand formátumokat is létrehozhat. A már létrehozott formátumokat a soruk mellett található *Edit* gomb megnyomásával szerkesztheti. **Az alapér***telmezett Wiegand formátumok általában véve bőven elegendők, így amennyiben nincs alapos oka, és megfelelő tudása ezekről a formátumokról, nem ajánlatos bármit módosítani itt*.

- <u>Refresh</u>: Itt frissítheti a Wiegand formátumok listáját.
- <u>New</u>: Itt hozhat létre új formátumot, ekkor az alábbi ablak jelenik meg:

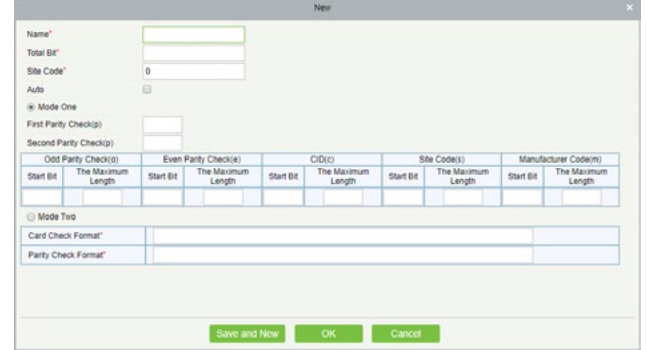

Name: Ide a formátum nevét írja.

**Total Bit**: Ide a teljes bitszámot írja.

Sit Code: Ide az objektum kódot írja.

**Auto**: Ezt kipipálva a szoftver automatikusan észleli a formátumot.

- First Parity Check(p): Kezdő paritásbit.
- Second Parity Check(p): Záró paritásbit.

**Odd Parity Check(o)**: Páratlan paritásellenőrzés kezdőbitje és maximális hossza.

**Even Parity Check(e)**: Páros paritásellenőrzés kezdőbitje és maximális hossza.

CID(c): Kártyaszám kezdőbitje és maximális hossza.

**Site Code(s)**: Objektum kód kezdőbitje és maximális hossza. **Manufacturer Code(m)**: Gyártói kód kezdőbitje és maximális hossza.

Card Check Format: Kártyaellenőrzési formátum. Parity Check Format: Paritás ellenőrzési formátum.

• *Delete*: Itt az éppen kiválasztott Wiegand formátumokat törölheti.

• <u>Card formats Testing</u>: Itt kalibrálhatja a Wiegand formátumot, amennyiben a beolvasott kártyaszám nem egyezik a rányomtatott számmal. Ekkor az alábbi ablak jelenik meg:

|               | Site Code                                             | Card Number*               | Original Card Number                                                               |  |
|---------------|-------------------------------------------------------|----------------------------|------------------------------------------------------------------------------------|--|
| Card 1        | _                                                     | -                          |                                                                                    |  |
| Card 2        |                                                       |                            |                                                                                    |  |
| Card 3        |                                                       |                            |                                                                                    |  |
|               |                                                       |                            |                                                                                    |  |
|               |                                                       |                            |                                                                                    |  |
| When          | you continue to                                       | read a new card, please ma | nually switch to the next card.                                                    |  |
| When          | you continue to                                       | read a new card, please ma | nually switch to the next card.                                                    |  |
| When<br>Recom | you continue to                                       | read a new card, please ma | nuelly switch to the next card.<br>te site code while the site code is left blank  |  |
| When<br>Recom | you continue to<br>micridied Care<br>at               | read a new card, please ma | nually switch to the next card.<br>Its site code while the site code is left blank |  |
| Card Form     | you continue to<br>mended Carr<br>at<br>Parity Format | read a new card, please ma | nually switch to the next card.                                                    |  |

1.: Válassza ki az eszközt a Device mező segítségével (a felugró ablakban húzza át a kívánt eszközöket a baloldali listából a jobboldaliba a nyilak segítségével), és írja be az éppen kiválasztott kártya sorában a Card Number mezőbe a kártyára nyomtatott számot, valamint a Site Code mezőbe az objek-

#### tum kódot (opcionális). **Nem minden eszköz támogatja a Wiegand formátum kalibrálását**.

2.: A Read Card gombbal olvassa be a kártya számát, ami az éppen kijelölt kártya sorában az Original Card Number mezőben jelenik meg.

**3.**: Ha nem írta be az objektum kódot, és szeretné, hogy a szoftver a kártyaformátum és kártyaszám alapján kiszámolja, akkor pipálja ki az Auto calculate site code while the site code is left blank opciót, majd kattiontson a Recommended Card Format gombra. A szoftver által megállapított formátum alul lesz látható.

**4.**: Az OK gombra kattintva a szoftver átvezényli Önt a formátum hozzáadási felületre, hogy elmenthesse a formátumot.

#### Kártyaműveletek megtekintése

|                           | Name     |                    | ADM -     |         | U Many Q             |          |                     |                     |  |
|---------------------------|----------|--------------------|-----------|---------|----------------------|----------|---------------------|---------------------|--|
| 114                       | -        | ry conditions. Nor |           |         |                      |          |                     |                     |  |
| Contraction of the second | Reflect. |                    |           |         |                      |          |                     |                     |  |
|                           | t Number | Pensnel (0         | Free Same | Lettere | Action               | Operator | Insue-Cant Cale     | Charge Time         |  |
| of Farmal 3471            | 27154    | 2                  | Patta     | 04cs    | Card Returned        | adres.   | 2020-64-17 18:28:15 | 2020-04-17 19:20:15 |  |
| Certificant Mrs           | 67508    | 1                  | Test      | 20000   | Carl Returned        | atria    | 2020-04-17 18:28:06 | 2020-04-17 18 20 08 |  |
| 3473                      | 67565    | 3                  | Test      | 18140   | Reactivate Lost Card | alme     | 2020-06-17 15:33:29 | 2020-04-17 19:33 51 |  |
| 3473                      | 67566    | 1                  | feed      | Jakat   | Reported Lost Card   | atre     | 3039-64-57 15:33:29 | 2020-04-17 10 28-45 |  |
| 3421                      | 11164    | 2                  | Parts     | Own     | Innin Carl           | atre     | 2020-04-17 15:33:20 | 3020-04.1716.33.20  |  |
| 3473                      | 17501    | 1                  | Beat      | Jakas   | Insue Cant           | admin.   | 2020-64-17 15 33 20 | 2129-54-17 15 33 20 |  |
|                           |          |                    |           |         |                      |          |                     |                     |  |
|                           |          |                    |           |         |                      |          |                     |                     |  |
|                           |          |                    |           |         |                      |          |                     |                     |  |
|                           |          |                    |           |         |                      |          |                     |                     |  |
|                           |          |                    |           |         |                      |          |                     |                     |  |
|                           |          |                    |           |         |                      |          |                     |                     |  |
|                           |          |                    |           |         |                      |          |                     |                     |  |
|                           |          |                    |           |         |                      |          |                     |                     |  |

Ezt a felületet a felső menü **Personnel** fülén, az oldalsó menü **Issued Card Record** opciójával érheti el (*ehhez le kell nyitni a Card Management listát*). Itt a kártyaműveleteket tekintheti meg, vagyis a kiosztásokat, az inaktiválásokat, és az újraaktiválásokat. A műveleti listát a fenti Refresh gombbal frissítheti. Ezen a felületen semmilyen módosítási, vagy beállítási lehetőség nincs.

#### Eszköz Beállítások

#### Eszközök Kezelése

| ZKTECO                                                                                                    | Personnel Access                                                                                                    | Attendance Con                                     | rungtion Disystem           | Fold Vistor                                                             | Parking | Patrol Vido | : System maxim                          | ن ۾ ن و و ۽ |
|----------------------------------------------------------------------------------------------------|----------------------------------------------------------------------------------------------------|----------------------------------------------------|-----------------------------|-------------------------------------------------------------------------|---------|-------------|-----------------------------------------|-------------|
| Access Dorks O                                                                                                    | Derice harrie Conditioner & Conditioner & Co | Detailfunter<br>men<br>menta If Cont Q, Samet      | Pros                        | 2000 (<br>(2) 100 (d) - (2) 100 (d) (d) (d) (d) (d) (d) (d) (d) (d) (d) | tion (  | Q (8)       |                                         |             |
| Easter<br>Auders (sea<br>Auders (sea<br>Care Tyse<br>Care Tyse<br>Core Standards<br>Tyse<br>Tyse<br>Autor Standards<br>May<br>Autor Calend<br>Autor Calend | <ul> <li>Because</li> <li>Because</li> </ul>                                                                                                    | SIGT COLOR AND AND AND AND AND AND AND AND AND AND | Tes Connector<br>1017 Unite | NULTRE 201                                                              | Come I  |             | алон алон<br>АС 1963.783.303 Анд 8 2019 | Larbeen     |

Ezt a felületet a felső menü **Access** fülén, az oldalsó menü **Device** opciójával érheti el. Itt adhat hozzá új beléptetési eszközöket, megtekintheti, módosíthatja a már hozzáadott eszközök beállításait, különböző műveleteket hajthat végre rajtuk, valamint törölheti őket a rendszerből.

• *Refresh*: Itt frissítheti az eszközök listáját.

#### • <u>New</u>: Itt adhat hozzá új beléptető eszközt manuálisan, **ez a később részletezett Search Device funkción keresztül sokkal egyszerűbb**. Amennyiben a hozzáadást mégis itt, manulisan kívánja elvégezni, a funkcióra kattintva a jobboldalt látható ablak jelenik meg.

**Device Name**: Itt adjon nevet az eszköznek.

**Communication Type**: Itt válasszon TCP/IP, vagy RS485 kommunikáció között. A TCP/IP erősen ajánlott, így a képen is ezt látja, és ennek a beállításai kerülnek részletezésre. **IP Address**: Az eszköz IP címe. Ez gyárilag 192.168.1.201, később módosítható. A szerver és az eszköz akkor tud csak megfelelően kommunikálni egymással ha azonos tartományon vannak, vagyis ha az

| WINESSET 188                            |                        |                      |
|-----------------------------------------|------------------------|----------------------|
| Device Name*                            |                        | 8                    |
| Communication Type*                     | TCP/IP © RS4           | 85                   |
| P Address*                              |                        |                      |
| Communication port"                     | 4370                   |                      |
| Communication Password                  |                        | 8                    |
| con Type"                               | Door                   |                      |
| Control Panel Type                      | One-Door Access        | Conti •              |
| lvea"                                   | Area Name              | 12                   |
| Add to Level                            |                        |                      |
| Clear Data in the Device<br>when Adding | 0                      |                      |
| Clear Data in the Device                | when Addinal will dele | te data in the devic |
| (except event record), plea             | ere use with caution!  |                      |

IP cím harmadik száma mindkettőnél megegyezik. Első hozzáadáskor érdemes lehet a gép IP címét igazítani az eszközhöz, erről később olvashat részletesebben a kereséses hozzáadásnál.

**Communication Port**: Ide a telepítéskor megadott kommunikációs port számát írja.

**Communication Password**: Itt védheti le jelszóval az eszközt, ha ezt megteszi, innentől csak ennek a megadása után kezelhető az eszköz. **Icon Type**: Itt választhatja meg az eszköz ikonának a típusát a valós idejű megfigyeléshez.

**Control Panel Type**: Itt kiválaszthatja az eszköz típusát. Ez a lépés opcionális, ha kihgagyja a szoftver automatikusan is kiválasztja a megfelelő típust.

**Area**: Itt a területet válassza ki, amihez az eszközt szeretné hozzárendelni.

**Add to Level**: Itt hozzáadhatja az eszközt egy hozzáférési szinthez. Ezt később is megteheti, azonban amíg nem teszi meg, addig az eszköz nem fogja engedni a belépéseket.

*Clear Data in the Device when Adding*: Ezt kipipálva az eseménynaplón kívűl minden adatot töröl az eszközből hozzáadáskor. Első hozzáadásnál erősen ajánlott, a szoftver figyelmezteti is, ha nincs kipipálva.

• <u>Delete</u>: Itt az éppen kiválasztott eszközöket törölheti. Az eszközök beállításai megmaradnak, visszaállítás nélkül a legutóbbi ismert beállítás szerint folytatni fogják a beléptetést.

• <u>Search Device</u>: Itt adhat hozzá új beléptető eszközt annak automatikus megkeresésével. Ekkor az alábbi ablak jelenik meg:

| _              |                   |                        |                         | Startin Period   |                 |                |                       | - |
|----------------|-------------------|------------------------|-------------------------|------------------|-----------------|----------------|-----------------------|---|
| Starth         | No device tous    | ¢? <u>Devriced See</u> | rch Toola to Local Disk |                  |                 |                |                       |   |
| Total Progress |                   | 100%                   |                         | Searched devices | count 1         |                |                       |   |
| IP Address     |                   | Device Type            |                         | Serial Number    |                 |                |                       |   |
| IP Address     | MAC Address       | Subnet Mask            | Galeway Address         | Serial Number    | Device<br>Model | Server Address | Operations            |   |
| 192.168.1.201  | 00.17.51.10.1E.04 | 255 255 255 0          | 192.168.1.201           | 3633162800005    | InEIO160 Pro    | 08.0.0.0.0.0   | Add Modify IP Address |   |
|                |                   |                        |                         |                  |                 |                |                       |   |
|                |                   |                        |                         |                  |                 |                |                       |   |
|                |                   |                        |                         |                  |                 |                |                       |   |
|                |                   |                        |                         |                  |                 |                |                       |   |
|                |                   |                        |                         |                  |                 |                |                       |   |
|                |                   |                        |                         |                  |                 |                |                       |   |
|                |                   |                        |                         |                  |                 |                |                       |   |
|                |                   |                        |                         |                  |                 |                |                       |   |
|                |                   |                        |                         |                  |                 |                |                       |   |
|                |                   |                        |                         |                  |                 |                |                       |   |

Itt először is a Search gombra kattintva keresse meg az elérhető eszközöket, mire a keresés után a képen látható módon megjelenik

az összes elérhető eszköz. Ha nem látja eszközét a találatok között, győződjön meg róla, hogy a gép és az eszköz közti kapcsolatban nincs hiba (sérült, vagy kihúzódott vezeték például), valamint, hogy a már hozzáadott eszközökkel nem érte még el a licenszében foglalt keretet. Ha ezek mind rendben vannak, és még mindig nem találja a szoftver az eszközét, **próbálja meg gépe IP címét ideiglenesen az eszköz gyári IP címéhez igazítani**.

Ehhez Windows 10 rendszerben kattintson a tálcán baloldalt alul található nagyító ikonra ( P) és keresse meg az Ethernet-beállításokat, és kattintson a képen jelölt Adapterbeállítások módosítása funkcióra:

| es litts kerendse P |                              | Kap  | csolódó beállítások                      |
|---------------------|------------------------------|------|------------------------------------------|
| 9                   | Hakozat 3<br>Cisatiakoztatva | Ada  | pterbeälikäsok módositäsa                |
| lozat és internet   |                              | Spor | dalis megosztási beállításol<br>Josítása |
| Allapot             |                              | нас  | azəti és megosztási közpon               |
| Ethernet            |                              | West | dows blacket                             |
| Telefonos hálózat   |                              |      |                                          |
|                     |                              |      | Sogitstig körese                         |
| YPN                 |                              | 2    | Vistanjebės kultėse                      |
| Adathornalism       |                              |      |                                          |

Ezután az újonnan megjelenő ablakban kattintson Ethernet kapcsolatának ikonjára jobb egégombbal, és válassza a *Tulajdonságok* opciót.

|   | Állapot                 |
|---|-------------------------|
|   | Diagnosztika            |
| • | Hídkapcsolatok          |
|   | Parancsikon létrehozása |
| Ð | Törlés                  |
| P | Átnevezés               |
| Ð | Tulajdonságok           |

Ethernet Hálózat

Letiltás

| A TCP/IP pro       | stokoll 6-os verziója (TCP  | 7/IPv6)<br>>      | * |
|--------------------|-----------------------------|-------------------|---|
| A TCP/IP pro       | stokoli 6-os verziója (TCP  | /IPv6)            | ¥ |
| Microsoft LLC      | DP protokoll illesztőprogra | am                |   |
| A TCP/IP pro       | tokoli 4-es verziója (TCP   | 7/IPv4)           |   |
| QoS-csomagu        | utemező                     |                   |   |
|                    | teronnego autea microaoti   | retworksnoz       |   |
| 🗹 🖳 Fájl- és nyomt | Homenowskie Micmanit        | Make and sale and |   |

Az ekkor felugró ablakban keresse meg a TCP/IPv4 sort, és kattintson a Tulajdonságok gombra.

Ezután töltse ki az IP beállításokat a képen látható módon.

| A következő IP-cím használata: |                     |
|--------------------------------|---------------------|
| P-cím:                         | 192.168.1.8         |
| Alhálózati maszk:              | 255 . 255 . 255 . 0 |
| Napértelmezett átjáró:         | 192.168.1.1         |

Ezután a szoftvernek már mindenképp meg kell találnia az eszközt, és a Modify IP Address gomb segítségével akár rögtön módosíthatja is az eszköz IP címét, hogy egyéb eszközöket is felvehessen, illetve, hogy a gépe eredeti IP címéhez igazíthassa. Ennek az eredeti IP cím megteállítsa vissza IP címét az *IP cím automatikus kérése* opcióra, majd ismét a Windows kersőjével keresse meg a Parancssor alkalmazást. Itt írja be, hogy *"ipconfig"*, majd üsse le az *Enter* billentyűt. Az ekkor megjelenő Adatok közül az alábbi sorokban lévő értékeket kell beírni az eszköz IP címének módosításakor a megfelelő mezőkbe:

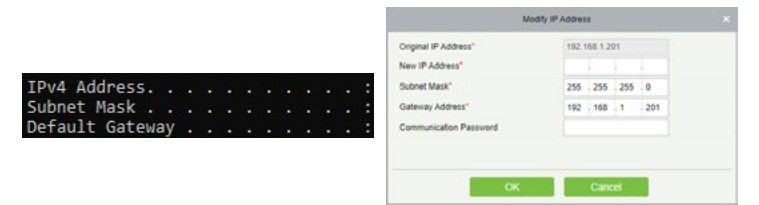

Az eszköz IP címének módosítását később is elvégezheti. Ha végzett a módosítással, vagy később szeretné elvégezni azt, kattintson az Add gombra azt eszköz hozzáadásához. Ekkor a következő ablak jelenik meg:

| Device Name*                                                               | 192.168.0.201 😚                           |       |
|----------------------------------------------------------------------------|-------------------------------------------|-------|
| New Server Address*                                                        | 192 168 1 .8                              |       |
| New Server Port"                                                           | 8908                                      |       |
| Communication Password                                                     | 6                                         |       |
| icon Type"                                                                 | Door •                                    |       |
| Area'                                                                      | Area Name                                 |       |
| Add to Level                                                               |                                           |       |
| Clear Data in the Device when Adding                                       | 0                                         |       |
| [Clear Data in the Device when Adding<br>record); please use with caution! | g] will delete data in the device (except | event |

Device Name: Itt adjon nevet az eszköznek.

**New Server Address**: Itt adja meg a szerver IP címét. Ezt az előzőleg bemutatott *Parancssor* alkalmazásba beírt *ipconfig* parancs után az *IPv4 Address* sorban tekintheti meg. Push Firmware-rel ellátott eszköz esetén IP cím helyett választható domain cím (Domain Address), ilyenkor ennek az adatait kell kitöltenie.

**New Server Port**: Itt a szoftver telepítésekor is megadott portot adja meg.

**Communication Password**: Itt jelszóval is levédheti az eszközt. Ezután manuálisan csak ezen jelszó megadásával kezelheti az eszközt.

*Icon Type*: Itt a legördülő listával a valós idejű megfigyeléshez kell ikont választania az eszköz részére.

*Area Name*: Itt a legördülő listával területet kell választani az eszköz részére.

**Add to Level**: Itt hozzáadhatja az eszközt hozzáférési szinthez, ezt később külön is megteheti.

**Clear Data in the Device when Adding**: Ezt bepipálva a hozzádás során a naplóbejegyzéseken kívül minden adat törlődik az eszközből. Ez első hozzáadáskor ajánlott.

• <u>Device Control</u>: Itt az alábbi lenyíló listában végezhet el néhány műveletet az éppen kiválasztott eszközök vezérlésével kapcsolatban:

| 品  | Device Control  | *    | <b>6</b> | Set up  | - |
|----|-----------------|------|----------|---------|---|
|    | Clear Administr | ator | Peri     | nission |   |
| t. | Upgrade Firmw   | are  |          |         |   |
| 2  | Reboot Device   |      |          |         |   |
|    | Synchronize Tir | ne   |          |         |   |
| ~  | Enable          |      |          |         |   |
| 0  | Disable         |      |          |         |   |
| PZ | Synchronize All | Da   | ta to    | Device  | s |

**Clear Administrator Permission**: Ezzel a funkcióval bizonyos eszközökből törölhetők az adminisztrátori jogosultságok, ahol ez akadályozza az eszköz menüjébe való belépést. **Upgrade Firmware**: Ezzel a funkcióval frissítheti az eszköz Firmware-ét. A Firmware fájlt tallózással keresheti meg a felugró ablakban, és az upgrading gombbal indíthatja el a feltöltést.

**Reboot Device**: Ezzel a funkcióval újraindíthatja az eszközt. **Synchronize Time**: Ezzel a funkcióval szinkronizálhatja az időt a szoftver és az eszköz között.

**Enable**: Ezzel a funkcióval engedélyezhet letiltott eszközöket. **Disable**: Ezzel a funkcióval tilthat le eszközöket. **Synchronize All Data to Devices**: Ezzel a funkcióval minden adatot rászinkronizálhat az eszközre a szoftverből.

• <u>Set Up</u>: Itt az alábbi lenyíló listában végezhet el néhány beállítást az éppen kiválasztott eszközökön:

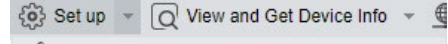

- Set Bg-Verification Options
- Set Device Time Zone
- Set as Registration Device
- Set Daylight Saving Time
- Modify the Fingerprint Identification Threshold
- 😤 Set Device In/Out Status

Set BG-Verification Options: Itt a háttérazonosítást állíthatja be haladó beléptetés opciókhoz. A felugró ablakban a Background verification legördülő listával engedélyezheti (Enable), vagy letilthatja (Disable) a háttérazonosítást, az If the device is offline legördülő listával pedig kiválaszthatja, hogy amennyiben az eszköz offline, alapszintű hozzáférési szinttel (Standard Access Level), vagy a belépés megtagadásával (Access Denied) üzemeljen, majd a Start gombbal mentheti a beállításokat.

| s                                                 | et Bg-Verification Options              |       |
|---------------------------------------------------|-----------------------------------------|-------|
| Selected Davice<br>The devices which have enabled | background verification : 192.168.0.201 |       |
| Set Bg-Verification Options                       |                                         |       |
| Background verification                           | Enable                                  |       |
| If the device is offline                          | Standard Access Level 🔻                 |       |
| Total Progress                                    | Start                                   | Close |
|                                                   |                                         | A<br> |

**Set Device Time Zone**: Itt az eszköz időzónáját állíthatja be. A felugró ablakban a legördülő listából válassza ki a megfelelő időzónát, a *Start* gombbal mentheti el a beállításokat.

|             |                          | Set Device Time Zone         |                     |       |
|-------------|--------------------------|------------------------------|---------------------|-------|
| Selected T  | fime Zone                |                              |                     |       |
| ●UTC+       | 2: 192.168.0.201         |                              |                     |       |
|             |                          |                              |                     |       |
|             |                          |                              |                     |       |
| Time7one    | (UTC+2)Beirut, Damaso    | cus, Eastern Europe, Cairo / | Alhens, Jerusalem   | •     |
| In a contra | (or or z) beind, builder | tasi Eastern Earope, cano,   | and a second second |       |
| Total Prog  | ress                     |                              |                     |       |
|             |                          |                              |                     |       |
|             |                          |                              | Died                | Olana |
| Hid         | den                      |                              | Start               | Close |
| Hid         | den                      |                              | Start               | Close |
| Hid         | den                      |                              | Start               | Close |
| Hid         | den                      |                              | Start               | Close |

Set as registration Device: Itt állíthat be egy eszközt regisztráló eszköznek, amennyiben az eszköz támogatja a funkciót. **Set Daylight Saving Time**: Itt nyári időszámítást állíthat az eszközön. A felugró ablakban a legördülő listával választhat, és a *Start* gombbal mentheti a beállítást.

| vlight Saving Time |                    |                    |
|--------------------|--------------------|--------------------|
|                    |                    |                    |
|                    | Start              | Close              |
|                    |                    |                    |
|                    |                    |                    |
|                    |                    |                    |
|                    | vlight Saving Time | ylight Saving Time |

**Modify the Fingerprint Identification Treshold**: Itt az ujjnyomat azonosítási küszöböt állíthatja. A felugró ablakban adhatja meg az értékét 35 és 70 között, alapértelmezetten 55. A Start gombbal mentheti a beállítást.

| Modify the Fingerprint Identification Threshold   |  |
|---------------------------------------------------|--|
| The fingerprint identification threshold* (35-70) |  |
|                                                   |  |
|                                                   |  |
|                                                   |  |
| OK Cancel                                         |  |

**Set Device In/Out Status**: Itt az eszköz ki- és be irányát állíthatja, amennyiben eszköze támogatja ezt a funkciót.

• <u>View and Get Device Info</u>: Itt az alábbi lenyíló listában kérhet le adatokat az éppen kiválasztott eszközökről:

| Q        | View and Get Device Info 🔹 |
|----------|----------------------------|
| \$30     | Get Device Option          |
| 20       | Get Personnel Information  |
| 2.<br>2. | Get Transactions           |
| a        | View Rules of Devices      |
| 2        | View Device Capacity       |

**Get Device Option**: Itt az eszköz beállításait kérheti le a szoftver részére.

Get Personnel Information: Itt felhasználói adatokatkérhet le az eszközből. A felugró ablakban választhat, hogy a személyes adatokat (Obtain personnel information), vagy az ujjnyomatokat (Obtain fingerprint information) szeretné lekérni. A Get count only jelölőnégyzet bepipálásával csak az adatok mennyiségét kéri le. A Start gombbal indíthatja a lekérést.

| elected Device<br>einBIO160 Pro : 192 168 0 201 |                                |  |
|-------------------------------------------------|--------------------------------|--|
| Obtain personnel information<br>Get count only  | Obtain fingerprint information |  |
| otal Progress                                   |                                |  |
| Hidden                                          | Start Close                    |  |
|                                                 |                                |  |

**Get Transactions**: Itt az eszközben tárolt naplóbejegyzéseket kérheti le, amennyiben nem kerültek még át a szoftverbe automatikusan. A felugró ablakban választhat, hogy csak az új bejegyzéseket (*Get New Transactions*), vagy az összes bejegyzést (*Get All Transactions*), majd a *Start* gombbal indíthatja el a lekérést.

|                                                                  | Get Transactions                         | :     |
|------------------------------------------------------------------|------------------------------------------|-------|
| Selected Device<br>(e) inBIO160 Pro : 192 168 0 201              |                                          |       |
|                                                                  |                                          |       |
| O of New Terrorations                                            |                                          |       |
| <ul> <li>Get New Transactions</li> <li>iotal Progress</li> </ul> | <ul> <li>Get All Transactions</li> </ul> |       |
|                                                                  |                                          |       |
| Hidden                                                           | Start                                    | Close |
|                                                                  |                                          | *     |
|                                                                  |                                          |       |
|                                                                  |                                          | Ŧ     |
|                                                                  |                                          |       |

**View Rules of Devices**: Itt néhány, az eszközön beállított szabályt tekinthet meg a felugró ablakban, ezekről a későbbi fejezetekben olvashat, itt módosítani nem tudja őket.

| ada da ale                 | Net Ort         | None                       |
|----------------------------|-----------------|----------------------------|
| nteriock                   | Not Set         | None                       |
| Inkage                     | Not Set         |                            |
| Anti-Passback              | Not Set         |                            |
| First-Person Normally Open | Not Set         |                            |
| Multi-Person Opening Door  | Not Set         |                            |
| Door Sensor                | Not Set         |                            |
| Active Time Zone           | Has been set    |                            |
| Passage Mode Time Zone     | Not Set         |                            |
| Background verification    | Has been opened | Between multiple rules     |
| Global Anti-Passback       | Not opened      | with a "r separated.       |
| Blobal Interlock           | Not opened      | A Linkage and global       |
| Blobal Linkage             | Not opened      | linkage, anti-passback and |
| Person Availability        | Not opened      | global anti-passback are   |
| Decupancy Control          | Not opened      | may be conflicts           |

*View Device Capacity*: Itt az eszköz adatkapacitásait tekintheti meg a felugró ablakban. Ha az adatok nem felelnek meg a valóságnak, szinkronizáljon az eszközzel.

|                   |                   | i li            | n Software   |               |             |                  | li li           | FirmWare  |   |   |       |
|-------------------|-------------------|-----------------|--------------|---------------|-------------|------------------|-----------------|-----------|---|---|-------|
| 6                 | 8                 | 0               |              |               | -           | 8                | 0               | 8         |   | 8 | Get A |
| 92.168.0.201      | 2/30000           | 0/3000          | ×            | х             | х           | 2/30000          | 0/3000          | ×         | × | × | Get   |
|                   |                   |                 |              |               |             |                  |                 |           |   |   |       |
|                   |                   |                 |              |               |             |                  |                 |           |   |   |       |
|                   |                   |                 |              |               |             |                  |                 |           |   |   |       |
|                   |                   |                 |              |               |             |                  |                 |           |   |   |       |
|                   |                   |                 |              |               |             |                  |                 |           |   |   |       |
| ) If you find the | at the data is n  | ot consistent w | ith the dev  | ice, please ( | synchronize | the data of devi | ces before tryi | ng again. |   |   |       |
| If you find the   | of the data is no | st consistent w | vith the dev | ice, please : | synchronize | the data of devi | cës before tryk | ng again. |   |   |       |

• <u>Communication</u>: Itt az alábbi lenyíló listában végezheti el az éppen kiválasztott eszköz kommunikációs beállításait:

|   | Communication -               |
|---|-------------------------------|
| S | Modify IP Address             |
|   | Modify Communication Password |
|   | Modify RS485 Address          |
| 1 | Switch Network Connection     |
|   |                               |

**Modify IP Address:** Itt az eszköz IP címét módosíthatja a korábban, a hozzáadásnél részletezett módszerrel megegyező módon.

| IP Address*      | . 201 |
|------------------|-------|
| Subnet Mask*     | . 0   |
| Galeway Address* | . 201 |
|                  |       |
|                  |       |
|                  |       |

**Modify Communication Password**: Itt az eszköz kommunikációs jelszavát módosíthatja, amivel levédte, vagy megadhatja, ha még nem adott meg ilyet.

|                  |   | _ |
|------------------|---|---|
| New Password     | ð |   |
| Confirm Password | 6 |   |
|                  |   |   |
|                  |   |   |
|                  |   |   |
|                  |   |   |

**Modify RS485Address**: Itt az eszköz RS485 címzését állíthatja, amennyiben az eszköz ezt támogatja.

*Switch Network Connection*: Itt a hálózati kapcsolatot válthatja, amennyiben az eszköz támogatja ezt a funkciót.

#### Ajtók Kezelése

| ZKTECO                                                                                                    | Personal Access                                                                                 | Attendance Consump                                                                                      | tion Davator A      | old Vistor                        | Parking Patrol                             | Ves                         | System minimum                           |               |
|----------------------------------------------------------------------------------------------------|-------------------------------------------------------------------------------------------------|----------------------------------------------------------------------------------------------------|---------------------|-----------------------------------|--------------------------------------------|-----------------------------|------------------------------------------|---------------|
| Anese Davies     Anese Davies     Ore     Ore     Constant     Constant     Co | Can have<br>The sense can consider<br>means () means ()<br>constant<br>constant<br>constant<br> | Oracidena<br>Nera<br>Legar of these (Charles Charles<br>Manager Charles Charles<br>Anaderes 10:1401,011 | Ans Yers            | en Chanashan<br>Dartuner 1<br>1 0 | Mare Q S S S S S S S S S S S S S S S S S S | Core Server<br>Teos<br>Norm | Verdication Stroke<br>Card on Programmed | Commens<br>Ed |
| B Reports (S)                                                                                                    | (i i t-t); ii \$60                                                                              | ne pe page - Arry To t /                                                                                | Page Related Treamb |                                   |                                            |                             |                                          |               |

Ezt a felületet a felső menü **Access** fülén, az oldalsó menü **Door** opciójával érheti el. Itt tekintheti meg a rendszerben szereplő ajtókat, és tud műveleteket végezni velük, vagy beállításokat eszközölni rajtuk.

• <u>Edit</u>: Itt szerkesztheti az adott ajtó beállításait, ekkor az alábbi ablak jelenik meg:

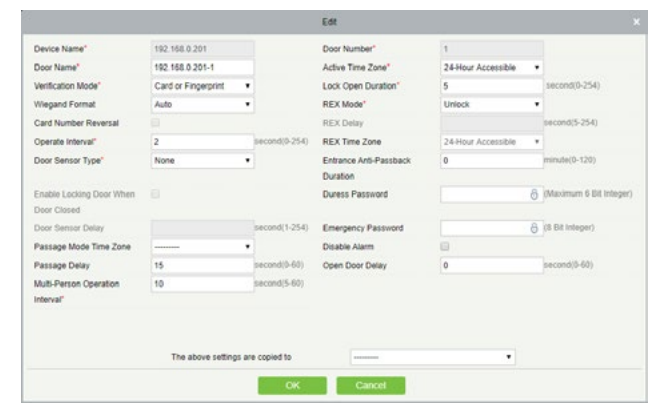

**Device Name**: Itt az eszköz nevét látja, amihez az ajtó tartozik, ezt itt nem tudja módosítani.

Door Name: Itt nevezze el az ajtót.

**Verification Mode**: Itt a legördülő listából válassza ki az azonosítási módot, ami lehet kártya (*Card*), PIN (*Password*), ujjnyomat (*Fingerprint*), és ezeknek különböző kombinációi, illetve automatikus (*Automatic Identification*).

**Wiegand Format**: Itt a legördülő listából válassza ki a Wiegand formátumot. Alapértelmezetten automatikus (*Auto*), amennyiben nem indokolt, érdemes ezen hagyni.

Card Number Reversal: Ezt bepipálva a szoftver megfordítja a kártyaszámokat.

**Operate Interval**: Itt állíthatja be másodpercben **O és 254 között**, hogy két azonosítás között mennyi időnek kell eltelnie.

**Door Sensor Type**: Itt a legördülő listával választhat, hogy az ajtóhoz nem tartozik nyitásérzékelő (*None*), vagy NO-s nyi-tásérzékelő van (*Normally Open*), vagy NC-s (*Normally Closed*).

**Enable Locking Door When Door Closed**: Ezt bepipálva a zár visszazáródik, ha becsukják az ajtót, akkor is, ha a nyitási időzítés alapján még nyitva maradna. Csak akkor tudja bepipálni ezt a funkciót, ha beállított az ajtóhoz nyitásérzékelőt.

Door Sensor Delay: Itt a nyitásérzékelő késleltetését állíthat-

ja be másodpercben **1 és 254 között**, vagyis, hogy a nyitás után hány másodperccel jelezzen a nyitásérzékelő még mindig nyitott ajtó esetén. Ezt a funkciót szintén csak akkor állíthatja be, ha beállított nyitásérzékelőt, és nagyobbnak kell lennie a zár nyitási időzítésénél.

**Passage Mode Time Zone**: Itt a legördülő listával folyamatos nyitvatartáshoz kell időzónát választania. Ennek az aktív időzónán belül kell lennie, alapértelmezetten üres.

Passage Delay: Itt beléptető kapuk (például forgóvillák) részére állíthat be áthaladási késleltetést, vagyis, hogy két áthaladás között mennyi idő teljen el. Ezt másodpercben állíthatja be **1 és 60 között**, alapértelmezetten 15 másodperc.

Multi-Person Operation Interval: Itt azt adhatja meg másodpercben 1 és 60 között, hogy többkártyás nyitás esetén az azonosítások között mennyi idő teljen el.

**Door Number**: Itt az ajtó számát látja, ez automatikusan kerül kiosztásra, változtatni nem tudja. Alapértelmezetten a szoftver ezt a számot teszi az Ön által szerkeszthető ajtónév végére. Ugyanezt a számot használja a szoftver az ajtóra az Anti-Passback és a Zsilip funkciók beállításakor.

**Active Time Zone**: Itt a legördülő listával kiválaszthatja az aktív időzónát, vagyis azt az időzónát, amin belül az ajtó nyitható. Alapértelmezetten ez a gyári 24 órás időzóna.

**Lock Open Duration**: Itt állíthatja be másodpercben **0 és 254 között** a nyitási időzítést, vagyis, hogy sikeres nyitás esetén az ajtó meddig maradjon nyitva.

**REX Mode**: Itt azt állíthatja be, hogy az EXIT gomb kinyissa (Unlock), vagy bezárja (Lock) az ajtót. Alapértelmezetten nyitja.

**REX Delay**: Itt azt állíthatja be, hogy ha az *EXIT* gombbal zárja az ajtót, akkor a gomb megnyomása után mennyi idővel ellenőrizze a rendszer az ajtó állapotát. Ez gyárilag 10 másodperc és másodpercben tudja beállítani **5 és 254 között**.

**REX Time Zone**: Itt a legördülő listával kiválaszthatja, hogy mely időzóna alatt legyen az *EXIT* gomb aktív.

Entrance Anti-Passback Duration: Itt állíthatja be percben 0 és 120 között, hogy amennyiben az ajtónál irányhiba vezérlés (Anti-Passback) van érvényben, mennyi ideig ne engedjen a rendszer azonos irányból belépést azonos személynek. Alapértelmezetten 0!

Duress Password: Itt állíthat be kényszerjelszót, amely egy maximum 6-jegyű szám lehet.

**Emergency Password**: Itt állíthat be vészhelyzeti jelszót, amely egy **maximum 8-jegyű szám** lehet.

**Disable Alarm**: Ezt bepipálva a valós idejű megfigyelésnél nincs riasztó hang probléma esetén.

Open Door Delay: Itt állíthatja be másodpercben 0 és 60 kö-

**zött**, hogy az ajtó meddig legyen még nyitva tartva sikeres azonosítás után.

**The above settings are copied to**: Itt állíthatja be, hogy a beállítások átmásolódjanak-e a jelenlegi eszköz összes ajtajára (*All Doors in Current Device*), vagy a rendszer összes ajtajára (*All Doors in All Control Devices*). Alapértelmezetten üres, vagyis nem történik másolás.

• <u>Refresh</u>: Itt frissítheti az ajtók listáját.

 <u>Remote Opening</u>: Itt az éppen kiválasztott ajtókon végezhet el távoli nyitást, ekkor az alábbi ablak jelenik meg:

| Jser Password* |   | Ö |                |
|----------------|---|---|----------------|
| Open Interval* | 5 |   | second (1-254) |

Itt írja be felhasználói jelszavát (amivel bejelentkezett a szoftverbe) a User Password mezőbe, majd állítsa be a nyitás időzítését másodpercben **1 és 254 között** az Open Interval mezőben, majd a Start gombbal végrehajthatja a nyitást.

• Enable: Itt engedélyezhet korábban letiltott ajtókat.

 <u>Disable</u>: Itt az éppen kiválasztott ajtókat tilthatja le. A továbbiakban ezeken az ajtókon nem fog működni a belépés.

• <u>Remote Closing</u>: Itt az éppen kiválasztott ajtókon végezhet el távoli zárást, ekkor az alábbi ablak jelenik meg:

| Selected Door:<br>192.168.0.201-1 |  |       |       |
|-----------------------------------|--|-------|-------|
|                                   |  |       |       |
| User Password*                    |  | ଚ     |       |
| Hidden                            |  | Start | Close |
|                                   |  |       |       |
|                                   |  |       |       |

Itt írja be felhasználói jelszavát (amivel bejelentkezett a szoftverbe) a User Password mezőbe, majd a Start gombbal végrehajthatja a zárást. riasztást, ekkor az alábbi ablak jelenik meg:

| 132.100.0.201-1 |       |       |
|-----------------|-------|-------|
|                 | <br>  |       |
| User Password*  | 0     |       |
| Hidden          | Start | Close |
|                 |       |       |

Itt írja be felhasználói jelszavát (amivel bejelentkezett a szoftverbe) a *User Password* mezőbe, majd a *Start* gombbal végrehajthatja a leállítást.

<u>Remote Normally Open</u>: Itt az éppen kiválasztott ajtókon végezhet el távoli nyitást oly módon, hogy az ajtók manuális zárásig nyitva is maradnak. Ekkor az alábbi ablak jelenik meg:

| 92.108.0.201-1 |       |       |
|----------------|-------|-------|
|                | <br>  |       |
| User Password* | 0     |       |
| Hidden         | Start | Close |
|                |       |       |

Itt írja be felhasználói jelszavát (amivel bejelentkezett a szoftverbe) a User Password mezőbe, majd a Start gombbal végrehajthatja a nyitást.

 <u>Activate Lockdown</u>: Itt az éppen kiválasztott ajtókat veheti lezárás alá, amennyiben a hozzájuk tartozó eszköz támogatja ezt a funkciót.

• <u>Deactivate Lockdown</u>: Itt a korábban lezárás alá vett ajtókat oldhatja fel a zárlat alól.

• <u>Enable Intraday Passage Mode Time Zone</u>: Itt az éppen kiválasztott eszközökön engedélyezheti a folyamatos nyitvatartási időzónát.

 <u>Disable Intraday Passage Mode Time Zone</u>: Itt az éppen kiválasztott eszközökön tilthatja le a folyamatos nyitvatartási időzónát.

• <u>Cancel Alarm</u>: Itt az éppen kiválasztott ajtókon állíthatja le a

#### Olvasók Kezelése

| ZKTECO                                                                                                    | Personnel         | Access         | Attendance       | Consumption    | Deater             | Hotel                     | Andre | Parking Patrol | Volue System       | ****** © () | 0.00 |
|----------------------------------------------------------------------------------------------------|-------------------|----------------|------------------|----------------|--------------------|---------------------------|-------|----------------|--------------------|-------------|------|
| 🔁 Access Dovice 🛛 🔾                                                                                                    | have              |                | Door Neme        |                | 9.0                |                           |       |                |                    |             |      |
| Derice                                                                                                    | The current query | conditions for | **               |                |                    |                           |       |                |                    |             |      |
|                                                                                                    | tiana             |                | Door Name        | Ranter         | Conversion         | Communication<br>Allights | now   | Econt Canada   | Operations         |             |      |
| Audies host                                                                                                    | 107-108-020-1-10  |                | 182106.02011     | 1.5            |                    |                           | 10    |                | Ed Brathlind Damas |             |      |
| Austhary Colpar<br>Event Type<br>Daylight Sookig Three<br>Davias Machinering<br>Rinal Three Machinering<br>Alaum Machinering<br>Mary | 10.100.20.10      |                | NEC 1988 0.201 1 | 3              |                    |                           | 04    |                | ket Wood Antonio   |             |      |
| Access Contra ()                                                                                                    |                   |                |                  |                |                    |                           |       |                |                    |             |      |
| 🛱 Aspats 🛛 🛞                                                                                                    | 1 9.2.1           | H Stone        | per page - Ant   | a To 1 /1 Page | Refer of 2 records |                           |       |                |                    |             |      |

Ezt a felületet a felső menü **Access** fülén, az oldalsó menü **Reader** opciójával érheti el. Itt tekintheti meg a rendszerben szereplő olvasókat, átnevezheti őket, valamint kamerákat rendelhet hozzájuk.

• <u>Refresh</u>: Itt frissítheti az olvasók listáját.

• <u>Edit</u>: Itt szerkesztheti az olvasók nevét, valamint amennyiben az eszköz támogatja ezt, választhat, hogy kinti, vagy benti olvasóról

van-e szó. Ekkor a jobboldalt látható ablak jelenik meg. A Door Name mezőben látja az ajtó nevét, a Name mezőben adhat nevet az olvasónak, a Number mezőben az olvasó számát látja, az In/Out sorban pedig megválaszthatja, hogy kinti, vagy benti olvasó-e, amenny iben az eszköz támogatja ezt.

| Number" 1<br>In:Out" In Out                     | Door Nama    |                            |  |
|-------------------------------------------------|--------------|----------------------------|--|
| Name" 192 168 0 201-1-10<br>InvOut" 1<br>in Out | Door reacing |                            |  |
| Number" t                                       | Name"        | 192.168.0.201-1- <u>In</u> |  |
| in/Out* 🛞 in _Out                               | Number*      |                            |  |
|                                                 |              |                            |  |
|                                                 | In/Out"      | ⊛in Out                    |  |
|                                                 | In/out"      | ⊛ in ©Out                  |  |
|                                                 | In/Out*      | ⊛ in ⊜Out                  |  |

• <u>Bind/Unbind Camera</u>: Itt kamerát csatlakoztathat az olvasóhoz, vagy éppen korábban csatlakoztatott kamerát választhat le.

#### Segéd Bemenetek Kezelése

| ZKTECO                   | Personnel Access                 | Attandance (        | Sensuration | Exater             | Hotel                    | Antor 3 | Parking Patrol | Videa System             | 00000U |
|--------------------------|----------------------------------|---------------------|-------------|--------------------|--------------------------|---------|----------------|--------------------------|--------|
| Access Dovice            | hane                             | Door Neme           |             | Q. (8)             |                          |         |                |                          |        |
| Device                   | The current guery conditions for |                     |             |                    |                          |         |                |                          |        |
| 0                        | Name                             | Door Name           | Rater       | Conversion<br>Type | Communication<br>ADDesig | NOM     | foord Canada   | Operations               |        |
| Audian Input             | 102.010.0203.0.00                | 182106.02011        | 1           |                    |                          | 14      |                | Ed Brithland Camera      |        |
| Autor Odput              | 10.1014.0015.054                 | 100 100 0 201 1     | 3           |                    |                          | Out     |                | Add Real Meters Carriers |        |
| Event lige               |                                  |                     |             |                    |                          |         |                |                          |        |
| Daylight Sering Time     |                                  |                     |             |                    |                          |         |                |                          |        |
| Davida Machining         |                                  |                     |             |                    |                          |         |                |                          |        |
| Roal Time Monitoring     |                                  |                     |             |                    |                          |         |                |                          |        |
| Alarm Monitoring         |                                  |                     |             |                    |                          |         |                |                          |        |
| Mag                      |                                  |                     |             |                    |                          |         |                |                          |        |
| \Lambda Access Content 💿 |                                  |                     |             |                    |                          |         |                |                          |        |
| 🚯 Advector 🔅             |                                  |                     |             |                    |                          |         |                |                          |        |
| 8 Augusta (8)            | (1 - 1 - 2 - 1 - Monore          | bechaller - yound g | t /1Page    | Relat of 2 records |                          |         |                |                          |        |

Ezt a felületet a felső menü **Access** fülén, az oldalsó menü **Auxillary Input** opciójával érheti el. Itt tekintheti meg a rendszerben szereplő segéd bemeneteket, szerkesztheti a nevüket és időzónájukat, valamint kamerákat rendelhet hozzájuk.

• *Refresh*: Itt frissítheti a segéd bemenetek listáját.

• <u>Edit</u>: Itt szerkesztheti a segéd bemenetek nevét, valamint amenynyiben az eszköz támogatja ezt, beállíthat hozzájuk időzónát, és megjegyzést írhat hozzájuk. Ekkor a következő ablak jelenik meg: Device Name: Az eszköz neve. Number: A segéd bemenet száma. Name: Itt nevezheti el a bemenetet. Printed Name: A segéd bemenet hardverre nyomtatott neve. Active Time Zone: Itt állíthat időzónát a bemenethez, amenynyiben az eszköz ezt támogatja. Remark: Ide írhat megjegyzést a bemenethez.

| Device Name*     | 192.168.0.201        |  |
|------------------|----------------------|--|
| Number"          | 1                    |  |
| Name*            | Auxiliary Input-1    |  |
| Printed Name*    | IN1                  |  |
| Active Time Zone | 24-Hour Accessible * |  |
| Remark           |                      |  |
|                  |                      |  |

• <u>Bind/Unbind Camera</u>: Itt kamerát csatlakoztathat a segéd bemenethez, vagy éppen korábban csatlakoztatott kamerát választhat le.

#### Segédrelék Kezelése

|   | ZKTECO                                   |   | Personnel | Access          | Attendance          | Conturn | ction     | Exvelor            | Hotel Ve                  | der : | Parking | Patrol | Video      | System |  |  |
|---|------------------------------------------|---|-----------|-----------------|---------------------|---------|-----------|--------------------|---------------------------|-------|---------|--------|------------|--------|--|--|
| 6 | Access Divise                            | 0 | have      |                 | Dence fiame         |         |           | Formed Name        |                           |       | 0.0     |        |            |        |  |  |
|   | Device<br>Device                         |   |           | (1) Barrise (1) | at (1) Ratiola Core | -       | ernety Co | -                  |                           |       |         |        |            |        |  |  |
|   | Reader                                   |   | i hara    |                 | Device harts        | Auroer  | Formed    | 1879               | Pansaga lakos Tim<br>Jaha | •     | Farst   |        | Operations |        |  |  |
|   | Audiary Input                            |   | U Acta    | n.O.Mub.1       | 182,168,9,201       |         | OLE1      |                    |                           |       |         |        | Ed         |        |  |  |
|   | Fund Type                                |   |           |                 |                     |         |           |                    |                           |       |         |        |            |        |  |  |
|   | Daylight Serving Time                    |   |           |                 |                     |         |           |                    |                           |       |         |        |            |        |  |  |
|   | Davita Machaning<br>Roal Time Monitoring |   |           |                 |                     |         |           |                    |                           |       |         |        |            |        |  |  |
|   | Alarm Monitoring                         |   |           |                 |                     |         |           |                    |                           |       |         |        |            |        |  |  |
|   | Mag                                      |   |           |                 |                     |         |           |                    |                           |       |         |        |            |        |  |  |
|   |                                          | 0 |           |                 |                     |         |           |                    |                           |       |         |        |            |        |  |  |
|   |                                          | 8 |           |                 |                     |         |           |                    |                           |       |         |        |            |        |  |  |
|   |                                          | 8 | 11 1 2.2  | 5 H 50-0        | en per page - Aer   | #36 f   | 1 Fage    | Retail of 1 recard | R.                        |       |         |        |            |        |  |  |

Ezt a felületet a felső menü **Access** fülén, az oldalsó menü **Auxillary Output** opciójával érheti el. Itt tekintheti meg a segédreléket, szerkesztheti a nevüket, valamint folyamatos nyitvatartási időzónát rendelhet hozzájuk.

• <u>Refresh</u>: Itt frissítheti a segédrelék listáját.

• <u>Remote Open</u>: Itt az éppen kiválasztott segédreléket nyithatja távolról, ekkor az alábbi ablak jelenik meg:

| Liese Pressured |   | 0 |                |       |
|-----------------|---|---|----------------|-------|
| Open Interval*  | 5 | Ø | second (1-254) |       |
| Hidden          |   |   | Start          | Close |
|                 |   |   |                |       |

Itt írja be felhasználói jelszavát (amivel bejelentkezett a szoftverbe) a User Password mezőbe, majd állítsa be a nyitás időzítését másodpercben **1 és 254 között** az Open Interval mezőben, majd a Start gombbal végrehajthatja a nyitást.

• <u>Remote Close</u>: Itt az éppen kiválasztott segédreléket zárhatja távolról, ekkor a következő ablak jelenik meg:

| ected Auxiliary Output.<br>92.168.0.201: Auxiliary Ou | tput-1 |       |       |
|-------------------------------------------------------|--------|-------|-------|
|                                                       |        |       |       |
| User Password*                                        | 1      | 8     |       |
| Hidden                                                |        | Start | Close |
|                                                       |        |       |       |

Itt írja be felhasználói jelszavát (amivel bejelentkezett a szoftverbe) a User Password mezőbe, majd a Start gombbal végrehajthatja a zárást.

• <u>Remote Normally Open</u>: Itt az éppen kiválasztott segédreléken végezhet el távoli nyitást oly módon, hogy a relék manuális zárásig nyitva is maradnak. Ekkor az alábbi ablak jelenik meg:

| ected Auxiliary Output.<br>92.168.0.201: Auxiliary Ou | tput-1 |       |       |
|-------------------------------------------------------|--------|-------|-------|
|                                                       |        |       |       |
|                                                       |        |       |       |
| User Password*                                        |        | 8     |       |
| Hidden                                                |        | Start | Close |
|                                                       |        |       |       |
|                                                       |        |       |       |

Itt írja be felhasználói jelszavát (amivel bejelentkezett a szoftverbe) a User Password mezőbe, majd a Start gombbal végrehajthatja a nyitást.

 <u>Edit</u>: Itt szerkesztheti a segédrelék nevét, folyamatos nyitvatartási időzónát állíthat be rájuk, és megjegyzést írhat hozzájuk. Ekkor a következő ablak jelenik meg:

| Device Name: Az eszköz neve.         | Device Name*           | 192.168.0.201      |
|--------------------------------------|------------------------|--------------------|
|                                      | Number*                | 1                  |
| <b>Number</b> : A segedrele szama.   | Name*                  | Auxiliary Output-1 |
| Name: Itt nevezheti el a segédrelét. | Printed Name*          | OUT1               |
| Printed Name: A segédrelé hard-      | Passage Mode Time Zone |                    |
| verre nyomtatott neve.               | Remark                 |                    |
| Passage Mode Time Zone: Itt állít-   |                        |                    |
| hat folyamatos nyitvatartási idő-    |                        |                    |
| zónát a segédreléhez.                |                        |                    |
| Remark: Ide írhat megjegyzést a      | OK                     | Cancel             |
| segédreléhez.                        | UN                     | Califica           |
|                                      |                        |                    |

#### Esemény típusok Kezelése

| Access Dookas                                                                                                    | Deri | a tate Event                                | ee             | E Dethere |               | steer Q, 🛞     |            |   |
|----------------------------------------------------------------------------------------------------|------|---------------------------------------------|----------------|-----------|---------------|----------------|------------|---|
| Dentre                                                                                                    | 1141 | ument query conditions: None                |                |           |               |                |            |   |
|                                                                                                    | Qu   | netwo 🛞 Becaute                             |                |           |               |                |            |   |
| Circle .                                                                                                    |      | Even here                                   | Even Number    | Detian    | Device fuerte | Senamenter.    | Operations |   |
| Reader                                                                                                    | 10   | hamatikah,Dest                              |                | Nortal    | 152 158 0 201 | 1011-62500105  | La         | - |
| Audies Input                                                                                                    | 11   | Verch, Decime, Press, Marin, Time, Zaren    | 1              | Name      | 152 185 0 201 | 3425 4256600   | 1.0        |   |
| Audian Calent                                                                                                    | 10   | CRED CHELITER GARD                          | 2              | Normal    | 192 198 0 201 | 2422162908400  | EM .       |   |
|                                                                                                    | 10   | UAA Parameter Deep                          |                | Normal    | 102.010.0.201 | 10351825480006 | ER         |   |
| Design for the Date                                                                                                    | 11   | Emerates Reserved Over                      |                | Rend      | 102.008.0.201 | MOUTHDRESS.    | 6.0        |   |
| Candar cound the                                                                                                    | 11   | Costs during Parsuage Mode Time Zone        |                | hornal    | 152 145 0 301 | 34131425680006 | E.M.       |   |
| Davita Mechaning                                                                                                    |      | LINKS EXECTION IN                           | 4              | Nome      | 182 103 0 201 | 36221628081005 | Lat        |   |
| Real Time Monitoring                                                                                                    | 11   | Canalilians                                 | 1              | Normal    | 102 103 6 201 | 3633-92500105  | LA         |   |
| Alarm Monitoring                                                                                                    | 11   | Remain Country                              |                | - North   | 102 165 6 201 | 1410 (42604105 | EM .       |   |
| Mag                                                                                                    | 11   | Renale Chaine                               |                | Name      | 102,100,0.201 | 3433 42948034  | EM .       |   |
|                                                                                                    | 12   | Contine category: Zonowie Sector Time Joint | 10             | Name      | 182 168 0 201 | 2022/62808000  | LH .       |   |
|                                                                                                    | 10   | Eratin Interloy Conservations Term Data     |                | tornal    | 112 153 6 201 | 1037102500105  | LA .       |   |
|                                                                                                    | 1.0  | Austine Orbit Renales Com                   | 12             | Name      | 182 185 0 201 | 3433-42506104  | 1.0        |   |
| Adversel Functions                                                                                                    | 11   | Austan Output Itemstern Date                | 15             | Nomal     | 162 168 0 201 | 36221622000005 | Lat        |   |
| and the second second se | 100  |                                             | and the second | -         |               |                |            |   |

Ezt a felületet a felső menü **Access** fülén, az oldalsó menü **Event Type** opciójával érheti el. Itt tekintheti meg az eszközök eseményeit, valamint hangot rendelhet hozzájuk.

• *Refresh*: Itt frissítheti az események listáját.

• <u>Set Audio</u>: Itt állíthat hangot az éppen kiválasztott eseményekhez, ekkor az alábbi ablak jelenik meg:

| Event Sound | Already Exists Olpload |  |
|-------------|------------------------|--|
|             | Play                   |  |
|             |                        |  |
|             |                        |  |

Először az Event Sound sorban válasszon, hogy a szoftverben már alapból szereplő hangot szeretne (*Already Exists*), vagy új hangot szeretne feltölteni (*Upload*). Ezután a szoftverben szereplő hang esetén a legördülő listából válassza ki a kívánt hangot (a mellette lévő *Play* gombbal le is játszhatja), új hang esetén tallózással keresheti meg a hangot (maximum 10 MB lehet, illetve WAV, vagy MP3 lehet csak, szintén lejátszhatja a *Play* gombbal). Mindkét esetben az *OK* gombbal véglegesítheti a beállítást.

• <u>Edit</u>: Itt az éppen kiválasztott események adatait tekintheti meg, ekkor az alábbi ablak jelenik meg:

| Fuent Number*              | 0                  |        |      |  |
|----------------------------|--------------------|--------|------|--|
| Event Number               | U                  |        |      |  |
| Event Level*               | Normal             | Ŧ      |      |  |
| Event Name*                | Normal Verify Open |        |      |  |
| Event Sound                | Already Exists     | Jpload |      |  |
|                            |                    |        | Play |  |
| Copy the above settings to |                    |        |      |  |
| all devices                |                    |        |      |  |
|                            |                    |        |      |  |
|                            |                    |        |      |  |
|                            |                    |        |      |  |

**Device Name**: Itt kiválaszthatja az eszközt, amennyiben az esemény több eszközön is szerepel.

Event Number: Az esemény sorszáma, nem módosítható.

**Event Level**: Itt láthatja az esemény szintjét, mint normál (*Normal*), kivétel (*Exception*), vagy riasztás (*Alarm*), és módosíthatja, amenynyiben eszköze támogatja ezt.

Event Name: Az esemény neve, nem módosítható.

**Event Sound**: Itt a Set Audio menüponttal megegyező módon rendelhet hangot az eseményhez.

**Copy the above settings to all devices**: Ezt bepipálva a beállítás mentéskor másolódik a többi eszköz azonos sorszámú eseményeire.

Ha végzett, az OK gombbal véglegesítheti a beállítást.

#### Nyári Időszámítás Kezelése

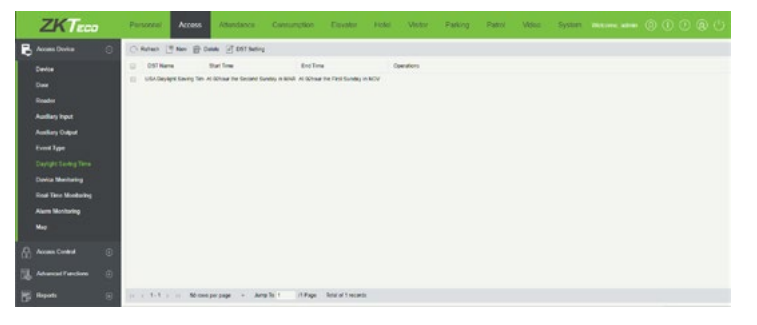

Ezt a felületet a felső menü **Access** fülén, az oldalsó menü **Daylight Saving Time** opciójával érheti el. Itt tekintheti meg a különböző nyári időszámítási szabályokat, törölheti őket, beállíthatja eszközökre, valamint újakat is létrehozhat.

- *Refresh*: Itt frissítheti a nyári időszámítások listáját.
- <u>New</u>: Itt hozhat létre új nyári időszámítási szabályt, ekkor az alábbi ablak jelenik meg:

| OST Name*   |     |    |         |        |   |   |   |         |
|-------------|-----|----|---------|--------|---|---|---|---------|
| Start Time* | MAR | S  | econd • | Sunday | ٠ | 2 | ٠ | o'clock |
| End Time*   | NOV | FI | rst 🔻   | Sunday | ۲ | 2 | ۲ | o'clock |
|             |     |    |         |        |   |   |   |         |
|             |     |    |         |        |   |   |   |         |
|             |     |    |         |        |   |   |   |         |

**DST Name**: Ide írja a nyári időszámítás nevét (például, hogy milyen régió szabálya).

Start Time: Itt állítsa be a nyári időszámítás kezdetét. Balról jobbra az első legördülő listában a hónapot válassza ki, a második listában hogy hanyadik (pl hanyadik vasárnap, első -First; második - Second; harmadik - Third; negyedik - Fourth; ötödik - Fifth), a harmadik listában a hét napját (hétfő -Monday; kedd - Tuesday; szerda - Wednesday; csütörtök -Tursday; péntek - Friday; szombat - Saturday; vasárnap -Sunday), a negyedik listában pedig, hogy hány órakor. End Time: Itt a kezdeti idő megadásával megegyező módon adja meg a nyári időszámítás végét.

• <u>Delete</u>: Itt az éppen kiválasztott nyári időszámítási szabályokat törölheti.

• <u>DST Setting</u>: Itt az éppen kiválasztott nyári időszámítást rendelheti eszözökhöz, ekkor a következő ablak jelenik meg:

|        | DST Setting                     |  |
|--------|---------------------------------|--|
| Device | ▲ □ ▷> All<br>□ □ 192.168.0.201 |  |
|        |                                 |  |
|        | OK Cancel                       |  |

Itt fa struktúrában látja eszközeit, válassza ki az eszközöket, amikhez hozzá kívánja rendelni a nyári időszámítást, majd kattintson az *OK* gombra a beállítás véglegesítéséhez.

#### Eszközök Monitorozása

|   | ZKTECO               | Personnel       | Access           | Atlandanca Car     | numption Devalue    | Fickel Visi  | ter Parking   | Patrol Vide            | ia System Micronic edua  |                |
|---|----------------------|-----------------|------------------|--------------------|---------------------|--------------|---------------|------------------------|--------------------------|----------------|
| B | Access Donker 🛛      | Ana             | II ~             | on [•              | Devisitions         | Sera N       |               | ۲                      |                          |                |
|   |                      | (flast ()       | Cine Al Constant |                    |                     |              |               |                        |                          |                |
|   |                      | Darius Norre    | Seul Netler      | Anna               | Operation Status    | Carert Salus | Commands Lief | Recently Honormal Date | Operations               |                |
|   | Faater               | 102.103.0.201   | 3613 142893068   | Jana Northe        | Out real love arget | Bernd        |               | Now.                   | Cost Connerd Vox Cennerd |                |
|   | Audiory Syst         |                 |                  |                    |                     |              |               |                        |                          |                |
|   | Audias Cape          |                 |                  |                    |                     |              |               |                        |                          |                |
|   | Event Type           |                 |                  |                    |                     |              |               |                        |                          |                |
|   | Daylight Soring Time |                 |                  |                    |                     |              |               |                        |                          |                |
|   |                      |                 |                  |                    |                     |              |               |                        |                          |                |
|   | Real-Time Monitoring |                 |                  |                    |                     |              |               |                        |                          |                |
|   |                      |                 |                  |                    |                     |              |               |                        |                          |                |
|   |                      |                 |                  |                    |                     |              |               |                        |                          |                |
|   |                      |                 |                  |                    |                     |              |               |                        |                          |                |
| B |                      |                 |                  |                    |                     |              |               |                        |                          |                |
| ۶ | Reports 🔅            | Carnet Avera or | ve 1             | alternat 1 advopto | n 6 "Outre 9        | Connand Bure |               |                        |                          | ( Supercision) |

Ezt a felületet a felső menü **Access** fülén, az oldalsó menü **Device Monitoring** opciójával érheti el. Itt tekintheti meg eszközeit, és azoknak az állapotát, valamint az eszközön végrehajtott parancsokat is megtekintheti, vagy akár törölheti azokat.

• <u>Export</u>: Itt exportálhatja ki a monitorozott eszközök listáját. Az exportálás azonosan működik a személyek és az eszközök esetében mkár taglalt exportálással.

• <u>Clear All Command</u>: Itt törölheti az eszközök teljes parancsnaplóját. A szoftver megerősítést kér a végrehajtás előtt.

• <u>Clear Command</u>: Itt törölheti az adott eszköz parancsnaplóját. A szoftver megerősítést kér a végrehajtás előtt.

• <u>View Command</u>: Erre kattintva a szoftver átirányítja Önt az adott eszköz parancsnaplójához.

#### Valós Idejű Megfigyelés

| ZKTECO                                                                                                    | Personal 1          | Access      | Atlandance Contra            | rution Ex       | valer Fickel V            | NAN PA      | iking Patr   | W Video             | System marine     | •••••••••••••••••••••••••••••••••••••• |
|----------------------------------------------------------------------------------------------------|---------------------|-------------|------------------------------|-----------------|---------------------------|-------------|--------------|---------------------|-------------------|----------------------------------------|
| Access Dooks 🛛                                                                                                    | Ame                 | 11          | Salar (                      | Device Name     | Serial                    | Name        |              | ۲                   |                   |                                        |
| Device -                                                                                                    | Dee                 | Autor in    | nel Aunitaty Output          | Develor         |                           |             |              |                     |                   |                                        |
|                                                                                                    | ATOONS E Ran        | eta Operang | Therease County - Kar Care   | rain Gann       | ute Labelour Gr Deaclaute | Loosen A    | Ranca Romany | Open 😑 Bline +      |                   |                                        |
| Randor<br>Annihary Input                                                                                                    | -102 102 0.2        |             |                              |                 |                           |             |              |                     |                   |                                        |
| Audios Cape                                                                                                    |                     |             |                              |                 |                           |             |              |                     |                   |                                        |
| Creet Type                                                                                                    | Current Total 1     |             | nine 1 "Daatie 3 "Office 3 o | announ 3        | Door Name                 |             |              |                     |                   |                                        |
| Daylight Soring Time                                                                                                    | Real Time Creeks    |             |                              |                 |                           |             |              |                     |                   |                                        |
| Device Maximum                                                                                                    | Tete                | Aves        | Device                       | Event Post      | Event Description         | Card Number | Person       | Reader Name         | Verification Mode |                                        |
|                                                                                                    | 20060427164214      | Area Tartes |                              | 182 168 8.201-1 | Unspitered Parameter      | -           |              |                     | Otecas            |                                        |
|                                                                                                    | 20(0-04.27 10-42.04 | -           | 182 188 8 2010/033162800000  | 182,168,8,201-1 | Radigmont Verly Second    | 248001000   | 37900 (466)  |                     | Other             |                                        |
| No                                                                                                    | 2028-04.27 15 41.51 | Arias Norma | 182 198 3 2010/023192900000  | 102 108 8 207-1 | Rockground Wells Decision | 258624822   | Thirl Mail   | 182 188 0 201 1-044 | Other             |                                        |
| Anna Contra                                                                                                    |                     |             |                              |                 |                           |             |              |                     |                   |                                        |
| L Advected functions 🛞                                                                                                    |                     |             |                              |                 |                           |             |              |                     |                   |                                        |
| the state of the state of the s |                     |             |                              |                 |                           |             |              |                     |                   |                                        |

Ezt a felületet a felső menü **Access** fülén, az oldalsó menü **Real-Time Monitoring** opciójával érheti el. Itt tekintheti meg a rendszerben szereplő ajtókat segéd bementeket, segédreléket és lifteket állapotukat jelző ikonokkal, valamint összesítést lát a normális és abnormális eseményekről, a lenti listán pedig valós időben láthatja az esemény naplót. Az ajtók kezelése felülethez hasonlóan itt is tudja ajtóit távolról vezérelni.

A lehetséges ajtóikonok:

| Ikon                 | Státusz                                                                              | Ikon     | Státusz                                                           |
|----------------------|--------------------------------------------------------------------------------------|----------|-------------------------------------------------------------------|
| F                    | Eszköz letiltva                                                                      |          | Eszköz offline                                                    |
| 2,2                  | Nyitásérzékelő nélkül, relé<br>zárva/relé állapot nélkül                             | 2,2      | Nyitásérzékelő nélkül, relé<br>nyitva/relé állapot nélkül         |
| 2,2                  | Nyitásérzékelővel, ajtó zárva<br>relé zárva/relé állapot nélkül                      | 2,2      | Nyitásérzékelővel, ajtó zárva<br>relé nyitva/relé állapot nélkül  |
| 2,1                  | Nyitásérzékelővel, ajtó nyitva<br>relé zárva/relé állapot nélkül                     |          | Nyitásérzékelővel, ajtó nyitva<br>relé nyitva/relé állapot nélkül |
|                      | Nyitott ajtó riasztás, relé<br>zárva                                                 |          | Nyitott ajtó riasztás, relé<br>nyitva                             |
| <b>**</b> , <b>*</b> | Ajtónyitási időtúllépés, relé<br>zárva/relé állapot nélkül,<br>nyitásérzékelő nyitva | <b>.</b> | Ajtónyitási időtúllépés, relé<br>nyitva/relé állapot nélkül       |
|                      | Ajtónyitási időtúllépés, relé<br>zárva/nyitásérzékelő zárva                          | -        | Ajtónyitási időtúllépés, relé<br>nyitva/nyitásérzékelő zárva      |

• <u>Remote Opening</u>: Itt az éppen kiválasztott ajtókon végezhet el távoli nyitást, ekkor az alábbi ablak jelenik meg:

|   | 6 |                |                                |
|---|---|----------------|--------------------------------|
| 5 |   | second (1-254) |                                |
|   |   | Start          | Close                          |
|   |   |                |                                |
|   | 5 | 👌              | 8<br>5 second (1-254)<br>Start |

Itt írja be felhasználói jelszavát (amivel bejelentkezett a szoftverbe) a User Password mezőbe, majd állítsa be a nyitás időzítését másodpercben **1 és 254 között** az Open Interval mezőben, majd a Start gombbal végrehajthatja a nyitást. • <u>Remote Closing</u>: Itt az éppen kiválasztott ajtókon végezhet el távoli zárást, ekkor az alábbi ablak jelenik meg:

| User Password* | 1 | ලි    |       |
|----------------|---|-------|-------|
| Hidden         | Ľ | Start | Close |
|                |   |       |       |

Itt írja be felhasználói jelszavát (amivel bejelentkezett a szoftverbe) a *User Password* mezőbe, majd a *Start* gombbal végrehajthatja a zárást.

• <u>Cancel Alarm</u>: Itt az éppen kiválasztott ajtókon állíthatja le a riasztást, ekkor az alábbi ablak jelenik meg:

| User Password* | 8     |       |
|----------------|-------|-------|
| Hidden         | Start | Close |
|                |       |       |

Itt írja be felhasználói jelszavát (amivel bejelentkezett a szoftverbe) a *User Password* mezőbe, majd a *Start* gombbal végrehajthatja a leállítást.

• <u>Remote Normally Open</u>: Itt az éppen kiválasztott ajtókon végezhet el távoli nyitást oly módon, hogy az ajtók manuális zárásig nyitva is maradnak. Ekkor az alábbi ablak jelenik meg:

| User Password* | 0     |       |
|----------------|-------|-------|
| Hidden         | Start | Close |
|                |       |       |

Itt írja be felhasználói jelszavát (amivel bejelentkezett a szoftverbe) a User Password mezőbe, majd a Start gombbal végrehajthatja a nyitást.  <u>Activate Lockdown</u>: Itt az éppen kiválasztott ajtókat veheti lezárás alá, amennyiben a hozzájuk tartozó eszköz támogatja ezt a funkciót.

• <u>Deactivate Lockdown</u>: Itt a korábban lezárás alá vett ajtókat oldhatja fel a zárlat alól.

 <u>Enable Intraday Passage Mode Time Zone</u>: Itt az éppen kiválasztott eszközökön engedélyezheti a folyamatos nyitvatartási időzónát.

• <u>Disable Intraday Passage Mode Time Zone</u>: Itt az éppen kiválasztott eszközökön tilthatja le a folyamatos nyitvatartási időzónát.

Az Auxillary Input fülön a segéd bemeneteket figyelheti meg, és nincsenek almenüpontok, az Auxillary Output fülön a segédreléket figyelheti meg, és a fentiekkel megegyező nyitások és zárások állnak rendelkezésére.

Végezetül, ha rendelkezik a liftvezérlő modullal, látja az Elevator fület is, itt a vezérlésben résztvevő gombokat látja, és a Remote Open the Button funkcióval tudja távolról elérhetővé, a Remote Close the Button funkcióval pedig távolról elérhetetlenné tenni azokat.

Aktív riasztások esetén, amennyiben a riasztásokhoz tartozik hang, és az ablak alján látható Event Reminder Sounds ki van pipálva, a Valós Idejű Megfigyelés ablakban hallja a riasztás hangját. A probléma elhárításával és a riasztás leállításával, valamint egy másik menüpontra lépéssel, vagy a pipa eltüntetésével a hang megszüntethető.

#### Riasztások Megfigyelése

| ZKTECO                                                                                                    | Personnel Access                                                                                                    | Attendance Consumption                     | Example Hold Ve                                     | tor Parking I | Rattyl Video System Minteres admin 🍥 |                                     |
|----------------------------------------------------------------------------------------------------|----------------------------------------------------------------------------------------------------|--------------------------------------------|-----------------------------------------------------|---------------|--------------------------------------|-------------------------------------|
| 🖥 Access Donkas 🛛 🔾                                                                                                    | Cr Advariatige                                                                                                    |                                            |                                                     |               |                                      |                                     |
| Canta<br>Data<br>Data<br>Radias Nata<br>Audias Nata<br>Nata<br>Nata<br>Data Mantang<br>Data Mantang<br>Nata<br>Nata<br>Nata | Image: state state         Image: state state         Image: state state         Image: state state         Image: state         Image: state | a Datrice<br>875                           | Even Dorsvelak<br>Dorsvelak<br>Good Gonnal IV varve | TYNK          | Bas<br>No.                           |                                     |
| 🕼 Adventitiendaren 🔅                                                                                                    |                                                                                                    |                                            |                                                     |               |                                      |                                     |
| 📅 Reports 🛛 🛞                                                                                                    | Current Name 20100<br>(Real Time 2020-00-20 40 10 TS                                                                                                    | Max Receiver 2<br>Alterty Montering 2 6 22 |                                                     |               |                                      | Show Protect of<br>Statement Monter |

Ezt a felületet a felső menü **Access** fülén, az oldalsó menü **Alarm Monitoring** opciójával érheti el. Itt tekintheti meg a rendszerben történt riasztásokat.

 <u>Acknowledge</u>: Ezzel a gombbal az éppen kiválasztott riasztásokat tudomásul veheti, ekkor ezek a riasztások eltűnnek a listából, és a rioasztási hang is leáll. A tudomásul vételhez meg kell adnia felhasználói jelszavát (amivel bejelentkezett a szoftverbe).

#### Térképek Kezelése

| ZKTeco             | Personal Ac    | cess Attendance C    | ensunction Develor He                   | ki Vistor     | Parking Patrol          | Video       | System       | -                     |                    |
|--------------------|----------------|----------------------|-----------------------------------------|---------------|-------------------------|-------------|--------------|-----------------------|--------------------|
| 🔁 Access Dookas 📀  | C Refeat T New | E tet @ Doots @ head | isalians 💕 Add Door 🔅 And Carnes        | R Zantin CL   | Jours Cut 🚼 Fall Scenes |             |              |                       |                    |
| Dentre             | Map Index      | Teast                |                                         |               |                         |             |              |                       |                    |
| Come .             | a 💮 Area Name  | ×                    | 120                                     |               | - 1                     |             |              |                       |                    |
| Reader             | - U Sect       | CONTRACTOR           |                                         | 0             | -                       |             |              |                       |                    |
| Authoritiest       |                | ~ ~                  |                                         |               | _ P8-                   |             |              |                       |                    |
| Autilian Calent    |                | 92                   | HO                                      |               | -                       |             |              |                       |                    |
| Fund lane          |                | \$~Q                 | Ē a                                     |               |                         |             |              |                       |                    |
| Desire Large Tere  |                | D                    | mu                                      | 1.0           |                         |             |              |                       |                    |
| Califor Manhatan   |                | _                    | HID                                     |               | 0                       |             |              |                       |                    |
| Deal Time Manhadar |                | <b>KR</b>            | ЦU                                      |               | _                       |             |              |                       |                    |
| Alarm Manhadan     |                | 142 Mil 5 281 4      |                                         |               |                         |             |              |                       |                    |
|                    |                | 0                    |                                         |               |                         |             |              |                       |                    |
|                    |                | Real Tama Events     |                                         |               |                         |             |              |                       |                    |
|                    |                | tre                  | Area Device                             | Ever: Form    | Event Description       | Card Namber | Person       | Reader frame          | Vertilization Mode |
| -                  |                | 2020-04-28 11 51-12  | Inst Name 112 102 201000011000000       | N2 108.0295.1 | Respond they beam       | 141101488   | Specia Genet | 102 198 8 204 1 Cut   | Otor               |
|                    |                | 2004-04-20 11 0.1 10 | new York 112 148 8 214 (182) 12 288-001 | 101103-0011   | Linespite and Party and | 147347508   |              | 102 103 2 201 1 1.0.0 | Cely Cent          |
| 🚰 Reports 🛛 🕤      |                | Sar Acceled 3        | alternal a Complex 1 anton              | 5. F          | Cheir Data Steve        |             |              |                       |                    |

Ezt a felületet a felső menü **Access** fülén, az oldalsó menü **Map** opciójával érheti el. Itt adhat hozzá képeket (pl alaprajz) a telephelyről, amin elhelyezheti az ajtókat, kamerákat, így interaktív módon végezheti a valós idejű megfigyelést.

- *Refresh*: Itt frissítheti a térképek listáját.
- New: Itt adhat hozzá új térképet, ekkor az alábbi ablak jelenik meg:

| map reame  |                                         |
|------------|-----------------------------------------|
| Area Name* | Area Name                               |
| Map Path*  | Fájl kiválasztása Nincs fájl kiválasztv |
|            |                                         |
|            |                                         |

**Area Name**: Itt a legördülő listából válassza ki a területet. **Map Name**: Itt tudja kiválasztani a kívánt fájlt tallózással. A térképnek képnek kell lennie.

• <u>Edit</u>: Itt az éppen kiválasztott térképet szerkesztheti, ekkor az alábbi ablak jelenik meg:

| Map Name*   | Teszt                                    |
|-------------|------------------------------------------|
| Area Name*  | Area Name                                |
| Modify Path |                                          |
| Map Path*   | Fájl kiválasztása Nincs fájl kiválasztva |
|             |                                          |
|             |                                          |

A szerkesztő ablak majdnem teljesen megegyezik a hozzáadó ablakkal, annyi különbséggel, hogy a tallózás (ha módosítani kívánja a térkép fájlját, vagy a fájl új helyre került) csak a *Modify Path* jelölőnégyzet kipipálása után válik használhatóvá.

- *Delete*: Itt az éppen kiválasztott térképeket törölheti.
- <u>Save Positions</u>: Ezzel a gombbal mentheti az Ön által elhelyezett ajtók és kamerák pozícióit, máskülönben a legközelebbi alkalommal újra el kell helyeznie őket.

Map Name: Itt nevezze el a térképet.

• <u>Add Door</u>: Itt adhat ajtókat a térképhez, ehhez csupán a felugró ablakban kell a kívánt ajtókat a baloldali listából áttennie a jobboldaliba, a két lista közti kis nyilak segítségével, és az OK gombra kattintania. A hozzáadott ajtók ikonjaikként jelennek meg a térképen, Ön pedig az egérrel szabadon húzhatja őket bárhová.

 <u>Add Camera</u>: Itt adhat kamerákat a térképhez, ehhez csupán a felugró ablakban kell a kívánt lamerákakat a baloldali listából áttennie a jobboldaliba, a két lista közti kis nyilak segítségével, és az OK gombra kattintania. A hozzáadott kamerák ikonjaikként jelennek meg a térképen, Ön pedig az egérrel szabadon húzhatja őket bárhová.

- Zoom In: Ezzel a gombbal nagyíthatja a térképet.
- Zoom Out: Ezzel a gombbal kicsinyítheti a térképet.

 <u>Full Screen</u>: Ezzel a gombbal válthat teljes képernyős módra. Ha erre a módra váltott, a gomb helyében az Exit Full Screen gomb jelenik meg, amivel kiléphet a teljes képernyős módból.

#### Beléptetési Opciók

#### Időzónák Kezelése

| ZKTeco                                | Personal Access         | Attendance    | Consumption      | Davator            | Hotel | Vistor  | Parking | Patrol | Veloc | System |  |  |
|---------------------------------------|-------------------------|---------------|------------------|--------------------|-------|---------|---------|--------|-------|--------|--|--|
| Avens Dorke ①                         | Time Zone Name          | Fartan        |                  | ٩                  | 0.    |         |         |        |       |        |  |  |
| Access Context 🛛 🖯                    | (). Refest () San () Ce |               |                  |                    |       |         |         |        |       |        |  |  |
|                                       | 😄 Tele Zone Name        |               | Fanat            |                    |       | Commons |         |        |       |        |  |  |
| Palleys                               | U 24 Har lecenthe       |               | 34 Hour Accounts |                    |       |         |         |        |       |        |  |  |
| Access Levels<br>Set Access Dy Levels |                         |               |                  |                    |       |         |         |        |       |        |  |  |
|                                       |                         |               |                  |                    |       |         |         |        |       |        |  |  |
|                                       |                         |               |                  |                    |       |         |         |        |       |        |  |  |
| Interiod                              |                         |               |                  |                    |       |         |         |        |       |        |  |  |
| AdDected                              |                         |               |                  |                    |       |         |         |        |       |        |  |  |
| First-Person Normally Open            |                         |               |                  |                    |       |         |         |        |       |        |  |  |
| Multi Parces Group                    |                         |               |                  |                    |       |         |         |        |       |        |  |  |
| Admattadas 0                          |                         |               |                  |                    |       |         |         |        |       |        |  |  |
| Bi Reports 💿                          | ( 1-1 Monore            | tectade + yea | St 1 /1Page      | Retail of 1 recard | i.    |         |         |        |       |        |  |  |

Ezt a felületet a felső menü **Access** fülén, az oldalsó menü **Time Zones** opciójával érheti el, ehhez le kell nyitni az oldalsó menü Access Control listáját. Itt hozhat létre időzónákat, melyeket aztán eszközeihez, valamint folyamatos nyitvatartási szabályokhoz rendelhet. **Maximálisan 255 időzóna hozható létre. Az alapértelmezett 24 órás hozzáférést biztosító időzónát nem szerkesztheti és nem törölheti**.

- <u>Refresh</u>: Itt frissítheti az időzónák listáját.
- <u>New</u>: Itt adhat hozzá új időzónát, ekkor az alábbi ablak jelenik meg:

| Time           |            | val 1    | Inter      |          | Inter      | val 3    |
|----------------|------------|----------|------------|----------|------------|----------|
| Date           | Start Time | End Time | Start Time | End Time | Start Time | End Time |
|                | 00 : 00    | 00 : 00  | 00 : 00    | 00 : 00  | 00 : 00    | 00 : 00  |
| Tuesday        | 00 : 00    | 00 : 00  | 00 : 00    | 00 : 00  | 00 : 00    | 00 : 00  |
|                | 00 : 00    | 00 : 00  | 00 : 00    | 00 : 00  | 00 : 00    | 00 : 00  |
| Thursday       | 00 : 00    | 00 : 00  | 00 : 00    | 00 : 00  | 00 : 00    | 00 : 00  |
| Friday         | 00 : 00    | 00 : 00  | 00 : 00    | 00 : 00  | 00 : 00    | 00 : 00  |
| Saturday       | 00 : 00    | 00 ; 00  | 00 : 00    | 00 : 00  | 00 : 00    | 00 : 00  |
| Sunday         | 00 : 00    | 00 : 00  | 00 : 00    | 00 : 00  | 00 : 00    | 00 : 00  |
| Holiday Type 1 | 00 : 00    | 00 : 00  | 00 : 00    | 00 : 00  | 00 : 00    | 00 : 00  |
|                | 00 : 00    | 00 : 00  | 00 : 00    | 00 ; 00  | 00 : 00    | 00 ; 00  |
| Holiday Type 3 | 00 : 00    | 00 : 00  | 00 : 00    | 00 : 00  | 00 : 00    | 00 : 00  |

Először is a Time Zone Name mezőben nevezze el az időzónát, majd a Remark mezőben opcionálisan egy rövid leírást is adhat hozzá. Ezután a táblázatban megadhatja a hét napjainál külön-külön az aktív idősávokat, vagyis amikor a belépés engedélyezett a jogosult személyek számára. Egy naphoz akár 3 külön idősáv is megadható, és a hét napjain kívül három ünnep típus is megadható.

Egész napos aktív időhöz elég az adott nap első idősávját 00:00-23:59re állítani, a másik két idősáv ilyenkor alapértelmezetten marad. Egész napos inaktív időhöz az adott nap összes idősávja maradjon az alapértelmezett 00:00-00:00.

Amennyiben valamely napnál 2 vagy 3 idősávot is használ, ügyeljen arra, hogy az egy napon belüli idősávok ne lógjanak egymásba, valamint, hogy az adott nap idősávjainak összesített időtartama ne haladja meg a 24 órát, különben a szoftver hibát jelez és nem engedi menteni a beállítást. Ha Ön az összes hétköznapra ugyanazt a beállítást szeretné használni, akkor elég csak a hétfőt beállítani, és a *Copy Monday's Setting to Other Weekdays* jelölőnégyzetet kipipálni.

 <u>Delete</u>: Itt az éppen kiválasztott időzónákat törölheti. A gyárilag létrehozott 24 órás időzónát, valamint olyan időzónákat, amik hozzá vannak rendelve valamilyen eszközhöz, vagy beállításhoz, nem törölhet.

• <u>Edit</u>: Itt az adott időzóna beállításait szerkesztheti, a szerkesztési felület megegyezik a fentebb részletezett létrehozó felülettel.

#### Ünnepek Kezelése

|    | ZKTECO                     | Part            |             |                 | Bundance    | Conturation  | Davator            | Field        | Vistor   | Parking | Patrol | Mos | System |  |  |
|----|----------------------------|-----------------|-------------|-----------------|-------------|--------------|--------------------|--------------|----------|---------|--------|-----|--------|--|--|
|    | Access Device 🔅            | Horan<br>The la | name        | and the second  | Harden Tarr |              | E Barr             |              | R        | ۹. ۵    |        |     |        |  |  |
| •  | Access Control 🛛           | 0               | uran 🔮 kar  | - () Cash       |             |              |                    |              |          |         |        |     |        |  |  |
|    | Time Zones                 |                 | Holdey hame | Holizay Type    | mether      | Entities     | Feoreg             | Famal        | Commons  |         |        |     |        |  |  |
|    | 19899                      | 43              | Miscalary.  | Multiley Type 1 | 2028-05-91  | 2029-06-01   | 0                  | Muthe intege | Lat Cash |         |        |     |        |  |  |
| 3  | Access Lovelle             |                 |             |                 |             |              |                    |              |          |         |        |     |        |  |  |
|    | Set Access By Levels       |                 |             |                 |             |              |                    |              |          |         |        |     |        |  |  |
|    | Set Access By Parson       |                 |             |                 |             |              |                    |              |          |         |        |     |        |  |  |
|    | Set Access By Department   |                 |             |                 |             |              |                    |              |          |         |        |     |        |  |  |
|    | Invisit                    |                 |             |                 |             |              |                    |              |          |         |        |     |        |  |  |
|    | Unitage                    |                 |             |                 |             |              |                    |              |          |         |        |     |        |  |  |
|    | Addressed                  |                 |             |                 |             |              |                    |              |          |         |        |     |        |  |  |
|    | First Person Normally Open |                 |             |                 |             |              |                    |              |          |         |        |     |        |  |  |
|    | Multi Parsen Group         |                 |             |                 |             |              |                    |              |          |         |        |     |        |  |  |
|    |                            |                 |             |                 |             |              |                    |              |          |         |        |     |        |  |  |
| 13 | Advanced Franciscos        |                 |             |                 |             |              |                    |              |          |         |        |     |        |  |  |
|    | Reports (2)                | 14.1            | 8-8-10      | Mo can a per p  | opi + Arry  | St 1 /1 Page | Retail of 1 record | 6x.          |          |         |        |     |        |  |  |

Ezt a felületet a felső menü **Access** fülén, az oldalsó menü **Holidays** opciójával érheti el, ehhez le kell nyitni az oldalsó menü Access Control listáját. Itt hozhat létre időzónákat, melyeket aztán eszközeihez, valamint folyamatos nyitvatartási szabályokhoz rendelhet. **Maximálisan 255 időzóna hozható létre**, amiket a nevükre, vagy a mellettük szereplő Edit gombra kattintva szerkeszteni is tud. **Az alapértelmezett 24 órás hozzáférést biztosító időzónát nem szerkesztheti és nem törölheti**.

- <u>Refresh</u>: Itt frissítheti az ünnepek listáját.
- <u>New</u>: Itt hozhat létre új ünnepet, ekkor az alábbi ablak jelenik meg:

| Holiday Type *     Holiday Type 1       Start Date*     2020-04-28       End Date*     2020-04-28       Recurring     No       Remark     Image: Comparison of the comparison of the compa              | Holiday Name* |                |        |
|----------------------------------------------------------------------------------------------------|---------------|----------------|--------|
| Start Date*         2020-04-28           End Date*         2020-04-28           Recurring         No           Remark         Image: Comparison of Comparison of Comparison o | Holiday Type* | Holiday Type 1 | •      |
| End Date* 2020-04-28<br>Recurring No<br>Remark                                                                                                    | Start Date*   | 2020-04-28     |        |
| Recurring No   Remark                                                                                                    | End Date*     | 2020-04-28     |        |
| Remark                                                                                                    | Recurring     | No             | •      |
|                                                                                                    | Remark        |                |        |
|                                                                                                    |               |                |        |
|                                                                                                    | Save and New  | OK             | Cancel |

Holiday Name: Itt nevezze el az ünnepnapet. Holiday Type: Itt adja meg az ünnep típust. Ezeket a típusokat állíthatta be az időzónáknál. Start Date: Állítsa be az ünnep kezdő dátumát. End Date: Állítsa be az ünnep végét (ha egynapos ünnepről van szó, legyen ugyanaz azonos a kezdődátummal. Recurring: Itt választhat, hogy az ünnep évente ismétlődő-e. Remark: Itt adhat opcionálisan rövid leírást az ünnephez.

• Delete: Itt az éppen kiválasztott ünnepeket törölheti.

• <u>Edit</u>: Itt az adott ünnepet szerkesztheti, a szerkesztési felület megegyezik a fentebb részletezett létrehozó felülettel.

#### Hozzáférési Szintek Kezelése

| ZKTECO                                                                                                    | Personal Access Attendance Consumption Excelor Hold Visite                                                                                                    | Parking Partini West System maximum and 🛞 🕕 🕐 🔞 🖒                                                                                                    |
|----------------------------------------------------------------------------------------------------|----------------------------------------------------------------------------------------------------|----------------------------------------------------------------------------------------------------|
| Access Dovine ()<br>Access Coded ()<br>Teres Zobes<br>Haldes                                                                                                    | Access Level<br>Level was a conflicter. Non<br>Des connects as conflicter. Non<br>On Annual The State Data Contract Operation<br>Contract The State Data Contract Operation<br>Contract Operation                                                                                                    | Brons Levis Mans/Jos Hans (Jos Contanto<br>Der Tans Dere aufühlten Fühlen Contanto<br>The samt einer auföhlten für Einer<br>Onter Dere auföhlten för Einer Contantone |
| Annual Leads<br>Servicens By Leads<br>Servicens By Leads<br>Servicens By Anguetanet<br>Bentick<br>Lakego<br>And Paralak<br>Pasc Person Namady Cyset<br>Mich Person Stamburg<br>Machana Fanctione | () Kan Andre Jonovan ( Laborat                                                                                                    | U NEVNEZOV NEVNEZOV                                                                                                    |
|                                                                                                    | (in the first of the set per page of the set of the set | (iii) (ii) 1 + 1 (ii) 200 mar program (iii) 100 mit 1 records<br>(iii)                                                                                                |

Ezt a felületet a felső menü **Access** fülén, az oldalsó menü **Access Levels** opciójával érheti el, ehhez le kell nyitni az oldalsó menü Access *Control* listáját. Itt hozhat létre különböző hozzáférési szinteket, amikhez a rendszerben szereplő ajtókat rendelheti hozzá. Később ezekhez a szintekhez rendelheti az embereket is, 3 különböző rendezési elv alapján, ezzel megszabva ki hova jogosult belépni. **Minden ajtónak** *és minden személynek legalább egy hozzáférési szinthez kell tartoznia*, különben az adott ajtó, vagy személy esetében nem működik a beléptetés. **Kisebb rendszerekben, ahol csak kevés ajtó van, és nincsenek különböző belépéssel kapcsolatos jogosultságok, bőven elég 1** *hozzáférési szint*.

• Refresh (baloldali): Itt frissítheti a hozzáférési szintek listáját.

• <u>New</u>: Itt hozhat létre új hozzáférési szintet, ekkor az alábbi ablak jelenik meg:

| Level Name* |                    |          |
|-------------|--------------------|----------|
| Time Zone*  | 24-Hour Accessible | <b>'</b> |
| Area*       | Area Name          | 1        |
|             |                    |          |

Level Name: Itt nevezze el a hozzáférési szintet. Time Zone: Itt a legördülő listából válasszon hozzá időzónát. Area: Itt a legördülő listából válasszon hozzá területet.

Ha végzett, az OK gombbal mentheti a hozzáférési szintet, ekkor ismét egy felugró ablak fogadja, amiben a szoftver rákérdez, szeretne-e rögtön ajtókat is rendelni az új hozzáférési szinthez:

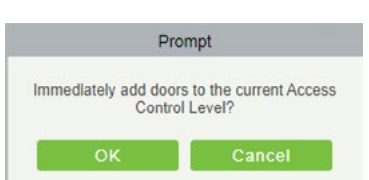

Ekkor az OK gombra kattintva a szoftver átirányítja az ajtó hozzárendelő ablakhoz, ami az Add Door gomb leírásánál lesz részletezve. A Cancel gomb megnyomásával ajtók hozzárendelése nélkül menti a hozzáférési szintet.

• <u>Edit</u>: Itt az adott hozzáférési szint beállításait szerkesztheti. A szerkesztési ablak megegyezik a létrehozó ablakkal.

• <u>Delete</u>: Itt az éppen kiválasztott hozzáférési szinteket törölheti.

 <u>Add Door</u>: Itt az adott hozzáférési szinthez rendelhet ajtókat, ekkor az alábbi ablak jelenik meg:

|       |                   |                  |                     | NG0 1000 | 5        |           |              |               |
|-------|-------------------|------------------|---------------------|----------|----------|-----------|--------------|---------------|
| Door  | Name              | Seri             | al Number           |          |          | Q ®       |              |               |
| The c | urrent query cond | itions: None     |                     |          |          |           |              |               |
| tern  | ative             |                  |                     |          | Selected | (0)       |              |               |
|       | Door Name         | Owned Device     | Serial Number       |          |          | Door Name | Owned Device | Serial Number |
|       | INBIO_teszt-1     | INBIO_teszt      | 3633162800005       |          |          |           |              |               |
|       |                   |                  |                     | 33       |          |           |              |               |
|       |                   |                  |                     | 3        |          |           |              |               |
|       |                   |                  |                     | ۲        |          |           |              |               |
|       |                   |                  |                     | **       |          |           |              |               |
|       |                   |                  |                     |          |          |           |              |               |
|       |                   |                  | Total of 1 spreads  |          |          |           |              |               |
|       | C 144 2 21        | 20 LOW2 bei baña | - Total of Thecoros |          |          |           |              |               |

Itt egyszerűen csak át kell mozgatnia a hozzárendelni kívánt ajtókat a baloldali listából a jobboldaliba, a listák között található nyilak segítségével, majd az OK gombbal megerősíteni.

• <u>Refresh (jobboldali)</u>: Itt frissítheti az éppen kiválasztott hozzáférési szinthez rendelt ajtók listáját.

• <u>Delete Door</u>: Itt az éppen kiválasztott ajtókat törölheti az aktuális hozzáférési szintből.

• <u>ExpOrt</u>: Itt exportálhatja az éppen kiválasztott hozzáférési szinthez rendelt ajtók listáját EXCEL, PDF, vagy CSV formátumba. **Fontos, hogy** egyszerre csak egy hozzáférési szint adatait exportálhatja, vagyis, ha az összes hozzáférési szint ajtólistájára szüksége van, minden szintnél külön végre kell hajtania az exportálást.

#### Hozzáférés Beállítása Hozzáférési Szintek Alapján

| ZKTeco                   | Personnal        | Access            | Attendance Core                | unction Exyster | Fold Vistor | Parking Patr | of Video           | System          |                   |            |            |
|--------------------------|------------------|-------------------|--------------------------------|-----------------|-------------|--------------|--------------------|-----------------|-------------------|------------|------------|
| Anna Dunka ()            | Edt Penceral P   | or Levels         |                                |                 |             | . 01         | Inter Levels Marts | er(Aree Name) O | parting Parsonnal |            |            |
|                          | Louitane         | 19                | ee Zane                        | 9.0             |             | 14           | sinne G            | Trest 1         |                   | Lasthame   |            |
| Access Control           | The current care | y conditioner Not |                                |                 |             | 78           |                    | ndtional Note   |                   |            |            |
| Time Zones               | () Rates         |                   |                                |                 |             |              | i namen 🗇 D        | era fessoral    | Ecot              |            |            |
| Hilden                   | Lauri Norte      | Area Name         | Time Zana Personal<br>Quantity | Operations      |             |              | Percent D          | Fed Neter       | Lot None          | Carthurber | Department |
| Access Loves             | Mader            | Area fame         | Dilley Autor 2                 | Addressme       |             |              | 1.1                | Files           | 0 Kox             | 201624122  | Geraral    |
| Ent Access By Lovein     | 14               | Area Tarrie       | 21110/ 4000 0                  | ALLENGTH        |             | 0            | 1                  | Sect            | 2414b             | 340101598  | General    |
| Set Access By Person     |                  |                   |                                |                 |             |              |                    |                 |                   |            |            |
| Set Access By Department |                  |                   |                                |                 |             |              |                    |                 |                   |            |            |
| Invisio                  |                  |                   |                                |                 |             |              |                    |                 |                   |            |            |
| Linkson .                |                  |                   |                                |                 |             |              |                    |                 |                   |            |            |
| Addresses                |                  |                   |                                |                 |             |              |                    |                 |                   |            |            |
| First Parson Namah Oran  |                  |                   |                                |                 |             |              |                    |                 |                   |            |            |
| Martin Diversion Street  |                  |                   |                                |                 |             |              |                    |                 |                   |            |            |
|                          |                  |                   |                                |                 |             |              |                    |                 |                   |            |            |
| Adventitation ()         |                  |                   |                                |                 |             |              |                    |                 |                   |            |            |
|                          | 11 1 7 2 1       |                   | er page - Tatal of 2 even      | -               |             |              | 1.1.2 3 3          |                 | ega - 1004        | #2 seconds |            |
| PC Reports (1)           | 1.4              |                   |                                |                 |             |              |                    |                 |                   |            |            |

Ezt a felületet a felső menü **Access** fülén, az oldalsó menü **Set Access By Levels** opciójával érheti el, ehhez le kell nyitni az oldalsó menü Access Control listáját. Itt állíthatja be a hozzáférést hozzáférési szintek alapján. A baloldaldali listában a hozzáférési szinteket látja, amikhez személyeket rendelhet, a jobboldali listában pedig az éppen kiválasztott hozzáférési szinthez rendelt személyek listáját tekintheti meg, valamint törölhet onnan személyeket, és exportálhatja a listát. Ez a 3 különféle hozzáférés konfiguráció közül az első módszer.

- <u>Refresh (baloldali)</u>: Itt frissítheti a hozzáférési szintek listáját.
- <u>Add Personnel</u>: Itt rendelhet személyeket az adott hozzáférési szinthez, ekkor az alábbi ablak jelenik meg:

| The c | urrest query    | conditions    | s: None      |                |        |                    |    | Calacto |           |               |              |                |        |            |
|-------|-----------------|---------------|--------------|----------------|--------|--------------------|----|---------|-----------|---------------|--------------|----------------|--------|------------|
| 0     | Personnel<br>ID | First<br>Name | Last<br>Name | Card<br>Number | Gender | Department<br>Name |    |         | Personnel | First<br>Name | Last<br>Name | Card<br>Number | Gender | Department |
| 8     | 1               | Példa         | Géza         | 350824322      |        | General            |    |         |           |               |              |                |        |            |
| 8     | 2               | Test          | Jakab        | 340001666      | -      | General            | ** |         |           |               |              |                |        |            |
|       |                 |               |              |                |        |                    | >  |         |           |               |              |                |        |            |
|       |                 |               |              |                |        |                    | 1  |         |           |               |              |                |        |            |
|       |                 |               |              |                |        |                    | ** |         |           |               |              |                |        |            |
|       |                 |               |              |                |        |                    |    |         |           |               |              |                |        |            |

Itt egyszerűen csak át kell mozgatnia a hozzárendelni kívánt személyeket a baloldali listából a jobboldaliba, a listák között található nyilak segítségével, majd az OK gombbal megerősíteni.

- <u>Refresh (jobboldali)</u>: Itt frissítheti az éppen kiválasztott hozzáférési szinthez rendelt személyek listáját.
- <u>Delete Personnel</u>: Itt az éppen kiválasztott személyeket törölheti az aktuális hozzáférési szintből.

• <u>ExpOrt</u>: Itt exportálhatja az éppen kiválasztott hozzáférési szinthez rendelt személyek listáját EXCEL, PDF, vagy CSV formátumba. Fontos, hogy egyszerre csak egy hozzáférési szint adatait exportálhatja, vagyis, ha az összes hozzáférési szint személylistájára szüksége van, minden szintnél külön végre kell hajtania az exportálást.

#### Hozzáférés Beállítása Személyek Alapján

| ZKTECO                     | Pa         | sonal a          | Access           | Attendanc | a Corre           | region Exp      | alar Fick  | d Vist | e.,        | Faiking          | Patrol        | Vena        | System      |       |  | 00 |
|----------------------------|------------|------------------|------------------|-----------|-------------------|-----------------|------------|--------|------------|------------------|---------------|-------------|-------------|-------|--|----|
| Access Donks ()            | Edt        | Levels For Perso | oval             |           |                   |                 |            |        | Do         | rae Personnel 1) | Peide) Tron I | Levels      |             |       |  |    |
| 🔒 Access Control 🔅         | res<br>The | owne D           | reditions Non    | et harne  |                   | el hame         | Mala-      | 9.0    | Lev<br>The | catters avera co | ndtions For   | a title     |             | 9.0   |  |    |
| Time Zones                 | 0          | Nation 19 A      | Access Control 1 | utra .    |                   |                 |            |        | 0          | netwo 🗇 D        | wate From La  | as (1 to    | et.         |       |  |    |
| Halden                     | 11         | Personal D       | Frithers         | Lastrone  | Cathantee         | Department Name | Operations |        |            | Level Rame       |               | Anna Nama   | Time Zon    |       |  |    |
| Accessioned                |            |                  | 1988             | 0408      | 200824022         | General         | ADDLASS    |        | 10         | Marter           |               | es tana     | 2610gA      |       |  |    |
| Set Access By Levels       | 10         | 2                | Beat             | ine .     | 348061355         | General         | ARRING     |        |            |                  |               |             |             |       |  |    |
| Sel Access By Parson       |            |                  |                  |           |                   |                 |            |        |            |                  |               |             |             |       |  |    |
| Set Access By Department   |            |                  |                  |           |                   |                 |            |        |            |                  |               |             |             |       |  |    |
| insted                     |            |                  |                  |           |                   |                 |            |        | 1          |                  |               |             |             |       |  |    |
| Uniterpr                   |            |                  |                  |           |                   |                 |            |        |            |                  |               |             |             |       |  |    |
| Addresses                  |            |                  |                  |           |                   |                 |            |        |            |                  |               |             |             |       |  |    |
| First-Parson Normally Open |            |                  |                  |           |                   |                 |            |        |            |                  |               |             |             |       |  |    |
| Multi Parson Grap          |            |                  |                  |           |                   |                 |            |        |            |                  |               |             |             |       |  |    |
|                            |            |                  |                  |           |                   |                 |            |        |            |                  |               |             |             |       |  |    |
| Advention 0                |            |                  |                  |           |                   |                 |            |        |            |                  |               |             |             |       |  |    |
| Se anna                    | 100        | 1.1.2            | . 52 min pr      | a page    | Tertai of 2 moder |                 |            |        |            | 1.1-1.5 10       | 50.00vs pr    | n page 1 in | fote of 1.4 | corm. |  |    |
| U                          | 1.4        |                  |                  |           |                   |                 |            |        |            |                  |               |             |             |       |  |    |

Ezt a felületet a felső menü **Access** fülén, az oldalsó menü **Set Access By Person** opciójával érheti el, ehhez le kell nyitni az oldalsó menü Access Control listáját. Itt állíthatja be a hozzáférést személyek alapján. A baloldaldali listában a személyeket látja, akiket hozzáférési szintekhez rendelhet, a jobboldali listában pedig az éppen kiválasztott személy hozzáférési szintjeinek listáját tekintheti meg, valamint törölhet onnan szinteket, és exportálhatja a listát. Ez a 3 különféle hozzáférés konfiguráció közül az második módszer.

• <u>Refresh (baloldali)</u>: Itt frissítheti a személyek listáját.

• <u>Access Control Setting</u>: Itt néhány beléptetési beállítást végezhet el az éppen kiválasztott személyeken, ekkor a következő ablak

jelenik meg:

| Access Control Setting |               |   |  |  |  |
|------------------------|---------------|---|--|--|--|
| Superuser              | No            | • |  |  |  |
| Device Operation Role  | Ordinary User | • |  |  |  |
| Delay Passage          |               |   |  |  |  |
| Disabled               |               |   |  |  |  |
| Set Valid Time         |               |   |  |  |  |
|                        |               |   |  |  |  |
|                        |               |   |  |  |  |
| ОК                     | Cancel        |   |  |  |  |

**Superuser**: Itt kiválaszthatja a személyt superusernek, ami a személy bármikor bármilyen ajtót nyithat korlátozó beállítások ellenére is (Yes - igen; No - nem).

**Device Operation Role**: Itt választhat, hogy a személy normál személy, adminisztrátor, vagy regisztráló személy legyen, ennek az eszközök kezelésével kapcsolatos jogosultságoknál van szerepe (*Ordinary User* - normál személy; *Administrator* - adminisztrátor; *Enroller* - regisztráló személy).

**Delay Passage**: Ha ezt kipipálja, késlelteti a személy belépését azonosítás után, ez például mozgáskorlátozott személyek esetén lehet hasznos.

- **Disabled**: Ha ezt kipipálja, letiltja a személyt, vagyis a személyt nem fogja beengedni a rendszer (a pipa kivételével ismét engedélyezheti).
- **Set Valid Time**: Ha ezt kipipálja, megjelenik egy Start Time és egy End Time mező, ezek segítségével állíthat be egy kezdő dátumnot és időpontot, valamint egy befejező dátumot és időpontot, a személy pedig csak ezen időintervallum alatt jogosult a belépésre.

| <ul> <li><u>Add to Levels</u>: Itt rendelhet személyekhez hozzáférési szinteket,</li> </ul> |
|---------------------------------------------------------------------------------------------|
| ekkor az alábbi ablak jelenik meg:                                                          |

|                      |                    | Add to Lev |         |            |           |  |
|----------------------|--------------------|------------|---------|------------|-----------|--|
| Level Name           | Q (8)              |            |         |            |           |  |
| The current query co | nditions: None     |            |         |            |           |  |
| Alternative          |                    |            | Selecte | d(0)       |           |  |
| Level Name           | Time Zone          |            | 0       | Level Name | Time Zone |  |
| 🗇 teszt              | 24-Hour Accessible |            |         |            |           |  |
|                      |                    |            |         |            |           |  |
|                      |                    | 3          |         |            |           |  |
|                      |                    | ۲.         |         |            |           |  |
|                      |                    | **         |         |            |           |  |
|                      |                    |            |         |            |           |  |
|                      |                    |            |         |            |           |  |
|                      |                    |            |         |            |           |  |

Itt egyszerűen csak át kell mozgatnia a hozzárendelni kívánt hozzáférési szinteket a baloldali listából a jobboldaliba, a listák között található nyilak segítségével, majd az OK gombbal megerősíteni.

- <u>Refresh (jobboldali)</u>: Itt frissítheti az éppen kiválasztott személyhez rendelt hozzáférési szintek listáját.
- <u>Delete From Levels</u>: Itt az éppen kiválasztott hozzáférési szintekből törölheti az aktuális személyt.
- *Export*: Itt exportálhatja az éppen kiválasztott személyhez rendelt

hozzáférési szintek listáját EXCEL, PDF, vagy CSV formátumba. Fontos, hogy egyszerre csak egy személy adatait exportálhatja, vagyis, ha az összes személy hozzáférési szintjeinek listájára szüksége van, minden személynél külön végre kell hajtania az exportálást.

#### Hozzáférés Beállítása Részlegek Alapján

| Access Denke                                                                                                    | Edit Default Le | vels For Departm           |                       |                      | Excuse Department                  | Cerest Delut Lamb       |                   |
|----------------------------------------------------------------------------------------------------|-----------------|----------------------------|-----------------------|----------------------|------------------------------------|-------------------------|-------------------|
|                                                                                                    | Department No.  | maar<br>ery conditions: To | Department Name       | ۹.0                  | Level Name<br>The current garry or | time Jone               | ۹.8               |
| Time Zones                                                                                                    | () Fatest       |                            |                       |                      | O menter III- 4                    | wals From Default Leves |                   |
| Hiller                                                                                                    | Depathent       | Department<br>Name         | Farent Department     | Operations           | E Level Name                       | Ansa Norma              | Tens Zare         |
|                                                                                                    | 2414            | HIN                        |                       | Adda Default Levels  | 1) Mater                           | Avea Name               | 24 Nov Accessive  |
|                                                                                                    | 1               | General                    |                       | AND DEPARTMENT       | D Mot                              | Aves Name               | 24 New Accessible |
| Set Access By Person                                                                                             | 2               | Marketing Depar            | n General             | Add to Code at Lance |                                    |                         |                   |
| Ser-Access By Department<br>Indexte<br>Ladage<br>Antil Panshork<br>FischParson Nameliky Ogan<br>MathParson Group | 2               | Demonstra<br>France Dear   | e Coners<br>In Coners | ADD DESCRIPTIONS     |                                    |                         |                   |

Ezt a felületet a felső menü **Access** fülén, az oldalsó menü **Set Access By Department** opciójával érheti el, ehhez le kell nyitni az oldalsó menü Access Control listáját. Itt állíthatja be a hozzáférést részlegek alapján. A baloldaldali listában a részlegeket látja, amikhez hozzáférési szinteket rendelhet, a jobboldali listában pedig az éppen kiválasztott részleg hozzáférési szintjeinek listáját tekintheti meg, valamint törölhet onnan szinteket, és exportálhatja a listát. Ez a 3 különféle hozzáférés konfiguráció közül az harmadik módszer.

- <u>Refresh (baloldali)</u>: Itt frissítheti a részlegek listáját.
- <u>Add to Default Levels</u>: Itt rendelhet a részlegekhez hozzáférési szinteket, ekkor az alábbi ablak jelenik meg:

|                                     |                          | Add to Default | Levels |            |           |  |
|-------------------------------------|--------------------------|----------------|--------|------------|-----------|--|
| Level Name                          | Q®                       |                |        |            |           |  |
| The current query cond<br>Idemative | tions: None              |                | Select | ed(0)      |           |  |
| Level Name                          | Time Zone                |                |        | Level Name | Time Zone |  |
| Master                              | 24-Hour Accessible       |                |        |            |           |  |
| E teszt                             | 24-Hour Accessible       |                |        |            |           |  |
|                                     |                          |                |        |            |           |  |
|                                     |                          | *              |        |            |           |  |
|                                     |                          | <              |        |            |           |  |
|                                     |                          |                |        |            |           |  |
|                                     |                          |                |        |            |           |  |
| 16 6 1-2 3 31                       | 50 rows per page - Total | of 2 records   |        |            |           |  |
|                                     |                          |                |        |            |           |  |

Itt egyszerűen csak át kell mozgatnia a hozzárendelni kívánt hozzáférési szinteket a baloldali listából a jobboldaliba, a listák között található nyilak segítségével, majd az *OK* gombbal megerősíteni. Ekkor a szoftver a következő felugró ablakon keresztül kérdezi meg, hogy a korábban már létrehozott, és az adott részleghez tartozó személyekre is alkalmazni kívánja-e a módosítást:

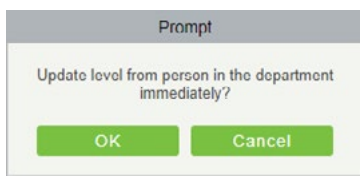

Ha itt az OK gombra kattint, ezen személyek is megkapják a most hozzárendelt hozzáférési szinteket, valamint az összes ebben a részlegben létrehozott új személy is alapértelmezetten megkapja.

Amennyiben a *Cancel* gombra kattint, a meglévő személyek nem kapják meg az új szinteket, csupán a részlegben létrehozott új személyek kapják meg alapértelmezetten. • <u>Refresh (jobboldali)</u>: Itt frissítheti az éppen kiválasztott részleghez rendelt hozzáférési szintek listáját.

• <u>Delete From Default Levels</u>: Itt az éppen kiválasztott hozzáférési szinteket törölheti az aktuális részlegtől, ekkor a szoftver egy kis méretű felugró ablakon keresztül kérdezi meg, biztosan végre kívánja-e hajtani a törlést, majd ha ezt leokézza, a következő felugró ablakon keresztül kérdezi meg a szoftver, hogy a korábban már létrehozott, és az adott részleghez tartozó személyekre is alkalmazni kívánja-e a módosítást:

| Pr                           | rompt                                |
|------------------------------|--------------------------------------|
| Update level from po<br>imme | erson in the department<br>ediately? |
|                              |                                      |

Ha itt az OK gombra kattint, ezen személyek nem vesztik el a most törölt hozzáférési szinteket, de az ebben a részlegben létrehozott új személyek már nem kapják meg alapértelmezetten.

Amennyiben a *Cancel* gombra kattint, a meglévő személyek is elvesztik a törölt szinteket, valamint a részlegben létrehozott új személyek sem kapják már meg alapértelmezetten.

 <u>ExpOrt</u>: Itt exportálhatja az éppen kiválasztott részleghez rendelt hozzáférési szintek listáját EXCEL, PDF, vagy CSV formátumba. Fontos, hogy egyszerre csak egy részleg adatait exportálhatja, vagyis, ha az összes részleg hozzáférési szintjeinek listájára szüksége van, minden részlegnél külön végre kell hajtania az exportálást.

#### Zsiliprendszer Kezelése

| ZKTECO                                                                                                    | Personnel Access Attendance. Commission Deviator Hotel Vistor Parking Partil Video System Wateren where () () () () () () |
|----------------------------------------------------------------------------------------------------|----------------------------------------------------------------------------------------------------|
| 🔂 Ascess Denka 📀                                                                                                    | Device formers Q O                                                                                                    |
| Access Control 🔅                                                                                                    | C news (2 ner (2 ner                                                                                                    |
| Ten Zones<br>Mittigs<br>Access (mits)<br>Bit Access By Londs<br>Bit Access By Londs<br>Bit Access By Department<br>Usalage<br>Auto Provide Access<br>Part Provide Access<br>Matt Provide Comp<br>Tel: Advanced Facility (1) | December Impecha                                                                                                    |
| B Report 0                                                                                                    | in c E v in Breezenaam + Angle 11. Altage Telatinom                                                                       |

Ezt a felületet a felső menü **Access** fülén, az oldalsó menü **Interlock** opciójával érheti el, ehhez le kell nyitni az oldalsó menü Access Control listáját. Itt állíthat be zsilip szabályokat az eszközökön, vagyis hogy ha egy ajtó nyitva van, a szabályban szereplő többi ajtó addig nem nyitható még jogosult személy által sem, amíg ezt az ajtót be nem csukják. Itt csak egy eszköz ajtajai között állítható be ilyen szabály, az eszközök között csak a haladó beállításokban lehet, ami később lesz részletezve. A szabály legalább 2, maximum 4 ajtó között hozható létre.

• <u>Refresh</u>: Itt frissítheti a zsilip szabályok listáját.

• <u>New</u>: Itt hozhat létre új zsilip szabályt, ekkor az alábbi ablak jelenik meg:

| Device Name     | Click to select |   |
|-----------------|-----------------|---|
| Interlock Rule* |                 | • |
|                 |                 |   |
|                 |                 |   |
|                 |                 |   |

Device Name: Itt azt az eszközt válassza ki, amire a szabályt létre akarja hozni. A lehetséges eszközök listájában csak olyan eszközök jelennek meg, amik legalább 2 ajtót tudnak kezelni, és amikhez még nem lett létrehozva zsilip szabály. Ha egy eszközhöz már létre lett hozva ilyen szabály, de aztán a szabály törölve lett, az eszköz ismét megjelenik a listában.

Interlock Rule: Itt a zsilp szabályt állíthatja be:

<u>Egyajtós eszköz esetén</u>: Nincs beállítási lehetőség. <u>Kétajtós eszköz esetén</u>: Kétajtós zsilip az 1-es és 2-es ajtó között.

<u>Négyajtós eszköz esetén</u>: Kétajtós zsilip az 1-es és 2-es ajtó között; Kétajtós zsilip a 3-as és 4-es ajtó között; Háromajtós zsilip az 1-es, 2-es és 3-as ajtó között; Négyajtós zsilip az 1-es, 2-es, 3-as és 4-es ajtó között.

• *Delete*: Itt az éppen kiválasztott zsilip szabályokat törölheti.

 <u>Edit</u>: Itt az éppen kiválasztott zsilip szabályokat szerkesztheti. A szerkesztési ablak megegyezik a létrehozó ablakkal.

#### Műveleti Kapcsolatok

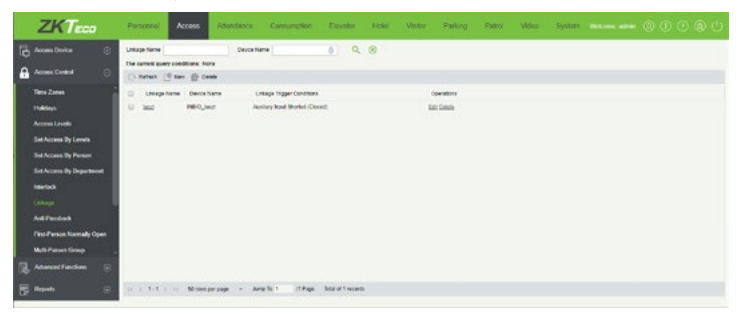

Ezt a felületet a felső menü **Access** fülén, az oldalsó menü **Linkage** opciójával érheti el, ehhez le kell nyitni az oldalsó menü Access Control listáját. Itt hozhat létre különbözű műveleti kapcsolatokat, vagyis hogy bizonyos kiváltó esemény esetén milyen műveletet hajtson végre az eszköz. Itt tudja kihasználni a segéd be- és kimeneteket is.

• New: Itt hozhat létre új műveleti kapcsolatot, ekkor az alábbi ablak

• *Refresh*: Itt frissítheti a műveleti kapcsolatok listáját.

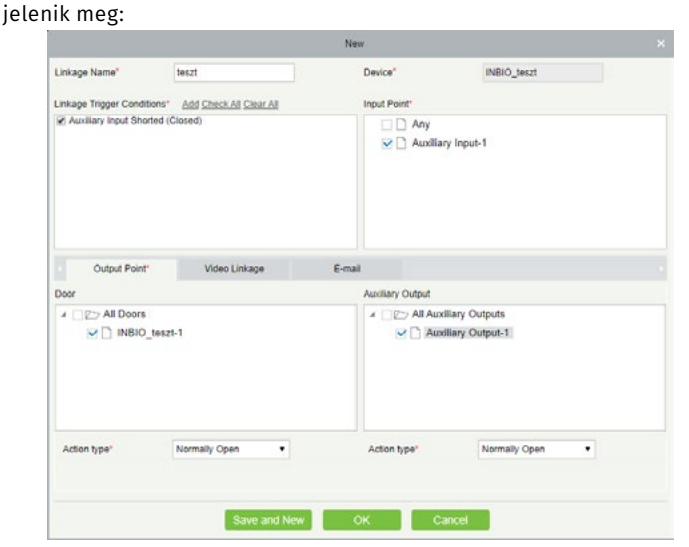

Itt a Linkage Name mezőben nevezze el a műveleti kapcsolatot, majd a

Device mezőben válassza ki a kívánt eszközt (a felugró ablakban kell átmozgatnia az eszközt a baloldali listából a jobboldaliba). Ezután a Linkage Trigger Conditions mezőben tudja kiválasztani a kiváltó eseményt, az Add gombbal adhat hozzá új eseményt a listához.

Az Input Point mezőben kell kiválasztani az esemény bemeneti pontját, a választható bemeneti pontok listája az esemény alapján kerül összeállításra.

Az Auxillary Output mezőben választhat ki segéd kimenetet a kiváltott művelet végrehajtásához (nem kötelező), és az alatta található Action Type legördülő listával választhatja ki, hogy zárást (Close), nyitást (Open), vagy folyamatos nyivatartást (Normally Open) szeretne végrehajtani.

A Door mezőben választhat ki ajtót a kiváltott művelet végrehajtásához (nem kötelező), és az alatta található Action Type legördülő listával választhatja ki, hogy zárást (Close), nyitást (Open), vagy folyamatos nyivatartást (Normally Open) szeretne végrehajtani.

A Video Linkage fület akkor látja, ha rendelkezik a Kamerarendszer modullal, és kamera műveleteket (pl. rögzítést) állíthat be, az E mail fülön e-mail címeket állíthat be, ahova a szoftver értesítést küld az eseményről.

• *Delete*: Itt az éppen kiválasztott műveleti kapcsolatokat törölheti.

 <u>Edit</u>: Itt az éppen kiválasztott műveleti kapcsolatokat szerkesztheti. A szerkesztési ablak megegyezik a létrehozó ablakkal.

#### Irányhiba Vezérlés (Anit-Passback)

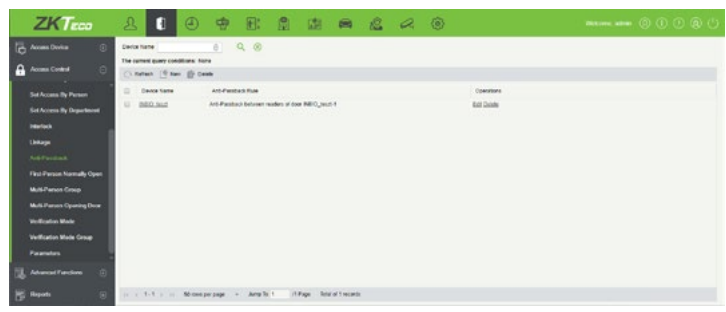

Ezt a felületet a felső menü **Access** fülén, az oldalsó menü **Anti-Passback** opciójával érheti el, ehhez le kell nyitni az oldalsó menü Access Control listáját. Itt hozhat létre irányhiba vezérlési szabályokat, vagyis, hogy a szabályban szereplő ajtóknál ne engedjen az eszköz többször egymás után azonos irányból történő belépést.

• *Refresh*: Itt frissítheti az irányhiba szabályok listáját.

• <u>New</u>: Itt hozhat létre új irányhiba szabályt, ekkor az alábbi ablak jelenik meg:

| Device Name*                                                     | INBIO_teszt |  |  |  |
|------------------------------------------------------------------|-------------|--|--|--|
| nti Passback Rule* Anti Passback between readers of door INBIO • |             |  |  |  |
|                                                                  |             |  |  |  |
|                                                                  |             |  |  |  |
|                                                                  |             |  |  |  |

Device Name: Itt azt az eszközt válassza ki, amire a szabályt létre akarja hozni. A lehetséges eszközök listájában csak olyan eszközök jelennek meg, amik legalább 2 ajtót tudnak kezelni, és amikhez még nem lett létrehozva zsilip szabály. Ha egy eszközhöz már létre lett hozva ilyen szabály, de aztán a szabály törölve lett, az eszköz ismét megjelenik a listában.

Interlock Rule: Itt a zsilp szabályt állíthatja be:

<u>Egyajtós eszköz esetén</u>: Irányhiba vezérlés az ajtó olvasói között.

<u>Kétajtós eszköz esetén</u>: Irányhiba vezérlés az 1. ajtó olvasói között; irányhiba vezérlés a 2. ajtó olvasói között; irányhiba vezérlés a két ajtó között. <u>Négyajtós eszköz esetén</u>: Irányhiba vezérlés az 1. és a 2. ajtó között; irányhiba vezérlés az 3. és a 4. ajtó között; irányhiba vezérlés az 1./2. és a 3./4. ajtó között; irányhiba vezérlés az 1. és a 2./3. ajtó között; irányhiba vezérlés az 1. és a 2./3. ajtó között; irányhiba vezérlés az 1. és a 2./3./4 ajtó között; irányhiba vezérlés az 1./2./3./4 ajtó olvasói között.

• <u>Delete</u>: Itt az éppen kiválasztott irányhiba szabályokat törölheti.

• <u>Edit</u>: Itt az éppen kiválasztott irányhiba szabályokat szerkesztheti. A szerkesztési ablak megegyezik a létrehozó ablakkal.

#### Első-Személyes Folyamatos Nyitvatartás

| - Access Develop              | First Person Normal Op | per.         |                  |          |                   | Dev | na Penannal |            |           |            |       |     |
|-------------------------------|------------------------|--------------|------------------|----------|-------------------|-----|-------------|------------|-----------|------------|-------|-----|
| Concerne and                  | Door Name              | Cente har    | -                | 9, 1     | 8                 | Pws | erre iQ     | First N    |           | Lasthane   | More+ | 9.0 |
| Access Control                | The output query cond  | dillorm Note |                  |          |                   | The |             | dione Note |           |            |       |     |
| Sal Access The Parson         | () nation (§ ner       | Deets        |                  |          |                   |     | Autors 🔮 De | HE PESSINE |           |            |       |     |
| Red Assess By Descriptions    | 11 Decriment           | Dreice Name  | Parcept Made     | Personal | Operations        | .0  | Personal D  | First Name | Last Nome | Department |       |     |
| -                             | LI BEQ.MA1             | 100,Md       | 24 meur Auseenth |          | Eat-Add Personnel | D   | 1           | reca       | CHCH      | Gerwat     |       |     |
| Utters                        |                        |              |                  |          |                   |     |             |            |           |            |       |     |
| Address                       |                        |              |                  |          |                   |     |             |            |           |            |       |     |
| First Parson Instantic Const. |                        |              |                  |          |                   |     |             |            |           |            |       |     |
| With Party Course             |                        |              |                  |          |                   |     |             |            |           |            |       |     |
| Multi-Parties Country Door    |                        |              |                  |          |                   |     |             |            |           |            |       |     |
|                               |                        |              |                  |          |                   |     |             |            |           |            |       |     |
| No. of Concession, Name       |                        |              |                  |          |                   |     |             |            |           |            |       |     |
|                               |                        |              |                  |          |                   |     |             |            |           |            |       |     |
|                               |                        |              |                  |          |                   |     |             |            |           |            |       |     |
| Prenter                       |                        |              |                  |          |                   |     |             |            |           |            |       |     |
| Parentes<br>Adveced Functions |                        |              |                  |          |                   |     |             |            |           |            |       |     |

Ezt a felületet a felső menü **Access** fülén, az oldalsó menü **First-Person Normally Open** opciójával érheti el, ehhez le kell nyitni az oldalsó menü Access Control listáját. Itt hozhat létre olyan szabályokat az ajtókhoz, hogy valamely személy(ek) azonosításakos egy folyamatos nyitvatartási időzóna lépjen érvénybe. Megoldható ezzel, hogy a munkanap elején egy arra jogosult személy nyisson, majd onnantól a bejárás a munkanap végéig szabad legyen, ami ideális lehet például bolthelyiségek számára.

• <u>Refresh(baloldali)</u>: Itt frissítheti az ajtók listáját.

 <u>New</u>: Itt adhat hozzá új ajtót első-személyes szabályhoz, ekkor az alábbi ablak jelenik meg:

| 1                       | New              |       |  |  |  |  |  |
|-------------------------|------------------|-------|--|--|--|--|--|
| Door Name*              | INBIO_teszt-1    |       |  |  |  |  |  |
| Passage Mode Time Zone* | 24-Hour Accessit | le 🔻  |  |  |  |  |  |
|                         |                  |       |  |  |  |  |  |
| Save and New            | ок с             | ancel |  |  |  |  |  |

Door Name: Itt válassza ki az ajtót, ehhez csak a felugró

ablakban kell a kívánt ajtót a baloldali listából átmozgatnia a jobboldaliba.

*Time Zone*: Itt a legördülő listából válassza ki az időzónát a folyamatos nyitvatartáshoz.

• Delete: Itt az éppen kiválasztott ajtókat törölheti.

• <u>Edit</u>: Itt az adott ajtót szerkesztheti. A szerkesztési ablak megegyezik a létrehozó ablakkal.

 <u>Add Personnel</u>: Itt adhat az ajtóhoz személyeket, akik jogosultak a folyamatos nyitvatartási időzóna érvénybe léptetésére. Ehhez csak a felugró ablakban kell a kívánt személyeket a baloldali listából átmozgatnia a jobboldaliba a két lista között található kis nyilak segítségével.

• <u>Refresh(jobboldali)</u>: Itt frissítheti az aktuális ajtóhoz tartozó személyek listáját.

• <u>Delete Personnel</u>: Itt az éppen kiválasztott személyeket törölheti az aktuális ajtótól. A törlésről a szoftver megerősítést kér.

#### Nyitási Csoportok Kezelése

| ZKTECO                                                                                                    | Personal Access Attendance Consumption Devater Hold Vistor                                                                                                    | Patting Pathi West System decome when () () () ()                                                                                                    |        |
|----------------------------------------------------------------------------------------------------|----------------------------------------------------------------------------------------------------|----------------------------------------------------------------------------------------------------|--------|
| Annual Data<br>Annual Data<br>Annual Catal<br>Annual Catal<br>Selekicana de Persan<br>Selekicana de Persan<br>Selekicana de Persan<br>Margin<br>Margin<br>Margina<br>Margina<br>Ma | Process         Actual Accurates         Construction         Database         Environment         Process           State State Stat | Parting         Part         Vitro         System         Waterney and the system         Observation         Observation         Observation         Observation         Waterney         Waterney         Wate | ڻ<br>• |
| Paanstes<br>(), Adversel Parches ()<br>() Reputs ()                                                                                                    | v  < 1.1 +  v  . So one prompt $-v$ . Note of 1 minors                                                                                                    | n - 1-1 Stanzarage - Merchanan                                                                                                    |        |
|                                                                                                    |                                                                                                    |                                                                                                    |        |

Ezt a felületet a felső menü **Access** fülén, az oldalsó menü **Multi-Person Group** opciójával érheti el, ehhez le kell nyitni az oldalsó menü Access *Control* listáját. Itt hozhat létre csoportokat a rendszerben szereplő személyekből, amiket aztán a *Több-Személyes Nyitás*nál használhat fel.

- <u>Refresh(baloldali)</u>: Itt frissítheti a csoportok listáját.
- <u>New</u>: Itt adhat hozzá új csoportot, ekkor az alábbi ablak jelenik meg:

|        | 10521      |  |
|--------|------------|--|
| Remark | megjegyzés |  |
|        |            |  |

**Group Name**: Itt nevezze el a csoportot. **Remark**: Ide egy rövid leírást, vagy megjegyzést írhat a csoportról opcionálisan.

• <u>Delete</u>: Itt az éppen kiválasztott csoportokat törölheti.

 <u>Edit</u>: Itt az adott csoportot szerkesztheti. A szerkesztési ablak megegyezik a létrehozó ablakkal. • <u>Add Personnel</u>: Itt adhat a csoporthoz személyeket, ehhez csak a felugró ablakban kell a kívánt személyeket a baloldali listából átmozgatnia a jobboldaliba a két lista között található kis nyilak segítségével.

• <u>Refresh(jobboldali)</u>: Itt frissítheti az aktuális csoporthoz tartozó személyek listáját.

• <u>Delete Personnel</u>: Itt az éppen kiválasztott személyeket törölheti az aktuális csoportból. A törlésről a szoftver megerősítést kér.

#### Több-Személyes Nyitás

| ZKTECO                                                                                                    | Personnel Access                          | Attendance     | Consumption      | Davator Hos            | d Vistor Park                   | ing Patrol Video | System discussion |                        |
|----------------------------------------------------------------------------------------------------|-------------------------------------------|----------------|------------------|------------------------|---------------------------------|------------------|-------------------|------------------------|
| Access Donks ③                                                                                                    | Contractor Name                           | Device States  | i hama           | 6 Door/Name            | ٩                               | 0                |                   |                        |
| Se Automa (by Present<br>Services (b) Operational<br>Martine (b)<br>Mart Present Kennelly Oper<br>Mart Present France (bree<br>Mart Desent France (bree<br>Presented)<br>Present Frances | Connect (The B<br>Connect on the<br>G End | Excelars       | Con Numer        | Der hann<br>HBC(junch) | Control Presidential Court<br>2 | I MARKIN Disa    |                   | Generation<br>And Dana |
| 🛱 Reputs 💿                                                                                                    | (i i 1-1 i ii 800                         | me he hale + . | ara la 1 /1 Pape | Retail of 1 recards    |                                 |                  |                   |                        |

Ezt a felületet a felső menü *Access* fülén, az oldalsó menü *Multi-Person Opening Door* opciójával érheti el, ehhez le kell nyitni az oldalsó menü *Access Control* listáját. Itt hozhat több-személyes nyitási kombinációkat az ajtókhoz, vagyis hogy egy ajtó nyitásához több személyre legyen szükség. Ezt az előző menüpontban létrehozott csoportok segítségével adhatja meg. Meghatározhat több-személyes nyitást egy csoportra, de akár több csoportra is, az egy kombináción belüli személyek maximális száma 5. *Egy ajtóhoz több kombináció is létrehozható*.

- <u>Refresh</u>: Itt frissítheti a több-személyes nyitási kombinációk listáját.
- <u>New</u>: Itt adhat hozzá új kombinációt, ekkor az alábbi ablak jelenik meg:

| Door Name*              | INBIO_teszt- | -1    |   |   |   |     |  |
|-------------------------|--------------|-------|---|---|---|-----|--|
| Combination Name*       | teszt        |       |   |   |   |     |  |
| Number of opening       | Group1       | teszt | • | 2 | • | (2) |  |
| personner in each group | Group2       |       | • | 0 |   |     |  |
|                         | Group3       |       | • | 0 |   | (0) |  |
|                         | Group4       |       | • | 0 | ٠ |     |  |
|                         | Group5       |       |   | 0 | * | (0) |  |

Door Name: Itt azt az ajtót válassza ki, amire a

kombinációt létre akarja hozni. Ehhez csak a felugró ablakban kell a kívánt ajtót a baloldali listából átmozgatnia a jobboldaliba.

**Combination Name**: Itt nevezze el a kombinációt. **Number of opening personnel in each group**: Itt választhat maximum 5 csoportot a kombinációhoz, és csoportonként megadhatja, az adott csoportból hány személy kelljen a nyitáshoz. Kell lennie legalább egy olyan csoportnak, ahol a személyek száma nagyobb mint 0, valamint a személyek száma összesen nem haladhatja meg az 5-öt. Amennyiben a kombináció létrehozásakor Ön nem felel meg e két szabály valamelyikének, a kombináció érvénytelen lesz. • <u>Edit</u>: Itt az adott kombinációkat szerkesztheti. A szerkesztési ablak megegyezik a létrehozó ablakkal.

#### Beléptetési Paraméterek

| ZKTeco                              | . Personnel 🔭 Attendance Commission Devolve Hold Wester Parking Patrici West System missione anime 🛞 () () 🛞 ()                                                                                                    |
|-------------------------------------|----------------------------------------------------------------------------------------------------|
| Access Docks                        | Type of define functions                                                                                                    |
| Access Control 🛛                    | Interval ( = hour)                                                                                                    |
| and the second second second second | a Sol Be Tein für Oslanding Kein Tansachers                                                                                                    |
| Set Access By Person                | x 00 0 10 0 235 0 0 0 40 0 10 0 10 0 10 0 10 0 10 0 10                                                                                                    |
| Set Access By Department            | See Dee Dee Dee Dee Dee Dee Dee Dee Dee                                                                                                    |
| Herlack                             | Contrag transmission and approximation this will be three at the same time                                                                                                    |
| Linkage                             | Taul Trea Modering                                                                                                    |
| Advanta                             | ie Enale Diske Meter Earchan<br>ie Enale Auto Aant Earchan                                                                                                    |
| First Parson Normally Open          | The first Time Noteining Figure Press Table Star Length (Like) go (11-10)<br>A Torine for waiting page Figure Press Table Star (10)                                                                                                    |
| Multi-Parton Croup                  | The Manual Annual Control                                                                                                    |
| Multi Parson Opening Decer          | 100                                                                                                    |
| Velication Made                     |                                                                                                    |
| VetRoation Mode Group               |                                                                                                    |
| Farantin                            |                                                                                                    |
| 🐻 Advectional 🔅                     |                                                                                                    |
| 🛱 Aspens 💿                          | Real Provide State Stat |

Ezt a felületet a felső menü **Access** fülén, az oldalsó menü **Parameters** opciójával érheti el, ehhez le kell nyitni az oldalsó menü Access Control listáját. Itt állíthat be néhány beléptetéssel kapcsolatos paramétert, valamint ha azt szeretné, hogy a szoftver e-mail értesítést küldjön a riasztási eseményekről, a fogadó e-mail címet is itt adhatja meg.

• <u>Type of Getting Transactions</u>: Itt állíthatja be, hogy milyen sűrűn, vagy mikor kérje le az eseményeket a szoftver:

**Periodically**: Ezt választva periódikusan kéri le, a legördülő listában választhatja ki, hány óránként tegye ezt. **Set the Time for Obtaining New Transactions**: Ezt választva a jelölőnégyzetekkel kiválasztott időpontokban kéri le.

• <u>Real Time Monitoring</u>: Itt a valós idejű megfigyeléssel kapcsolatban állíthat be paramétereket:

> **Enable Display Photos Function**: Ezt bepipálva engedélyezi a fotók felugrását a valós idejű megfigyelésnél, amikor a személyek azonosítják magukat.

> **Enable Audio Alert Function**: Ezt bepipálva engedélyezi a hangok lejászását a valós idejű megfigyelésnél, amikor riasztás történik.

**The Real Time Monitoring Page Pop-up Photo Size Max Height**: Itt állíthatja be pixelben, 80 és 500 között a felugró fényképek maximum magasságát, amennyiben a felugró fénykép funkciót engedélyezte. A valós idejű megfigyelést újra kell indítani ezen beállítás után.

 <u>Alarm Monitoring Recipient's Mailbox</u>: Itt állíthatja be a riasztást megfigyelő személyek e-mail címeit, ahova a szoftver értesítést küldhet a riasztások esetén.

• *Delete*: Itt az éppen kiválasztott kombinációkat törölheti.

#### Haladó Beléptetési Opciók

#### Zónák

| ZKTECO                                                                                                    | Personnel Access                                                                                                    | Attendance Consumption    | Envolve Holel Veder                            | Parking Patrol Voluc | System - Microse when (1) (1) (1) (2) (1) |
|----------------------------------------------------------------------------------------------------|----------------------------------------------------------------------------------------------------|---------------------------|------------------------------------------------|----------------------|-------------------------------------------|
| Anna Cara C<br>Anna Cara C<br>Anna C<br>Anna C<br>Anna C | Zers Cate<br>Te lense and readings for the<br>Second Second S | Nore                      | Q @<br>Common<br>Difform<br>Allicom<br>Allicom |                      |                                           |
| Kananan ⊡                                                                                                    | In a 1-4 p in Monsepe                                                                                                    | rpage + Jung To t /1 Page | a Reformation and Americantic                  |                      |                                           |

Ezt a felületet a felső menü **Access** fülén, az oldalsó menü **Zone** opciójával érheti el, ehhez le kell nyitni az oldalsó menü Advanced Functions listáját. Itt oszthatja a beléptetés vezérelt területet kisebb zónákra, amiket aztán a globális funkciók beállításakor használhat fel, valamint a személyek aktuális tartózkodási helyének megállapítására.

- <u>Refresh</u>: Itt frissítheti a zónák listáját.
- <u>New</u>: Itt hozhat létre új zónát, ekkor az alábbi ablak jelenik meg:

|              | New                  |         |
|--------------|----------------------|---------|
| Zone Code*   | 4                    |         |
| Name*        | iroda emelet         |         |
| Remark       | az emeleten találhat | ó irodé |
|              |                      |         |
|              |                      |         |
|              |                      |         |
| Save and New | ОК                   | Cancel  |

Zone Code: Itt adjon azonosító számot a zónának.

Zone Name: Itt nevezze el a zónát.

**Remark**: Itt adhat opciónálisan egy rövid megjegyzést, vagy leírást a zónához.

• *Delete*: Itt az éppen kiválasztott zónákat törölheti.

• <u>Edit</u>: Itt az adott zónát szerkesztheti. A szerkesztési ablak megegyezik a létrehozó ablakkal.

#### Olvasók Definiálása

| ZKTeco                                                                                                    | Parsozzal Access                                                                                                    | Attendance Co                 | esurction Day           | Mer Holel Webs                        | Parking Patrol | Volue System | · · · · · · · · · · · · · · · · · · · |
|----------------------------------------------------------------------------------------------------|----------------------------------------------------------------------------------------------------|-------------------------------|-------------------------|---------------------------------------|----------------|--------------|---------------------------------------|
| Annana Dovina ()                                                                                                    | have<br>The current guery conditions: for<br>(): Refrect: (*) fairs: (*) fair                                           | Q ()<br>Na<br>Un hau ()) Deem |                         |                                       |                |              |                                       |
| Antonae Fondera ()<br>Anno<br>Anno<br>Annno<br>Anno<br>Anno<br>Anno<br>Anno<br>Anno<br>Anno<br>Anno<br>Anno<br>Anno<br>Ann | <ul> <li>Anne</li> <li>Annexista</li> <li>Annexista</li> <li>Annexista</li> <li>Annexista</li> <li>Annexista</li> </ul> | Ose Pon<br>odvik<br>pris      | dan b<br>pers<br>addite | Genetices<br>Bill Genes<br>Bill Genes |                |              |                                       |
| 🕞 Reports 🛞                                                                                                    | 11 ( 1-2 ) ( Mone                                                                                                    | or page — Juny To 1           | rt Page Batar of        | 2 micanda                             |                |              |                                       |

Ezt a felületet a felső menü **Access** fülén, az oldalsó menü **Reader Define** opciójával érheti el, ehhez le kell nyitni az oldalsó menü Advanced Functions listáját. Itt definiálhatja a rendszerben szereplő olvasókat az előző opcióban létrehozott zónák segítségével, hogy melyik olvasó, honnan, hova kezeli a belépést, vagy épp kilépést.

- <u>Refresh</u>: Itt frissítheti az olvasók listáját.
- <u>New</u>: Itt definiálhat új olvasót, ekkor az alábbi ablak jelenik meg:

| leader Name* | INBIO_teszt-1-In | • |
|--------------|------------------|---|
| Boes From*   | outside          |   |
| Goes To*     | porta            |   |

Reader Name: Itt a legörülő listából válassza ki az olvasót. Goes From: Itt legördülő listából válassza ki, hogy az olvasóhoz tartozó ajtó melyik zónából nyílik.

**Goes To**: Itt legördülő listából válassza ki, hogy az olvasóhoz tartozó ajtó melyik zónába vezet.

 <u>Batch New</u>: Itt definiálhat egyszerre több új olvasót, ez akkor jó, ha egy zónából több ajtó is vezet ugyanabba a másik zónába. Ekkor az alábbi ablak jelenik meg:

| ✓ INBIO teszt-1-Ir     | n(INBIO teszt)   |  |
|------------------------|------------------|--|
| ✓ INBIO_teszt-1-C      | Dut(INBIO_teszt) |  |
|                        |                  |  |
|                        |                  |  |
|                        |                  |  |
|                        |                  |  |
|                        |                  |  |
|                        |                  |  |
|                        |                  |  |
| Goes From*             | outside          |  |
| Goes From*<br>Goes To* | outside<br>porta |  |

Select Reader: Itt választhatja ki a definiálni kívánt olvasókat. A listához az Add gombbal adhat új olvasókat. Goes From: Itt legördülő listából válassza ki, hogy az olvasóhoz tartozó ajtó melyik zónából nyílik. Goes To: Itt legördülő listából válassza ki, hogy az olvasó-

hoz tartozó ajtó melyik zónába vezet.

• *Delete*: Itt az éppen kiválasztott olasókat törölheti.

 <u>Edit</u>: Itt az adott olvasókat szerkesztheti. A szerkesztési ablak megegyezik a létrehozó ablakkal.

#### Ki Van Bent?

| ZKTECO                 | Personal Ac                                                                    | Attendance            | Consumption | Devalue      | Hotel Visto       | Parking          | Patrol Video | System man       | O O O O O      |
|------------------------|--------------------------------------------------------------------------------|-----------------------|-------------|--------------|-------------------|------------------|--------------|------------------|----------------|
| Annes Dovis 🔅          | Paranter ID                                                                    | Fective<br>Later Nore | •           | Latitions    |                   | Moter Q          | 0            |                  |                |
| Access of Particles () | - (") Mi<br>- paras(b)<br>- paras(b)<br>- paras(b)<br>- paras(b)<br>- paras(b) |                       | Persona 0   | Pathana      | Latitum           | Department       | Carr Nurse   | Last Append Yere | Laf Josef Hann |
| 🛱 Repurts 🛛 🕤          |                                                                                | 14                    | · · · · ·   | inchele - ye | eng Ta 1 . Al Pag | Total of Excerds |              |                  |                |

Ezt a felületet a felső menü **Access** fülén, az oldalsó menü **Who Is Inside** opciójával érheti el, ehhez le kell nyitni az oldalsó menü Advanced Functions listáját. Itt láthatja valós időben a Zónák opcióban létrehozott zónákra bontva, hogy mely személy, mely zónában tartózkodik jelenleg. Ezt a személyek olvasó aktivitásán alapulva határozza meg a rendszer, vagyis, ahogy a személyek az ajtókon keresztül közlekednek.

#### <u>Refresh</u>: Itt frissítheti a személyek listáját. Fontos, mivel az állapotok is csak így frissülnek, és magától a frissítés nem megy végbe.

 <u>Add Personnel</u>: Itt adhat új személyeket a megfigyeléshez, ha valamiért nem jelennek meg maguktól, vagy kitörölte őket. Ekkor az alábbi ablak jelenik meg:

|       |              |               |               |                |               | Adi             | Persor | unul I   |           |               |              |                |        |                 |
|-------|--------------|---------------|---------------|----------------|---------------|-----------------|--------|----------|-----------|---------------|--------------|----------------|--------|-----------------|
| Zore  | e            |               |               |                |               |                 | La     | at Acces | s Reader* |               |              |                |        |                 |
| . 0.  | ery 🖂 🕻      | Department    |               |                |               |                 |        |          |           |               |              |                |        |                 |
| Perso | Ci lenny     |               | Fini          | t Name         |               | LastName        |        |          | Card Nut  | nber          |              | More           | - Q (  | 3               |
| ihe c | urrent query | condition     | s: None       |                |               |                 |        |          |           |               |              |                |        |                 |
| terns | stive        |               |               |                |               |                 |        | Select   | ed(8)     |               |              |                |        |                 |
| 0     | Personnel    | First<br>Name | Last<br>Name  | Card<br>Number | Gender        | Department Name |        | 0        | Personnel | First<br>Name | Lost<br>Name | Card<br>Number | Gender | Department Name |
| 8     | 1            | Feita         | Géza          | 350824322      | -             | General         |        |          |           |               |              |                |        |                 |
| 8     | 2            | Teszi         | Jakab         | 348301566      | -             | General         | 39     |          |           |               |              |                |        |                 |
|       |              |               |               |                |               |                 |        |          |           |               |              |                |        |                 |
|       |              |               |               |                |               |                 |        |          |           |               |              |                |        |                 |
|       |              |               |               |                |               |                 | -44    |          |           |               |              |                |        |                 |
|       |              |               |               |                |               |                 |        |          |           |               |              |                |        |                 |
|       |              |               |               |                |               |                 |        |          |           |               |              |                |        |                 |
|       | 1.2 .        | 50            | reuro per peo | e - To         | stal of 2 rac | ords            |        |          |           |               |              |                |        |                 |
|       |              |               |               |                |               |                 |        |          |           |               |              |                |        |                 |
|       |              |               |               |                |               | -               |        |          | _         |               |              |                |        |                 |
|       |              |               |               |                |               | oĸ              |        | Can      | cel .     |               |              |                |        |                 |

Itt alul meg kell keresnie a személyeket, és átmozgatnia a baloldali listából a jobboldaliba, és a *Zone* mezőben választania kell egy jelenlegi zónát a *Last Access Reader* mezőben pedig a zóna olvasói közül kell kiválasztania azt, amelyiket a személy(ek) legutóbb használt(ak), majd ha végzett, az OK gombbal adhatja hozzá a személyeket.

• <u>Delete Personnel</u>: Itt az éppen kiválasztott személyeket törölheti a listából.

• <u>Export</u>: Itt a jelenlegi tartózkodási helyeket exportálhatja ki. Az exportálás megegyezik a korábbi exportálásokkal.

#### Globális Anti-Passback

| Acces Dovis 0             | Outel Arti-Par  | shack .          |               |            |            |                |                      | Per | 60           |              |           |           |            |
|---------------------------|-----------------|------------------|---------------|------------|------------|----------------|----------------------|-----|--------------|--------------|-----------|-----------|------------|
| -                         | Fue fame        | 20               | **            | Mow-       | 9.0        |                |                      | -   | one G        | Trest 1      | -         | Lasthame  |            |
| Access Control 🔅          | The purrent car | ry conditions No |               |            |            |                |                      | The |              | diam here    |           |           |            |
| Advention 0               | () Rates        | Iner ID De       |               |            |            |                |                      |     | famen (f) De | es l'essenai |           |           |            |
|                           | 11 Parts        | na Jara          | Add Persons   | Lobal      | AND .      | Personal       | Ciperations          | 1   | Periodel D   | Fed Neter    | Last None | Cathurter | Department |
|                           |                 |                  |               |            | Time Recel |                |                      | 0   | 1            | rica         | 04ce      | 260624022 | Geranal    |
| Women Critica             | 11, 947         | pata             | Tend Act Pace | 40         | 10.00.00   | Juit Selecte ( | lett met Presidentel | 0   | 2            | Sect         | 2414b     | 340101598 | General    |
| Whe is inside             |                 |                  |               |            |            |                |                      |     |              |              |           |           |            |
|                           |                 |                  |               |            |            |                |                      |     |              |              |           |           |            |
|                           |                 |                  |               |            |            |                |                      | ÷.  |              |              |           |           |            |
| Claibed Interfacels Group |                 |                  |               |            |            |                |                      |     |              |              |           |           |            |
| Cashe Interfects          |                 |                  |               |            |            |                |                      |     |              |              |           |           |            |
| Param Availability        |                 |                  |               |            |            |                |                      |     |              |              |           |           |            |
| Department Factoria       |                 |                  |               |            |            |                |                      |     |              |              |           |           |            |
|                           |                 |                  |               |            |            |                |                      |     |              |              |           |           |            |
|                           | 11 1 2 1 1      | 50 men s         | ersece - Tele | af I month |            |                |                      |     | c 1-2 x x    |              | - Total   | d2mmt     |            |
|                           |                 |                  |               |            |            |                |                      | 1.0 |              |              |           |           |            |

Ezt a felületet a felső menü Access fülén, az oldalsó menü Global Anti-

**Passback** opciójával érheti el, ehhez le kell nyitni az oldalsó menü Advanced Functions listáját. Itt hozhat létre globális Anti-Passback szabályokat, vagyis olyan Anti-Passback szabályokat, amik egész zónákra vonatkoznak. Ezeknél részletesebb beállítások is rendelkezésére állnak, használatukhoz a háttérazonosítás bekapcsolása szükséges az eszközökön, ami az Eszközök Kezelése menüpontban már ismertetésre került.

- <u>Refresh (baloldali)</u>: Itt frissítheti az Anti-Passback szabályok listáját.
- New: Itt adhat új, Anti-Passback, ekkor az alábbi ablak jelenik meg:

| Rule Name*                                                      | teszt                 |                             |
|-----------------------------------------------------------------|-----------------------|-----------------------------|
| Zone*                                                           | porta                 | •                           |
| The following doors control<br>access in and out of the<br>zone | INBIO_teszt-1         |                             |
| Anti-Passback Type*                                             | Logical Anti-Passback | •                           |
| Lockout Duration                                                |                       | minute(1-                   |
|                                                                 | 500)                  |                             |
| Reset Anti-Passback<br>Status                                   |                       |                             |
| Anti-Passback Time Reset                                        | 18                    | <ul> <li>o'clock</li> </ul> |
| Apply to                                                        | All Personnel         | -                           |

#### Rule Name: Itt nevezze el a szabályt.

**Zone**: Itt válassza ki a zónát. Az alatta látható mezőben megjelennek a zónához tartozó ajtók.

Anti-Passback Type: adhatja meg a szabály:

<u>Logical</u>: Ez a tipikus Anti-Passback szabály. <u>Timed</u>: Ha ez van kiválasztva, a belépés után, az ezen opció alatti mezőben megadott ideig nem engedélyezett újabb belépés.

<u>Timed Logical</u>: Ha ez van kiválasztva, a belépés után, az ezen opció alatti mezőben megadott ideig a tipikus Anti-Passback szabály van érvényben, majd ezután a számláló újraindul.

*Lockout Duration*: Időzített Anti-Passback esetén itt adhatja meg az időzítést percben 1 és 60 között.

**Reset Anti-Passback Status**: Ezt bepipálva a jelölőnégyzet alatt megadott időpontban az Anti-Passback állapotok visszaállnak.

**Anti Passback Time Reset**: Ha a fenti jelölőnégyzetet kipipálta, itt választhatja ki, hány órakor álljanak vissza az Anti-Passback állapotok.

**Apply to**: Itt választhatja ki, hogy a szabály minden személyre (All Personnel), csak a kiválasztott személyekre (Just Selected Personnel), vagy csak a kiválasztott személyekre ne (Exclude Selected Personnel) legyen érvényes.

• *Delete*: Itt az éppen kiválasztott szabályokat törölheti a listából.

• Edit: Itt az adott szabályt szerkesztheti, a szerkesztési ablak mege-

gyezik a létrehozóval.

• <u>Add Personnel</u>: Ezt a gombot csak akkor látja, ha a szabályt nem az összes személyre állította be, ezzel adhat hozzá felhasználókat akikre érvényes vagy épp nem érvényes a szabály. Ehhez csupán a felugró ablakban kell a kívánt felhasználókat a baloldali listából a jobboldaliba átmozgatnia a két lista között található nyilak segítségével.

• <u>Refresh (jobboldali)</u>: Itt frissítheti az aktuális szabályhoz tartozó személyek listáját.

• <u>Delete</u>: Itt az éppen kiválasztott személyeket törölheti a szabályból.

#### Globális Műveleti Kapcsolatok

| ZKTeco                                                                                                    | Personal Access Advectances Consumption Devoter Hotel Vistor Parking                                                                                                    | Patri Misc System antonic admit () () () () ()                                                                                                    |
|----------------------------------------------------------------------------------------------------|----------------------------------------------------------------------------------------------------|----------------------------------------------------------------------------------------------------|
| C Anna Duise  C Anna Cuest  C Cuest  Anna Cuest  C Cuest  Anna Cuest  C Cuest  C Cue | Catal Unity:<br>Unites two in the Constant of the Constant of Constant of Consta | Prese Protove united by Protove united by Protove Protove united by Protove United by Protove Protove United by Protove United by Protove |
| B Repub                                                                                                    | in a 1-1 p in 50 min perpaga - Tablaf Lawrenti                                                                                                    | <ul> <li>(a) (a) (b) (b) (b) (b) (b) (b) (b) (b) (b) (b</li></ul>                                                                                                    |

Ezt a felületet a felső menü **Access** fülén, az oldalsó menü **Global Linkage** opciójával érheti el, ehhez le kell nyitni az oldalsó menü Advanced Functions listáját. Itt hozhat létre eszközök között is működő műveleti kapcsolatokat. Ezeknél részletesebb beállítások is rendelkezésére állnak, használatukhoz a háttérazonosítás bekapcsolása szükséges az eszközökön, ami az *Eszközök Kezelése* menüpontban már ismertetésre került.

• <u>Refresh (baloldali)</u>: Itt frissítheti a műveleti kapcsolatok listáját.

• <u>New</u>: Itt hozhat létre új műveleti kapcsolatot, ekkor az alábbi ablak jelenik meg:

|                                                       |             |           | reew           |                  |                       |  |
|-------------------------------------------------------|-------------|-----------|----------------|------------------|-----------------------|--|
| Linkage Name <sup>®</sup><br>Linkage Trigger Conditio | teszt       | Citor All | Apply to all I | Add Check All Ca | sar All               |  |
| ∠ Auxiliary Input Short                               | ed (Clased) |           | P Audiary      | Input-1          |                       |  |
| Output Point                                          | Video Lir   | ticage    | Active Time    | E-mail           | Linkage Voice Prompts |  |
| Door Add Check All C                                  | lear All    |           | Auxiliary Ou   | tput Add Check A | Il Clear All          |  |
| ∑ INUUO_16521-1                                       |             |           | Arcounty       | Output-1         |                       |  |
| Action type*                                          | Close       | •         | Action type    | Clo              | se •                  |  |

Itt a *Linkage Name* mezőben nevezze el a műveleti kapcsolatot, majd ha a kiváltó esemény szempontjából van értelme, és szeretné az összes személyre érvényessé tenni a műveleti kapcsolatot, pipálja be az *Apply to all personnel* jelölőnégyzetet.

Ezután a *Linkage Trigger Conditions* mezőben tudja kiválasztani a kiváltó eseményt, az *Add* gombbal adhat hozzá új eseményt a listához.

Az Input Point mezőben kell kiválasztani az esemény bemeneti pontját, a választható bemeneti pontok listája az esemény alapján kerül összeállításra.

Az Auxillary Output mezőben választhat ki segéd kimenetet a kiváltott művelet végrehajtásához (nem kötelező), és az alatta található Action Type legördülő listával választhatja ki, hogy zárást (Close), nyitást (Open), vagy folyamatos nyivatartást (Normally Open) szeretne végrehajtani.

A Door mezőben választhat ki ajtót a kiváltott művelet végrehajtásához (nem kötelező), és az alatta található Action Type legördülő listával választhatja ki, hogy zárást (Close), nyitást (Open), folyamatos nyivatartást (Normally Open), lezárást (Lock), vagy megynitást (Unlock) szeretne végrehajtani.

A Video Linkage fület akkor látja, ha rendelkezik a Kamerarendszer modullal, és kamera műveleteket (pl. rögzítést) állíthat be, az Active Time fülön azt állíthatja be, mikor legyen aktív a műveleti kapcsolat, az E mail fülön e-mail címeket állíthat be, ahova a szoftver értesítést küld az eseményről, a Linkage Voice Prompts fülön pedig hangutasításokat rendelhet a műveleti kapcsolathoz.

- <u>Delete</u>: Itt az éppen kiválasztott műveleti kapcsolatokat törölheti.
- *Enable*: Itt az éppen kiválasztott műveleti kapcsolatokat engedélyezheti.
- *Disable*: Itt az éppen kiválasztott műveleti kapcsolatokat tilthatja le.
- <u>Edit</u>: Itt az éppen kiválasztott műveleti kapcsolatokat szerkesztheti. A szerkesztési ablak megegyezik a létrehozó ablakkal.
- <u>Refresh (jobboldali)</u>: Itt frissítheti az adott műveleti kapcsolathoz tartozó személyek listáját.

• <u>Delete Personnel</u>: Itt az éppen kiválasztott személyeket törölheti az adott műveleti kapcsolattól.

#### Globális Zsilip Csoportok

| ZKTeco                                                                                                    | Personnel Access Attandance Consumption Devator Hotel Visit                                                                                                    | y Pakong Patrol Video System makemer anne 🛞 🕕 🖓 🕛                                                                               |
|----------------------------------------------------------------------------------------------------|----------------------------------------------------------------------------------------------------|----------------------------------------------------------------------------------------------------|
| Annan Chudard         O           Annan Chudard         O           Annan Chudard         O           Marcen Chudard         O           Marcen Chudard         O           Marcen Chudard         O           Calco Chudard         O           Calco Chudard         O           Calco Chudard         O           Calco Chudard         O           Calco Chudard         O           Calco Chudard         O           Calco Chudard         O           Chudard Chudard         O           Chudard Chudard         O | Ontal Marka Orug<br>Ontal Marka Orug<br>Ontal Marka<br>In Landra dan Salahan Marka<br>In Landra dan Salahan Ontal Marka Renan Garaman<br>In Landra t 6 marka Renan Garaman<br>In Landra t 6 marka Renan Garaman | Der<br>parama Overgrees Q. Q. ⊗<br>the savet ang scales to e<br>Dat tales Constitutes<br>Dat tales Overgrees<br>Refuest Holdung |
| 🖉 Augusta 🛞                                                                                                    | (a) (c, 1+1) = (c) Stress per page (c) Table of Linearch<br>(c)                                                                                                    | (c) = 1, 1 + (c) Streen per page - Take of Createrin<br>1                                                                       |

Ezt a felületet a felső menü **Access** fülén, az oldalsó menü **Global Interlock Group** opciójával érheti el, ehhez le kell nyitni az oldalsó menü Advanced Functions listáját. Itt hozhat létre ajtócsoportokat különböző eszközök ajtajaiból, amikhez aztán globális zsilipvezérlést rendelhet.

• <u>Refresh (baloldali)</u>: Itt frissítheti az ajtócsoportok listáját.

• <u>New</u>: Itt hozhat létre új ajtócsoportot, ekkor a következő ablak jelenik meg:

| Group Name*     | teszt csoport |  |
|-----------------|---------------|--|
| Remark          | megjegyzés    |  |
| Group Interlock |               |  |

**Group Name**: Itt nevezze el a csoportot. **Remark**: Itt adhat opciónálisan egy rövid megjegyzést, vagy leírást a csoporthoz.

A csoport létrehozásakor a szoftver megkérdezi, kíván-e rögtön ajtókat is rendelni hozzá. Ehhez csak a felugró ablakban kell a kívánt ajtókat a baloldali listából átmozgatnia a jobboldaliba.

- *Delete*: Itt az éppen kiválasztott csoportokat törölheti.
- <u>Edit</u>: Itt az éppen kiválasztott csoportokat szerkesztheti. A szerkesztési ablak megegyezik a létrehozó ablakkal.

• <u>Add Door</u>: Itt adhat ajtókat a csoporthoz, ehhez csak a felugró ablakban kell a kívánt ajtókat a baloldali listából átmozgatnia a jobboldaliba.

• <u>Refresh (jobboldali)</u>: Itt frissítheti az adott csoporthoz tartozó ajtók listáját.

• <u>Delete Door</u>: Itt az éppen kiválasztott ajtókat törölheti az adott csoportból.

#### Globális Zsilipvezérlés

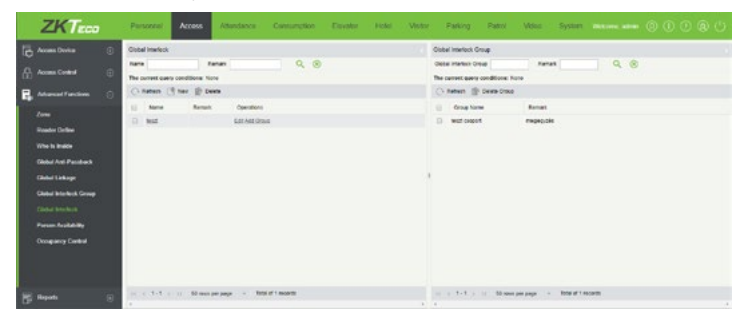

Ezt a felületet a felső menü **Access** fülén, az oldalsó menü **Global Interlock** opciójával érheti el, ehhez le kell nyitni az oldalsó menü Advanced Functions listáját. Itt hozhat létre zsilipvezérléseket az előző menüpontban létrehozott ajtócsoportokkal.

• <u>Refresh (baloldali)</u>: Itt frissítheti az ajtócsoportok listáját.

• <u>New</u>: Itt hozhat létre új ajtócsoportot, ekkor a következő ablak jelenik meg:

| Name*  | te | 1071 | 7 |
|--------|----|------|---|
|        |    | 7021 |   |
| Remark |    |      |   |
|        |    |      |   |

**Name**: Itt nevezze el a zsilipvezérlést. **Remark**: Itt adhat opciónálisan egy rövid megjegyzést, vagy leírást a zsilipvezérléshez.

A zsilipvezérlés létrehozásakor a szoftver megkérdezi, kíván-e rögtön csoportokat is rendelni hozzá. Ehhez csak a felugró ablakban kell a kívánt csoportokat a baloldali listából átmozgatnia a jobboldaliba.

- <u>Delete</u>: Itt az éppen kiválasztott zsilipvezérléseket törölheti.
- <u>Edit</u>: Itt az éppen kiválasztott zsilipvezérlést szerkesztheti. A szerkesztési ablak megegyezik a létrehozó ablakkal.

 <u>Add Group</u>: Itt adhat csoportokat a zsilipvezérléshez, ehhez csak a felugró ablakban kell a kívánt ajtókat a baloldali listából átmozgatnia a jobboldaliba.

- <u>Refresh (jobboldali)</u>: Itt frissítheti az adott zsilipvezérléshez tartozó csoportok listáját.
- <u>Delete Door</u>: Itt az éppen kiválasztott csoportokat törölheti az adott zsilipvezérlésből.

#### Lekérések

#### Összes esemény

|     | ZKTECO                 |   | Parson      | e Access             | Attendance      | a Conturned       | on Executor Hotel                   | Vistor     | Parking    | Patrol    | Veloc Sy | ster mere    |                    |              |                       |
|-----|------------------------|---|-------------|----------------------|-----------------|-------------------|-------------------------------------|------------|------------|-----------|----------|--------------|--------------------|--------------|-----------------------|
| lē. | Access Divice          | ۲ | Instan      | 2021-02-04 30-04 10  | 5 2             | 29-25-25 23 59 19 | Pasone D                            | Device Na  | -          | 11        | Here* Q  | 8            |                    |              |                       |
|     |                        |   | The current | query conditions. To | ne 7160 (2020-0 |                   | NIS-08-23 59 391                    |            |            |           |          |              |                    |              |                       |
|     | Access Contra          | W | C) form     | a 🔮 Chural Deb       | C Deer          |                   |                                     |            |            |           |          |              |                    |              |                       |
|     |                        | Θ | Earto       | Teta                 | Device harre    | Even/vet          | Daw Description                     | stade file | Pessene () | Firsthame | Latitate | Certiliumber | Excention:<br>Name | faate Same   | verticated<br>listols |
|     |                        | 8 | 115         | 2121-05-07 10:51:10  | 100,102         | 1000,362-1        | Uneppend Personel                   |            |            |           |          | 347127156    |                    | 100,9621-0   |                       |
|     |                        |   | 175.        | 2020-05-07 10 51 95  | MID,Md          | INERO_INUE-1      | Unspirent Personal                  |            |            |           |          | 347127184    |                    | NEO,34011-04 | 040                   |
|     |                        |   | 174         | 2039-05-07-15-42-32  | NEO_INIT        | MBO_MUN-1         | Namu Verily Open                    |            |            | Peice     | Gate     | 263824122    | Genetic            | NEG,36211-04 | ONLY CA               |
|     | Column Prove Looky     |   | 173         | 2020-06-07 18 42-06  | NEO,Ieal        | MRO, MUN 1        | Normal Verilly Open                 |            |            | Petta     | Citra    | 353624322    | General            | NEO,3621-04  | ONL CO                |
|     | Last Known Position    |   | 172         | 2129-09-07 16 41 30  | INCOME          | INDEQ.3668-1      | Some verb Coet                      |            | 2          | Test      | 2000     | 340003000    | Quneral            | NEQ.METON    | 04:01                 |
|     | All Deception Events   |   | 171         | 2128-05-17 15 41-23  | INFO_MIT        | INERQ_INSUE 1     | Normal Verily Cown                  |            |            | Patta     | Data     | 310824022    | Oeneral            | 180,3401104  | ON CI                 |
|     | Access Rights By Door  |   | 171         | 2020-05-07 15 40 01  | MED MAR         | millio_tech-1     | Normal Verilly Cover                |            | 1          | Paics     | Okte     | 383624022    | General            | N80,3421-04  | 04-01                 |
|     | Arress Dates by Penser |   | 108         | 2121-05-07 10 20:54  | TEN, ORN        | MBI0,360-1        | Normal Verity Cover                 |            | 2          | Test      | 1940     | 340305366    | Ownersi            | NEO,3421-04  | Orth Da               |
|     |                        |   | 168         | 2020-05-07 15 39:18  | THE, ORN        | ####C_3##55-1     | Normal Verity Colert                |            | 1          | Test.     | 1000     | 340001000    | Ownersi            | 100,382-1-08 | 044.08                |
|     |                        |   | 167         | 2028-05-07 10 30 41  | NEO,MA          | INDER_INST-1      | Normal Verily Open                  |            | 2          | Bead.     | 144      | 345001996    | Ownerst            | NEO, MICHON  | 040                   |
|     |                        |   | 188         | 2123-05-07 16 36 30  | NEO,INI         | 1000,0001         | Normal Verilly Open                 |            | 1          | Peter     | Gitte    | 183624332    | General            | 100,0010     | 04/01                 |
|     |                        |   | 185         | 2120-00-07 10 30 20  | INCOME          | 1480,3681         | Disable Intradici Panilage Mode Ten |            |            |           |          |              |                    | 078          | OPer                  |
|     |                        |   | 194         | 2029-06-07 10.38:00  | 180,948         | ##RQ_3469.1       | werly During Ressage Made Terrs 2   |            | 2          | Bart      | 184      | 348361888    | tenesi             | ABO_3801-04  |                       |
|     |                        |   | 11 1 2      | 45 1 11 52 104       | the left +      | Are to 1          | Page Rotal of 40 seconds            |            |            |           |          |              |                    |              |                       |

Ezt a felületet a felső menü **Access** fülén, az oldalsó menü **All Transactions** opciójával érheti el, ehhez le kell nyitni az oldalsó menü *Reports* listáját. Itt láthatja a rendszer teljes esemény listáját, valamint exportálhatja azt. A fenti mezők segítségével az eseményeket le is szűrheti dátum és idő, személy, eszköz, és számos más paraméter szerint. Ha nem lát eseményeket ezen a felületen, kérje le azokat az eszközből az *Eszköz Kezelés* menüpontnál részletezett módon.

• <u>Refresh</u>: Itt frissítheti az események listáját.

 <u>Clear All Data</u>: Itt törölheti az összes eseményt, erről a szoftver megerősítést kér. Fontos, hogy ez csak a szoftverből törli az eseményeket, az eszközökben megmaradnak és továbbra is lekérhetőek.
 Azonban például, ha bizonyos személyek közben törlésre kerültek az eszközből, a hozzájuk tartozó eseményeknél már nem lesz látható a nevük.

• <u>Export</u>: Itt exportálhatja az eseményeket EXCEL, PDF, vagy CSV formátumba. Az exportálás menete megegyezik a korábban ismertetekkel.

#### Mai események

| ZKTECO                    | Person      | Access              | Attendance  | Consu      | ution - E   | isanter 14     | olei Vista | e Parking  | Patrol   | Void System Mixture      | • 0       |            | <u>ی</u>        |
|---------------------------|-------------|---------------------|-------------|------------|-------------|----------------|------------|------------|----------|--------------------------|-----------|------------|-----------------|
| Access Device ③           | Parazonal   | 0                   | Danies Na   | -          | 11          | Nater Q        |            |            |          |                          |           |            |                 |
| 🔐 Access Content 🔅        | The current | n P CharAl Deb      | C Dave      |            |             |                |            |            |          |                          |           |            |                 |
| 🔒 Manatlanian 🛞           | Eart)       | Time                | Card Number | Personal D | Fretham     | Latitude       | Department | Deccellane | Letter   | Event Cescription        | Meta File | Taste Same | wetante<br>Mate |
| 📴 Reputs 🖂                | 162         | 2129-06-08 13 30.51 | 363624102   | 1          | Pete        | Dica           | Ownerst    | NRO_MAI    | 180,3411 | First Persannel Open     |           | NEO_METON  | Del Card        |
| At Turnation              | 181         | 2020-05-08 13 36-44 | LOOPTOBE    | 3          | head        | 16.6           | Owners     | RIBC_MAR   | MED_MOD1 | Rackproved Verly Success |           | ABO_MULTO  | COM.            |
| Events From Long          |             |                     |             |            |             |                |            |            |          |                          |           |            |                 |
| Last Known Position       |             |                     |             |            |             |                |            |            |          |                          |           |            |                 |
| All Deception Events      |             |                     |             |            |             |                |            |            |          |                          |           |            |                 |
| Access Fights by Personal |             |                     |             |            |             |                |            |            |          |                          |           |            |                 |
|                           |             |                     |             |            |             |                |            |            |          |                          |           | _          |                 |
|                           | 11 1 1      | 2 + H Mone          | tectade +   | Arra To 1  | /1Fage Rela | r of 2 records |            |            |          |                          |           |            |                 |

Ezt a felületet a felső menü **Access** fülén, az oldalsó menü **Events From Today** opciójával érheti el, ehhez le kell nyitni az oldalsó menü *Reports* listáját. Ez megegyezik az Összes Esemény felülettel, annyi különbséggel, hogy itt csak a mai eseményeket látja, és egyéb dátum-, illetve időalapú szűrést itt nem végezhet. Ha nem lát eseményeket ezen a felületen, kérje le azokat az eszközből az *Eszköz Kezelés* menüpontnál részletezett módon.

• <u>Refresh</u>: Itt frissítheti az események listáját.

 <u>Clear All Data</u>: Itt törölheti a mai eseményeket, erről a szoftver megerősítést kér. Fontos, hogy ez csak a szoftverből törli az eseményeket, az eszközökben megmaradnak és továbbra is lekérhetőek.
 Azonban például, ha bizonyos személyek közben törlésre kerültek az eszközből, a hozzájuk tartozó eseményeknél már nem lesz látható a nevük.

• <u>Export</u>: Itt exportálhatja az eseményeket EXCEL, PDF, vagy CSV formátumba. Az exportálás menete megegyezik a korábban ismertetekkel.

#### Utolsó Ismert Pozíció

| ZKTECO                                                                                                    | Personnel                                         | Access                                                                           | Attendanc                                                 | a Consum                                                                                                    | ction Exyste                                                                        | e Hold                                                | Vistor                                                               | Parking P                                                   | atri Vdus System                                                                                                    | -                                                                                         | 0000                                                          |
|----------------------------------------------------------------------------------------------------|---------------------------------------------------|----------------------------------------------------------------------------------|-----------------------------------------------------------|----------------------------------------------------------------------------------------------------|-------------------------------------------------------------------------------------|-------------------------------------------------------|----------------------------------------------------------------------|-------------------------------------------------------------|----------------------------------------------------------------------------------------------------|-------------------------------------------------------------------------------------------|---------------------------------------------------------------|
| Anam Donka     Calify     Anam Conitra     Anama Conitra     Anama Conitra     Anamative     Maranative     Prends Your Index     Last National Index     Anamative     Anamative | Sea Fue 2<br>The count of<br>Connect 10<br>2<br>3 | 101 € a locati<br>ar coeffice 1<br>Coe 4 case<br>Pola<br>Pola<br>Isad<br>uniphig | To 20<br>mer han colored<br>Left tame<br>Maca<br>augurage | Carl of 23 96 16<br>Carl Software<br>Sectors<br>Carl Software<br>Sectors<br>Sectors<br>S | Persona D<br>ID-M-II 25 9 100<br>70%<br>200-06-06 15 30 51<br>200-06-06-07 16 51 32 | Department<br>Series<br>Okonosi<br>Okonosi<br>Okonosi | Device Name<br>Device Name<br>NBRC_Sourt<br>NBRC_Sourt<br>NBRC_Sourt | terr<br>Derr Fren<br>NBC Jaco 1<br>NBC Jaco 1<br>NBC Jaco 1 | Leart Councilian<br>Franchessenand Oper<br>Randparant Voltey Baselow<br>Randparat Voltey Baselow<br>Randparat Voltey Baselow | Searchers web<br>and<br>Mill Jean His Ook<br>Mill Jean His Own Co<br>Mill Jean His Own Co | en <u>Ana</u> In<br><u>Ana</u> In<br>destans au<br>destans au |
|                                                                                                    | с.<br>(с. т. 1-3                                  | ) – Mose                                                                         | be belie -                                                | Juny To 1                                                                                                    | 11 Fage Schild 2 re                                                                 | certe                                                 |                                                                      |                                                             |                                                                                                    |                                                                                           |                                                               |

Ezt a felületet a felső menü **Access** fülén, az oldalsó menü **Last Known Position** opciójával érheti el, ehhez le kell nyitni az oldalsó menü Reports listáját. Itt a személyek utolsó ismert pozícióját tekintheti meg, az Összes Esemény menüpontban említett szűrési lehetőségekkel.

• <u>Refresh</u>: Itt frissítheti az utolsó ismert pozíciók listáját.

 <u>Clear All Data</u>: Itt törölheti az utolsó ismert pozíciókat, erről a szoftver megerősítést kér. Fontos, hogy ez csak a szoftverből törli a pozíciókat, az eszközökben megmaradnak és továbbra is lekérhetőek.

• <u>Export</u>: Itt exportálhatja a pozíciókat EXCEL, PDF, vagy CSV formátumba. Az exportálás menete megegyezik a korábban ismertetettekkel.

#### Összes Kivétel

|    | ZKTECO                     | Person      | Access               | Attendance           | Consum            | ution Da       | ivator -       | Hotel           | Vistor      | Parking  | Patrol         | Venc               | System         | -                   | 0      | 00 | 0 ھ |
|----|----------------------------|-------------|----------------------|----------------------|-------------------|----------------|----------------|-----------------|-------------|----------|----------------|--------------------|----------------|---------------------|--------|----|-----|
| 1B | Access Dovice              | Instan      | 2021-02-08 30 10 10  | 16 202               | n ol ok 21 50 10  | fwtorre        | 0              |                 | Device Name |          | 12             | Non-               | 0.0            |                     |        |    |     |
|    |                            | The current | query conditions. To |                      | 10 00 00 000 Ter; | 120-19-08-23 M | 10             |                 |             |          |                |                    |                |                     |        |    |     |
|    |                            | Cineter     |                      | 1 Dese               |                   |                |                |                 |             |          |                |                    |                |                     |        |    |     |
|    |                            | Eart0       | Teta                 | Event<br>Description | Exercised.        | Dence Name     | Cert<br>Nation | Partonnai<br>IQ | Feethame    | Latriane | April<br>Tarte | Excentrary<br>Name | fander<br>Same | tientration<br>Mode | Famati |    |     |
|    | Reports CT                 | 179         | 2020-06-08 13 3424   | Unspillend Per       | 1000,0011         | NRO_MUT        | 34258814       |                 |             |          | Jesa Norse     |                    | \$80,34d       | ONV Card            |        |    |     |
|    |                            | 178         | 2020-06-08 13 34 15  | Completed Per        | PRIO_1645.1       | NRO,MAR        | 347127164      |                 |             |          | Jaca Barriel   |                    | 880,144        | ONCAL               |        |    |     |
|    | Al Transdom                | 178         | 2020-05-07 18:81 18  | Complete ed Per      | INDUM:            | NBO_HUT        | serumise       |                 |             |          | Ava None       |                    | 100,00         | Only Card           |        |    |     |
|    |                            | 175         | 2129-05-07 18:51:05  | Unspectived Part     | 1000,0001         | 100,962        | 347127154      |                 |             |          | Ana Name       |                    | 100,00         | Only Card           |        |    |     |
|    | Last Known Postton         | 157         | 2121-05-17 15 30-05  | Access Derived       | 1000,0051         | NRO,Md         | 34000006       | 2               | Test        | Ann      | Jean North     | Oeneral            | PARO, Incl.    | Only Card           |        |    |     |
|    |                            | 158         | 2029-05-07 18 38 33  | Access Denied        | 1000,0001         | NRO, MU        | 360034122      | 8               | rea         | OWIN     | Jana Rome      | General            | 100,003        | Only Card           |        |    |     |
|    |                            | 155         | 2020-05-07 18 38 28  | Access Devied        | 1400,0001         | NBO, Incl.     | 3400000        | 2               | Test        | Ann      | Area Norte     | General            | 880,144        | Only Card           |        |    |     |
| 12 | Access Rights By Deer      | 154         | 2020-05-07 10:34:53  | Access Danied        | PRINC, 1462-1     | 100.00         | 340007008      | 2               | 1465        | Anne     | June Traine    | Ceneral            | 100,102        | Ony Card            |        |    |     |
|    | Access Rights by Personnel | 153         | 2123-05-17 15 34-92  | Access Devial        | MR0_1441          | 100,000        | 368834622      |                 | FRID        | Oniza    | Jana Norma     | Owneral            | NRC, MI        | Only Card           |        |    |     |
|    |                            | 152         | 2020-05-07 16 34 34  | Unregistered Per     | INED_INUT-1       | NBO, Hut       | 347127154      |                 |             |          | Avea Ranne     |                    | 880, MI        | Only Card           |        |    |     |
|    |                            | 901         | 2020-05-07 10:34:15  | Unregistered Pers    | 1000,3621         | NRO, NOT       | 342588914      |                 |             |          | Analisma       |                    | P00, M2        | Only Card           |        |    |     |
|    |                            | 150         | 2121-01-07 10 34:05  | Unspirient Per       | 1000,0001         | 100,007        | 34712758       |                 |             |          | res tens       |                    | -              | Ony Cart            |        |    |     |
| Γ  |                            | 140         | 2020-05-01-05-96-18  | Carrol connect is    |                   | NRO, Mat       |                |                 |             |          | Jona Name      |                    | Other          | Other               |        |    |     |
|    |                            | 145         | 2129-04 10 15 35.27  | Langeland Part       | HERO, HART 1      | NBO,MU         | 34001086       |                 | Test        | Ann      | Jana Name      | General            | 840,160        | Only Cart           |        |    |     |
|    |                            | 11 1 2      | 59 ) 11 State        | - species            | Area In 1         | OFer Int       | and \$2 means  |                 |             |          |                |                    |                |                     |        |    |     |

Ezt a felületet a felső menü **Access** fülén, az oldalsó menü **All Exception Events** opciójával érheti el, ehhez le kell nyitni az oldalsó menü Reports listáját. Itt az összes kivételt (hiba események) tekintheti meg, az Összes Esemény menüpontban említett szűrési lehetőségekkel.

• <u>Refresh</u>: Itt frissítheti az események listáját.

• <u>Clear All Data</u>: Itt törölheti az eseményeket, erről a szoftver megerősítést kér. Fontos, hogy ez csak a szoftverből törli az eseményeket, az eszközökben megmaradnak és továbbra is lekérhetőek.

• <u>Export</u>: Itt exportálhatja az eseményeket EXCEL, PDF, vagy CSV formátumba. Az exportálás menete megegyezik a korábban ismertetekkel.

#### Belépési jogok Ajtónként

| ZKT             | ECO         | Personnel                    | Access             | Attendance  | Consumption  | Dayahar | Hotel | Vistor | Parking               | Patrol          | Video         | System        |     | 0.00 |
|-----------------|-------------|------------------------------|--------------------|-------------|--------------|---------|-------|--------|-----------------------|-----------------|---------------|---------------|-----|------|
| Access Dooks    | ۲           | Access Rights 2<br>Deer Name | y Door             | Device Name |              |         |       |        | Dorse NDO,<br>O Rebut | peach 1(1) Oper | ing Personnel |               |     | 1    |
| Access Control  |             | The current care             | y conditional hore |             |              |         |       |        | Pesane D              | fecture         | Lethers       | Departme      | e : |      |
| A Admention     |             | () nation                    |                    |             |              |         |       |        |                       | Neta            | 0409          | General       |     |      |
| -               |             | Door Norme                   | Day Nut            | the state   | Duned Device |         |       |        | 2                     | Test            | Jakab         | General       |     |      |
| - mpon          |             | 100,901                      | 3                  |             | 100,962      |         |       |        |                       |                 |               |               |     |      |
|                 |             |                              |                    |             |              |         |       |        |                       |                 |               |               |     |      |
|                 |             |                              |                    |             |              |         |       |        |                       |                 |               |               |     |      |
| Last Known Pos  | etter.      |                              |                    |             |              |         |       |        |                       |                 |               |               |     |      |
| Al Deciption Ex |             |                              |                    |             |              |         |       |        |                       |                 |               |               |     |      |
|                 |             |                              |                    |             |              |         |       |        |                       |                 |               |               |     |      |
| Access Rights 1 | ly Pessenel |                              |                    |             |              |         |       |        |                       |                 |               |               |     |      |
|                 |             |                              |                    |             |              |         |       |        |                       |                 |               |               |     |      |
|                 |             |                              |                    |             |              |         |       |        |                       |                 |               |               |     |      |
|                 |             |                              |                    |             |              |         |       |        |                       |                 |               |               |     |      |
|                 |             |                              |                    |             |              |         |       |        |                       |                 |               |               |     |      |
|                 |             | 10.00                        | 11 10 min per      | 100 - 100   | of 1 month   |         |       |        | 1-2                   | - 11 - 50 mar   | pis page 1 +  | 1006 07 2 160 | -   |      |
|                 |             |                              |                    |             |              |         |       |        |                       |                 |               |               |     |      |

Ezt a felületet a felső menü **Access** fülén, az oldalsó menü **Access Rights By Door** opciójával érheti el, ehhez le kell nyitni az oldalsó menü *Reports* listáját. Itt a belépési jogokat tekintheti meg ajtónként. Az ezalatti menüpontban ugyanezen jogokat tekintheti meg fordítva, vagyis személyenként a jogosult ajtókat látja.

- <u>Refresh (baloldali)</u>: Itt frissítheti az ajtók listáját.
- <u>Refresh (jobboldali)</u>: Itt frissítheti a személyek listáját.

• <u>Export</u>: Itt exportálhatja a belépési jogokat EXCEL, PDF, vagy CSV formátumba. Az exportálás menete megegyezik a korábban ismertetekkel.

#### Munkaidő Nyilvántartás

#### Területek

| Outer     Not holds       Not holds     Not holds       Not holds     Not holds       Outer     Austantiant       Particular Not holds     Not holds       Austantiant     Not holds       Bade Minimular     Not holds       Bade Minimular     Not holds       Bade Minimular     Not holds       Bade Minimular     Not holds       Bade Minimular     Not holds       Bade Minimular     Not holds       Bade Minimular     Not holds       Bade Minimular     Not holds                                                                                                    | ZKTECO                                                                                       | - Parsonel Access                                                                             | Alendarce                                              | Consumption (    | Dovetor Hulai | Valor Park       | ng Patrai Vide   | System | - |  |
|----------------------------------------------------------------------------------------------------|----------------------------------------------------------------------------------------------|-----------------------------------------------------------------------------------------------|--------------------------------------------------------|------------------|---------------|------------------|------------------|--------|---|--|
| (c) Russ Internation (c)<br>Sp. park (c)<br>Sp. Statuk (c)<br>Sp. Stratuk (c)<br>Sp. Stratuk (c | Doko ()<br>Ana<br>Doko<br>Persona Aves Setting<br>Advantament Setting<br>Advantament Setting | Ans Sunter ()<br>The correct garry continue<br>() Remain (1) New ()<br>() Anse Sunter<br>() 3 | Area Norm<br>Cruste<br>Deute<br>Area Name<br>Area Name | Peert Ann Lotter | Q 🛞           | Resart<br>Detail | Constant<br>Life |        |   |  |
|                                                                                                    | Koda bilanadan                                                                               |                                                                                               |                                                        |                  |               |                  |                  |        |   |  |

Ezt a felületet a felső menü **Attendance** fülén, az oldalsó menü **Device** szekciójának **Area** opciójával érheti el. Itt a területeket hozhatja létre, fa struktúrában. A területekkel effektíven zónákra oszthatja rendszerét, könnyebbé, áttekinthetőbbé téve a nyilvántartást. A területeket eszközökhöz, és személyekhez oszthatja ki, minden eszköz maximum egy területhez tartozhat, a személyekhez azonban több területet is ki lehet osztani. A rendszer tartalmaz egy alapértelmezett területetet, mely szerkeszthető (az azonosítóját leszámítva), de nem törölhető.

Menüpontok:

- *Refresh*: Itt frissítheti a területek listáját.
- <u>New</u>: Itt hozhat létre új területet. Ekkor az alábbi felugró ablak jelenik meg:

|                                                 | New                                                                         |         |
|-------------------------------------------------|-----------------------------------------------------------------------------|---------|
| f the new area failed<br>administrator to re-au | to show in the area list, please cont<br>thorize the user to edit the area! | act the |
| Area Number*                                    |                                                                             |         |
| Area Name*                                      |                                                                             |         |
| Parent Area*                                    | Area Name                                                                   |         |
| Remark                                          |                                                                             |         |

**Area Number:** A terület azonosítója. Nem egyezhet más területek azonosítójával, betűket, vagy számokat tartalmazhat, maximum 30 karakter hosszúságú lehet.

**Area Name:** A terület neve. idézőjeleken kívül bármilyen karaktert tartalmazhat, maximum 30 karakter hosszúságú lehet.

**Parent Area:** Itt a létrehozott területek közül tudja a legördülő listából kiválasztani a most létrehozandó terület szülőterületét. Módosítás nélkül ez az alapértelmezett terület.

**Remark:** IDe egy megjegyzést írhat a területhez. Ez a megjegyzés bármilyen karaktert tartalmazhat, és maximum 50 karakter hosszúságú lehet. szoftver megerősítést kér egy felugró ablakban.

*Figyelem!* Ha a területhez tartoznak gyerek területek, eszközök, vagy emberek, a terület nem törölhető.

• <u>Edit</u>: Itt szerkesztheti az adott területet. A szerkesztéskor ugyanazok az adatok módosíthatók, amiket a hozzáadásnál is meg lehet adni.

#### Eszközök

| ZKTzco                                                                                                    | Personnel Access                                               | Alexander Consumption Elevator Hubbl Walter Finding Fished Voleo Spalini innoises, admin 🛞 🕐 🛞 🕚                                                                                                    |
|----------------------------------------------------------------------------------------------------|----------------------------------------------------------------|----------------------------------------------------------------------------------------------------|
| Desis ()<br>Area<br>Desis<br>Personal Area Setting<br>Attentiones Held<br>Adoutionnest<br>Adoutionnest Setting | Decen Name  <br>The same strang conditions. You<br>I Area Name | December Verwer     Repair reactive     Repair reactive     R |
| () Besk blanden ()                                                                                             |                                                                | gir der Dexisor Option                                                                                                    |
| B 🕶 🛛 🔿                                                                                                    |                                                                |                                                                                                    |
| 5. sanda 💿                                                                                                    |                                                                |                                                                                                    |
| 📑 tempton 💿                                                                                                    |                                                                |                                                                                                    |
| 🖉 Rockleapenet 🛛 💮                                                                                             |                                                                |                                                                                                    |
| Candra Report 💿                                                                                                |                                                                | in (1) in Roman proper - Jump N 1 Reput Industria                                                                                                    |

Ezt a felületet a felső menü **Attendance** fülén, az oldalsó menü **Device** szekciójának **Device** opciójával érheti el. Itt a munkaidő nyilvántartó eszközöket kezelheti. A hálózathoz csatlakoztatott, megfelelő IP és szerver beállításokkal rendelkező eszközök alapesetben automatikusan megjelennek a listában, amíg nem lépte túl a licensze által meghatározott limitet. Az eszközök megfelelő beállításáról az adott eszközök saját adatlapjaiban olvashat bővebben.

Menüpontok:

• <u>Refresh</u>: Itt frissítheti az eszközök listáját.

• <u>New</u>: Amennyiben az eszköz valamilyen okból nem jelenik meg automatikusan a listában, itt megpróbálkozhat a manuális hozzáadással. Ekkor az alábbi felugró ablak jelenik meg:

| Device Name*                                                                                |                                                                                                    |                            |
|---------------------------------------------------------------------------------------------|----------------------------------------------------------------------------------------------------|----------------------------|
| Device Serial<br>Number*                                                                    |                                                                                                    |                            |
| IP Address*<br>Communication<br>port*                                                       | 4370                                                                                                    |                            |
| Attendance Area                                                                             | Area Name                                                                                                    |                            |
| Timetable                                                                                   | Etc/GMT+8                                                                                                    |                            |
| Encellment Davies                                                                           |                                                                                                    |                            |
| Euronment Device                                                                            |                                                                                                    |                            |
| Data Update Flag                                                                            | Attendance Records      Operation Logs      Attendance Photo      Ifingerprint      Enroll Personnel      Fingerprint Image     Git Personnel      Modify Fingerprint      Facial Enrollment      Pers Photo      Workcode      Compare Photos                                                                           | Enroll<br>sonnel           |
| Data Update Flag<br>Data Sending Flag                                                       | Attendance Records      Operation Logs      Attendance Photo     Ifingerprint      Enroll Personnel      Fingerprint Image     Edit Personnel      Modify Fingerprint      Facial Enrollment      Pers     Photo     Workcode      Compare Photos     Send Fingerprint Data      Send Face Data      Send Photo     Send | Enroll<br>sonnel<br>Id Bio |
| Data Update Flag<br>Data Sending Flag<br>Refrech<br>Duration(Mins)                          | Attendance Records      Operation Logs      Attendance Photo      I     Fingerprint      Enroll Personnel      Fingerprint      Facial Enrollment      Pers     Photo      Workcode      Compare Photos     Send Fingerprint Data      Send Face Data      Send Photo      Sen                                           | Enroll<br>sannel<br>Id Bio |
| Data Update Flag<br>Data Sending Flag<br>Refresh<br>Duration(Mins)<br>Timed Sending<br>Time | Attendance Records Operation Logs Attendance Photo I Fingerprint E Enroll Personnel Fingerprint Image Fdit Personnel Modify Fingerprint Facial Enrollment Pers Photo Workcode Compare Photos Send Fingerprint Data Send Face Data Send Photo Sen Photo 1 00.00, 14.05                                                    | Enroll<br>sonnel<br>Id Bio |

**Device Name:** Az eszköz neve. Kötelező mező, bármilyen karaktert tartalmazhat, maximum 20 karakter hosszúságú lehet.

#### Device Serial Number: Az eszköz sorozatszáma. Kötelező mező.

• <u>Delete</u>: Itt törölheti az éppen kiválasztott területeket. A törlésről a

IP Address: Az eszköz IP címe. Kötelező mező.

*Communication Port:* Az eszköz kommunikációs portja. Kötelező mező, alapértelmezetten 4370.

**Attendance Area:** A terület, amelyhez az eszközt rendelni szeretné.

*Time Zone:* Itt az időzónát választhatja meg a munkaidő nyilvántartásához.

**Enrollment Device:** Amennyiben nincs kipipálva, az eszköz által feltöltött felhasználói adatok nem kerülnek feldolgozásra. Ellenkező esetben ezek az adatok feldolgozásra kerülnek.

**Data Update Flag:** Szoftver-alapú beállítás, itt adhatja meg, hogy az eszköz számára milyen típusú adatok feltöltése engedélyezett.

**Data Sending Flag:** Az eszköz által támogatott fő funkció, itt állíthatja be, hogy a szoftver milyen adatokat küldjön el az eszközre.

**Refresh Duration (minute):** Milyen gyakran küöldjön az eszköz parancs felkérést.

**Timed Sending Time:** Mely időpontokban küldjön automatikusan adatokat az eszköz. Összesen 10 időpont állítható be, pontosvesszővel (;) elválasztva.

**Timed Uploading Data:** Ezt bepipálva engedélyezi az előző mezőben megadott időpontokban

**The maximum number of commands to communicate with the server:** Egyszerre ennyi parancson keresztül kommunikálhat az eszköz a szerverrel.

Inquiry record time: Rekordok közti időintervallum.

 <u>Delete</u>: Itt törölheti az éppen kiválasztott eszközöket. A törlésről a szoftver megerősítést kér egy felugró ablakban.

• <u>Enable</u>: Ezzel engedélyezheti az éppen kiválasztott eszközöket. Az eszközök alapértelmezetten engedélyezettek, engedélyezett eszközök számára az adatok feltöltése és letöltése normál módon engedélyezett.

Amikor egy eszköz engedélyezett, a felhasználók választhatnak, hogy regisztzrációs eszköz legyen vagy sem. Az engedélyezésről a szoftver megerősítést kér egy felugró ablakban.

 <u>Disable</u>: Ezzel letilthatja az éppen kiválasztott eszközöket. Az eszközök alapértelmezetten engedélyezettek, letiltott eszközök számára az adatok feltöltése és letöltése nem engedélyezett.

A letiltásról a szoftver megerősítést kér egy felugró ablakban.

• <u>Synchronize software data to the device</u>: Az adatok szinkronizálása normál esetben automatikusan történik, azonban, ha ez valamiért mégsem így van, ezzel az opcióval szinkronizálhatja az éppen kiválasztott eszközöket a szoftver beállításaival és adataival.  <u>Attendance Data Checking</u>: Ezzel az éppen kiválasztott eszközök nyilvántartási adatait lehet összevetni a szoftverben tároltakkal, egyeznek-e. Ekkor az alábbi felugró ablak jelenik meg:

| Atter       | dance Data Checking | × |
|-------------|---------------------|---|
| Start Time* |                     |   |
| End Time*   |                     |   |
|             | Cancol              |   |

Itt az ellenőrizendő időintervallum kezdetét és végét kell megadnia, majd az OK gombra kattintva elinditani az ellenőrzést.

• <u>Get Specified personnel data</u>: Itt az éppen kiválasztott eszközökből kérheti le bizonyos személyek adatait. Ehhez az alábbi felugró ablak jelenik meg:

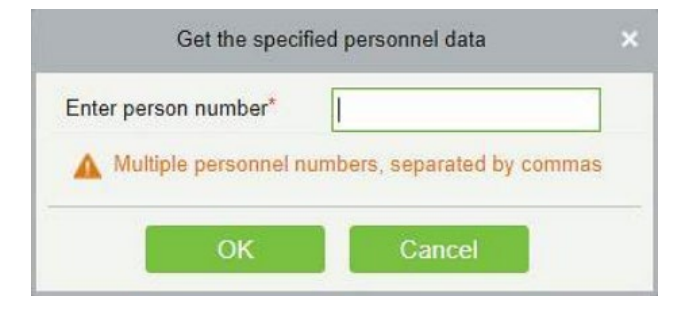

Itt a lekérni kívánt személy azonosítőját kell beírnia, több személy esetén az azonosítókat vesszővel (,) elválasztva, és elinditani a lekérést az OK gombbal.

 <u>Upload Data again</u>: Itt az éppen kiválasztott eszközökből töltheti fel a nyilvántartási adatokat. Ez normál esetben automatikusan történik, ha azonban mégsem, a funkjció használatakor az alábbi felugró ablak jelenik meg:

| Upload Data again                    | × |
|--------------------------------------|---|
| Whether to upload attendance records |   |
| Whether to upload Personnel          |   |
| information                          |   |
| Whether to upload attendance photos  |   |

*Wether to upload attendance records:* Nyivántartási rekordok feltöltése.

Wether to upload Personnel information: Személyi információk feltöltése.

Wether to upload attendance photos: Nyilvántartási fotók feltöltése.

• <u>Clear Device Commands</u>: Itt az éppen kiválasztott eszközökből törölheti a szoftver által kiadott műveleti parancsokat.

 <u>Public Message</u>: Itt az éppen kiválasztott eszközökön állíthat be egy rövid, publikus üzenetet, melyet az eszközöki a kijelzőjükön fognak megjeleníteni. *Ezt a funkciót nem támogatja minden eszköz*.

• <u>Clear the attendance photos</u>: Itt az éppen kiválasztott eszközökből törölheti a nyilvántartási fotó rekordokat.

• <u>Clear the attendance transactions</u>: Itt az éppen kiválasztott eszközökből törölheti a nyilvántartási rekordokat.

• <u>Reboot Device</u>: Itt az éppen kiválasztott eszközöket indíthatja újra.

• <u>Get Device Option</u>: Itt az éppen kiválasztott eszköz paramétereit (mint sorozatszám, IP cím, modell, Firmware verziószám, stb.) kérheti le.

Eszközműveletek:

• <u>Edit Device</u>: Itt szerkesztheti az adott eszköz paramétereit. A szerkesztéskor ugyanazok az adatok módosíthatók, amiket a hozzáadásnál is meg lehet adni.

• <u>View Commands</u>: Ez a gomb a *Rendszerbeállítások* között található Eszköz Parancsok menüpontra irányít át a szoftver.

#### Személyek és Területek Kezelése

|               | ZKTECO                                                                                  |   | Personnel                         | Access           | Allendarice | Come       | ngtaos                   | Develor                     | Hulai Valor        | Parking Pa                                                                                | dual Video Spale                                      |  | ۵۵ |
|---------------|-----------------------------------------------------------------------------------------|---|-----------------------------------|------------------|-------------|------------|--------------------------|-----------------------------|--------------------|-------------------------------------------------------------------------------------------|-------------------------------------------------------|--|----|
| 8             | Device<br>Avea                                                                          | 0 | Personnel ID<br>The current query | y conditions. So | Pecho<br>w  | -          |                          | Lat News                    | 1                  | ٩.8                                                                                       |                                                       |  |    |
| Reco Constant | Derke<br>Provinst Area Setting<br>Alexitories<br>Advertisement<br>Advertisement Setting |   | Area Nam                          |                  | 000         | Personal D | ref kans<br>Inc.<br>rico | Latiture<br>Latiture<br>Eas | Deserved Same      | Alternation (2) Paragos<br>Alternation since<br>Anternation<br>Anternation<br>Anternation | 8 - 8 - 8 - 8 - 6 - 7 - 7 - 7 - 7 - 7 - 7 - 7 - 7 - 7 |  |    |
| 0 8 8 8 0     | Resk biorestan<br>Sritt<br>Scheddig<br>Faception                                        |   |                                   |                  |             |            |                          |                             |                    |                                                                                           |                                                       |  |    |
|               | Calculato Report                                                                        |   |                                   |                  |             | . 1.2      | N-tera pe                | jege - J                    | ing to 1 . It Page | The of Discosts                                                                           |                                                       |  |    |

Ezt a felületet a felső menü **Attendance** fülén, az oldalsó menü **Device** szekciójának **Personnel Area Setting** opciójával érheti el. Itt a személyeket oszthatja ki gyorsan és egyszerűen a területekhez.

A baloldali listában a területeket látja, míg a jobb oldalon az éppen kiválasztott területhez rendelt személyeket. A személyek akármennyi területhez tartozhatnak.

Menüpontok:

• <u>Refresh</u>: Itt frissítheti az adott területhez tartozó személyek listáját.

• <u>Area Personnel Setting</u>: Itt az éppen kiválasztott területhez oszthat ki személyeket. Ehhez az alábbi felugró ablak jelenik meg:

|     |            |          |        | -             |       |                |     |       |                     |   |               |              |                      |
|-----|------------|----------|--------|---------------|-------|----------------|-----|-------|---------------------|---|---------------|--------------|----------------------|
| 244 | ared party | undbers. | form . |               |       |                |     |       |                     |   |               |              |                      |
| -   | the last   |          |        |               |       |                |     | See.5 | 480                 |   |               |              |                      |
| 0   | Department | Panned   | 702    | Last<br>Notes | Dente | Card<br>Number |     |       | Department<br>Runne | - | feet.<br>Same | Lac<br>Totte | Owner Card<br>Torrow |
|     | Deter.     | 1        | Sect.  | 04            | -     |                |     |       |                     |   |               |              |                      |
|     | Depend     | 8        | Peca   | 0608          | -     |                | -   |       |                     |   |               |              |                      |
|     |            |          |        |               |       |                | 1.0 |       |                     |   |               |              |                      |
|     |            |          |        |               |       |                | 4   |       |                     |   |               |              |                      |
|     |            |          |        |               |       |                | -   |       |                     |   |               |              |                      |
|     |            |          |        |               |       |                |     |       |                     |   |               |              |                      |
|     |            |          |        |               |       |                |     |       |                     |   |               |              |                      |
|     |            |          |        |               |       |                |     |       |                     |   |               |              |                      |
|     |            |          |        |               |       |                |     |       |                     |   |               |              |                      |
|     |            |          |        |               |       |                |     |       |                     |   |               |              |                      |
|     |            |          |        |               |       |                |     |       |                     |   |               |              |                      |

Itt a felső mezőkön keresztül szűrhet a felhasználókra, majd a baloldali listából kell átmozgatnia a területhez rendelendő személyeket a jobboldaliba, a két lista között található kis nyilak segítségével.

• <u>Delete Personnel</u>: Ezzel törölheti a kiválasztott felhasználókat az adott területből. A törlésről a szoftver megerősítést kér egy felugró ablakban.

• <u>Private Message</u>: Ezzel egy adott személy számára állíthat be személyes üzenetet, mely az ön által beállított időpontban fog megjelenni a személynek az eszköz képernyőjén. **Ezt a funkciót nem támogatja minden eszköz**.

• <u>Resynchronize Device</u>: A területek kiosztása után ezzel szinkronizálhatja rá az eszközre a módosításokat.

#### Nyilvántartási Pontok

|   | ZKTECO                                                     |    | Parsonel        | Access       | Allendance     | Consumption | Divelor          | Halat       | Valor | Parking | Patral | Video | System |  |  |
|---|------------------------------------------------------------|----|-----------------|--------------|----------------|-------------|------------------|-------------|-------|---------|--------|-------|--------|--|--|
| 8 | Device                                                     | -0 | Alterdance Part | Nette        |                | 9.0         |                  |             |       |         |        |       |        |  |  |
|   |                                                            |    | C-teres (       | Ther IP D    | rete           |             |                  |             |       |         |        |       |        |  |  |
|   | Personal Area Setting<br>Attendarian Frint<br>Advectorment |    |                 | or Part Name | Area fairte    | Deute Rahe  | Caurta M         | otale Cours | 0079  |         |        |       |        |  |  |
|   |                                                            |    |                 |              |                |             |                  |             |       |         |        |       |        |  |  |
|   |                                                            | Θ  |                 |              |                |             |                  |             |       |         |        |       |        |  |  |
|   |                                                            | ۲  |                 |              |                |             |                  |             |       |         |        |       |        |  |  |
|   | Schedule                                                   | ۲  |                 |              |                |             |                  |             |       |         |        |       |        |  |  |
|   | Employ                                                     | •  |                 |              |                |             |                  |             |       |         |        |       |        |  |  |
|   | Film Management                                            | •  |                 |              |                |             |                  |             |       |         |        |       |        |  |  |
|   |                                                            | ۲  | 10.1.1.1.1      | i tërima pë  | rpage - Jump 1 | to 1        | the of D records |             |       |         |        |       |        |  |  |

Ezt a felületet a felső menü **Attendance** fülén, az oldalsó menü **Device** szekciójának **Attendance Point** opciójával érheti el. Itt nyilvántartási pontokat állíthat be ajtókhoz. Ennek szerepe, hogy segítse az ajtók szegregálását egy adott területen belül.

Menüpontok:

• <u>Refresh</u>: Itt frissítheti a nyilvántartási pontok listáját.

• <u>New</u>: Itt hozhat létre új nyilvántartási pontot. Ekkor az alábbi felugró ablak jelenik meg:

| Device Module* |                     | ~       |
|----------------|---------------------|---------|
| Area Name"     | Area Name           |         |
| Door List*     | Please select the o | orrespo |
|                |                     |         |
|                |                     |         |
|                |                     |         |
|                |                     |         |

**Attendance Point Name:** Itt el kell neveznie a nyilvántartási pontot. Kötelező mező.

**Device Modul:** Itt az eszköz modult kell kiválasztania a listából. Kötelező mező

**Area Name:** Itt a területet kell kiválasztania, melyhez a nyilvántartási pontot rendelni szeretné. Kötelező mező.

Door List: Itt adhat ajtókat a nyilvántartási ponthoz.

• <u>Delete</u>: Itt törölheti az éppen kiválasztott nyilvántartási pontokat. A törlésről a szoftver megerősítést kér egy felugró ablakban.

• <u>Edit</u>: Itt szerkesztheti az adott nyilvántartási pontot. A szerkesztéskor ugyanazok az adatok módosíthatók, amiket a hozzáadásnál is meg lehet adni.

#### Hirdetések

| ZKTzco                                                                                                    | Parsonnel Access                                                    | Allendance                      | Consumption                                     | Elevetor           | Halat | faltor Parking                                                                         | Patri Vi                                      | n Splen | - | <br>0 ھ |
|----------------------------------------------------------------------------------------------------|---------------------------------------------------------------------|---------------------------------|-------------------------------------------------|--------------------|-------|----------------------------------------------------------------------------------------|-----------------------------------------------|---------|---|---------|
| E Desta 🔅                                                                                                    | Nore<br>The control garry conditions if<br>I formed I for an ID for | _ Q ⊗                           |                                                 |                    |       |                                                                                        |                                               |         |   |         |
| Personal Area Scilling<br>Allandarea Paint<br>Advantareari<br>Advantareari Scilling                                                                                                    | 0 Name<br>0 Add<br>0 Add                                            | Fila type<br>Picture<br>Picture | Tile Type<br>Lacal Resources<br>Lacal Resources | 104<br>102<br>202  | 14    | Televis Althon<br>adgetur redebilden<br>adgetur redebilden<br>adgetur redebilden<br>tr | Operations<br>for Call Desem<br>to Call Desem |         |   |         |
| () fact standar ()<br>() 24 ()<br>() 54 ()<br>() 5444 ()<br>() 54444 ()<br>() 54444 ()<br>() 54444 ()<br>() 54444 ()<br>() 54444 ()<br>() 54444 ()<br>() 5444 ()<br>() 5444 |                                                                     |                                 |                                                 |                    |       |                                                                                        |                                               |         |   |         |
| CanderReport                                                                                                    | a i 1-2 i a Rima                                                    | pergage - Ar                    | ng la 1 (ri Pag                                 | a final of 2 lacon |       |                                                                                        |                                               |         |   |         |

Ezt a felületet a felső menü **Attendance** fülén, az oldalsó menü **Device** szekciójának **Advertisement** opciójával érheti el. Itt hirdetéseket adhat hozzá a rendszerhez, melyeket aztán eszközökhöz rendelhet.

Menüpontok:

• <u>Refresh</u>: Itt frissítheti a hirdetések listáját.

• <u>New</u>: Itt hozhat létre új hirdetést. Ekkor az alábbi felugró ablak jelenik meg:

|                      | New                    | ×    |
|----------------------|------------------------|------|
| File Type"           | Picture                | •    |
| Media Resource Type* | Local Resources        | *    |
| Name*                |                        |      |
| File Upload*         | Not Uploaded<br>Browse |      |
| Save and New         | OK Car                 | ncel |

*File Type:* Itt ki kell választania, hogy a hirdetés kép (*Picture*), vagy videó (*Video*). Kötelező mező.

**Media Resource Type:** Itt azt kell kiválasztania, hogy a hirdetés helyi forrásból (*Local Resources*), vagy külső forrásból (*External Resources*) lesz véve. Kötelező mező, külső forrás esetén szükséges az eszköz számára internet hozzáférés.

**Name:** Itt kell elneveznie a hirdetést. Kötelező mező, idézőjeleken kívül bármilyen karakter megengedett, maximum 40 karakter hosszúságú lehet.

*File Upload / External Resources Link:* Helyi forrás esetén itt kell tallózással feltöltenie a fájlt.

Külső forrás esetén a hirdetés forrásának linkje jön ide.

• <u>Delete</u>: Itt törölheti az éppen kiválasztott hirdetéseket. A törlésről a szoftver megerősítést kér egy felugró ablakban.

• <u>Edit</u>: Itt szerkesztheti az adott hirdetést. A szerkesztéskor ugyanazok

az adatok módosíthatók, amiket a hozzáadásnál is meg lehet adni.

#### Hirdetés Beállítások

| ZKTECO                                                                                                    | Personnel Access Adendance Consumption Eleveta Hold Visio                                                                                                    | n Parkang Pathal Value System menanew.adva 🕕 🛈 🕢 🗿 🖒   |
|----------------------------------------------------------------------------------------------------|----------------------------------------------------------------------------------------------------|--------------------------------------------------------|
| Doks ()<br>Ans<br>Doks<br>Doks<br>Doks Selley<br>Alandons Pail<br>Adaptional<br>Adaptional Selley                                 | Deter<br>December 20 € 0, ⊗<br>Conserver une presidence from<br>Conserver<br>Conserver | Analysis                                               |
| ⊕     Rade Internation     ⊕       ⊕     Safe     ⊕       ⊕     Safe     ⊕       ⊕     Safeshin     ⊕       ⊕     Frequence     ⊕ |                                                                                                    |                                                        |
| 📱 California                                                                                                    | in c 1 c in Street per page - Table of 3 records                                                                                                    | (i) (1) (1) (ii) Brown property Mild of Precently<br>1 |

Ezt a felületet a felső menü **Attendance** fülén, az oldalsó menü **Device** szekciójának **Advertisement Settings** opciójával érheti el. Itt Az előző menüpontban létrehozott hirdetéseket oszthatja ki az eszközökhöz.

A baloldalon az eszközöket látja, a jobboldalon pedig a hirdetéseket.

Menüpontok:

• <u>Refresh (baloldali)</u>: Itt frissítheti az eszközök listáját.

• <u>Add Advertisement</u>: Itt oszthat ki hirdetéseket az adott eszközhöz. Ekkor az alábbi felugró ablak jelenik meg:

| - | wirein wetry cond | aves, room         |                    |     | Selecte |      |           |  |
|---|-------------------|--------------------|--------------------|-----|---------|------|-----------|--|
|   | Name              | File Type          |                    |     |         | Name | File Type |  |
|   | AD1               | Picture            |                    |     |         |      |           |  |
|   | AD2               | Picture            |                    |     |         |      |           |  |
|   | AD3               | Picture            |                    | 3.9 |         |      |           |  |
|   | AD4               | Video              |                    | -   |         |      |           |  |
|   | AD5               | Video              |                    | -   |         |      |           |  |
|   | AD6               | Video              |                    |     |         |      |           |  |
|   | AD6               | Video              |                    |     |         |      |           |  |
|   | 1+6 > >1          | 50 rows per page - | Total of 6 records |     |         |      |           |  |

Itt a jobboldali listából kell átmozgatnia ahozzáadni kívánt hirdetéseket a baloldali listából a jobboldaliba, a két lista között található kis nyilak segítségével.

A fenti Name mezőn kersztül név szerint is leszűrheti a hirdetéseket.

 <u>Refresh (jobboldali)</u>: Itt frissítheti az adott eszközhöz rendelt hirdetések listáját.

• <u>Delete</u>: Itt törölheti az adott eszközből a kiválasztott hirdetéseket. A törlésről a szoftver megerősítést kér egy felugró ablakban.

#### Szabályok Kezelése

| ZKTERO               | Personnel Access                | Altendance         | Consumption         | Devotor | Hand V | war Parking                       | Paral 1                | Video Sy         | den i M  |    |  |
|----------------------|---------------------------------|--------------------|---------------------|---------|--------|-----------------------------------|------------------------|------------------|----------|----|--|
| E Denka 🛞            | Back Rule Setting               | Caracteria Secting | Other Sallary       |         |        |                                   |                        |                  |          |    |  |
| 🚱 Ball Menutian 💿    | Checkris Rule                   |                    | The Earlied Pule    | 12      |        | The estimate line p<br>10 minutes | period should be great | ler Bah (steinus | 130      |    |  |
|                      | Cred-Out Rule                   |                    | The Labert Park     | 11      |        | Transition (ma)                   | period should be test  | Tel (reinun      | 800      |    |  |
|                      | Les and Ears Leave Courted act  | Alsert.            | -                   | 12      |        | Atlantance colours                |                        | 144              | Fest Dec | 12 |  |
| Laure Tige           | Beard Shit Record               |                    | Organizati-Drave    | 10      |        | Overlane Butterios                |                        |                  | 766      | 12 |  |
|                      | Intelligent Matching Shift Rule |                    | Land Advanted       | 12      |        | Simmum Overfilme B                | Ounitan (Ninubro       |                  | 8        |    |  |
| Trice Californian    | Feilbe Dunklon Calculation      |                    | Cumulative time for | 10 A    |        |                                   |                        |                  |          |    |  |
| 8. <b>94</b> 0       |                                 |                    |                     |         |        |                                   |                        |                  |          |    |  |
| 5 sense ()           |                                 |                    |                     |         |        |                                   |                        |                  |          |    |  |
| 🔓 Forgiler 🛛 🙃       |                                 |                    |                     |         |        |                                   |                        |                  |          |    |  |
| 🖓 Nee Management 🛛 🛞 |                                 |                    |                     |         |        |                                   |                        |                  |          |    |  |
|                      | OK                              |                    |                     |         |        |                                   |                        |                  |          |    |  |

Ezt a felületet a felső menü **Attendance** fülén, az oldalsó menü **Basic Information** szekciójának **Rule** opciójával érheti el. Itt a munkaidőnyilvántartás alapvető szabályait állíthatja be, három kategórára bontva.

Kategóriák:

• *Basic Rule Setting*: Itt a legalapvetőbb szabályokat állíthatja be:

| Sale fue fetra Calculate Saling        | (mar lating     |                                                                       |          |    |
|----------------------------------------|-----------------|-----------------------------------------------------------------------|----------|----|
| No. 11 Pada                            | Telaterite D    | The million line period sheak lise preser have believen<br>10 million | \$120    |    |
| Included Rate                          | Tra (also Face  | The maximum the participitual for any therefore in<br>1.44 encourses  | 000      |    |
| ats and Early Lasks Counted as Allowed | ·               | Attenting analysis and for your to Att                                | Trid Dec | 12 |
| and Defilered                          | Destruct-One II | Deating Balatus                                                       | Tes.     | 11 |
| and and produced lines                 | Last lowers III | Monum (valtera (lumitar prevales)                                     | 6        |    |
|                                        |                 |                                                                       |          |    |
|                                        |                 |                                                                       |          |    |
|                                        |                 |                                                                       |          |    |
|                                        |                 |                                                                       |          |    |
|                                        |                 |                                                                       |          |    |

**Check-in Rule:** Itt több becsekkolás esetére választhatja ki a szabályt, melyik becsekkolást számítsa a rendszer. A lehet-séges opciók:

*i.* <u>Earliest Principle</u> - (alapértelmezett) A nap első becsekkolását számolja.

*ii.* <u>Closest Principle</u> - A hivatalos becsekkolási időhöz legközelebbi becsekkolást számolja.

**Check-out Rule:** Itt több kicsekkolás esetére választhatja ki a szabályt, melyik kicsekkolást számítsa a rendszer. A lehetséges opciók:

*i.* <u>Earliest Principle</u> - (alapértelmezett) A nap utolsó kicsekkolását számolja.

**ii.** <u>Closest Principle</u> - A hivatalos kicsekkolási időhöz legközelebbi kicsekkolást számolja.

The minimum time period should be greater than (minimum 10 minutes): Itt az időperiódusok minimális hosszát állíthatja be percben. Ez legalább 10, legfeljebb 999 perc lehet, alapértel-mezetten 120 perc.

**The maximum time period should be less than (maximum 1440 minutes):** Itt az időperiódusok maximális hosszát állíthatja be percben. Ez legalább 10, legfeljebb 1440 perc lehet, *alapértelmezetten 600 perc*.

Late & Early Leave Counted as Absent: Itt azt állíthatja be, hogy a késés, vagy korai elmenetel hiányzásnak minősüljön-e. Igen-nem választás (Yes - Igen; No - Nem), alapértelmezett értéke Nem.

**Attendance calculation result when shift cross-day:** Itt azt állíthatja be, hogy ha egyműszak két napon átívelő (vagyis egyik nap elkezdődik, és másnap ér véget), a rendszer melyik naphoz számolja a munkában töltött időt. Az értékek:

*i.* <u>The first day</u> - (alapértelmezett) A munkaidő az első naphoz számolódik.

*ii. <u>The second day</u> - A munkaidő a második naphoz számolódik.* 

**Overtime Statistics:** Itt a túlóra számítását kapcsolhatja be (Yes), vagy kapcsolhatja ki (No). Alapértelmezetten bekapcsolt.

**Search Shift Record:** Munkaidő számítás során a rekordok csoportosítása az itt megadott prioritási sorrend alapján történik. A választható értékek:

<u>Department->Group</u> - (alapértelmezett) Részleg ->
 Csoport

ii. Group->Department - Csoport -> Részleg

Intelligent Matching Shift Rule: Itt 2 választási lehetősége van:

*i.* <u>Least abnormal</u> - (alapértelmezett) A rendszer azt a műszakot választja a számításhoz, amely a legkevesebb kivétellel rendelkezik (mint késés korai elmenetel, stb.).

**ii.** <u>Longest Working duration</u> - A rendszer minden műszakot figyelembe vesz, hogy kiszámítsa a legeffektívebb leghosszabb műszakot.

 <u>Calculate Setting</u>: Itt a munkaidő kiszámításával kapcsolatos szabályokat állíthatja be:

| and the second second se | Just Setty Cities Setty                                                                                                    |
|----------------------------------------------------------------------------------------------------|----------------------------------------------------------------------------------------------------|
| inter Conversion Medi<br>Franklik Houris - Minulas 193                                                                                                    | The neuronal exclusioning inclusions in the intervent     The neuronal inclusion of the intervent in the intervent intervent intervent intervent intervent intervent     The neuronal inclusion of the intervent intervent intervent intervent     The neuronal intervent intervent intervent intervent intervent |
| Das Carverson Rus<br>Formata: Dapa - Minutes.:<br>Runnier of Minutes to work per dap                                                                                                    | To be a well descensibly the first market in ordered     Content is grane that in equilibrium out market, if it is not added as are dis, otherwise contains as helding, in graned     Content is grane that in equilibrium out market, if it     Kusterian and helding, thereas graned                            |
| Attant days conversion rate                                                                                                    | Ban Convenient Pure 🗊                                                                                                    |
| Kost data of the desired sure!                                                                                                    | 1                                                                                                    |
|                                                                                                    |                                                                                                    |
|                                                                                                    |                                                                                                    |
|                                                                                                    |                                                                                                    |
|                                                                                                    |                                                                                                    |

**Hour Conversion Rule:** Itt az órák kiszámolásának a szabályát választhatja ki. Az alap kiindulási formula ehhez a következő: Órák Száma = Percek Száma / 60

A felső opció választása esetén az órák száma egyszerűen a formula szerinti eredmény egész része lesz.

Az alsó opciónál a rendszer megnézi hány egész óra jön ki a percek számából, majd ellenőrzi a maradék perceket. Ha a maradék percek száma nagyobb vagy egyenlő, mint a rádiógomb mellett található felső mezőben megadott érték, akkor az plusz 1 órának számít. Ha ez a szám kisebb ennél, de nagyobb vagy egyenlő, mint az alsó mezőben megadott érték, akkor az plusz félórának számít. Ha a maradék percek száma mindkét értéknél kisebb, a rendszer figyelmen kívül hagyja.

**Day Conversion Rule:** Itt a napok kiszámolásának a szabályát választhatja ki. Az alap kiindulási formula ehhez a következő: Napok Száma = Percek Száma / Napi Munkával Töltendő Percek

A felső opció választása esetén a napok száma egyszerűen a formula szerinti eredmény egész része lesz.

Az alsó opciónál a rendszer megnézi hány nap jön ki a percek számából, majd ellenőrzi a maradék perceket. Ha a maradék percek száma nagyobb vagy egyenlő, mint a munkával töltendő percek felső mezőben megadott érték szerinti százaléka, akkor az *plusz 1 napnak* számít. Ha ez a szám kisebb ennél, de nagyobb vagy egyenlő, mint a munkával töltendő percek alsó mezőben megadott érték szerinti százaléka, akkor az *plusz fél napnak* számít. Ha a maradék percek száma mindkét értéknél kisebb, a rendszer figyelmen kívül hagyja.

**Absent days conversion rule:** Amennyiben azt szeretné, hogy a hioányzások számítása effektív legyen a nyilvántartásban, válassza a Days Conversion Rule értéket (alapértelmezett).

**Exact digits of the decimal point:** Itt az értékek tizedesvonal után tört részének hosszát állíthatja be számjegyekben. A lehetséges értékek 1, 2 és 0, *alapértelmezetten 1.* 

• <u>Other Setting</u>: Itt a különböző eseménytípusok számára állíthat be jelölő szimbólumokat:

| Section for          | 8. L ( )  | Caluation Salong  | Other Sectory     |     |             |    |     |          |   |    |  |
|----------------------|-----------|-------------------|-------------------|-----|-------------|----|-----|----------|---|----|--|
| The attendance recul | cymbol 44 | forget the report |                   |     |             |    |     |          |   |    |  |
| Equipolation         |           |                   | 1.00              | 121 | Sam.        |    | 121 | About    |   |    |  |
| to Date in           | 1         | 12                | to Credi-Dat      | 61  | 1.000       | а. | 12  | Overtime | + | 12 |  |
| Adjust Rett          |           | 13                | Append Allermonia | 15  | Ballion Tay |    | 13  | 94       |   | 12 |  |
|                      |           |                   |                   |     |             |    |     |          |   |    |  |
|                      |           |                   |                   |     |             |    |     |          |   |    |  |
|                      |           |                   |                   |     |             |    |     |          |   |    |  |
|                      |           |                   |                   |     |             |    |     |          |   |    |  |
|                      |           |                   |                   |     |             |    |     |          |   |    |  |
|                      |           |                   |                   |     |             |    |     |          |   |    |  |
|                      |           |                   |                   |     |             |    |     |          |   |    |  |
|                      |           |                   |                   |     |             |    |     |          |   |    |  |
|                      |           |                   |                   |     |             |    |     |          |   |    |  |
|                      |           |                   |                   |     |             |    |     |          |   |    |  |
|                      |           |                   |                   |     |             |    |     |          |   |    |  |
|                      |           |                   |                   |     |             |    |     |          |   |    |  |
|                      |           |                   |                   |     |             |    |     |          |   |    |  |
|                      |           |                   |                   |     |             |    |     |          |   |    |  |
|                      |           |                   |                   |     |             |    |     |          |   |    |  |
| 1000                 |           |                   |                   |     |             |    |     |          |   |    |  |
|                      |           |                   |                   |     |             |    |     |          |   |    |  |

Expected/Actual: Elvárt/Tényleges

Late: Késés

Early: Korai elmenetel

Absent: Hiányzás

No-Check-in: Hiányzó becsekkolás

No-Check-out: Hiányzó kicsekkolás

Leave: Igazolt távollét

**Overtime:** Túlóra

Adjust Rest: Rendkívüli pihenőnap

Append Attendance: Rendkívüli bedolgozás

Business Trip: Üzleti út

Out: Kintlét

#### Munkaszünetek

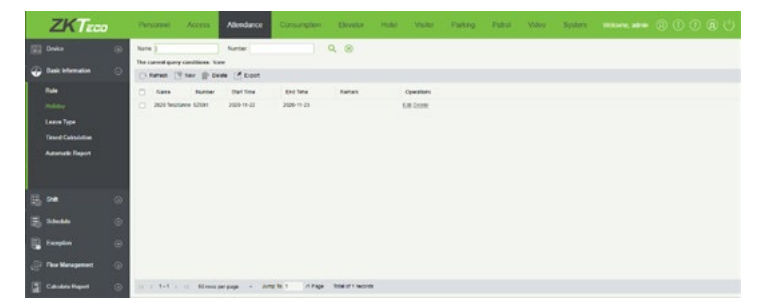

**Information** szekciójának **Holiday** opciójával érheti el. Itt állíthat be munkaszüneti időszakokat (pl ünnepnapok) a munkaidő nyilvántartás részére. Ilyenkor alapértelmezetten nincs kiosztott munkaidő, az ennek ellenére lezajló munka pedig túlórának számít, de ezeket a későbbiekben módosíthatja.

Menüpontok:

• <u>Refresh</u>: Itt frissítheti a munkaszünetek listáját.

• <u>New</u>: Itt hozhat létre új munkaszünetet. Ekkor az alábbi felugró ablak jelenik meg:

|            | New                                          |  |  |  |  |  |  |  |  |
|------------|----------------------------------------------|--|--|--|--|--|--|--|--|
| Number*    | It is recommended to start with H, such as H |  |  |  |  |  |  |  |  |
| Name*      | It is recommended to name with [Year]+[Holi  |  |  |  |  |  |  |  |  |
| Start Time | 2020-11-22                                   |  |  |  |  |  |  |  |  |
| End Time   | 2020-11-23                                   |  |  |  |  |  |  |  |  |
| Remark     |                                              |  |  |  |  |  |  |  |  |
|            |                                              |  |  |  |  |  |  |  |  |
|            |                                              |  |  |  |  |  |  |  |  |
|            |                                              |  |  |  |  |  |  |  |  |
| Save and I | New OK Cancel                                |  |  |  |  |  |  |  |  |

**Number:** Itt kell azonosítót adnia a munkaszünetnek. Ajánlott betűjellel kezdeni, mint például M (munkaszünet jelölésére). Kötelező mező, maximum 5 karakter hosszú lehet.

**Name:** Itt kell elneveznie a munkaszünetet. Például ha ünnep napról van szó, ez lehet az évszám és az ünnep neve. Kötelező mező, maximum 10 karakter hosszú lehet.

**Start Time:** Itt a munkaszünet kezdő dátumát és időpontját kell megadnia a minta alapján.

**End Time:** Itt a munkaszünet záró dátumát és időpontját kell megadnia a minta alapján.

**Remark:** Itt egy rövid megjegyzést írhat a munkaszünethez, mely maximum 50 karakter hosszúságú lehet.

• <u>Delete</u>: Itt törölheti az éppen kiválasztott munkaszünetet. A törlésről a szoftver megerősítést kér egy felugró ablakban.

<u>Export</u>: Itt exportálhatja a munkaszüneteket EXCEL, PDF, vagy CSV formátumban.

 <u>Edit</u>: Itt szerkesztheti az adott munkaszünetet. A szerkesztéskor ugyanazok az adatok módosíthatók, amiket a hozzáadásnál is meg lehet adni.

Ezt a felületet a felső menü Attendance fülén, az oldalsó menü Basic

#### Távollét Típusok

| ZKTzco                                                             | Personnel Access                                                                                                    | Alexance Comun                                                                                                    | phen Elevelar Halel Valler Parking Pathol Value Splane announced and 🕤 🔿 🗿 🖒 |
|--------------------------------------------------------------------|----------------------------------------------------------------------------------------------------|----------------------------------------------------------------------------------------------------|------------------------------------------------------------------------------|
| 🔛 Dooks 🛞                                                          | Name<br>The carried gamp carolines<br>() Remet: () Nam ()                                                                                            | harter<br>tare<br>Deale (* bost                                                                                                    | 9, ®                                                                         |
| Rak<br>Holday<br>Laun Tylu<br>Tasad Calculation<br>Autorald Depart | Name Number     Generiton Ut     Mertignics Ut     Montgrics Ut     Montgrics Ut     Montgrics Ut     Montgrics Ut     Montgrics Ut     Montgries Ut | Bytter         Obstantia to able to use<br>Notif           T         No           U         No           B         No           Q         No           Y         No           Y         No | Common<br>644<br>645<br>646<br>646<br>646<br>646<br>646<br>646<br>646<br>646 |
| B 🕶 🛛                                                              | rom Leen UF     freethedr UK                                                                                                    | r sa<br>N No                                                                                                    | 68<br>58                                                                     |
| E Sanda ()                                                         | Currien La                                                                                                    | c                                                                                                    | Ea Dook                                                                      |
| Canadou Reported Co                                                | 11. 1 1-9 1 10 Mars                                                                                                    | n per page 🔹 Jong Io 1 💿                                                                                                    | ringe Statistication                                                         |

Ezt a felületet a felső menü **Attendance** fülén, az oldalsó menü **Basic Information** szekciójának **Leave Type** opciójával érheti el. Itt kezelheti a különböző távollét típusokat.

Alapértelmezetten a rednszer tartalmaz 9 távollét típust, ebből az első 8 előre beállított, a 9. pedig egy tetszőleges egyéb. Az előre beállítottak szerkeszthetők, de nem törölhetők, a tetszőleges egyéb szabadon szerkeszthető vagy törölhető. Ezeken felül akármennyi új távollét típus létrehozható.

Az alapértelmezett típusok:

Casual Leave: Általános szabadság

Marriage Leave: Nászszabadság

Maternity Leave: Anyai szabadság

Sick Leave: Betegszabadság

Annual Leave: Évenkénti szabadság

Bereavement Leave: Gyászszabadság

Home Leave: Hazalátogatási szabadság

Breastfeeding Leave: Szoptatási szabadság

Cutom: Személyreszabott (szabadon szerkeszthető, törölhető)

#### Menüpontok:

• <u>Refresh</u>: Itt frissítheti a távollét típusok listáját.

• <u>New</u>: Itt hozhat létre új távollpét típust. Ekkor az alábbi felugró ablak jelenik meg:

| New                              |              |                 |   |  |  |  |  |
|----------------------------------|--------------|-----------------|---|--|--|--|--|
| Number*                          | It is recomm | nended to start |   |  |  |  |  |
| Name*                            | It is recomm | mended to end v |   |  |  |  |  |
| Symbol*                          |              |                 |   |  |  |  |  |
| Whether to attach to work hours* | No           | ~               | • |  |  |  |  |
| Save and New                     | ОК           | Cancel          |   |  |  |  |  |

**Number:** Itt kell azonosítót adnia a távollét típusnak. Ajánlott betűjellel kezdeni, mint például T (távollét jelölésére). Kötelező mező, maximum 3 karakter hosszú lehet. **Name:** Itt kell elneveznie a távollét típust. Kötelező mező, maximum 10 karakter hosszú lehet.

**Symbol:** Itt egy szimbólumot kell adnia a távollét típus jelölésére. Ez az idetartozó jelentésben (report) fog megjelenni. Kötelező mező, bármilyen karaktert elfogad, maximum 4 karakter hosszúságú lehet.

Wether to attach to work hours: Itt dönthet hogy a rendszer hozzácsatolja-e az adott távollét típust a munkaórákhoz (Yes), vagy ne (No). Alapértelmezetten ez a funkció kikapcsolt.

• <u>Delete</u>: Itt törölheti az éppen kiválasztott távollét típust. A törlésről a szoftver megerősítést kér egy felugró ablakban.

• <u>Export</u>: Itt exportálhatja a távollét típusokat EXCEL, PDF, vagy CSV formátumban.

• <u>Edit</u>: Itt szerkesztheti az adott távollét típust. A szerkesztéskor ugyanazok az adatok módosíthatók, amiket a hozzáadásnál is meg lehet adni.

#### Időzített Kalkuláció

| ZKTECO                                                                | Personnel Ac        | Alendarce                                                     | Consumption             | Elevelor Hold            | Visitor Parking | Patral Video | System |  |
|-----------------------------------------------------------------------|---------------------|---------------------------------------------------------------|-------------------------|--------------------------|-----------------|--------------|--------|--|
| Dooks (i)                                                             | These               | E Q ⊗<br>Inna ture<br>@ Danks ( Doort v                       | / trate @ Deater        | d                        |                 |              |        |  |
| Rale<br>History<br>Lease Type<br>Travel Catachine<br>Automatic Report | Casuate<br>Historio | Time: Calculater Time<br>IN 10-17 IN<br>Last Sey of The munit | Delle Dell<br>Delle Est | catera<br>Datos<br>Datos |                 |              |        |  |
| E 24 O                                                                |                     |                                                               |                         |                          |                 |              |        |  |
| Caludra Report 💿                                                      | 11 1 1 1 1 1 1      | Riteren pargaga - Jo                                          | na jo 1 in Fage         | formel of 2 records      |                 |              |        |  |

Ezt a felületet a felső menü **Attendance** fülén, az oldalsó menü **Basic Information** szekciójának **Timed Calculation** opciójával érheti el. Itt állíthat be ütemezett, automatikus munkaidő kalkulációkat.

Menüpontok:

• <u>Refresh</u>: Itt frissítheti az időzített kalkulációk listáját.

 <u>New</u>: Itt először a felugró ablakban a Calculation Frequency legördülő listát kell beállítania. Két lehetőség álél rendelkezésére:

**By Day:** Ekkor a kalkuláció napi szinten fog ismétlődni a beállított időpontokban. Ilyenkor a beállítások:

| Calculation | By Da | y |        | ~     |   |        |
|-------------|-------|---|--------|-------|---|--------|
| Frequency   |       |   |        |       |   |        |
|             |       | ~ | hour : |       | ~ | minute |
|             |       | ~ | hour : | +++++ | ~ | minute |
|             |       | ~ | hour : |       | ~ | minute |
|             |       | * | hour : |       | * | minute |
|             |       | ~ | hour : |       | ~ | minute |
|             |       | ~ | hour : |       | ~ | minute |

Mind a 6 sorban egy-egy időpontot állíthat be, mely időpontban minden nap végbemegy a munkaidő automatikus kiszámítása. A sorok baloldali mezőjében az órát, a jobboldaliban a percet kell beállítania.

Nem kötelező mind a 6 időpontot felhasználnia.

**By Month:** Ekkor a kalkuláció havi szinten fog ismétlődni a beállított napon. Ilyenkor a beállítások:

| Calculation | By Month 🗸                                 |   |
|-------------|--------------------------------------------|---|
| Frequency   |                                            |   |
|             | <ul> <li>Last day of the month</li> </ul>  |   |
|             | <ul> <li>First day of the month</li> </ul> |   |
|             | O Specific Date -                          | ~ |
|             | (1-28)                                     |   |
|             |                                            |   |
|             |                                            |   |

Last day of the month: A munkaidő kiszámítása minden hónap utolsó napján történik.

*<u>First day of the month</u>: A munkaidő kiszámítása minden hónap első napján történik.* 

<u>Specific Date</u>: Ezzel az opcióval Ön választhatja meg, hogy a hónap hanyadik napján történjen a munkaidő kiszámítása. Ezt 1 és 28 között adhatja meg, 28-nál nagyobb érték február hónap miatt nem állítható be, mely a szökőévek kivételével mindig csak 28 napos.

• <u>Delete</u>: Itt törölheti az éppen kiválasztott időzített kalkulációt. A törlésről a szoftver megerősítést kér egy felugró ablakban.

• <u>Export</u>: Itt exportálhatja az időzített kalkulációkat EXCEL, PDF, vagy CSV formátumban.

 <u>Enable</u>: Itt engedélyezheti az éppen kiválasztott időzített kalkulációt. Alapértelmezetten a kalkulációk engedélyezettek, vagyis bekapcsolt állapotban vannak, a beállított dátumok, vagy időpontok alkalmával végbemegy a munkaidő kiszámítása. Az engedélyezésről a szoftver megerősítést kér egy felugró ablakban.

• <u>Disabled</u>: Itt tilthatja le az éppen kiválasztott időzített kalkulációt. Alapértelmezetten a kalkulációk engedélyezettek, vagyis bekapcsolt állapotban vannak, a beállított dátumok, vagy időpontok alkalmával végbemegy a munkaidő kiszámítása. Letiltáskor a tiltás idejére kikapcsolnak, az általuk időzített kalkulációk nem mennek végbe. A letiltásról a szoftver megerősítést kér egy felugró ablakban.

• <u>Edit</u>: Itt szerkesztheti az adott időzített kalkulációt. A szerkesztéskor ugyanazok az adatok módosíthatók, amiket a hozzáadásnál is meg lehet adni.

#### Automatikus Jelentés

| ZKTerro                         | Personnel Access                                 | Alterdance Consumption Elec     | autor Hutel Visitor Parking P                 | and Video System mile |              |
|---------------------------------|--------------------------------------------------|---------------------------------|-----------------------------------------------|-----------------------|--------------|
| E beda 🛞                        | Fig. Same                                        | Report Type 🔟 Ma                | - 9.8                                         |                       |              |
| Gali Internation 📀              | Contentes (3 tar 10 cores                        | Con vone Oberet                 |                                               |                       |              |
| Fula<br>Halony                  | C Fishers Reporting                              | Tie Content/formal Band Freque  | Tona Sand Mail<br>Marcal Rocewer Tool<br>Tool | The Tody Toda         | e Operations |
| Lases Type<br>Devel Calculation | <ul> <li>Naje Javertis – Dady Johnski</li> </ul> | na 101 (prochem(R))adire De     | 1930 Department Dansal Nap Julieties          | Brash                 | • Ed Dada    |
| Antoniali Regiot                |                                                  |                                 |                                               |                       |              |
| B == 0                          |                                                  |                                 |                                               |                       |              |
| B **** 0                        |                                                  |                                 |                                               |                       |              |
| 🔓 forgine 🛛 🔅                   |                                                  |                                 |                                               |                       |              |
| P The Management                |                                                  |                                 |                                               |                       |              |
| California Report               | an a total a second per                          | unga + Auro So 1 in Paga Tima o | 1 seconts                                     |                       |              |

Ezt a felületet a felső menü **Attendance** fülén, az oldalsó menü **Basic Information** szekciójának **Automatic Report** opciójával érheti el. Itt olyan jelentéseket állíthat össze, melyeket aztán a rendszer az Ön által megadott ütemezés szerint, automatikusan küld ki az Ön beállításainak megfelelő személynek, vagy személyeknek.

**Fontos!** A funkció működéséhez a System fülön található E-Mail Menedzsment (E-mail Management) menüpontban kell megfelelően beállítani az e-mail küldő szervert. Ennek hiányában, vagy az e-mail küldő szervert nem megfelelően konfigurálva, a rendszer nem tudja majd elküldeni az automatikus jelentéseket.

Menüpontok:

• *Refresh*: Itt frissítheti az automatikus jelentések listáját.

 <u>New</u>: Itt hozhat létre új automatikus jelentést. Ekkor az alábbi felugró ablak jelenik meg:

| Report Setting  |                                                     |                                 | Mail Delivery Time S                        | etting                                                                            |             |             |                    |  |  |
|-----------------|-----------------------------------------------------|---------------------------------|---------------------------------------------|-----------------------------------------------------------------------------------|-------------|-------------|--------------------|--|--|
| Report Type*    | Transactions 👻                                      |                                 | Send Frequency                              | By Day                                                                            |             |             |                    |  |  |
| File Name*      |                                                     |                                 |                                             | -                                                                                 | v hour :    | -           | ✓ minute           |  |  |
|                 | yyyyMMdd 🗸                                          |                                 |                                             | -                                                                                 | w hour :    | -           | ✓ minute           |  |  |
|                 | HHmmss v                                            |                                 |                                             |                                                                                   | · hour :    |             | ✓ minute           |  |  |
| Field           | Field Name                                          | Field Number                    |                                             |                                                                                   | w hour :    | -           | ✓ minute           |  |  |
|                 | Department Name                                     | (deptName)                      |                                             | -                                                                                 | w hour :    | -           | ✓ minute           |  |  |
|                 | Personnel ID                                        | (personPin)                     |                                             |                                                                                   | w hour :    | 1000        | ✓ minute           |  |  |
|                 | First Name                                          | (personName)                    |                                             |                                                                                   |             |             |                    |  |  |
|                 | Device Serial Number                                | (deviceSn)                      | Mail Setting                                |                                                                                   |             |             |                    |  |  |
|                 | Attendance Area                                     | (areaName)                      | Receiver Setting                            | Set by Pe                                                                         | rsonnel     | ~           |                    |  |  |
|                 | Attendance Date                                     | (attDatetime)                   | Mail Address"                               | Enter mult                                                                        | iple mailt- | oxes, sepa  | rated by           |  |  |
| File Type"      | TXT 👻                                               | ,                               |                                             | jsemicolons<br>(.) Example 123@formail.com.456@formail.co<br>The Maximum Length50 |             |             |                    |  |  |
| Content Format* | The Maximum Length200 E<br>(deptName)00(personPin)0 | xample:<br>1(personName)02(attD | Title Setting"                              |                                                                                   |             |             |                    |  |  |
|                 | anesmeju s                                          |                                 | Body Setting                                | The Maxim                                                                         | num Lengi   | 1200        |                    |  |  |
|                 |                                                     |                                 | A Detected sender<br>here to set the sender | e-mail not set<br>Ca.e-mail.                                                      | , send o m  | ual functio | n will not work? 🖸 |  |  |
|                 |                                                     |                                 |                                             |                                                                                   |             |             |                    |  |  |
|                 |                                                     |                                 |                                             |                                                                                   |             |             |                    |  |  |

**Report Type:** Itt a jelentés típusát kell kiválasztania 2 lehetőség közül:

- *i.* <u>Transactions</u>: Az eszközben tárolt nyilvántartási eseményeket adja vissza.
- *ii.* <u>Daily Attendance</u>: A személyek részletes nyilvántartási adatait adja vissza.

**File Name:** Itt a jelentést tartalmazó fájl nevének struktúráját állíthatja be. Ez 3 részből áll, melyeket 3 különböző mező segítségével állíthat be. Ezek sorrendben fentről lefelé:

*i.* Egy Ön által választott tetszőleges fájlnév

- ii. Dátumformátum (yyyy év; MM hónap; dd nap)
- iii. Időformátum (HH óra; mm perc; ss másodperc)

A legenerált fájl az Ön által beállított névből és az aktuális dátumból és időből legenerált névvel fog rendlkezni. Például: "Napi Nyilvántartás20201124190000".

*Field:* (*csak olvasható*) Itt az adott jelentéstípusnak megfelelő mezők nevét és kódját látja listába szedve.

*File Type:* Itt a fájl típusa választható ki. Jelenleg ez csak *TXT* lehet.

**Content Format:** Itt a jelentés tartalmát állíthatja össze a fent látható mezőkódok segítségével, 00-tól kezdve beszámozva (sorrendbe állítva) őket, a mintának megfelelően. Kötlező mező, maximum 200 karakter hosszúságú lehet.

Mail Delivery Time Setting: Itt az előzőleg részletezett Időzített Kalkuláció (Timed Calculation) menüpontban ismertetett ütemezési beállítással megfelelő módon kell napi vagy havi szintű ütemezést beállítania az automatikus jelentés részére.

**Receiver Setting:** Itt állíthatja be, hogy ki, vagy kik kapják meg az automatikus jelentést e-mailben. Ennek megadásához 3 lehetőség áll a rendelkezésére:

*i.* <u>Set by Personnel</u>: Ezzel egyenesen megadhatja az e-mail címeket, több cím esetén kettősponttal (:) tudja elválasztani az egyes címeket.

**ii.** <u>Set by Department</u>: Ezzel egy részleget adhat meg, az adott részleghez tartozó összes olyan személy megkapja az e-mailt, akiknek van beállított e-mail címük a rendszerben.

**iii.** <u>Set by Area</u>: Ezzel egy területet adhat meg, az adott területhez tartozó összes olyan személy megkapja az e-mailt, akiknek van beállított e-mail címük a rendszerben.

Mail Address/Department/Attendance Area: Itt adhatja meg az e-mail címeket, a részleget, vagy a területet, az előző mező beállításának megfelelően.

*Title Setting:* Itt az e-mail tárgyát adhatja meg. Kötelező mező, maximum 50 karakter hosszúságú lehet.

**Bod Setting:** Itt az e-mail szövegét írhatja meg. Ez nem kötelező, maximum 200 karakter hosszúságú lehet.

Az üzenet szerkesztése alatt található figyelmeztetést, csak akkor látja, ha az e-mail küldő szerver beállításai nem történtek meg. A figyelmeztetés végén látható link átirányít ennek a beállításához.

• <u>Delete</u>: Itt törölheti az éppen kiválasztott automatikus jelentést. A törlésről a szoftver megerősítést kér egy felugró ablakban.

• <u>Export</u>: Itt exportálhatja az automatikus jelentéseket EXCEL, PDF, vagy CSV formátumban.

• <u>Enable</u>: Itt engedélyezheti az éppen kiválasztott automatikus jelentést. Alapértelmezetten a jelentések engedélyezettek, vagyis bekapcsolt állapotban vannak, a rendszer az Ön ütemezésének megfelelően elküldni a jelentéseket. Az engedélyezésről a szoftver megerősítést kér egy felugró ablakban.

• <u>Disabled</u>: Itt tilthatja le az éppen kiválasztott automatikus jelentést. Alapértelmezetten a jelentések engedélyezettek, vagyis bekapcsolt állapotban vannak, a rendszer az Ön ütemezésének megfelelően elküldni a jelentéseket. Letiltás esetén a tiltásig a jelentések kikapcsolt állapotban lesznek, nem kerülnek elküldésre. A letiltásról a szoftver megerősítést kér egy felugró ablakban.

 <u>Edit</u>: Itt szerkesztheti az adott automatikus jelentést. A szerkesztéskor ugyanazok az adatok módosíthatók, amiket a hozzáadásnál is meg lehet adni.

#### Műszakok

|   | ZKTECO          |    | Personnel      | Access         | Alendar           | ce Cun                  | ungten       | Develor (        | tubi Va               | to Parking | Patrat | Video | System | - | <br>ن ھ |
|---|-----------------|----|----------------|----------------|-------------------|-------------------------|--------------|------------------|-----------------------|------------|--------|-------|--------|---|---------|
|   | Onke            | 10 | Nete           |                | Netter            |                         | 70.0         | outue            |                       | 9.0        |        |       |        |   |         |
|   |                 | ~  | The carried go | my conditions. | tere              |                         |              |                  |                       |            |        |       |        |   |         |
|   | URK ETERATION   | Ψ. | C- news        | C? Ser IP.     | Dente 🕑 Lio       | ot                      |              |                  |                       |            |        |       |        |   |         |
|   |                 | Θ  | Nane           | ALCON'         | Timetobia<br>Tipe | Challent (that<br>Title | Charlen Time | Dark-Cut Time    | Chast-Current<br>Time | Committee  |        |       |        |   |         |
|   |                 |    | Samil          | 81008          | Norral Timelals   | 06.90                   | 10:00        | 18.00            | 19.00                 | for lands  |        |       |        |   |         |
|   |                 |    | Agenes         | 8002           | Fieldia Tarafai   | 06.00                   |              |                  | 29.50                 | Dill Detra |        |       |        |   |         |
|   |                 |    |                |                |                   |                         |              |                  |                       |            |        |       |        |   |         |
| 5 | Shelle          | 0  |                |                |                   |                         |              |                  |                       |            |        |       |        |   |         |
|   | Exception       | •  |                |                |                   |                         |              |                  |                       |            |        |       |        |   |         |
|   | Film Management | 0  |                |                |                   |                         |              |                  |                       |            |        |       |        |   |         |
| 1 | Cakobio Report  | ۲  | 11 1 1-2       | i ii Mara      | a per page        | Jung Io 1               | ritrage to   | the of 2 seconds |                       |            |        |       |        |   |         |

Ezt a felületet a felső menü **Attendance** fülén, az oldalsó menü **Shift** szekciójának **Timetable** opciójával érheti el. Itt állíthat be műszakokat.

Menüpontok:

• <u>Refresh</u>: Itt frissítheti a műszakok listáját.

• <u>New</u>: Itt hozhat létre új műszakot. Először is a felugró ablak *Timetable Type* mezőjének értékét kell kiválasztania. Két lehetősége van:

> **Normal Timetable:** Ekkor a műszaknak van hivatalos eleje és vége, melyekhez képest lehetséges a késés, vagy a korai elmenetel definiálása is. Ekkor a lehetséges ociók:

| Timetable Type       | NOT             | ma  | i Time | stable 🗸       |                     |                            |           |    |      |             |  |
|----------------------|-----------------|-----|--------|----------------|---------------------|----------------------------|-----------|----|------|-------------|--|
| Number*              | It is           | rec | :omm   | ended to start |                     | Name*                      | It is rec | om | mend | ed to start |  |
| Check-In Start Time* | 08              |     | 00     | (HH.MM)        |                     | Check-Out Start Time*      | 17        |    | 00   | (HH:MM)     |  |
| Check-In Time*       | 09              |     | 00     | (HH:MM)        |                     | Check-Out Time*            | 18        |    | 00   | (HH:MM)     |  |
| Check-In End Time*   | 10              |     | 00     | (HH:MM)        | Check-Out End Time* |                            | 19        |    | 00   | (HH:MM)     |  |
| Allow Late(Minutes)  | 0               |     |        |                |                     | Allow Early Leave(Minutes) | 0         |    |      |             |  |
| Must Check-In*       | d Check-In* Yes |     |        | ~              |                     | Must Check-Out*            | Yes       |    |      | ~           |  |
| Workday              | 1.0             |     |        |                |                     | Auto Deduct Break Time*    | No        |    |      | ~           |  |
| Work Time (Minutes)* | E               | 540 |        |                |                     | Calculated as Overtime     | No        |    |      |             |  |
| Auto OT(Check-In     | 1               | No  |        |                | ×                   | Auto OT(Check-Out          | No        | No |      |             |  |
| Early)*              |                 |     |        |                |                     | Delay)*                    |           |    |      |             |  |
|                      |                 |     |        |                |                     |                            |           |    |      |             |  |
|                      |                 |     |        |                |                     |                            |           |    |      |             |  |

<u>Number</u>: A műszak azonosítója. Kötelező mező, betűk és számok tetszőleges sorozata, maximum 5 karakter hosszúságú lehet. Az azonosítónak egyedinek kell lennie a műszakok között, nem egyezhet más műszak azonosítójával.

Ajánlott betűjellel kezdeni, mint például M (műszak jelölésére).

<u>Name</u>: A műszak neve. Kötelező mező, speciális karaktereket nem tartalmazhat, maximum 10 karakter hosszúságú lehet. A névnek egyedinek kell lennie a műszakok között, nem egyezhet más műszak nevével.

<u>Check-in Start Time</u>: Itt állíthatja be, hogy mikortől kezdődjön a becsekkolás, vagyis a rendszer mikortól fogadja el a becsekkolásokat. A baloldali mezőben az órát, a jobboldaliban a percet. *Alapértelmezetten 8:00*.

<u>Check-in Time</u>: Itt állíthatja be, hogy mikor legyen a becsekkolás hivatalos ideje, vagyis a munkaidő hivatalos kezdete. **A késés ehhez viszonyítva kerül kiszámításra**. A baloldali mezőben az órát, a jobboldaliban a percet. *Alapértelmezetten 9:00*.

Amennyiben a munkaidő kezdete később van, mint a vége, több napon átívelő műszakról beszélünk. Jelenleg a rendszer maximum 2 napon átívelő műszakokat támogat.

<u>Check-in End Time</u>: Itt állíthatja be, hogy meddig tartson a becsekkolás, vagyis a rendszer meddig fogadja el a becsekkolásokat. A baloldali mezőben az órát, a jobboldaliban a percet. *Alapértelmezetten 10:00*.

<u>Check-out Start Time</u>: Itt állíthatja be, hogy mikortől kezdődjön a kicsekkolás, vagyis a rendszer mikortól fogadja el a kicsekkolásokat. A baloldali mezőben az órát, a jobboldaliban a percet. *Alapértelmezetten 17:00*.

<u>Check-out Time</u>: Itt állíthatja be, hogy mikor legyen a kicsekkolás hivatalos ideje, vagyis a munkaidő hivatalos kezdete. **A korai elmenetel és a túlóra ehhez viszonyítva kerül kiszámításra**. A baloldali mezőben az órát, a jobboldaliban a percet. *Alapértelmezetten 18:00*.

Amennyiben a munkaidő kezdete később van, mint a vége, több napon átívelő műszakról beszélünk. Jelenleg a rendszer maximum 2 napon átívelő műszakokat támogat.

<u>Check-out End Time</u>: Itt állíthatja be, hogy meddig tartson a kicsekkolás, vagyis a rendszer meddig fogadja el a kicsekkolásokat. A baloldali mezőben az órát, a jobboldaliban a percet. Alapértelmezetten 19:00.

<u>Allowed Late (Minutes)</u>: Itt adhatja meg, percben, mekkora mértékű késést engedélyezzen a rendszer anélkül, hogy hivatalosan is késésnek számolja.

Például tegyük fel, hogy a munkaidő kezdete 9:00, a megengedett késés pedig 5 perc. Ezután adott 2 dolgozó, az egyikőjük (A) 9:03-kor, a másikójuk (B) 9:06-kor érkezik. Ekkor A, dacára, hogy 9:00 után érkezett, még beleesik a megengedett 5 percbe, így az ő érkezése nem számít késésnek, B azonban 1 perccel kicsúszott a megengedett 5 percből, így nála késést jegyez fel a rendszer.

<u>Allowed Early Leave (Minutes)</u>: Itt adhatja meg, percben, mekkora mértékű korai elmenetelt engedélyezzen a rendszer anélkül, hogy hivatalosan is korai elmenetelnek számolja.

Például tegyük fel, hogy a munkaidő vége 18:00, a megengedett korai eltávozás pedig 5 perc. Ezután adott 2 dolgozó, az egyikőjük (A) 17:57-kor, a másikójuk (B) 17:54-kor megy el. Ekkor A, dacára, hogy 18:00 előtt távozott, még beleesik a megengedett 5 percbe, így az távozása nem számít korai elmenetelnek, B azonban 1 perccel kicsúszott a megengedett 5 percből, így nála korai elmenetelt jegyez fel a rendszer.

<u>Must Check-in</u>: Itt választhat, hogy a becsekkolás kötelező legyen (Yes), vagy nem (No). Alapértelmezetten kötelező.

<u>Must Check-out</u>: Itt választhat, hogy a kicsekkolás kötelező legyen (Yes), vagy nem (No). Alapértelmezetten kötelező.

<u>Workday</u>: Itt azt láthatja, hogy a műszak hány munkanapnak számít. *Ez alapértelmezetten 1.0 és nem módosítható*.

<u>Auto Deduct Break Time</u>: Itt választhat, hogy a munkaidőből automatikusan (szünetre kilépés nélkül) kivonja-e a rendszer a szünet idejét (Yes), vagy nem (No). Alapértelmezetten nem vonja ki.

Ha bekapcsolja a funkciót, alul megjelenik egy új sor, ahogy a becsekkolási, kicsekkolási időkhöz hasonlóan megadhatja a szünet kező és záró időpontját, és ezen keresztül a hosszát.

<u>Work Time (Minutes)</u>: Itt a munkaidő hosszát látja percben. Ezt automatikusan számolja ki a rendszer a műszak eleje és vége közti idő kiszámításával, valamint ha Ön beállította a szünet automatikus levonását, akkor azt is levonva belőle.

<u>Calculated as Overtime</u>: Ha ezt igenre (Yes) állítja, akkor a kicsekkolás utáni idő automatikusan túlórának számít, ha nemre (No) állítja, akkor az is sima munkaóra. Alapértelmezetten nemre van állítva.

<u>Auto Ot (Check-in Early</u>): Ha ezt igenre (Yes) állítja, akkor a becsekkolás előtti x idő automatikusan túlórának számít, ha nemre (No) állítja, akkor az is sima munkaóra. Alapértelmezetten nemre van állítva.

Igen érték esetén megjelenik egy új mező (Auto OT End Time(Check-in)), ahol egy záró időpontot adhat ennek az automatikus túlórának. Alapértelmezetten ez a műszak eleje.

<u>Auto Ot (Check-out Delay)</u>: Ha ezt igenre (Yes) állítja, akkor a kicsekkolás utáni x idő automatikusan túlórának számít, ha nemre (No) állítja, akkor az is sima munkaóra. Alapértelmezetten nemre van állítva.

Igen érték esetén megjelenik egy új mező (Auto OT Start Time(Check-out)), ahol egy kezdő időpontot adhat ennek az automatikus túlórának. Alapértelmezetten ez a műszak vége. **Flexible Timetable:** Ekkor a műszaknak nincs hivatalos eleje, vagy vége, valamint a becsekkolásnak is kezdő, a kicsekkolásnak pedig csak végpontja van. Itt nincs munkaidő beállítás, ezáltal sokkal rugalmasabb beosztások hozhatók létre

Értelem szerűen itt nincs lehetőség se késések, se korai elmenetelek kezelésére. A beállítási lehetőségek:

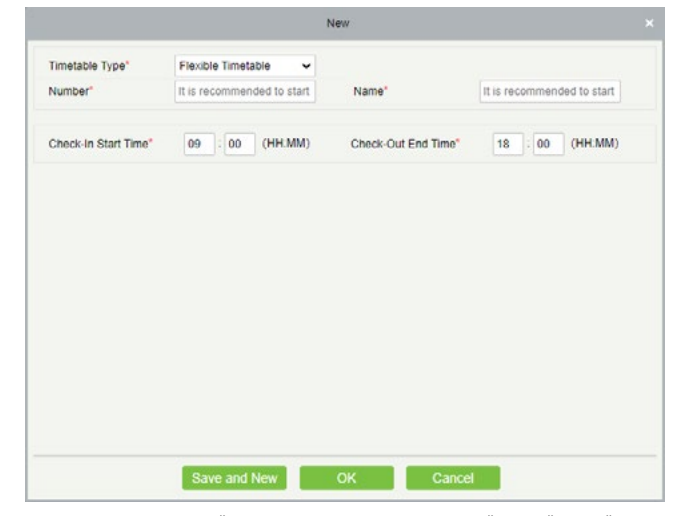

<u>Number</u>: A műszak azonosítója. Kötelező mező, betűk és számok tetszőleges sorozata, maximum 5 karakter hosszúságú lehet. Az azonosítónak egyedinek kell lennie a műszakok között, nem egyezhet más műszak azonosítójával.

Ajánlott betűjellel kezdeni, mint például M (műszak jelölésére).

<u>Name</u>: A műszak neve. Kötelező mező, speciális karaktereket nem tartalmazhat, maximum 10 karakter hosszúságú lehet. A névnek egyedinek kell lennie a műszakok között, nem egyezhet más műszak nevével.

<u>Check-in Start Time</u>: Itt állíthatja be, hogy mikortől kezdődjön a becsekkolás, vagyis a rendszer mikortól fogadja el a becsekkolásokat. A baloldali mezőben az órát, a jobboldaliban a percet. *Alapértelmezetten 9:00*.

<u>Check-out End Time</u>: Itt állíthatja be, hogy meddig tartson a kicsekkolás, vagyis a rendszer meddig fogadja el a kicsekkolásokat. A baloldali mezőben az órát, a jobboldaliban a percet. Alapértelmezetten 18:00.

• <u>Delete</u>: Itt törölheti az éppen kiválasztott műszakot. A törlésről a szoftver megerősítést kér egy felugró ablakban.

• <u>Export</u>: Itt exportálhatja a műszakokat EXCEL, PDF, vagy CSV formátumban.

 <u>Edit</u>: Itt szerkesztheti az adott műszakot. A szerkesztéskor ugyanazok az adatok módosíthatók, amiket a hozzáadásnál is meg lehet adni.

#### Műszak Ütemezések

| ZKTECO                                                                                                    | Personnel Access             | Alexance Comme           | gilos Elevelor           | Hulai Vallor Parking Patral Video | Stature and the O O O O ()                                    |
|----------------------------------------------------------------------------------------------------|------------------------------|--------------------------|--------------------------|-----------------------------------|---------------------------------------------------------------|
| E Deka                                                                                                    | (i) New (                    | Nation                   | 941 fpr                  | <b>Q</b> Q 0                      |                                                               |
|                                                                                                    | The current query conditions | tare                     |                          |                                   |                                                               |
| () Desk brivmation                                                                                                    | C Rabert ( New (             | Date C East              |                          |                                   | Tenetable Details                                             |
| E. 24                                                                                                    | New Autor                    | Stall Type Lind Cycle    | Bart Data Cock Style at  | Operations                        | Novia: 05.0012.00                                             |
|                                                                                                    |                              |                          | ere Marth                |                                   | - Tuesday 00.00.10.00                                         |
| Terretable                                                                                                    | C AND LADEL                  | Report Ster Vision 4     |                          | Chelete Elitt Cissa Tenutation    | Technology 2620-1020                                          |
| Det                                                                                                    |                              |                          |                          |                                   | Thursday 85.96-10.00                                          |
|                                                                                                    |                              |                          |                          |                                   | Preling 05 90-18 30                                           |
|                                                                                                    |                              |                          |                          |                                   | Debraix                                                       |
|                                                                                                    |                              |                          |                          |                                   | Sarday                                                        |
|                                                                                                    |                              |                          |                          |                                   | Mondar 08:00-10:00                                            |
|                                                                                                    |                              |                          |                          |                                   | Tuesday 01:00-10:00                                           |
| and the second second s |                              |                          |                          |                                   | Trindraslay 05 00-16 00                                       |
| E. Shekk                                                                                                    | 0                            |                          |                          |                                   | Thursday 05/00-18/00                                          |
| - New York                                                                                                    |                              |                          |                          |                                   | Feitay 05:00-10:00                                            |
| E temples                                                                                                    | ·@                           |                          |                          |                                   | Seturday                                                      |
|                                                                                                    | 0                            |                          |                          |                                   | Sunday                                                        |
|                                                                                                    |                              |                          |                          |                                   | Member 0600-10.00                                             |
| Catalog Report                                                                                                    | (i) (1,1,1,1,1,1)            | net per page - Anno So 1 | It Page Talanal Transmis |                                   | Double click the shift period, you can delete the time period |

Ezt a felületet a felső menü **Attendance** fülén, az oldalsó menü **Shift** szekciójának **Shift** opciójával érheti el. Itt hozhat létre dolgozók számára kiosztható ütemezéseket az előző menüpontban létrehozott műszakokból, valamint egyéb beállításokat is végezhet rajtuk.

Menüpontok:

• *Refresh*: Itt frissítheti a műszak ütemezések listáját.

• <u>New</u>: Itt hozhat létre új munkaszünet ütemezést. Ekkor egy felugró ablak jelenik meg, melynek beállításai 2 fülön vannak elosztva:

Schedule Type: Itt a műszakokat választhatja ki, és itt üte-

mezheti napokra, hetekre, vagy hónapokra. A beállítási le-

hetőségek:

<u>Shift Type</u>: Itt 2 érték közül választhat, melyek meghatározzák, hogy alul, a baloldali listában mely műszakok jelennek meg:

- i. Regular Shift: Normal Timetable típusú műszakok.
- ii. Flexible Shift: Flexible Timetable típusú műszakok.

<u>Color</u>: Itt színt választhat az ütemezéshez a palettából. Ennek jelen pillanatban semmi funkciója sincs a szoftverben.

<u>Number</u>: Az ütemezés azonosítója. Kötelező mező, betűk és számok tetszőleges sorozata, maximum 5 karakter hosszúságú lehet. Az azonosítónak egyedinek kell lennie az ütemezések között, nem egyezhet más ütemezés azonosítójával.

Ajánlott betűjellel kezdeni, mint például U (ütemezés jelölésére).

Name: Az ütemezés neve. Kötelező mező, bármilyen karak-

tert tartalmazhat, maximum 10 karakter hosszúságú lehet. A névnek egyedinek kell lennie az ütemezések között, nem egyezhet más ütemezés nevével.

<u>Unit</u>: A műszakok ütemezését ciklusokon keresztül teheti meg, melyekhez ebben az opcióban tud ciklusegységet választani. A lehetséges opciók:

- i. Day: Nap
- ii. Week: Hét
- iii. Month: Hónap

<u>Cycle</u>: Itt adhatja meg, hogy az előző mezőben megadott ciklusegységből mennyire kívánja az ütemezést elvégezni.

Például, ha a ciklusegység hét, itt pedig 2-t adott meg, akkor az ütemezést két hétnyi időtartamra adhatja meg.

Kötelező mező, a megadható érték függ a ciklusegységtől, nap esetén 1-99, hét esetén 1-15, hónap esetén 1-12. A megadható értékhatárt a mező mellett is láthatja pirossal.

<u>Start Date</u>: (csak nap ciklusegység esetén) Itt a ciklus első napját adhatja meg.

<u>Cycle Shift in one Month</u>: (csak nap ciklusegység esetén) Ha ezt igenre (Yes) állítja, a ciklusok lejártakor az ütemezés automatikusan újraindul, nem (No) érték esetén viszont nem indul újra.

<u>Baloldali lista</u>: Itt Shift Type mezőben megadott értéknek megfelelő műszakok listáját látja. Amely műszakok jelölőnégyzetét kipipálja, azokat a műszakokat oszthatja ki a napokra.

Egy napra több műszakot is kioszthat, amíg azok között nincsen átfedés.

<u>Iobboldali lista</u>: Itt a fenti ciklusbeállításoknak megfelelő mennyiségű napot láthatja, a mellettük látható jelölőnégyzetekkel tudja kiosztani az adott napokhoz a baloldalt kiválasztott műszakot.

Ha nem tudja a jelölőnégyzetet kipipálni, akkor a kívnt műszak ütközik egy másik műszakkal, ami már kiosztásra került az adott naphoz.

Hét ciklusegység esetén a napok a hét napjainak neveivel jelennek meg, így ezzel a ciklusegységgel készíthetők a legátláthatóbb ütemezések. **Schedule Name:** Itt a munkaidő észlelésével, és a túlórával kapcsolatban talál néhány beállítást:

| tter | ndance Mode  |              | Punch Car        | According t •    |                  | Overtime Mode*               | Computer Automatic | Ca 🗸                         |     |
|------|--------------|--------------|------------------|------------------|------------------|------------------------------|--------------------|------------------------------|-----|
| Over | time Type*   |              | Normal Da        | , ,              |                  |                              |                    |                              |     |
|      |              |              |                  |                  |                  |                              |                    |                              |     |
|      |              |              |                  |                  |                  |                              |                    |                              |     |
|      |              |              |                  |                  |                  |                              |                    |                              |     |
|      |              |              |                  |                  |                  |                              |                    |                              |     |
|      | Name         | Number       | Check-In<br>Time | Check-Out        | Workday          |                              | Select All MOC     | 1 Timetable De<br>select All | eta |
| ,    | Marmál       | M001         | 09:00            | 18:00            | 10               |                              | Monday             | 09:00-18:00                  |     |
|      |              | meet         | **.**            | 10.00            | 1.4              |                              | Tuesday            | 09:00-18:00                  |     |
|      |              |              |                  |                  |                  |                              | Wednesday          | 09:00-18:00                  |     |
|      |              |              |                  |                  |                  |                              | Thursday           | 09:00-18:00                  |     |
|      |              |              |                  |                  |                  |                              | Friday             | 09:00-18:00                  |     |
|      |              |              |                  |                  |                  |                              | Saturday           | 09:00-18:00                  |     |
|      |              |              |                  |                  |                  |                              | Sunday             | 09:00-18:00                  |     |
|      |              |              |                  |                  |                  |                              | Monday             | 09:00-18:00                  |     |
|      | maketer date | al chock how | need be che      | chart it indicat | or that there is | an eventary in the limetotte |                    | 00.00 +0.05                  |     |

<u>Attendance Mode</u>: Itt a be- és kicsekkolás szabályait módosíthatja a műszakban meghatározottakhoz képest.

*i.* Punch Card According to Normal Shift: (alapértelmezett) A be- és kicsekkolásokat a műszak beállításai határozzák meg.

*ii. Punch once at any time in a day*: A dolgozóknak csak egyszer kell azonosítaniuk magukat valamikor a nap folyamán, külön be- és kicsekkolást nem kell végezniük.

*iii. Only Calculate the Punch Card time*: A rendszer 2 blokkolást vár, és a köztük eltelő időt számolja munkaidőnek.

*iv. Free Punch*: Ezzel az opcióval a dolgozóknak egyáltalán nem kell be-, vagy kicsekkolniuk.

<u>Overtime Mode</u>: Itt a túlóra számításának szabályait módosíthatja a műszakban meghatározottakhoz képest.

*i.* Computer Automatically Calculation: (alapértelmezett) A rendszer a műzsak beállításai alapján dönti el, hogy a plusz idő túlóra-e avagy sem.

**ii. Overtime must apply**: Ilyenkor a túlóra nem érvényesül automatikusan. Ha a dolgozó kicsekkolása a túlóra meghatározott vége előtt történik, a plusz idő nem lesz túlóra.

*iii. Must Work overtime or Absence*: Azonos az előzővel, kibővítve azzal, hogy a dolgozónak ki kell töltenie a túlóraidőt, ha ezt nem teszi meg, az hiányzásnak minősül.

*iv. Shorter duration between Auto-Calculation and Overtime Receipt*: A rendszer megnézi az automatikusan kiszámolt túlórát, valamint a tényleges túlórát, és a rövidebbet veszi alapul.

v. Not calculated as overtime: Egyáltalán nem lesz túlóra elszámolva.

<u>Overtime Type</u>: Itt azt választhatja ki, hogy a kiszámolt túlóra milyen típusú túlórának számítson.

- i. Normal Day: Rendes, hétköznapi nap szerinti.
- ii. Rest Day: Pihenőnapi.
- iii. Holidays: Ünnepnapi.

• <u>Delete</u>: Itt törölheti az éppen kiválasztott műszak ütemezést. A törlésről a szoftver megerősítést kér egy felugró ablakban.

 <u>Export</u>: Itt exportálhatja a műszak ütemezéseket EXCEL, PDF, vagy CSV formátumban.

• <u>Edit</u>: Itt szerkesztheti az adott műszak ütemezést. A szerkesztéskor ugyanazok az adatok módosíthatók, amiket a hozzáadásnál is meg lehet adni.

• <u>Clear Timtable</u>: Itt az adott műszak ütemezés műszak kiosztását törölheti. A törlésről a szoftver megerősítést kér egy felugró ablakban.

#### Nyilvántartási Csoportok

|               | ZKTECO              |    | Pers       | ornel        | Access      | Allendarce  | Consumption           | Develor      | Hulal Valor |      | whog Pa             | nal Video           | System    | -            | • • • • • | ن ، |
|---------------|---------------------|----|------------|--------------|-------------|-------------|-----------------------|--------------|-------------|------|---------------------|---------------------|-----------|--------------|-----------|-----|
| 1923          | Device              |    | <b>ERP</b> | energy list  | Group       |             |                       |              |             | Dere | in the Group Para   | ered.               |           |              |           |     |
| -             | -                   | ~  | frank      |              |             | Burtler     |                       | 9, 0         |             | Farm | 01910               |                     | Fed time  |              | Latiture  |     |
| w             | CARE ETFERIN        | Θ. | Tiete      | real query i | coddina No  |             |                       |              |             | The  | served spaces could | form Note           |           |              |           |     |
| 馬             |                     | Θ  | 0.1        | eten 📑       | 5ar 1 245   | <b>n</b>    |                       |              |             |      | natest () Dea       | Pesense             |           |              |           |     |
| 8             | Shekk               | 0  | 9          | Name         | Nation      | hanan       | Parsietes<br>Quantity | Operations   |             | 0    | Deletiment          | Personnel Q         | Follhame  | Last<br>Name |           |     |
|               |                     |    |            | 4100         | 0001        |             | 1                     | SM DOWNER IN |             |      | General             |                     | No.1      | 114          |           |     |
|               |                     |    |            |              |             |             |                       |              |             |      | General             | 2                   | Peek      | Stin         |           |     |
|               | Group Schedule      |    |            |              |             |             |                       |              |             |      |                     |                     |           |              |           |     |
|               | Department Schedule |    |            |              |             |             |                       |              |             | £    |                     |                     |           |              |           |     |
|               | Paramet Schedule    |    |            |              |             |             |                       |              |             |      |                     |                     |           |              |           |     |
|               | Temporary Schedule  |    |            |              |             |             |                       |              |             |      |                     |                     |           |              |           |     |
| B             |                     | 0  |            |              |             |             |                       |              |             |      |                     |                     |           |              |           |     |
| -             | File Management     | 0  |            |              |             |             |                       |              |             |      |                     |                     |           |              |           |     |
| H             |                     | 0  | 10.00      | 1-1          | 11 Street p | wange + the | a of 1 moonth         |              |             |      | 1.1-2 > 11          | 52 million per page | + 368/212 | 1018         |           |     |
| Circle of the |                     |    |            |              |             |             |                       |              |             |      |                     |                     |           |              |           |     |

Ezt a felületet a felső menü **Attendance** fülén, az oldalsó menü **Schedule** szekciójának **Group** opciójával érheti el. Itt hozhat létre dolgozói csoportokat a létrehozott műszak ütemezések kiosztásának könynyítésére.

Menüpontok:

• <u>Refresh (baloldali)</u>: Itt frissítheti a csoportok listáját.

• <u>New</u>: Itt hozhat létre új csoportot. Ekkor az alábbi felugró ablak jelenik meg:

|              | New              |                 |  |
|--------------|------------------|-----------------|--|
| Number*      | It is recommende | d to start with |  |
| Name*        | It is recommende | d to start with |  |
| Remark       |                  |                 |  |
|              |                  |                 |  |
| Save and New | ОК               | Cancel          |  |

**Number:** Itt kell azonosítót adnia a csoportnak. Ajánlott betűjellel kezdeni, mint például CS (csoport jelölésére). Kötelező mező, maximum 5 karakter hosszú lehet. Az azonosítónak egyedinek kell lennie a csoportok között, nem egyezhet másik csoport azonosítójával. *Name:* Itt kell elneveznie a csoportot. Kötelező mező, nem tartalmazhat speciális karaktereket maximum 10 karakter hosszú lehet. A névnek egyedinek kell lennie a csoportok között, nem egyezhet másik csoport nevével.

**Remark:** Itt egy rövid megjegyzést írhat a csoporthoz, mely maximum 50 karakter hosszúságú lehet.

 <u>Delete</u>: Itt törölheti az éppen kiválasztott csoportot. A törlésről a szoftver megerősítést kér egy felugró ablakban.

• <u>Add Personnel</u>: Ezzel adhat hozzá az adott csoporthoz dolgozókat. Ehhez az erre a gombra megjelenő felugró ablakban kell a kívánt dolgozókat átmozgatni a baloldali listából a jobboldaliba.

• <u>Refresh (jobboldali)</u>: Itt frissítheti az adott csoporthoz tartozó dolgozók listáját.

 <u>Delete Personnel</u>: Itt törölheti az adott csoportból az éppen kijelölt dolgozókat. A törlésről a szoftver megerősítést kér egy felugró ablakban.

#### Műszak Ütemezések Kiosztása Csoportoknak

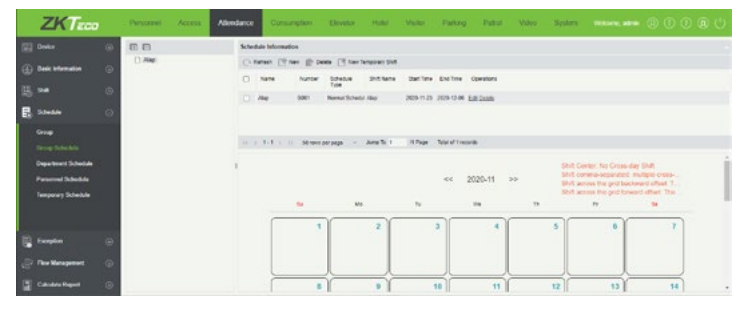

Ezt a felületet a felső menü **Attendance** fülén, az oldalsó menü **Schedu**le szekciójának **Group Schedule** opciójával érheti el. Itt oszthatja ki a műszak ütemezéseket az előző menüpontban létrehozott nyilvántartási csoportoknak. Amikor egy csoportnak kioszt egy műszak ütemezést, az összes adott csoporthoz tartozó dolgozóra érvényes lesz.

Műszak ütemezéseket részlegek alapján is ki lehet osztani, és előfordulhat, hogy egy dolgozóra a csoportján és a részlegén keresztül is érvényesül egy-egy műszak ütemezés, melyek ütközhetnek egymással. Ilyen ütközések esetén a *Szabályok Kezelése* menüpontban részletezett *Search Shift Record* mezőben megadott prioritási sorrend alapján dönti el a redszer, hogy melyik érvényesüljön.

A felület baloldalán a csoportok listáját látja, a jobboldal felső részében pedig az adott csoporthoz kiosztott műszak ütemezéseket. A jobboldali rész alján egy naptárat lát, aminek jelenleg nincs jelentősége a szoftver működése szempontjából.

Menüpontok:

- <u>Refresh</u>: Itt frissítheti a csoportok listáját.
- <u>New</u>: Itt hozhat létre új műszak ütemezés kiosztást. Ekkor az alábbi felugró ablak jelenik meg:

| • •      | Schedule Type Normal Schedule 👻                |   |
|----------|------------------------------------------------|---|
| 🗌 🗋 Alap | Start Time* End Time                           | ۲ |
|          | Shift Type Number Name Regular Shift U001 Alap |   |
|          | Flexible Shif U002 Rugelmes                    |   |
|          |                                                |   |

**Schedule Type:** Itt 2 érték közül választhat, mely a rendszer működésére, valmint a kiválasztható műszak ütemezések számára lesz hatással:

*i.* <u>Normal Schedule</u>: Ekkor csak 1 műszak ütemezés választható ki, a csekkolási, késési, túlóra és egyéb szabályok rendesen, az adott műszakokban és a műszak ütemezésben megadott beállítások alapján működnek.

**ii.** <u>Smart Schedule</u>: Ekkor több műszak ütemezés is kiválasztható, és a munkaidő ezeknek összevetése, valamint a Szabályok Kezelés menüpontban ismertetett Intelligent Matching Shift Rule opcióban beállított érték alapján kerül kiszámításra

**Start Time:** Itt a kiosztandó műszak ütemezés érvényességi idejének kezdő dátumát adhatja meg.

**End Time:** Itt a kiosztandó műszak ütemezés érvényességi idejének záró dátumát adhatja meg.

A fenti beállítások elvégzése után válassza ki a baloldali listából a csoportokat, amikhez a műszak ütemezést ki akarja osztani, és válassza ki a kiosztani kívánt műszak ütemezést, vagy műszak ütemezéseket a beállítások alatt látható listából.

Amennyiben Schedule Type mezőnél a Normal Schedule opciót választotta, és mégis több ütemezést próbál kiválasztani, a program az alábbi felugró ablakkal figyelmezteti, hogy csak 1 választható ki:

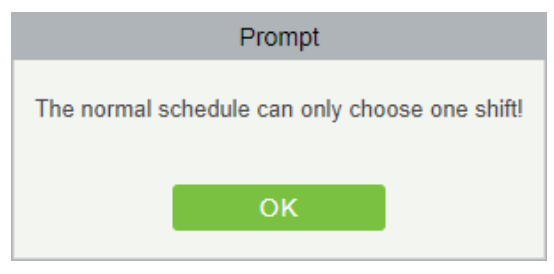

• <u>Delete</u>: Itt törölheti az éppen kiválasztott műszak ütemezés kiosztást. A törlésről a szoftver megerősítést kér egy felugró ablakban.

• <u>New Temporary Shift</u>: Itt ugyanúgy oszthat ki műszak ütemezést választott csoportokhoz, minta a *New* gombnál, minden beállítás teljesen ugyanúgy működik:

| ⊞ ⊟  | Schedule Type                          | Normal Schedule 👻 |  |
|------|----------------------------------------|-------------------|--|
| Alap | Start Time"<br>End Time"               |                   |  |
|      | Shift Type Number                      | Name              |  |
|      | Regular Shill U001 Flexible Shill U002 | Alap<br>Rugalmas  |  |
|      |                                        |                   |  |

Ami különbség, hogy az ezzel a gombbal létrehozott műszak ütemezés kiosztás ideiglenesnek fog minősülni, és nem látja ebben a menüpontban, hanem helyette, a később taglalandó *Ideiglenes Műszak Ütemezés Kiosztások (Temporary Sche-dule*) menüpontban. Az ideglenes műszak kiosztások lényege és használata is az említett menüpontban kerül részletezésre.

• <u>Edit</u>: Itt szerkesztheti az adott műszak ütemezés kiosztást. A szerkesztéskor ugyanazok az adatok módosíthatók, amiket a hozzáadásnál is meg lehet adni.

#### Műszak Ütemezések Kiosztása Részlegekhez

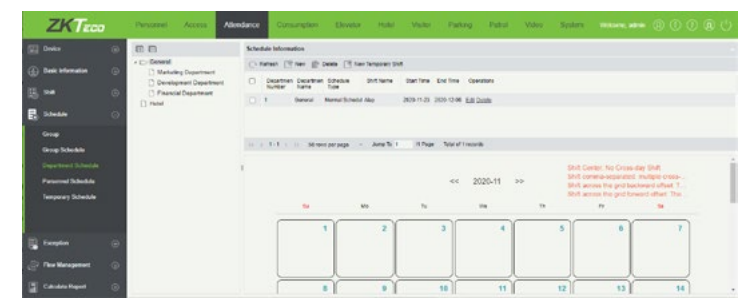

Ezt a felületet a felső menü **Attendance** fülén, az oldalsó menü **Schedule** szekciójának **Department Schedule** opciójával érheti el. Itt oszthatja ki a műszak ütemezéseket a részlegekhez. Amikor egy részleghez kioszt egy műszak ütemezést, az összes adott részleghez tartozó dolgozóra érvényes lesz.

Műszak ütemezéseket csoportok alapján is ki lehet osztani, és előfordulhat, hogy egy dolgozóra a csoportján és a részlegén keresztül is érvényesül egy-egy műszak ütemezés, melyek ütközhetnek egymással. Ilyen ütközések esetén a *Szabályok Kezelése* menüpontban részletezett *Search Shift Record* mezőben megadott prioritási sorrend alapján dönti el a redszer, hogy melyik érvényesüljön.

A felület baloldalán a részlegek listáját látja, a jobboldal felső részében pedig az adott részleghez kiosztott műszak ütemezéseket. A jobboldali rész alján egy naptárat lát, aminek jelenleg nincs jelentősége a szoftver működése szempontjából.

Menüpontok:

- *Refresh*: Itt frissítheti a műszak ütemezés kiosztások listáját.
- <u>New</u>: Itt hozhat létre új műszak ütemezés kiosztást. Ekkor az alábbi felugró ablak jelenik meg:

|                                                                                         | New                                                          |                          | × |
|-----------------------------------------------------------------------------------------|--------------------------------------------------------------|--------------------------|---|
| Coneral     Marketing Departme     Development Depart     Financial Departmen     Hotel | Schedule Type<br>Start Time"<br>End Time                     | Normal Schedule          | ۲ |
|                                                                                         | Shift Type Number<br>Regular Shif U001<br>Flexible Shif U002 | Name<br>Alap<br>Rugaimas |   |
| · · ·                                                                                   |                                                              |                          |   |

**Schedule Type:** Itt 2 érték közül választhat, mely a rendszer működésére, valmint a kiválasztható műszak ütemezések számára lesz hatással:

*i.* <u>Normal Schedule</u>: Ekkor csak 1 műszak ütemezés választható ki, a csekkolási, késési, túlóra és egyéb szabályok rendesen, az adott műszakokban és a műszak ütemezésben megadott beállítások alapján működnek.

**ii.** <u>Smart Schedule</u>: Ekkor több műszak ütemezés is kiválasztható, és a munkaidő ezeknek összevetése, valamint a Szabályok Kezelés menüpontban ismertetett Intelligent Matching Shift Rule opcióban beállított érték alapján kerül kiszámításra

**Start Time:** Itt a kiosztandó műszak ütemezés érvényességi idejének kezdő dátumát adhatja meg.

**End Time:** Itt a kiosztandó műszak ütemezés érvényességi idejének záró dátumát adhatja meg.

A fenti beállítások elvégzése után válassza ki a baloldali listából a részlegeket, amikhez a műszak ütemezést ki akarja osztani, és válassza ki a kiosztani kívánt műszak ütemezést, vagy műszak ütemezéseket a beállítások alatt látható listából.

Amennyiben Schedule Type mezőnél a Normal Schedule opciót választotta, és mégis több ütemezést próbál kiválasztani, a program az alábbi felugró ablakkal figyelmezteti, hogy csak 1 választható ki:

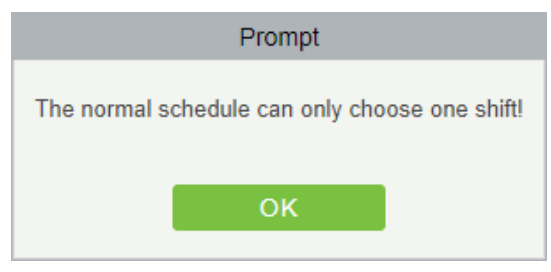

• <u>Delete</u>: Itt törölheti az éppen kiválasztott műszak ütemezés kiosztásokat. A törlésről a szoftver megerősítést kér egy felugró ablakban.

• <u>New Temporary Shift</u>: Itt ugyanúgy oszthat ki műszak ütemezést választott részlegekhez, minta a New gombnál, minden beállítás teljesen ugyanúgy működik:

| <b>E</b>                                                                                   | Schedule Type                                                | Normal Schedule 👻        |  |
|--------------------------------------------------------------------------------------------|--------------------------------------------------------------|--------------------------|--|
| C> General     Marketing Departme     Development Depart     Financial Departmen     Hotel | Start Time"<br>End Time"                                     |                          |  |
|                                                                                            | Shift Type Number<br>Regular Shit U001<br>Flexible Shit U002 | Name<br>Alap<br>Rugalmas |  |
| · · · ·                                                                                    |                                                              |                          |  |

Ami különbség, hogy az ezzel a gombbal létrehozott műszak ütemezés kiosztás ideiglenesnek fog minősülni, és nem látja ebben a menüpontban, hanem helyette, a később taglalandó Ideiglenes *Műszak Ütemezés Kiosztások (Temporary Schedule*) menüpontban. Az ideglenes műszak kiosztások lényege és használata is az említett menüpontban kerül részletezésre.

• <u>Edit</u>: Itt szerkesztheti az adott műszak ütemezés kiosztást. A szerkesztéskor ugyanazok az adatok módosíthatók, amiket a hozzáadásnál is meg lehet adni.

#### Műszak Ütemezések Kiosztása Dolgozónként

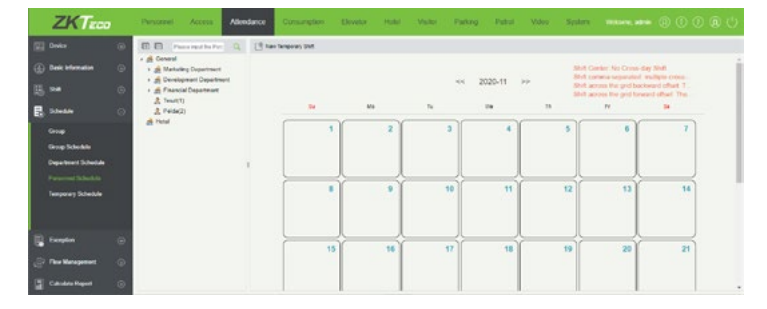

Ezt a felületet a felső menü **Attendance** fülén, az oldalsó menü **Schedule** szekciójának **Personnel Schedule** opciójával érheti el. Itt oszthatja ki a műszak ütemezéseket külön dolgozókhoz, azonban fontos tudnivaló, hogy itt csak ideiglenes műszak kiosztásokat hozhat létre.

Ezeket a műszak ütemezés kiosztásokat nem látja ebben a menüpontban, hanem helyette, a később taglalandó *Ideiglenes Műszak Ütemezés Kiosztások* (*Temporary Schedule*) menüpontban. Az ideglenes műszak kiosztások lényege és használata is az említett menüpontban kerül részletezésre.

A felület baloldalán a dolgozók listáját látja, részlegek szerint csoportosítva, a jobboldalon pedig a *New Temporary Shift* gombot találja, valamint egy naptárat, aminek jelenleg nincs jelentősége a szoftver működése szempontjából.

Menüpontok:

- <u>Refresh</u>: Itt frissítheti a műszak ütemezés kiosztások listáját.
- <u>New Temporary Shift</u>: Itt hozhat létre új ideiglenes műszak ütemezés kiosztást. Ekkor az alábbi felugró ablak jelenik meg:

|              |                             |             |               |              | 3     | dow Ter      | sporar | Shit          |                                              |                       |                          |              |       |      |
|--------------|-----------------------------|-------------|---------------|--------------|-------|--------------|--------|---------------|----------------------------------------------|-----------------------|--------------------------|--------------|-------|------|
| Start<br>End | dule Type<br>Time'<br>Time' |             | Normel Sc     | hedule,      | *     |              |        | S<br>Ri<br>Fi | hilt Type N<br>gular Shi Ui<br>olible Shi Ui | unber<br>01 /<br>02 1 | Narre<br>Uap<br>Rugaimas |              |       |      |
| 8 QU         | wy OD                       | Reportment  |               |              |       |              |        |               |                                              |                       |                          |              |       |      |
| Perso        | OI lenn                     |             | First         | Name         |       |              | Last   | Name          |                                              |                       | More+ Q                  | 0            |       |      |
| The c        | urrent query                | conditions: | None          |              |       |              |        |               |                                              |                       |                          |              |       |      |
| dena         | itive                       |             |               |              |       |              |        | Selecte       | d(8)                                         |                       |                          |              |       |      |
|              | Departmen<br>Name           | Personnel   | First<br>Name | Last<br>Name | Gende | Card<br>Numl |        | 0             | Departmen<br>Name                            | Personn               | al First<br>Name         | Last<br>Name | Gende | Card |
|              | General                     | 1           | Teszt         | Elek         | -     |              |        |               |                                              |                       |                          |              |       |      |
|              | General                     | 2           | Példa         | Géza         | -     |              | 39     |               |                                              |                       |                          |              |       |      |
|              |                             |             |               |              |       |              | >      |               |                                              |                       |                          |              |       |      |
|              |                             |             |               |              |       |              | ۰.     |               |                                              |                       |                          |              |       |      |
|              |                             |             |               |              |       |              | **     |               |                                              |                       |                          |              |       |      |
|              |                             |             |               |              |       |              |        |               |                                              |                       |                          |              |       |      |
|              |                             |             | _             |              |       |              |        |               |                                              |                       |                          |              |       |      |

**Schedule Type:** Itt 2 érték közül választhat, mely a rendszer működésére, valmint a kiválasztható műszak ütemezések számára lesz hatással:

**i.** <u>Normal Schedule</u>: Ekkor csak 1 műszak ütemezés választható ki, a csekkolási, késési, túlóra és egyéb szabályok rendesen, az adott műszakokban és a műszak ütemezésben megadott beállítások alapján működnek.

**ii.** <u>Smart Schedule</u>: Ekkor több műszak ütemezés is kiválasztható, és a munkaidő ezeknek összevetése, valamint a *Szabályok Kezelés* menüpontban ismertetett Intelligent *Matching Shift Rule* opcióban beállított érték alapján kerül kiszámításra

**Start Time:** Itt a kiosztandó műszak ütemezés érvényességi idejének kezdő dátumát adhatja meg.

**End Time:** Itt a kiosztandó műszak ütemezés érvényességi idejének záró dátumát adhatja meg.

A fenti beállítások elvégzése után lent, a baloldali listából mozgassa át a dolgozókat, akikhez a műszak ütemezést ki akarja osztani, a jobboldali listába, és válassza ki a kiosztani kívánt műszak ütemezést, vagy műszak ütemezéseket a beállításoktól jobbra látható listából.

Amennyiben Schedule Type mezőnél a Normal Schedule opciót választotta, és mégis több ütemezést próbál kiválasztani, a program az alábbi felugró ablakkal figyelmezteti, hogy csak 1 választható ki:

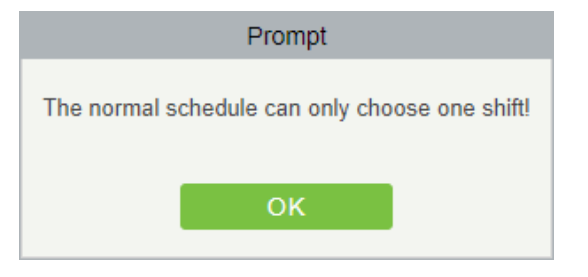

#### Ideiglenes műszak ütemezés kiosztások

| ZKTECO               | Perso   | rnel      | Access       | Allend     | ance     | Consul | ngtion | Divelo         | H    | and in | Visitor P  | ukrg        | Patral     | Vidoo      | Splere |                   |          |   |            |
|----------------------|---------|-----------|--------------|------------|----------|--------|--------|----------------|------|--------|------------|-------------|------------|------------|--------|-------------------|----------|---|------------|
| Deska 🛞              | Person  | -         |              |            | achieve. |        |        | Lat No         |      |        | . Set      | peny type [ |            | ш          | Non-   | 2.0               |          |   |            |
| -                    | The car | -         | ordinan to   |            |          |        |        |                |      |        |            |             |            |            |        |                   |          |   |            |
| C Desk Enternation   | 0.00    | 840 B     | Datete       |            |          |        |        |                |      |        |            |             |            |            |        | Timetable Details |          |   |            |
| 00, <b>54</b> (5)    |         | Temporary | Sdeam .      | Department | Deater   | -      | dese.  | Parsonal       | And  | Lat    | Shift Kame | Black Torus | -          | Operations |        | 3020-11-08        | Repire   | e | 100-20 20  |
|                      |         | Type .    | Type         | Note       | Narre    | Number | Nate   | 0              | harm | Name   |            |             |            |            |        | 3035-75-88        | Rights   |   | 105-20.30  |
| 🛃 Saledde 🛛 🔿        | 0.4     | 204       | Normal Schel |            |          | 0.091  | Alas   |                |      |        | Repairse   | 2005-11-00  | 3425-19-33 | Lil Deste  |        | 2020-11-15        | Rupterie |   | 100-20 28  |
| and a                |         |           |              |            |          |        |        |                |      |        |            |             |            |            |        | 2020-11-02        | Rugama   |   | 100-20.31  |
|                      |         |           |              |            |          |        |        |                |      |        |            |             |            |            |        | 2020-01-02        | Reports  |   | 100.20 38  |
| Group Schedule       |         |           |              |            |          |        |        |                |      |        |            |             |            |            |        | 2020-11-14        | Reports  |   |            |
| Department Schedule  |         |           |              |            |          |        |        |                |      |        |            |             |            |            |        | NO5-11-15         | Repirts  |   |            |
| Paramet Schedule     |         |           |              |            |          |        |        |                |      |        |            |             |            |            |        | 3025-11-16        | Regeline |   | 1 00 30 30 |
| Temper Stable        |         |           |              |            |          |        |        |                |      |        |            |             |            |            |        | 2020-11-07        | Rugama   |   | 100-20 30  |
|                      |         |           |              |            |          |        |        |                |      |        |            |             |            |            |        | 3020-11-68        | Repairs  |   | 100-20 20  |
|                      |         |           |              |            |          |        |        |                |      |        |            |             |            |            |        | 2020-11-19        | Puperta. |   | 108-22 28  |
|                      |         |           |              |            |          |        |        |                |      |        |            |             |            |            |        | 3825-11-29        | Reprint  |   | 100-20.30  |
| E fergin 💮           |         |           |              |            |          |        |        |                |      |        |            |             |            |            |        | 3629-11-21        | Repairs  |   |            |
| 🔗 The Management 🛛 💿 |         |           |              |            |          |        |        |                |      |        |            |             |            |            |        | 3625-0-22         | Repto    |   |            |
| Candra Regist 💿      | 1412    | 1.1 .     |              |            | - 100    | 56.1   | 2 Page | Telefold Treas | ets. |        |            |             |            |            |        |                   |          |   |            |

Ezt a felületet a felső menü **Attendance** fülén, az oldalsó menü **Schedu**le szekciójának **Temporary Schedule** opciójával érheti el. Itt kezelheti a már létrehozott ideiglenes műszak ütemezés kiosztásokat, újat létrehozni viszont itt nem tud. Újat létrehozni a fentebb részletezett Műszak Ütemezések Kiosztása Csoportoknak (Group Schedule), Műszak Üteme zések Kiosztása Részlegekhez (Department Schedule), Műszak Ütemezések Kiosztása Dolgozónként (Personnel Schedule) menüpontokban tud.

Az ideiglenes műszak ütemezés kiosztások lényege, hogy ha valamikor egy részleg, munkacsoport, vagy akár egyes dolgozók munkaideje rövid időre eltér a megszokottól, akkor ideiglenesen kiosztható nekik ilyen munkaidő ütemezés.

Ezek az ideiglenes ütemezés kiosztások automatikusan a legmagasabb prioritással rendelkezik más kiosztások között, vagyis bármelyik csoport- vagy részlegalapú ütemezés kiosztással is ütközik, mindig az ideiglenes kiosztás alapján lesz a munkaidő.

A felület baloldali, nagyobbik részén láthatja az ideiglenes műszak ütemezés kiosztások listáját, és itt szerkesztheti őket. A jobboldali részen az adott ütemezés kiosztás részleteit láthatja.

Menüpontok:

• <u>Refresh</u>: Itt frissítheti az ideiglenes műszak ütemezés kiosztások listáját.

• <u>Delete</u>: Itt törölheti az éppen kiválasztott műszak ütemezés kiosztásokat. A törlésről a szoftver megerősítést kér egy felugró ablakban.

• <u>Edit</u>: Itt szerkesztheti az ideiglenes műszak ütemezés kiosztás paramétereit. Az ekkor felugró ablak megegyezik a megfelelő típusú műszak ütemezés kiosztás létrehozó, vagy szerkesztő ablakával.

#### Manuális blokkolások

| ZKTECO                 | - Personel Acres Allendance Consergion Bowto Hule Yalos Farling Fattal Valos Spilers mesone.adm () () () () ()                                                                                                    |
|------------------------|----------------------------------------------------------------------------------------------------|
| 🔛 Oreka 🛞              | Your Tour         1001-02-02-02-02-02-02-02-02-02-02-02-02-02-                                                                                                    |
| Desk Information       | Content (There (There is not an includent of the state of the state of |
| B, ≈ 0                 | Petisteric D Fact Same Lact Same Department Department Funct Time Instantic Operations Time Department Time     Same                                                                                                    |
| B 53+64 0              | 1 Red Bill 1 Denval 200-11371734-6 2005-1137173342 Dotte                                                                                                    |
| 🛃 Encaptor 💿           |                                                                                                    |
| Appreciat Receipt      |                                                                                                    |
| Leave<br>Davinees Tale |                                                                                                    |
| Ci Oa                  |                                                                                                    |
| Coartiere              |                                                                                                    |
| Advertised Appared     |                                                                                                    |
| Plan Management 💿      |                                                                                                    |
| Caudeo Report ③        | In I 1-1 I II Ministration of the terms of the second second seco |

Ezt a felületet a felső menü **Attendance** fülén, az oldalsó menü **Exception** szekciójának **Appended Receipt** opciójával érheti el. Itt manuálisan hozhat létre a rendszerben blokkolásokat arra az esetre, ha az érintett dolgozó például üzleti úton van, vagy elfelejtett be-, vagy kiblokkolni.

A beírt adatok hatással lesznek a munkaidő kalkulálására.

Menüpontok:

- <u>Refresh</u>: Itt frissítheti a manuális blokkolások listáját.
- <u>New</u>: Itt hozhat létre új manuális blokkolást. Ekkor az alábbi felugró ablak jelenik meg:

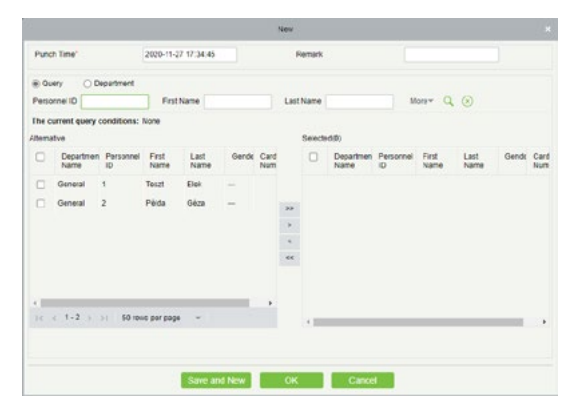

**Punch Time:** Itt a manuális blokkolás dátumát és időpontját kell beállítania. Ez alapértelmezetten a pillanat, amikor a *New* gombra kattintott.

**Remark:** Ide egy megjegyzést írhat, például a manuális blokkolás okáról. Ez maximum 50 karakter hosszúságú lehet.

• <u>Delete</u>: Itt törölheti az éppen kiválasztott manuális blokkolást. A törlésről a szoftver megerősítést kér egy felugró ablakban.

• <u>Export</u>: Itt exportálhatja a manuális blokkolásokat EXCEL, PDF, vagy CSV formátumban.

• <u>Edit</u>: Itt szerkesztheti az adott manuális blokkolást. A szerkesztéskor ugyanazok az adatok módosíthatók, amiket a hozzáadásnál is meg lehet adni.

#### Szabadságok

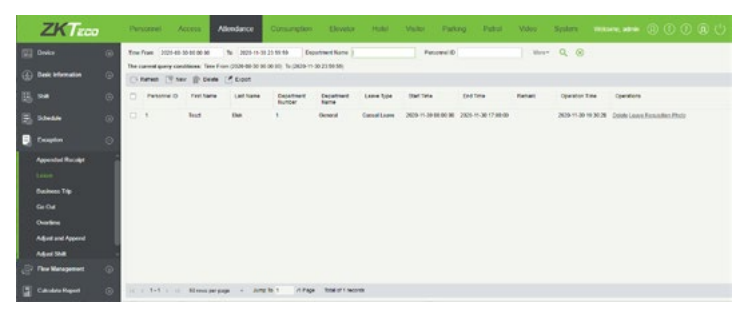

Ezt a felületet a felső menü **Attendance** fülén, az oldalsó menü **Exception** szekciójának **Leave** opciójával érheti el. Dolgozói szabadságok esetén itt regisztrálhatja a szabadnapokat.

**Figyelem!** Új szabadság létrehozásakor pontosan adja meg a paramétereket, valamint ha kell igazoló dokumentum annak a képét is töltse fel, ugyanis a szabadság utólag nem szerkeszthető, és az igazoló dokumentum se cserélhető, vagy tölthető fel utólag. Menüpontok:

• <u>Refresh</u>: Itt frissítheti a szabadságok listáját.

• <u>New</u>: Itt hozhat létre új szabadságot. Ekkor az alábbi felugró ablak jelenik meg:

| Leav  | e Type"      |             |               |              | ٠     |             | 1    | Leave R | equistion Pho     | to              |               |              | Browse |      |
|-------|--------------|-------------|---------------|--------------|-------|-------------|------|---------|-------------------|-----------------|---------------|--------------|--------|------|
| Start | Time"        |             | 2020-11-3     | 0 12 11:57   |       |             |      |         |                   |                 |               |              |        |      |
| End   | Time"        |             | 2020-11-3     | 0 12:11:57   |       |             |      |         |                   |                 |               |              |        |      |
| Rem   | ark          |             |               |              |       |             |      |         |                   |                 |               |              |        |      |
| @ Q1  | ery O D      | epartment   |               |              |       |             |      |         |                   |                 |               |              |        |      |
| Perso | one ID       |             | Fest          | Name         |       |             | Last | Name    |                   | M               | 019* Q        | 0            |        |      |
| The c | urrent query | conditions: | None          |              |       |             |      | Delecte | 400               |                 |               |              |        |      |
| 0     | Departmen    | Personnel   | First<br>Name | Last<br>Name | Gende | Card<br>Num |      | 0       | Departmen<br>Name | Personnel<br>10 | First<br>Name | Last<br>Name | Gends  | Card |
|       | General      | 1           | Teszt         | Det          | -     |             |      |         |                   |                 |               |              |        |      |
|       | General      | 2           | Péida         | Géza         | -     |             | 33   |         |                   |                 |               |              |        |      |
|       |              |             |               |              |       |             |      |         |                   |                 |               |              |        |      |
|       |              |             |               |              |       |             | <    |         |                   |                 |               |              |        |      |
|       |              |             |               |              |       |             | ~~   |         |                   |                 |               |              |        |      |
|       |              |             |               |              |       |             |      |         |                   |                 |               |              |        |      |
|       |              |             |               |              | _     | •           |      |         |                   |                 |               |              |        |      |
|       | < 1-2 )      | >1 50.10    | is per page   |              |       |             |      | 4       |                   |                 |               |              | 10     |      |

**Leave Type:** Itt a szabadság típusát választhatja ki a *Távollét Típusok (Leave Type)* menüpontban bemutatott alapértelmezett, és esetlegesen Ön által létrehozott egyéb típusok közül.

**Leave Requisition Photo:** Ha a szabadsághoz valamilyen igazoló dokumentum is szükséges, annak képét itt töltheti fel a *Browse* gombra kattintva, tallózással.

A dokumentumról akár egy sima fényképet is feltölthet, azonban a jobb minőség érdekében javasoljuk beszkennelni, amennyiben ez lehetséges.

**Start Time:** Itt a szabadság kezdetének dátumát és időpontját állítsa be, a mezőre kattintva megjelenő naptár, és az alatta látható óra és perc beállításával.

Először az órát és percet kell beállítania, majd a kívánt dátumot kiválasztania.

**End Time:** Itt a szabadság végének dátumát és időpontját állítsa be, a mezőre kattintva megjelenő naptár, és az alatta látható óra és perc beállításával.

Először az órát és percet kell beállítania, majd a kívánt dátumot kiválasztania.

**Remark:** Ide egy rövid megjegyzést írhat a szabadsághoz. Ez bármilyen karaktereket tartalmazhat, és maximum 50 karakter hosszúságú lehet.

A fenti beállítások elvégzése után az ablak alsó részén szűrhet a dolgozók között, majd a baloldali listából mozgassa át a jobboldali listába a két lista közti nyilak segítségével azokat a dolgozókat, akikhez az éppen beállított szabadságot rendelni szeretné.

• <u>Delete</u>: Itt törölheti az éppen kiválasztott szabadságot. A törlésről a szoftver megerősítést kér egy felugró ablakban.

• *Export*: Itt exportálhatja a manuális blokkolásokat EXCEL, PDF, vagy

CSV formátumban.

• <u>Leave Requisition Photo</u>: Itt az adott szabadsághoz feltöltött képet tekintheti meg az igazoló dokumentumról. Ez egy felugró ablakban jelenik meg, ha nincs feltöltve kép, akkor kép helyett a *No Pictures* feliratot látja. A képet nem cserélheti, valamint ha nincs kép feltöltve, nem tudja a feltöltést utólag megtenni.

#### Üzleti utak

|     | ZKTECO             | Per   | somei A        |                    | lendarce     | Consumption           | Develor        | Hubi Vi             | itor Parking        | Patrol | Video Spi           | 100 0 0 0 0 0 0 0 0 |
|-----|--------------------|-------|----------------|--------------------|--------------|-----------------------|----------------|---------------------|---------------------|--------|---------------------|---------------------|
| 123 | Deske (j)          | fre   | Fram 2020-88-3 | 0 00 00 M          | % 3021-01-04 | 23.94.06 Exc          | untrived Name  |                     | Peterel D           |        | ther Q              | . 0                 |
| ۲   | Desk Information 🕞 | The s | terest (19 her | Dente (            | 0004-00-00 M | 2010 1-2411-91        | 64 23 59 40)   |                     |                     |        |                     |                     |
| 瑪   |                    | •     | Passine D      | restane            | Latitizes    | Department<br>Burtoer | Department     | that tare           | Exet 104            | Fairst | Operation Time      | Operations          |
| 12  | Stelle (2)         | 0     | 1              | last .             | Det .        | 1                     | Oceand         | 2025-12-21 00:08400 | 2020-12-29-00-90-90 |        | 2020-11-30-15-00-22 | Datats              |
|     |                    | 0     | 1              | Pile .             | Ohun .       | 1                     | Orneral        | 2121-12-14 00 04:00 | 2020-12-25 00 00 00 |        | 2020-11-00-15-07-27 | Detetk              |
| Ð   |                    |       |                |                    |              |                       |                |                     |                     |        |                     |                     |
|     | Assessed Receiver  |       |                |                    |              |                       |                |                     |                     |        |                     |                     |
|     | 1                  |       |                |                    |              |                       |                |                     |                     |        |                     |                     |
|     |                    |       |                |                    |              |                       |                |                     |                     |        |                     |                     |
|     |                    |       |                |                    |              |                       |                |                     |                     |        |                     |                     |
|     | G1 G4              |       |                |                    |              |                       |                |                     |                     |        |                     |                     |
|     | Outins             |       |                |                    |              |                       |                |                     |                     |        |                     |                     |
|     | Adjust and Append  |       |                |                    |              |                       |                |                     |                     |        |                     |                     |
|     | Advet Shill        |       |                |                    |              |                       |                |                     |                     |        |                     |                     |
| 4   | The Management ①   |       |                |                    |              |                       |                |                     |                     |        |                     |                     |
|     | Calculate Report 🛞 | 14.1  | 1-2            | All room per gauge | a - 200      | la 1 /1 Page          | Rose of 2 reco | -th                 |                     |        |                     |                     |

Ezt a felületet a felső menü **Attendance** fülén, az oldalsó menü **Exception** szekciójának **Business Trip** opciójával érheti el. Ha egy dolgozó üzleti útra megy, azt itt tudja regisztrálni. Ez **nem ütközhet más szabadságokkal és egyéb távollétekkel**.

**Figyelem!** Az üzleti utak beállításakor ügyeljen az adatok pontos megadására, mivel utólag ezek csak törölhetők, de nem szerkeszthetők.

Menüpontok:

• <u>Refresh</u>: Itt frissítheti az üzleti utak listáját.

• <u>New</u>: Itt hozhat létre új üzleti utat. Ekkor az alábbi felugró ablak jelenik meg:

|               |                   |                 |               |              |       |             | New                |         |                   |                 |               |              |       |      |
|---------------|-------------------|-----------------|---------------|--------------|-------|-------------|--------------------|---------|-------------------|-----------------|---------------|--------------|-------|------|
| Start         | Time'<br>ark      |                 | 2020-11-3     | 0 15:09:15   |       |             | 6                  | nd Time | r                 | 23              | 20-11-30 15   | 09.16        |       |      |
|               | ery OD            | operament       |               |              |       |             |                    |         |                   |                 |               |              |       |      |
| Perse<br>be c | anne ID           | -               | First         | Name         |       |             | Last               | Name    |                   |                 | one d         | 0            |       |      |
| tom           | atvo              | ononeona.       | a constant    |              |       |             |                    | Selects | d(0)              |                 |               |              |       |      |
|               | Departmen<br>Name | Personnel<br>ID | First<br>Name | Last<br>Name | Gende | Card<br>Num |                    |         | Departmen<br>Name | Personnel<br>ID | First<br>Name | Last<br>Name | Gende | Card |
| 0             | Oeneral           | 1               | Teszt         | Elek         | -     |             |                    |         |                   |                 |               |              |       |      |
| •             | General           | 2               | Pèida         | Géza         | -     |             | 30<br>><br><<br>41 |         |                   |                 |               |              |       |      |
|               | < 1-2 →           | >1 50 rei       | is per pegi   | -            | -     | ,           |                    |         |                   |                 |               |              | _     | ,    |

**Start Time:** Itt az üzleti út kezdetének dátumát és időpontját állítsa be, a mezőre kattintva megjelenő naptár, és az alatta látható óra és perc beállításával.

Először az órát és percet kell beállítania, majd a kívánt dátumot kiválasztania.

**End Time:** Itt az üzleti út végének dátumát és időpontját állítsa be, a mezőre kattintva megjelenő naptár, és az alatta látható óra és perc beállításával.

Először az órát és percet kell beállítania, majd a kívánt dátumot kiválasztania. **Remark:** Ide egy rövid megjegyzést írhat az üzleti úthoz. Ez bármilyen karaktereket tartalmazhat, és maximum 50 karakter hosszúságú lehet.

A fenti beállítások elvégzése után az ablak alsó részén szűrhet a dolgozók között, majd a baloldali listából mozgassa át a jobboldali listába a két lista közti nyilak segítségével azokat a dolgozókat, akikhez az éppen beállított üzleti utat rendelni szeretné.

• <u>Delete</u>: Itt törölheti az éppen kiválasztott üzleti utakat. A törlésről a szoftver megerősítést kér egy felugró ablakban.

• *Export*: Itt exportálhatja a üzleti utakat EXCEL, PDF, vagy CSV formátumban.

#### Kiszállások

|   | ZKTECO                        |    | Personnel   | Access                                | Allendance        | Cursuraption          | Elevelor        | Hubi V              | uto Parking         | Patral  | Vdos Sp             | ders mennen abaie ( |  |
|---|-------------------------------|----|-------------|---------------------------------------|-------------------|-----------------------|-----------------|---------------------|---------------------|---------|---------------------|---------------------|--|
|   | Device                        | 0  | The Free 20 | 11-80-30-81 00 M                      | % 2025-0-31       | 23 19 10 Dep          | street Name     |                     | Petromeli®          |         | three C             | L ®                 |  |
|   | Desk Information              | Θ. | C Renet (   | Ther D Deale                          | Con (7524-56-55 H | 1.00.30) Te (2629-11- | 20 23 59 58     |                     |                     |         |                     |                     |  |
|   |                               | Θ  | - Passon    | rio restane                           | Last Name         | Department<br>Burtoer | Department Name | that tare           | End Time            | Fairate | Operation Tena      | Operations          |  |
|   | Stelle                        | ۲  | 0.1         | hut                                   | the .             | 3                     | Oeneral         | 2020-11-24 10:00:00 | 2020-11-24 14 00 33 |         | 2020-11-30-10-10-20 | Details             |  |
|   |                               | •  |             |                                       |                   |                       |                 |                     |                     |         |                     |                     |  |
|   | Appendiel Rucalge<br>Leave    | ĺ  |             |                                       |                   |                       |                 |                     |                     |         |                     |                     |  |
|   | Bashees Tilp<br>Cu: Cu:       |    |             |                                       |                   |                       |                 |                     |                     |         |                     |                     |  |
|   | Charlins<br>Adjust and Append |    |             |                                       |                   |                       |                 |                     |                     |         |                     |                     |  |
|   | Advertised                    |    |             |                                       |                   |                       |                 |                     |                     |         |                     |                     |  |
|   | The Management                | 0  |             |                                       |                   |                       |                 |                     |                     |         |                     |                     |  |
| H | Calculate Report              | ۲  | 10.1.1.1    | · · · · · · · · · · · · · · · · · · · | rep + Arts        | to 1 in Page          | Total of 1 mon  | nte -               |                     |         |                     |                     |  |

Ezt a felületet a felső menü **Attendance** fülén, az oldalsó menü **Exception** szekciójának **Business Trip** opciójával érheti el. Itt a kiszállásokat tudja regisztrálni. Ezek **nem ütközhetnek más szabadságokkal és egyéb tá**vollétekkel.

**Figyelem!** A kiszállások beállításakor ügyeljen az adatok pontos megadására, mivel utólag ezek csak törölhetők, de nem szerkeszthetők.

Menüpontok:

• Refresh: Itt frissítheti a kiszállások listáját.

 <u>New</u>: Itt hozhat létre új kiszállást. Ekkor az alábbi felugró ablak jelenik meg:

| Start         | Time'<br>ark                       |           | 2020-11-3     | 0 16:15:22   |        |      | 6                  | nd Time | c.                | 23              | 20-11-30 16   | 16:22        |       |      |
|---------------|------------------------------------|-----------|---------------|--------------|--------|------|--------------------|---------|-------------------|-----------------|---------------|--------------|-------|------|
| e Qu<br>Persi | ery OD<br>ernel ID<br>urrent query | operament | First         | Name         |        |      | Last               | Name    |                   | N N             | on v          | ۲            |       |      |
| Itom          | atvo                               |           |               |              |        |      |                    | Selects | d(0)              |                 |               |              |       |      |
|               | Departmen                          | Personnel | First<br>Name | Last<br>Name | Gerde  | Card |                    | ٥       | Departmen<br>Name | Personnel<br>ID | First<br>Name | Last<br>Name | Gende | Card |
|               | Oeneral                            | 1         | Teszt         | Elek         | -      |      |                    |         |                   |                 |               |              |       |      |
|               | General                            | 2         | Pérda         | Géza         | -      |      | )0<br>><br><<br>41 |         |                   |                 |               |              |       |      |
| 1             | < 1·2 →                            | ⇒i 50 rei | ns per pege   |              | _      | •    |                    | 4       |                   | _               | _             | _            | _     | ,    |
|               |                                    |           |               | Save an      | id New |      | 0Ķ                 |         | Cance             |                 |               |              |       |      |

**Start Time:** Itt a kiszállás kezdetének dátumát és időpontját állítsa be, a mezőre kattintva megjelenő naptár, és az alatta látható óra és perc beállításával.

Először az órát és percet kell beállítania, majd a kívánt dátumot kiválasztania. **End Time:** Itt a kiszállás végének dátumát és időpontját állítsa be, a mezőre kattintva megjelenő naptár, és az alatta látható óra és perc beállításával.

Először az órát és percet kell beállítania, majd a kívánt dátumot kiválasztania.

**Remark:** Ide egy rövid megjegyzést írhat a kiszálláshoz. Ez bármilyen karaktereket tartalmazhat, és maximum 50 karakter hosszúságú lehet.

A fenti beállítások elvégzése után az ablak alsó részén szűrhet a dolgozók között, majd a baloldali listából mozgassa át a jobboldali listába a két lista közti nyilak segítségével azokat a dolgozókat, akikhez az éppen beállított kiszállást rendelni szeretné.

• <u>Delete</u>: Itt törölheti az éppen kiválasztott kiszállásokat. A törlésről a szoftver megerősítést kér egy felugró ablakban.

• <u>Export</u>: Itt exportálhatja a kiszállásokat EXCEL, PDF, vagy CSV formátumban.

#### Túlórák Manuális hozzáadása

|   | ZKTzco                       | Par | comel Ac       |                    | ndarce    | Consumpt             | ios Deve           | ter Hal  | d Valor             | Parking Pat         | nal Vide | s System           |            |
|---|------------------------------|-----|----------------|--------------------|-----------|----------------------|--------------------|----------|---------------------|---------------------|----------|--------------------|------------|
|   | Doka (j)                     | tre | Nam 2125-85-0  | 00.00.00 1         | a 2025-12 | 81 23 99 58          | Expansed Non-      |          | Patro               | wellD .             |          | thre- Q, 🛞         |            |
|   | Deek Information 🕞           | 0.0 | terest (19 her | Dente ()           | Elent     | 10 00 10 10 200      | 9-0-0111886        |          |                     |                     |          |                    |            |
|   | <b>••</b> ©                  |     | Passine D      | rest.tame          | Last Same | Department<br>Namper | Department<br>Name | 077(04   | Station             | Endline             | Fartall  | Operature Tree     | Constitute |
|   | Steda (i)                    |     | ,              | Ind                | the .     | 1                    | General            | Namul 07 | 2629-22-21 17:00:00 | 2025-12-01 10:00:00 |          | 209-12-01 15 12-03 | Don        |
|   | Couples O                    |     |                |                    |           |                      |                    |          |                     |                     |          |                    |            |
|   | Appendic Record              |     |                |                    |           |                      |                    |          |                     |                     |          |                    |            |
|   | Lesie<br>Dashees Tilp        |     |                |                    |           |                      |                    |          |                     |                     |          |                    |            |
|   |                              |     |                |                    |           |                      |                    |          |                     |                     |          |                    |            |
|   | Charlins<br>Adust and Assert |     |                |                    |           |                      |                    |          |                     |                     |          |                    |            |
|   | A4+1548                      |     |                |                    |           |                      |                    |          |                     |                     |          |                    |            |
|   | File Management ③            |     |                |                    |           |                      |                    |          |                     |                     |          |                    |            |
| E | Calculate Report 💿           |     | 1-1 1 11       | All some per grape | + B       | win t in a           | rage tone or 1     | Necrotik |                     |                     |          |                    |            |

Ezt a felületet a felső menü **Attendance** fülén, az oldalsó menü **Exception** szekciójának **Overtime** opciójával érheti el. Itt manuálisan állíthat be túlórát a dolgozóknak, amennyiben ez szükséges. A túlórák **nem ütköz**hetnek szabadságokkal és egyéb távollétekkel.

**Figyelem!** A túlórák beállításakor ügyeljen az adatok pontos megadására, mivel utólag ezek csak törölhetők, de nem szerkeszthetők.

Menüpontok:

• <u>Refresh</u>: Itt frissítheti a túlórák listáját.

• <u>New</u>: Itt hozhat létre új túlórát. Ekkor az alábbi felugró ablak jelenik meg:

| OT Type<br>Start Time*<br>Remark |        |            | Normal O<br>2020-12-0 | T<br>H 15.13.46 | *     |             | e    | ind Time | e -               | 20              | 29-12-01 1    | 5 13.46      |       |      |
|----------------------------------|--------|------------|-----------------------|-----------------|-------|-------------|------|----------|-------------------|-----------------|---------------|--------------|-------|------|
| i Query<br>Personnel ID          | 0.04   | patrient   | Feet                  | Name            |       |             | Last | Name     |                   | N               | ane* Q        |              |       |      |
| he current o                     | uery c | onditions: | None                  |                 |       |             |      |          |                   |                 |               |              |       |      |
| ternative                        |        |            |                       |                 |       |             |      | Selecta  | id(0)             |                 |               |              |       |      |
| Depe<br>Nam                      | rines  | Personnel  | First<br>Name         | Lost<br>Name    | Gende | Card<br>Num |      | 0        | Departmen<br>Name | Personnel<br>ID | First<br>Name | Last<br>Name | Gerck | Card |
| Oener                            | al i   | 1          | Teszt                 | Dex             | -     |             |      |          |                   |                 |               |              |       |      |
| Gener                            | ai :   | 2          | Pelda                 | Gèce            |       |             | 22   |          |                   |                 |               |              |       |      |
|                                  |        |            |                       |                 |       |             | 3    |          |                   |                 |               |              |       |      |
|                                  |        |            |                       |                 |       |             | 4    |          |                   |                 |               |              |       |      |
|                                  |        |            |                       |                 |       |             | **   |          |                   |                 |               |              |       |      |
|                                  | _      |            |                       |                 | _     | •           |      |          |                   |                 |               |              |       |      |
|                                  |        | 10 00      | IS PAY DOOR           |                 |       |             |      | 1. m     |                   |                 |               |              |       | 1    |

**Overtime Type:** Itt azt választhatja ki, hogy a kiszámolt túlóra milyen típusú túlórának számítson.

- i. Normal Day: Rendes, hétköznapi nap szerinti.
- ii. Rest Day: Pihenőnapi.
- iii. Holidays: Ünnepnapi.

**Start Time:** Itt a túlóra kezdetének dátumát és időpontját állítsa be, a mezőre kattintva megjelenő naptár, és az alatta látható óra és perc beállításával.

Először az órát és percet kell beállítania, majd a kívánt dátumot kiválasztania.

**End Time:** Itt a túlóra végének dátumát és időpontját állítsa be, a mezőre kattintva megjelenő naptár, és az alatta látható óra és perc beállításával.

Először az órát és percet kell beállítania, majd a kívánt dátumot kiválasztania.

**Remark:** Ide egy rövid megjegyzést írhat a túlórához. Ez bármilyen karaktereket tartalmazhat, és maximum 50 karakter hosszúságú lehet.

A fenti beállítások elvégzése után az ablak alsó részén szűrhet a dolgozók között, majd a baloldali listából mozgassa át a jobboldali listába a két lista közti nyilak segítségével azokat a dolgozókat, akikhez az éppen beállított túlórát rendelni szeretné.

• <u>Delete</u>: Itt törölheti az éppen kiválasztott túlórákat. A törlésről a szoftver megerősítést kér egy felugró ablakban.

• <u>Export</u>: Itt exportálhatja a túlórákat EXCEL, PDF, vagy CSV formátumban.

#### Rendkívüli Pihenőnapok és Bedolgozások

| ZKTzco           |   | Personnel      | Access             | dendarce          | Consumption           | Develo              | Hubi         | Valor        | Parking  | Patral | Video System        |            |
|------------------|---|----------------|--------------------|-------------------|-----------------------|---------------------|--------------|--------------|----------|--------|---------------------|------------|
|                  |   | The Fam. 2021- | 40-C1 00 00 M      | % 201-0-0         | 23.96.56 Ex           | orited Name         |              | Para         | owei D   |        | ther Q. (8)         |            |
| Desk Information | Θ | C- former 19   | ter ( Cede         | un (2020-05-64 56 | 00.00 16 (2029-0      | -01 22 48 585       |              |              |          |        |                     |            |
|                  | Θ | · Pessee :     | 0 resthane         | Last State        | Department<br>Burtown | Excention of Factor | ABATTON      | Agerbes      | Stitlate | famati | Operation Time      | Operations |
| D.bedde          | 0 | 0.1            | last               | Dat.              | 1                     | Oeneral             | Adjust Paul  | 2828-10-11   |          |        | 2025-12-01 98-28-42 | Delete     |
|                  | 0 | 0.8            | Pela               | Okar              |                       | Oeneral             | Appendiétent | a 2320-11-14 | Aw       |        | 2020-12-01 18:28:34 | Date       |
| Appended Record  |   |                |                    |                   |                       |                     |              |              |          |        |                     |            |
|                  |   |                |                    |                   |                       |                     |              |              |          |        |                     |            |
|                  |   |                |                    |                   |                       |                     |              |              |          |        |                     |            |
|                  |   |                |                    |                   |                       |                     |              |              |          |        |                     |            |
| Overfilms        |   |                |                    |                   |                       |                     |              |              |          |        |                     |            |
|                  |   |                |                    |                   |                       |                     |              |              |          |        |                     |            |
| Advertise        |   |                |                    |                   |                       |                     |              |              |          |        |                     |            |
| The Management   | 0 |                |                    |                   |                       |                     |              |              |          |        |                     |            |
|                  | 0 | 10 1 1-2 1     | ii fil enni per pi | a - 200           | to 1 /1 Page          | 1016 of 2 No.       | refer        |              |          |        |                     |            |

Ezt a felületet a felső menü **Attendance** fülén, az oldalsó menü **Excep**tion szekciójának **Adjust and Append** opciójával érheti el. Itt állíthat be a dolgozóknak munkanapokra pihenőnapot, vagy épp szabadnapra bedolgozást. **Ilyen pihenőnap nem osztható ki szabadnapra**, és **bedolgo**zás sem osztható ki munkanapra, valamint egyik sem kerülhet kiosztott műszak ütemezéssel nem rendelkező dátumra.

**Figyelem!** A rendkívüli pihenőnapok/bedolgozások beállításakor ügyeljen az adatok pontos megadására, mivel utólag ezek csak törölhetők, de nem szerkeszthetők.

Menüpontok:

- <u>Refresh</u>: Itt frissítheti a pihenőnapok/bedolgozások listáját.
- <u>New</u>: Itt hozhat létre új pihenőnapot/bedolgozást. Ekkor az alábbi felugró ablak jelenik meg:

| Ađu  | st Type        |             | A             | pend Atten   | dance . | *           |      |         |                   |                 |               |              |       |      |
|------|----------------|-------------|---------------|--------------|---------|-------------|------|---------|-------------------|-----------------|---------------|--------------|-------|------|
| Ađu  | st Date"       |             | 20            | 20-12-01     |         |             |      | Ren     | ark .             |                 |               |              |       |      |
| App  | end Attendance | Shift'      | A             | ap           |         | *           |      |         |                   |                 |               |              |       |      |
| 0    |                | Inordisco   |               |              |         |             |      |         |                   |                 |               |              |       |      |
| Pers | ornei ID       |             | First         | Name         |         |             | Last | Name    |                   |                 | P *610        | 0            |       |      |
| he c | urrent query   | conditions: | None          |              |         |             |      |         |                   |                 |               |              |       |      |
| tem  | atve           |             |               |              |         |             |      | Selecte | d(D)              |                 |               |              |       |      |
|      | Departmen      | Personnel   | First<br>Name | Last<br>Name | Gende   | Card<br>Num |      |         | Departmen<br>Name | Personnel<br>ID | First<br>Name | Last<br>Name | Gende | Card |
|      | General        | 1           | Teszt         | Bek          | -       |             |      |         |                   |                 |               |              |       |      |
|      | General        | 2           | Péida         | 0éza         | -       |             | 34   |         |                   |                 |               |              |       |      |
|      |                |             |               |              |         |             |      |         |                   |                 |               |              |       |      |
|      |                |             |               |              |         |             |      |         |                   |                 |               |              |       |      |
|      |                |             |               |              |         |             | -    |         |                   |                 |               |              |       |      |
|      |                |             |               |              |         |             |      |         |                   |                 |               |              |       |      |
| 1    |                |             |               |              | _       |             |      |         |                   |                 |               |              |       |      |
|      | 2 1-2 5        | 50 100      | us per page   | -            |         |             |      |         |                   |                 |               |              | _     |      |

**Adjust Type:** Itt választhatja ki, hogy pihenőnapot (*Adjust Rest*), vagy bedolgozást (*Append Attendance*) kíván kiosztani.

Adjust Date: Itt a pihenőnap/bedolgozás dátumát állíthatja be.

**Append Attendance Shift:** (csak bedolgozás esetén) Itt műszakot kell választania a bedolgozáshoz.

Először az órát és percet kell beállítania, majd a kívánt dátumot kiválasztania.

**Remark:** Ide egy rövid megjegyzést írhat a pihenőnaphoz/ bedolgozáshoz. Ez bármilyen karaktereket tartalmazhat, és maximum 50 karakter hosszúságú lehet.

A fenti beállítások elvégzése után az ablak alsó részén szűrhet a dolgozók között, majd a baloldali listából mozgassa át a jobboldali listába a két lista közti nyilak segítségével azokat a dolgozókat, akikhez az éppen beállított pihenőnapot/ bedolgozást rendelni szeretné.

• <u>Delete</u>: Itt törölheti az éppen kiválasztott pihenőnapokat/bedolgozásokat. A törlésről a szoftver megerősítést kér egy felugró ablakban.

 <u>Export</u>: Itt exportálhatja a pihenőnapokat/bedolgozásokat EXCEL, PDF, vagy CSV formátumban.

#### Műszak Cserék

| ZKTECO              | Personnel Access             | Alendarce Com                                    | anglios Elevelor               | Hotel Visitor              | Patting Patral          | Video System                       |                 | 0.00            |
|---------------------|------------------------------|--------------------------------------------------|--------------------------------|----------------------------|-------------------------|------------------------------------|-----------------|-----------------|
| Desir (i)           | Tree Fram 2021-01-01 00 00 1 | 1 10 2020-12-01 25 M M                           | Department Name                | Peter                      | wei@                    | ther Q 🛞                           |                 |                 |
| Dark Internation () | The cannot garry continues 1 | ine Fran (2020-05-05 00 00 10) 1<br>eate 🕑 Ergot | 6-2426-0-0-23-88-86            |                            |                         |                                    |                 |                 |
| B 🕶 🛛 0             | D Petere Follow              | Larinate Depatter<br>Number                      | Department Advertinger<br>Name | Adjust Personal<br>Data ID | Agust Agust Personne La | Capathiet Capathi<br>R Nutber Name | en Alpat Renaix | Operation Time  |
| B 53+64 0           | O 1 Met                      | East 3                                           | Owneral Adjust the person      | en 2028-11-12              | 1414                    |                                    |                 | 200-12-01-17-07 |
| 🛃 Daugelan 🛛 📀      |                              |                                                  |                                |                            |                         |                                    |                 |                 |
| Appendiel Receipt   |                              |                                                  |                                |                            |                         |                                    |                 |                 |
| Datives Tip         |                              |                                                  |                                |                            |                         |                                    |                 |                 |
| Car Da<br>Ovarlans  |                              |                                                  |                                |                            |                         |                                    |                 |                 |
| Adjust and Append   |                              |                                                  |                                |                            |                         |                                    |                 |                 |
| Contemporer Co      |                              |                                                  |                                |                            |                         |                                    |                 |                 |
| Candro Report       | aller and a second           | pergage in Jung Io 1                             | rt Page - Rose of 1 Seconds    |                            |                         |                                    |                 |                 |

Ezt a felületet a felső menü **Attendance** fülén, az oldalsó menü **Exception** szekciójának **Adjust Shift** opciójával érheti el. Itt módosíthatja dolgo-

zók bizonyos dátumra kiosztott műszakját, vagy cserét állíthat be egy dolgozó két különböző műszakja között, esetleg 2 dolgozó műszakját cserélheti el.

Figyelem! A cserék beállításakor ügyeljen az adatok pontos megadására, mivel utólag ezek csak törölhetők, de nem szerkeszthetők. A dátumok megadásakor mindenképpen olyan dátumot kell megadni, amire van kiosztva érvényes műszak.

Menüpontok:

• <u>Refresh</u>: Itt frissítheti a cserék listáját.

• <u>New</u>: Itt hozhat létre új cserét. Ekkor a felugró ablakban először is az Adjust Type mezőben kell kiválasztania a csere típusát 3 érték közül:

**Adjust the personnel shift in the same day:** Egy dolgozó bizonyos munkanapján a műszak módosítása:

| Adjust Type     | Adjust the personal shifl 🛩 |                        |          |  |
|-----------------|-----------------------------|------------------------|----------|--|
| Personnel ID'   |                             |                        |          |  |
| First Name      |                             |                        |          |  |
| Department Name |                             |                        |          |  |
| Adjust Date*    | 2020-12-01                  | Original Schedule Name | account. |  |
| Remark          |                             |                        |          |  |
|                 |                             |                        |          |  |
|                 |                             |                        |          |  |
|                 | Save and Net                | v OK Cancel            |          |  |

**i.** <u>Personnel ID</u>: Ide a dolgozó azonosítóját kell megadnia, amit hozzáadáskor rendelt hozzá. Ez maximum 32 karakter hosszúságú lehet, pontosan adja meg, mert a rendszer ez alapján keresi ki a megfelelő dolgozót.

*ii. <u>First Name</u>: (csak olvasható) Itt az azonosító alapján talált dolgozó vezetéknevét látja.* 

*iii.* <u>Department Name</u>: (csak olvasható) Itt az azonosító alapján talált dolgozó részlegét látja.

*iv.* <u>Adjust Date</u>: Itt kell beállítania a dátumot, amelyik napon a dolgozó műszakját módosítani kívánja.

**v.** <u>Original Scedule Name</u>: Itt kell kiválasztania, hogy a dolgozó kiválasztott napon érvényes műszakját milyen műszakra kívánja átmódosítani.

vi. <u>Remark</u>: Ide egy rövid megjegyzést írhat a műszak módosításhoz. Ez bármilyen karaktereket tartalmazhat, és maximum 50 karakter hosszúságú lehet.

**Adjust the personnel shift in other days:** Egy dolgozó két különböző napi műszakjának felcserélése:

| Adjust Type     | Adjust the personal shif 🐱 |             |            |
|-----------------|----------------------------|-------------|------------|
| find Name       |                            |             |            |
| Department Name |                            |             |            |
| Adjust Date*    | 2020-12-01                 | Adjust Date | 2023-12-01 |
| Remark          |                            |             |            |
|                 |                            |             |            |

*i.* <u>Personnel ID</u>: Ide a dolgozó azonosítóját kell megadnia, amit hozzáadáskor rendelt hozzá. Ez maximum 32 karakter hosszúságú lehet, pontosan adja meg, mert a rendszer ez alapján keresi ki a megfelelő dolgozót. *ii. <u>First Name</u>: (csak olvasható)* Itt az azonosító alapján talált dolgozó vezetéknevét látja.

*iii. <u>Department Name</u>: (csak olvasható)* Itt az azonosító alapján talált dolgozó részlegét látja.

*iv. <u>Adjust Date (baloldali)</u>:* Itt kell beállítania a műszak cseréhez az egyik dátumot.

**v.** <u>Adjust Date (jobboldali)</u>: Itt kell beállítania a műszak cseréhez a másik dátumot.

**vi.** <u>Remark</u>: Ide egy rövid megjegyzést írhat a műszak cseréhez. Ez bármilyen karaktereket tartalmazhat, és maximum 50 karakter hosszúságú lehet.

Two people exchange: Két dolgozó közti műszakcsere:

| Adjust Type     | Two people exchange 👻 |                        |            |  |
|-----------------|-----------------------|------------------------|------------|--|
| Personnel ID*   |                       | Adjust Personnel ID*   |            |  |
| First Name      |                       | Adjust Personnel Name  |            |  |
| Department Name |                       | Adjust Department Name |            |  |
| Adjust Date"    | 2020-12-01            | Adjust Date            | 2020-12-01 |  |
| Remark          |                       |                        |            |  |
|                 |                       |                        |            |  |

*Personnel ID*: Ide az első dolgozó azonosítóját kell megadnia, amit hozzáadáskor rendelt hozzá. Ez maximum 32 karakter hosszúságú lehet, pontosan adja meg, mert a rendszer ez alapján keresi ki a megfelelő dolgozót.

*ii.* <u>First Name</u>: (csak olvasható) Itt a fenti azonosító alapján talált dolgozó vezetéknevét látja.

**iii.** <u>Department Name</u>: (csak olvasható) Itt a fenti azonosító alapján talált dolgozó részlegét látja.</u>

*iv.* <u>Adjust Date (baloldali)</u>: Itt kell beállítania az első dolgozó munkanapját kell megadnia, mely aktív műszakját el kívánja cserélni a másik dolgozóéval.

**v.** <u>Adjust Personnel ID</u>: Ide a második dolgozó azonosítóját kell megadnia, amit hozzáadáskor rendelt hozzá. Ez maximum 32 karakter hosszúságú lehet, pontosan adja meg, mert a rendszer ez alapján keresi ki a megfelelő dolgozót.

**vi.** <u>Adjust Personnel Name</u>: (csak olvasható) Itt a fenti azonosító alapján talált dolgozó vezetéknevét látja.

**vii.** <u>Adjust Department Name</u>: (csak olvasható) Itt a fenti azonosító alapján talált dolgozó részlegét látja.</u>

**viii.**<u>Adjust Date (jobboldali)</u>: Itt kell beállítania a második dolgozó munkanapját kell megadnia, mely aktív műszakját el kívánja cserélni az első dolgozóéval.

*ix. <u>Remark</u>*: Ide egy rövid megjegyzést írhat a műszak cseréhez. Ez bármilyen karaktereket tartalmazhat, és maximum 50 karakter hosszúságú lehet.

 <u>Delete</u>: Itt törölheti az éppen kiválasztott cseréket. A törlésről a szoftver megerősítést kér egy felugró ablakban. • *Export*: Itt exportálhatja a cseréket EXCEL, PDF, vagy CSV formátumban.

#### Kérvény Elfogadó Személyzet

|   | ZKTECO           |    | Per   | onnel    | Access 14         | endurce       | Consumption        | o Do          | eter H   | alat Val | e Par  | kng Patral | Video System |  |  |
|---|------------------|----|-------|----------|-------------------|---------------|--------------------|---------------|----------|----------|--------|------------|--------------|--|--|
| 8 | Device           | 10 | Nate  | 1        | he                | ter .         |                    | Name Type     |          |          | 4 ®    |            |              |  |  |
| ۲ | Dark Information | Θ. | The s | teres (9 | ter () Ceste ()   | f Loot        |                    |               |          |          |        |            |              |  |  |
| - |                  | Θ  |       | Nation   | Rate              | 10000 7204    | Department<br>Name | Fersense<br>D | Trenaria | Lad Name | Parket | Canadiana  |              |  |  |
|   | Stelle           |    |       | 1        | Orect Leader Node | Orest Lander  |                    |               |          |          |        |            |              |  |  |
|   |                  | ۲  | 0     |          | Arrenti           | Designated Pe | Oeneral            |               | heat     | De       |        | Detector   |              |  |  |
| - | Flow Management  | Θ  |       |          |                   |               |                    |               |          |          |        |            |              |  |  |
|   |                  |    |       |          |                   |               |                    |               |          |          |        |            |              |  |  |
|   | Flow Setting     |    |       |          |                   |               |                    |               |          |          |        |            |              |  |  |
|   | My Application   |    |       |          |                   |               |                    |               |          |          |        |            |              |  |  |
|   | Wa Agaronal      |    |       |          |                   |               |                    |               |          |          |        |            |              |  |  |
| H |                  | ۲  | 16.1  | 1-2 :    | fil ensi per page | + 310         | to t in the        | ga tenator    | 2 960718 |          |        |            |              |  |  |

Ezt a felületet a felső menü **Attendance** fülén, az oldalsó menü **Flow Management** szekciójának **Node Setting** opciójával érheti el. Itt állíthat be olyan embereket akik jogosultak kérvények elfogadására.

Ez akkor játszik szerepet, ha a szabadságokkal, üzleti utakkal, műszakcserékkel kapcsolatos fentebb részletezett bejegyzéseket nem az admin felhasználó hozza létre. Ezek ilyenkor kérvényként jönnek létre, melyek elfogadásának folyamatát a következő menüpontban adhatja meg, az ebben a menüpontban meghatározott elfogadó személyzetek megfelelő kiosztásával. **Az alapértelmezett nem törölhető**.

**Figyelem!** A megadott elfogadó személyzetek paraméterei utólag nem módosíthatók, csak a beállítás törlésével és újra létrehozásával.

Menüpontok:

• <u>Refresh</u>: Itt frissítheti az elfogadó személyzetek listáját.

• <u>New</u>: Itt határozhat meg új elfogadó személyzetet. Ekkor az alábbi felugró ablak jelenik meg:

|                 | Designated Person 🗸        |  |
|-----------------|----------------------------|--|
| NodeNumber*     | It is recommended to start |  |
| NodeName*       | It is recommended to start |  |
| Personnel*      | Input Search Criteria      |  |
| Department Name |                            |  |
|                 |                            |  |
|                 |                            |  |
|                 |                            |  |

**Node Type:** Itt választhat, hogy a beállítással egy személyt (*Designated Person*), vagy egy pozícióhoz tartozó összes személyt (*Assign Position*) kíván kiválasztani.

**NodeNumber:** Az elfogadó személy, vagy személyzet azonosítója.

NodeName: Az elfogadó személy, vagy személyzet megnevezése.

**Personnel/Position:** Itt választhatja ki a személyt, vagy pozíciót, attól függően, hogy melyik típust választotta ki az első mezőben.

**Department Name:** (csak személy típus esetén, csak olvasható) Itt a kiválasztott személy részlegét látja.

• <u>Delete</u>: Itt törölheti az éppen kiválasztott elfogadó személyzetet. A törlésről a szoftver megerősítést kér egy felugró ablakban.

• *Export*: Itt exportálhatja az elfogadó személyzetek listáját EXCEL, PDF, vagy CSV formátumban.

#### Kérvény Elfogadó Folyamatok

| ZKTECO             | Personel Access Adendance Consumption Elevelor Hubit Valor Parlarg Pathol Valor Splam                                                                                                    |            |
|--------------------|----------------------------------------------------------------------------------------------------|------------|
| Dete (i)           | Note Noter Poulige D Q, 🛞                                                                                                    |            |
| Desk Information   | The canad gauge conditions. Now<br>The series of the series of the series |            |
| B == 0             | C Suetar Sana Peritya Panituk Approxitish                                                                                                    | Operations |
| B 20444 0          | Drt Phendrupan in Alpit ant Apr That Flash-Alstallo-Deed Lands Yade-Fird Flash                                                                                                    | lann .     |
| 🗟 Cauptan 🛛 💿      |                                                                                                    |            |
| 🖶 File Meropenet 🔅 |                                                                                                    |            |
| Note Letting       |                                                                                                    |            |
| This Setting       |                                                                                                    |            |
| My Application     |                                                                                                    |            |
| My Aggerout        |                                                                                                    |            |
| Canadro Report 💿   | ic is 1-1 is a filosom per page in Jung Ib 1 in Page . Bold of 1 Month                                                                                                    |            |

Ezt a felületet a felső menü **Attendance** fülén, az oldalsó menü **Flow Management** szekciójának **Flow Setting** opciójával érheti el. Itt állíthatja be a kérvény elfogadási folyamatokat, vagyis hogy egy kérvényt kinek vagy kiknek kell elfogadniuk és milyen sorrendben.

Ez akkor játszik szerepet, ha a szabadságokkal, üzleti utakkal, műszakcserékkel kapcsolatos fentebb részletezett bejegyzéseket nem az admin felhasználó hozza létre. Ezek ilyenkor kérvényként jönnek létre, melyek elfogadási folyamataihoz az előző menüpontban hozhatott létre elfogadó személyzeteket. Itt ezeket az elfogadó személyzeteket oszthatja ki a folyamatokhoz.

**Figyelem!** A megadott elfogadó folyamatok paraméterei utólag nem módosíthatók, csak a beállítás törlésével és újra létrehozásával.

Menüpontok:

- <u>Refresh</u>: Itt frissítheti az elfogadó folyamatok listáját.
- <u>New</u>: Itt határozhat meg új elfogadó folyamatot. Ekkor az alábbi felugró ablak jelenik meg:

| Number*                          | It is record       | mended to start | Nat               | ne"        | 15                                          | is recommended to start |  |
|----------------------------------|--------------------|-----------------|-------------------|------------|---------------------------------------------|-------------------------|--|
| Flow Type"                       | Leave              | ~               | Fior              | w Rule     |                                             | = 1 days 🗸 🗸            |  |
| VodeName O                       |                    | 9.0             |                   |            | ** 1 days<br>>1 & <=3 days<br>>1 & set days |                         |  |
| The current query co<br>Remative | aditions: None     |                 | 5                 | elected(D) | 4                                           | 7 days                  |  |
| Number                           | Name               | Node Type       |                   | Number     | Name                                        | Node Type               |  |
| 0 1                              | Direct Leader Node | Direct Leader   |                   |            |                                             |                         |  |
| 2                                | AWERS              | Designated Pe   | 35<br>2<br>4<br>4 |            |                                             |                         |  |

**Number:** Az elfogadó folyamat azonosítója. Érdemes betűjellel kezdeni, mint *EF* (elfogadó folyamat jelölésére).

Name: Az elfogadó folyamat megnevezése.

Flow Type: Itt a kérvény típusát választhatja ki:

- i. <u>Append Receipt</u>: Manuális blokkolás
- ii. Leave: Szabadság
- iii. <u>Business Trip</u>: Üzleti út
- iv. <u>Go Out</u>: Kiszállás
- v. <u>Overtime</u>: Túlóra
- vi. Adjust and Append: Pihenőnap vagy Bedolgozás
- vii. Adjust Shift: Műszak csere

Flow Rule: (csak szabadság, üzleti út, vagy kiszállás esetén) Itt a kérvényben szereplő esemény időtartamát adhatja meg napokban nagyságrendekben. Ezzel például különválaszthatja, hogy kik kellenek egy egynapos, és kik egy többnapos szabadásg elfogadásához.

Az értékel felülről lefelé:

- i. 1 nap, vagy annál kevesebb
- ii. 1 napnál több, maximum 3 nap
- iii. 3 napnál több, maximum 7 nap
- iv. 7 napnál több

A beállítások elvégzése után az ablak alsó részén szűrhet az elfogadó személyzetek között, és a két lista közötti nyilak segítségével kell átmozgatnia a baloldali listából a jobboldaliba azokat a személyzeteket, akiket elfogadóként a a folyamathoz kíván adni.

A jobboldali luistában az elfogadó személyzetek sorrendje felülről lefelé van, vagyis először a legfelsőnek kell jóváhagynia, majd az alatta lévőnek, és így tovább. A sorrend eredetileg automatikusan jön létre az azonosítók csökkenő sorrendjében, de az egérrel vonszolva módosíthatja ezt a sorrendet, ahogyan kívánja.

• <u>Delete</u>: Itt törölheti az éppen kiválasztott elfogadó folyamatot. A törlésről a szoftver megerősítést kér egy felugró ablakban.

• <u>Export</u>: Itt exportálhatja az elfogadó folyamatok listáját EXCEL, PDF, vagy CSV formátumban.

#### Saját Kérvények

|                   |    | These | arrest query conditions. Not |              |                                  |                   |           |                     |                            |                          |                |
|-------------------|----|-------|------------------------------|--------------|----------------------------------|-------------------|-----------|---------------------|----------------------------|--------------------------|----------------|
| Dedic Information | Θ. | 0     | terten 🧭 Daot                |              |                                  |                   |           |                     |                            |                          |                |
|                   | Θ  | •     | Application Nambur           | resonal<br>D | Japancaban<br>Personnel<br>Barre | Exception<br>Type | Creater   | Create Tarte        | Approximation requires the | Fran<br>Cowall<br>Status | Canadiana      |
| Schedule          | 0  | 0     | 1-028291291110229            |              | Telef                            | Abuthat           | -         | 2020-12-01 17-07-29 | 2020-12-01 17:07:29        | End                      | Vine Delain    |
| tente :           | ~  | 0     | 3-420201081182934            | 3            | Peace                            | Adust matche      | atrie     | 3120-12-01 18:29:34 | 2005-12-01 18/29/34        | fee                      | view.fieldelle |
|                   | ۳. | 0     | 1-420201281100102042         | 1            | Teast                            | ANUMERO           | atrie     | 2015-12-01 18:28:42 | 3105-12-01 16:20:42        | End                      | View Datasa    |
| Fine Management   | Θ  | 0     | 1-012020100153040            | 1.8          | Test                             | Occiling          | admin.    | 2020-12-01-15 12:40 | 2000-12-01-15-12:43        | <b>Eni</b>               | View Default   |
|                   |    | 0     | 1-026297739141325            | 1            | Test                             | SH.DM             | aine      | 2520-11-39 19:13-25 | 2529-19-20 19 10 23        | EN0                      | Your Defails   |
|                   |    | 0     | 2-12020108498727             | 2            | Faile                            | Burren 1de        | adres     | 2620 11:30 15:67 27 | 2026-11-30-15-67-27        | fed                      | Visor Datain   |
| New Setting       |    | 0     | 1-120201120158622            | 1.1          | Not                              | Ruckess Tris      | admin.    | 2620-11-30 15:06.22 | 2020-11-35-18-06-22        | End                      | View Datain    |
|                   |    | 0     | 1-LN2910810828               |              | Text                             | Lans              | where the | 2825-1530-1030-28   | 2126-11-30 10:30 28        | End                      | View Dubaix    |
| Ny Aggersonii     |    | 0     | 142120107103622              | 1            | Test                             | Assessed for      | adria     | 2020-11-27 17 36 32 | 2020 10 27 17 28 32        | ENI                      | View Delate    |
|                   |    |       |                              |              |                                  |                   |           |                     |                            |                          |                |
|                   |    |       |                              |              |                                  |                   |           |                     |                            |                          |                |

Ezt a felületet a felső menü **Attendance** fülén, az oldalsó menü **Flow Management** szekciójának **My Application** opciójával érheti el. Itt minden felhasználó a saját kérvényeit látja, állapotukkal együtt.

Lehetséges állapotok:

**End**: A kérvény végigment, elfogadásra került. Az admin felhasználó általi kérvények automatikusan elfogadásra kerülnek, és ez lesz az állapotuk. Ennél az állapotnál a részletek megtekintésekor nem jelenik meg információ.

*Initiating an Application*: Elindított kérvény, amit még senki sem fogadott el.

**Pending**: Függőben lévő kérvény, amit egy elfogadó személyzet már elfogadott, de még nem ment át minden szükséges elfogadó személyzeten.

**Rejected**: Elutasított kérvény. Több lépcsős kérvényelfogadás esetén, akár melyik szinten elutasításra kerül a kérvény, ez lesz az állapota.

Menüpontok:

- <u>Refresh</u>: Itt frissítheti a kérvények listáját.
- *Export*: Itt exportálhatja a kérvények listáját EXCEL, PDF, vagy CSV formátumban.

 <u>View Details</u>: Itt a még aktív, vagy elutasított kérvények esetén megtekintheti, kiknek kell elfogadnia, és kinél milyen állapoton áll a dolog:

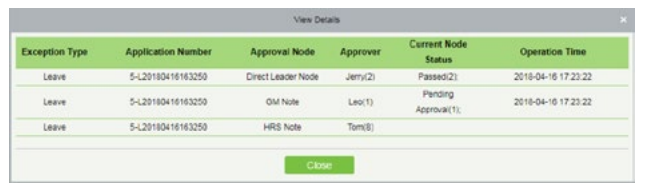

#### Rám vár

| Apple | cention Personnel ID           |                                | Approve                          | r ID              |                | 64               | epoon Type          | Current Node                | Statut                    | 9 |
|-------|--------------------------------|--------------------------------|----------------------------------|-------------------|----------------|------------------|---------------------|-----------------------------|---------------------------|---|
| The c | surrent query conditions: None |                                |                                  |                   |                |                  |                     |                             |                           |   |
| C.    | Ratesh 🕑 Export                |                                |                                  |                   |                |                  |                     |                             |                           |   |
| 0     | Approval Number                | Applicantie<br>Personnel<br>ID | Application<br>Personnal<br>Name | Exception<br>Type | Approver<br>ID | Approver<br>Name | Create Time         | Application/Approve<br>Time | Curren<br>Nicde<br>Status |   |
| 6     | 9-0720180409161130             | 9                              | Test1                            | Overfirme         | 10             | Test2            | 2018-04-09 18 11:30 | 2018-04-09 16 11 30         | Pending Passed Relected   |   |
|       | 9-C20180409181025              |                                | Test                             | Adval.Shift       | 10             | Test2            | 2018-04-09 18:10:25 | 2018-04-09 16:10:25         | Pending Passed Baladed    |   |
| 0     | 1-A20180409151236              |                                | abc                              | Advature As       | 3              | abc              | 2018-04-09 15 12 35 | 2018-04-09 15:50:45         | Not Pag                   |   |
|       | 1-C20180409151224              | 1                              | abc                              | Advations         | 3              | abe              | 2018-04-09 15:12:24 | 2018-04-09 15:50:47         | Not Pas-                  |   |
| 8     | 1-0720100409151110             | 1                              | abc                              | Overtime          | 3              | abc              | 2010-04-09 15:11:18 | 2018-04-09 15:45:32         | Not Pan                   |   |
|       | 1-0720180409151113             | 1                              | 400                              | Overfire          | 3              | 100              | 2018-04-09 15 11 13 | 2018-04-09 15:45:29         | Passed                    |   |

Ezt a felületet a felső menü **Attendance** fülén, az oldalsó menü **Flow Management** szekciójának **My Approval** opciójával érheti el. Itt azon kérvényeket látja, melyekhez az Ön elfogadása szükséges. A kérvények típusára kattintva megtekintheti, és akár módosíthatja a részleteket.

Menüpontok:

- <u>Refresh</u>: Itt frissítheti a kérvények listáját.
- <u>Export</u>: Itt exportálhatja a kérvények listáját EXCEL, PDF, vagy CSV formátumban.

- <u>Passed</u>: Az adott kérvény elfogadása.
- <u>Rejected</u>: Az adott kérvény elutasítása.

#### Manuális Munkaidő Kalkulálás

| ZKTECO                |    | Personel Access                                                  | Allend            | ance Cores          | rigilari        | Develor             | Hubi      | Valor Pater            | o Patrol | Video  | System |  |
|-----------------------|----|------------------------------------------------------------------|-------------------|---------------------|-----------------|---------------------|-----------|------------------------|----------|--------|--------|--|
| Orvice .              | 10 | True Frame 2121-01-02 00 00                                      | . 10              | 2020-12-25-25 19 54 | Pesano          | (0)                 |           | Fethers                |          | Max. 5 | 2.0    |  |
| Desk Information      | Θ. | The carried garry conditions. Ter                                | n Fran (25        | () Rates (2)        | Attendance Cell | sta staj<br>adalere |           |                        |          |        |        |  |
|                       | 6  | <ul> <li>(c) General(2)</li> <li>C) Medicate Provider</li> </ul> |                   | -                   |                 | Letitate            | Dearer    | et later Department la | -        |        |        |  |
| 5.5milda              | ۰  | Development Depart                                               | 1mart(2)<br>+((2) |                     | tieur.<br>réce  | Em.<br>Oites        | 1         | Cerema<br>Cerema       |          |        |        |  |
|                       | Θ  | C Materia                                                        |                   |                     |                 |                     |           |                        |          |        |        |  |
| Fire Management       | e. |                                                                  |                   |                     |                 |                     |           |                        |          |        |        |  |
| Calculate Report      | ø  |                                                                  |                   |                     |                 |                     |           |                        |          |        |        |  |
|                       |    |                                                                  |                   |                     |                 |                     |           |                        |          |        |        |  |
|                       |    |                                                                  |                   |                     |                 |                     |           |                        |          |        |        |  |
| Cully Attended to     |    |                                                                  |                   |                     |                 |                     |           |                        |          |        |        |  |
|                       |    |                                                                  |                   |                     |                 |                     |           |                        |          |        |        |  |
| Owly Report           |    |                                                                  |                   |                     |                 |                     |           |                        |          |        |        |  |
| Monthly Detail Report |    |                                                                  |                   |                     |                 |                     | -         |                        |          |        |        |  |
|                       |    |                                                                  |                   | 10.1.1.2.1          | No reveal per   | chefts - 1          | tore to t | IT Page Table of 3 re  |          |        |        |  |

Ezt a felületet a felső menü **Attendance** fülén, az oldalsó menü **Calculate Report** szekciójának **Manual Calculate** opciójával érheti el. Itt a munkaidő manuális kiszámítását kezdeményezheti az Ön által kiválasztott embereknél vagy részlegeknél, amennyiben erre szükség van a korábban részletezett automatikus, ütemezett munkaidő kiszámítás mellett.

Figyelem! Itt csak kalkulálást tud indítani, eredményeket itt nem fog látni, ez a következő menüpontokban lesz lehetséges.

A baloldalon a részlegek listáját, a jobboldalon az adott részleghez tartozó dolgozókét.

Menüpontok:

- <u>Refresh</u>: Itt frissítheti a dolgozók listáját.
- <u>Attendance Calculation</u>: Itt indítványozhatja a munkaidő kiszámítását, miután kiválasztotta a kívánt személyt vagy részleget.

#### Tranzakciók

| ZKTECO                                                                                                    | Personal Access Aller                                                                                                    | dance Consumption Elevator Hadul Vaulor Parking Parked Valor System                                                                                                    | ••••• @ O O @ U                                                                                                    |
|----------------------------------------------------------------------------------------------------|----------------------------------------------------------------------------------------------------|----------------------------------------------------------------------------------------------------|----------------------------------------------------------------------------------------------------|
| Balak     (a)       (b)     Antik Monatak     (b)       (b)     Antik Monatak     (b)       (b)     Antik Monatak     (b)       (b)     Antik Monatak     (b)       (b)     Antik Monatak     (b)       (b)     Antik Monatak     (b)       (b)     Antik Monatak     (b)       (b)     Antik Monatak     (b)       (b)     Antik Monatak     (b)       (b)     Antik Monatak     (b) | The funct         2014/0-0100 M         No           The control and starting the function         The function         The function           Image: Starting the function         The function         The function           Image: Starting the function         The function         The function           Image: Starting the function         The function         The function           Image: The function         The function         The function | 200-013310 Persent0 Persent0 Persent0 Persent Persent0 Persent0 Persent0 Persent0 Persent0 Persent Persent Pe | Ansano Dan<br>Gorang Pan<br>Dan<br>Pangan<br>Pangan<br>Pan<br>Pan<br>Pan<br>Pan<br>Pan<br>Pan<br>Pan<br>Pan<br>Pan<br>P |
| Monthly Dated Report<br>Monthly Statistical Report                                                                                                    |                                                                                                    | in a first of Kinecompany - Arrich Chapt Inductionant                                                                                                    |                                                                                                    |

Ezt a felületet a felső menü **Attendance** fülén, az oldalsó menü **Calculate Report** szekciójának **Transactions** opciójával érheti el. Itt a rendszerben tárolt tranzakciókat láthatja.

Menüpontok:

• <u>Refresh</u>: Itt frissítheti a tranzakciók listáját.

• *Export*: Itt exportálhatja a tranzakciók listáját EXCEL, PDF, vagy CSV formátumban.

#### Napi Nyilvántartás

|      | ZKTECO                    | Personnel Access Allon                               | darce Conservation Elevelo Habi Valor Parlong Pathol Volor System messervation (1) (1) (2) (2) (3)                                 |
|------|---------------------------|------------------------------------------------------|----------------------------------------------------------------------------------------------------|
| 1923 |                           | Tree Frank 2020-49-45-80 00 M                        | 200-0-0121 M M Personal D Q ()                                                                                                    |
| -    |                           | The carried query conditions. Time From (2           | 504-69-60 56 56 10) To (2019-13-10) 23 56 50)                                                                                      |
|      | Desk Information          | 88                                                   | () Relation (2) Expert                                                                                                    |
| 8    |                           | + (::: Denerali2)<br>[] Mainting Department(0)       | Personal Feet Latitate Departmen Departmen Facuel Data Facuel Tantert Latert Pruch Time<br>D hame Remote Name Tante Time Time Time |
| 8    | Strate (i)                | Constignment Department(D) C Financial Department(D) |                                                                                                    |
|      |                           |                                                      |                                                                                                    |
| el?  | Rea Management 💮          |                                                      |                                                                                                    |
| 8    | Calculate Report          |                                                      | 2                                                                                                    |
| 1    | Manual Calculate          |                                                      |                                                                                                    |
|      |                           |                                                      |                                                                                                    |
|      |                           |                                                      |                                                                                                    |
|      |                           |                                                      |                                                                                                    |
|      | Dudy Report               |                                                      |                                                                                                    |
|      | Mentility Detail (Leport  |                                                      |                                                                                                    |
|      | Monthly Datistical Report |                                                      | in i 1 i i Kinecije jega + Jena fa t Kina faktorije                                                                                |

Ezt a felületet a felső menü **Attendance** fülén, az oldalsó menü **Calculate Report** szekciójának **Daily Attendance** opciójával érheti el. Itt a dolgozók napi nyilvátartását láthatja blokkolásaikkal, késéseikkel, és egyéb hasonló adataikkal együtt.

Menüpontok:

• <u>Refresh</u>: Itt frissítheti az adatokat.

• <u>Export</u>: Itt exportálhatja az adatokat EXCEL, PDF, vagy CSV formátumban.

#### Szabadságok Összegzése

|    | ZKTECO                 | Personel Access Adve                           | dance         | Consur  | ngdaon       | Develo               | e Hul              | u Va     |                 | Parking             | Patral  | Video  | System                | -        | • @        | •••     | ە ھ |
|----|------------------------|------------------------------------------------|---------------|---------|--------------|----------------------|--------------------|----------|-----------------|---------------------|---------|--------|-----------------------|----------|------------|---------|-----|
|    | Device (j)             | True Frame (2021-01-05.00.00.00) The           | 2025-12-05.2  | 1 94 55 | Pesa         | end ID               |                    |          | ۹. ۵            |                     |         |        |                       |          |            |         |     |
|    | Desk Information       | E D                                            | C Rated       | ( ( f   | 009-0-0      | 22.68.685            |                    |          |                 |                     |         |        |                       |          |            |         |     |
|    |                        | + (C): Deneral(2)<br>C: Materies Department(8) | Parsonal<br>D | rest.   | Last<br>Name | Capatition<br>Nation | Department<br>Name | CHURLAND | tarape<br>Later | Signarity<br>Laters | 201,000 | Anista | e fanseenert<br>Leeve | 1014(404 | Dearthaday | curen . |     |
|    | 53+64+ (i)             | Consignant Department(5)                       | 1             | had     | Est.         | 1                    | Gerand             | 1        | 1               |                     |         |        | •                     | *        | *          |         |     |
|    |                        | [] Heldelly                                    |               |         |              |                      |                    |          |                 |                     |         |        |                       |          |            |         |     |
|    | Fire Management ()     |                                                |               |         |              |                      |                    |          |                 |                     |         |        |                       |          |            |         |     |
| 8  | Calculate Report       |                                                | 1             |         |              |                      |                    |          |                 |                     |         |        |                       |          |            |         |     |
| 14 | Manual Calculate       |                                                |               |         |              |                      |                    |          |                 |                     |         |        |                       |          |            |         |     |
|    |                        |                                                |               |         |              |                      |                    |          |                 |                     |         |        |                       |          |            |         |     |
| 5  | Dully Attended a       |                                                |               |         |              |                      |                    |          |                 |                     |         |        |                       |          |            |         |     |
|    |                        |                                                |               |         |              |                      |                    |          |                 |                     |         |        |                       |          |            |         |     |
|    | Duly Report            |                                                |               |         |              |                      |                    |          |                 |                     |         |        |                       |          |            |         |     |
|    | Meeting Detail Report  |                                                |               |         |              |                      |                    |          |                 |                     |         |        |                       |          |            |         |     |
|    | Monthly Databal Report |                                                | 10.0          | 1.1.11  | Marrie       | Del belle            | - Junio 2          |          | ope his         | of all Treasurelly  |         |        |                       |          |            |         |     |

Ezt a felületet a felső menü **Attendance** fülén, az oldalsó menü **Calculate Report** szekciójának **Leave Summary** opciójával érheti el. Itt dolgozókra bontva tekintheti meg, ki, mennyi és milyen típusú szabadságot használt fel eddig. A listában csak azon dolgozók jelennek meg, akik már használtak fel szabadságot.

Menüpontok:

• *Refresh*: Itt frissítheti a szabadság összegzéseket.

• <u>Export</u>: Itt exportálhatja a szabadság összegzéseket EXCEL, PDF, vagy CSV formátumban.

#### Szabadságok Összegzése

|      | ZKTECO                     | - Personnel Access Adv                    | dance     | CU         | sungto |           | Develor        | Hall A                 | falto Parki     | ng Patra    | Video      | System mana                       |                     | 0.00            |
|------|----------------------------|-------------------------------------------|-----------|------------|--------|-----------|----------------|------------------------|-----------------|-------------|------------|-----------------------------------|---------------------|-----------------|
| 1923 | Desks (ii)                 | Time Fram 2020-49-45-80 00 M              | 2025-0    | 0-05-23 94 | 55. P  | econol.   | 0)             |                        | Q (0)           |             |            |                                   |                     |                 |
|      |                            | The carried query conditions: Time From ( | 2024-01-0 | 0 10 00 10 | 1-001  | 2-12/22   | 100            |                        |                 |             |            |                                   |                     |                 |
|      | Deek Munsalian 🕞           | 88                                        | 0.        | Anna C     | Super. |           |                |                        |                 |             |            |                                   |                     |                 |
| -    |                            | + (Cr Deneral(2)                          | -         | rnal .     |        | -         | mat            | Atlantance Ton<br>Date | a set introduct |             | Punit Tata | Funct attenderunction de<br>Court | Overtma(Hintate)    | Life Could      |
| -    | shells (3)                 | Constigment Department(0)                 | - 10      | Nete       | Mane   | Trans.    | a Auro         |                        | NUMBER PARTY    | Time and    |            | Shou Adar Ver                     | 2 they they used he | a herei Data To |
| -    |                            | () Financial Department(2)                | 2         | -          | 0414   | 1         | Outest         | 200-041 Th             |                 |             |            |                                   |                     |                 |
| P    |                            | [] Herse(D)                               | 2         | Page 1     | Oken   | 1         | Denesi         | 2005-10-02 11          |                 |             |            |                                   |                     |                 |
|      |                            |                                           | 3         | P943       | Glas   | 1         | <b>General</b> | 2001-10-61 fa          |                 |             |            |                                   |                     |                 |
| 61   | ries Management            |                                           | 2         | -          | Oles . |           | Owners         | 200-041 0              |                 |             |            |                                   |                     |                 |
|      | Celoke Report              |                                           | . 2       | PRES       | 040    | 0         | General        | 2020-10-05 Mil         |                 |             |            |                                   |                     |                 |
|      | Data Mandatra              |                                           | 1         | 7959       | 0408   | 1         | Qerew.         | 2825-10-05 11          |                 |             |            |                                   |                     |                 |
|      |                            |                                           | 3         | Patto      | Oles   | 1.7       | Overal         | 2005-10-67 174         |                 |             |            |                                   |                     |                 |
|      | Leave Summary              |                                           | 2         | Piece      | 6428   | 1.5       | <b>Orreal</b>  | 2025-10-06 Th          |                 |             |            |                                   |                     |                 |
|      |                            |                                           | 2         | Patte      | 04cm   | 1         | Ocrazii        | 2325-10-65 Pi          |                 |             |            |                                   |                     |                 |
|      | Monthly Detail Report      |                                           | 1         | Piete      | Gére   | 1         | General        | 2325-10-10 fa          |                 |             |            |                                   |                     |                 |
|      | Monthly Datistical Servers |                                           | 8         | rece       | 0408   | 1.1       | (energi        | 280-10-11 W            |                 |             |            |                                   |                     |                 |
|      | Organization Frederic      |                                           | 3         | Piere      | diss.  | 1         | Oriest         | 2301-10-12 Mil         |                 |             |            |                                   |                     |                 |
|      | Avenue Report              |                                           | ic i      | 1.01       |        | 2 rova de | pape -         | Jump for \$1511        | d Page Total of | 120 records |            | 24                                |                     |                 |

Ezt a felületet a felső menü **Attendance** fülén, az oldalsó menü **Calculate Report** szekciójának **Daily Report** opciójával érheti el. Itt az éppen kiválasztott részleg dolgozóiról tekintheti meg a munkaidő nyilvántartási jelentéseket az egyes napokra.

Menüpontok:

• *Refresh*: Itt frissítheti az adatokat.

• *Export*: Itt exportálhatja az adatokat EXCEL, PDF, vagy CSV formátumban.

#### Havi Részletező Jelentés

|     | ZKTECO                    | Personnel         | Access                             | Allenda     | nce 🛛        | Consumpti         |        | Develor  |      | Huder) |      | 19.30  |      | Fait   | ng   | Pa    | tel I | y    | Mere:          | 15   | raters       |        |          |               |    |          |      |       | 0.6            |
|-----|---------------------------|-------------------|------------------------------------|-------------|--------------|-------------------|--------|----------|------|--------|------|--------|------|--------|------|-------|-------|------|----------------|------|--------------|--------|----------|---------------|----|----------|------|-------|----------------|
|     | Deeke 🛞                   | Building of Worth | 2009-10                            |             | Passes       | 0                 |        |          | Q,   |        |      |        |      |        |      |       |       |      |                |      |              |        |          |               |    |          |      |       |                |
|     | And Manufactor (C)        | The carried query | conditions. Dated                  | his of Mari | P. (2809-10) |                   |        |          |      |        |      |        |      |        |      |       |       |      |                |      |              |        |          |               |    |          |      |       |                |
|     |                           | 88                |                                    |             | () False     | n 🕑 Engert        |        |          |      |        |      |        |      |        |      |       |       |      |                |      |              |        |          |               |    |          |      |       |                |
|     | <b>••</b> ()              | · (:) Several(2)  | g Department(E)                    |             | D N          | e Last<br>me Name | Depa   | Departme | 1    | 1      | 1. 1 | 1      | 1 24 | 7 1    | . :  |       | -     | 12   | 0 14<br>00 800 | 11   | 11 1<br>09 1 | 1 11   | 19<br>28 | 20 71<br>24 M | 72 | 22<br>94 | N 25 | 10.00 | 27 28<br>58 MD |
|     | Stelle ()                 | D Develop         | went Department<br>d Department(7) | (0) 1       | - Sec        | e 84              |        | Owner    |      | ٩.     | *    |        |      |        |      |       |       |      |                |      |              |        |          |               |    |          |      |       |                |
|     | Couples 🛞                 | () Hereith        |                                    |             |              |                   |        |          |      |        |      |        |      |        |      |       |       |      |                |      |              |        |          |               |    |          |      |       |                |
|     | Flor Meropenet 💮          |                   |                                    |             |              |                   |        |          |      |        |      |        |      |        |      |       |       |      |                |      |              |        |          |               |    |          |      |       |                |
| 8   | Calculas Report 💮         |                   |                                    |             |              |                   |        |          |      |        |      |        |      |        |      |       |       |      |                |      |              |        |          |               |    |          |      |       |                |
|     | Daily Atlantance -        |                   |                                    |             |              |                   |        |          |      |        |      |        |      |        |      |       |       |      |                |      |              |        |          |               |    |          |      |       |                |
|     | Leave Summary             |                   |                                    |             |              |                   |        |          |      |        |      |        |      |        |      |       |       |      |                |      |              |        |          |               |    |          |      |       |                |
| 1.5 | Daily Days of             |                   |                                    |             |              |                   |        |          |      |        |      |        |      |        |      |       |       |      |                |      |              |        |          |               |    |          |      |       |                |
|     |                           |                   |                                    |             |              |                   |        |          |      |        |      |        |      |        |      |       |       |      |                |      |              |        |          |               |    |          |      |       |                |
|     | Monthly Datistical Toyout |                   |                                    |             |              |                   |        |          |      |        |      |        |      |        |      |       |       |      |                |      |              |        |          |               |    |          |      |       |                |
|     | Departmental Papert       |                   |                                    |             |              |                   |        |          |      |        |      |        |      |        |      |       |       |      |                |      |              |        |          |               |    |          |      |       |                |
|     | Annual Report             |                   |                                    | i           | Downed A     | then in Later     | + fary | + Acount | a 14 | Čtech  | - j  | No Che | a-64 | n 1 Le | ne.d | ń ówr | ine i | . 18 | c fed          | 1.70 | HE A         | er.ter |          | terres        | 14 | : 04     | ٥.   |       |                |

Ezt a felületet a felső menü **Attendance** fülén, az oldalsó menü **Calculate Report** szekciójának **Monthly Detail Report**opciójával érheti el. Itt az éppen kiválasztott részleg dolgozóiról tekintheti meg a munkaidő nyilvántartási jelentéseket az egyes napokra.

A képernyő alján jelmagyarázatot lát a különböző komponensekhez. A jelölések beállítása korábban már részletezésre került.

Menüpontok:

• <u>Refresh</u>: Itt frissítheti az adatokat.

• *Export*: Itt exportálhatja az adatokat EXCEL, PDF, vagy CSV formátumban.

#### Havi Statisztikák

| ZKTECO                                                                                                    |    | Personnel      | Access                                                           | Allendar     |          | Consumptie |      | Elevelor | Hu      | M - 1 | Valler  | Fails       | 9 I    | naturi - | Video      | Se | lara (  |         |         |          |         |      |          |
|----------------------------------------------------------------------------------------------------|----|----------------|------------------------------------------------------------------|--------------|----------|------------|------|----------|---------|-------|---------|-------------|--------|----------|------------|----|---------|---------|---------|----------|---------|------|----------|
| Doka 1                                                                                                    | 0  | Bendes ef Wert | 2026-12                                                          | h            | Parsonni | 0          |      |          | 9, 6    |       |         |             |        |          |            |    |         |         |         |          |         |      |          |
| (j) Desk Internation                                                                                                    | œ. |                | y conditions. Date                                               | hes of Marth | Rated    | ( tout     |      |          |         |       |         |             |        |          |            |    |         |         |         |          |         |      |          |
|                                                                                                    | ø  | + Cr DenealdZ  | )<br>Ing Department(0)                                           |              | wooned   |            | Depa | met      | 1010    |       |         | Atlanta     | ece(a) |          | Late       |    | twy     |         | Cuettre | need.    |         | to   | -        |
| E. 53444                                                                                                    | 0  | C Carelo       | Cenetoprieri Department(0)<br>Financial Department(0)<br>Note(0) |              | o Fri    | tan Mana   | -    |          | Share . | ADat  | vera    | STRATE      | Altan  | -        | Durationer | -  | Durinen | 1 Tanun |         | there is | and the | 7000 | in Laure |
| Couples :                                                                                                    | 0  | [] Hateldy     |                                                                  |              |          |            |      |          |         |       |         |             |        |          | *          |    |         |         |         | ·        |         |      |          |
| 2 Fire Management                                                                                                    | e  |                |                                                                  |              |          |            |      |          |         |       |         |             |        |          |            |    |         |         |         |          |         |      |          |
| Calculate Report<br>Daily Alteratures<br>Learn Summary<br>Daily Report<br>Meeting Datal Report<br>Density Testan Report | •  |                |                                                                  |              |          |            |      |          |         |       |         |             |        |          |            |    |         |         |         |          |         |      |          |
| Copertmental Report<br>Annual Report                                                                                    | ļ  |                |                                                                  |              |          |            |      | -        | hey     | h 1   | 11 Page | Televiter 1 | -      |          |            | -  | -       |         |         |          |         |      | - 1      |

Ezt a felületet a felső menü **Attendance** fülén, az oldalsó menü **Calculate Report** szekciójának **Monthly Statistical Report** opciójával érheti el. Ebben a menüpontban a dolgozók havi munkaidő nyilvántartási statisztikáit tekintheti meg.

Menüpontok:

• <u>Refresh</u>: Itt frissítheti az adatokat.

• *Export*: Itt exportálhatja az adatokat EXCEL, PDF, vagy CSV formátumban.

#### Részleg Statisztikák

| Dots         Obs         Proceeding         Proceeding         Q         Q           Ib and others         Ib and others         Ib and others         Q         Q         Q           Ib and others         Ib and others         Ib and others         Ib and others         Q         Q           Ib and others         Ib and others <t< th=""></t<> |
|----------------------------------------------------------------------------------------------------|
| Designmental Factor                                                                                                    |

Ezt a felületet a felső menü **Attendance** fülén, az oldalsó menü **Calculate Report** szekciójának **Monthly Statistical Report** opciójával érheti el. Ebben a menüpontban az előzőhöz hasonló módon tekintheti meg a statisztikákat, csak ezúttal nem dolgozókra, hanem részlegekre bontva.

Ezt a különbséget leszámítva teljesen azonos az előző menüponttal.

Menüpontok:

• *Refresh*: Itt frissítheti az adatokat.

• *Export*: Itt exportálhatja az adatokat EXCEL, PDF, vagy CSV formátumban.

#### Részleg Statisztikák

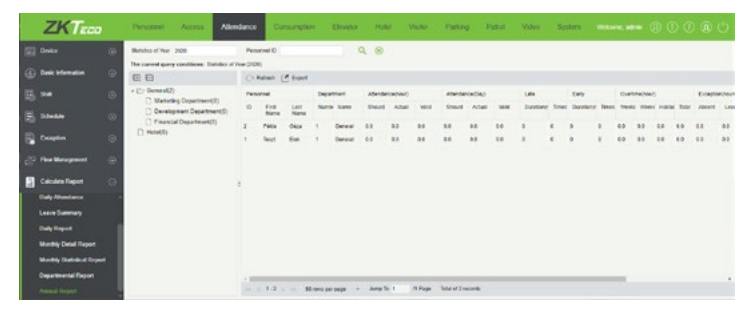

Ezt a felületet a felső menü **Attendance** fülén, az oldalsó menü **Calculate Report** szekciójának **Monthly Statistical Report** opciójával érheti el. Ebben a menüpontban a dolgozók évi munkaidő nyilvántartási statisztikáit tekintheti meg.

Menüpontok:

• <u>Refresh</u>: Itt frissítheti az adatokat.

 <u>Export</u>: Itt exportálhatja az adatokat EXCEL, PDF, vagy CSV formátumban.

#### Rendszerbeállítások

#### Műveleti napló

| ZKTECO                                                                                                    | Personnel       | Access /                       | Utordance    | Consum    | ction Davat       | er Hotel             | Vistor Parking            | Patrol Ve | System | -      |  |
|----------------------------------------------------------------------------------------------------|-----------------|--------------------------------|--------------|-----------|-------------------|----------------------|---------------------------|-----------|--------|--------|--|
| Task Management                                                                                                    | Operation Uper  | L                              | 6 Operation  | Tana Fran |                   | 14                   | Nov-                      | Q. (8)    |        |        |  |
| Operation Log                                                                                                    | The current gue | ry conditions have<br>If Exect |              |           |                   |                      |                           |           |        |        |  |
|                                                                                                    | Operation User  | Operation Tone                 | Operation (P | 100.04    | Operating Object  | Operation Type       | Operation Content         |           |        | Result |  |
| and the second second                                                                                                    | 1010            | 2020-05-06 14:47 38            | 107.041      | System    | time              | Logo                 | Logie                     |           |        | 0      |  |
| System Parameter                                                                                                    | 4010            | 3508-08-56 13 37 28            | 137.0.01     | Access    | Real Taxe Manhort | g Disable Intraday P | es PADO_teah1             |           |        |        |  |
| E-mail Management                                                                                                    | A010            | 2020-01-00 12:31 48            | 121.04.1     | AUME      | Center            | Out Tansactions      | PADRO_3444510431142010005 |           |        |        |  |
| Data Cleaning                                                                                                    | 4010 C          | 3926-06-08 13.34 54            | 127.061      | Access    | Device            | Out Turnations       | 146K0_346/578221423100005 |           |        |        |  |
|                                                                                                    | 1000 C          | 2020-06-08 13:33 42            | 127.061      | Robert    | tion .            | Lign                 | Lope                      |           |        |        |  |
| and the second second se | 4010            | 2020-05-96 13:33:36            | 137.001      | fiction   | tion .            | Loped                | Logad                     |           |        |        |  |
| Carthizate Type                                                                                                    | 4010            | 2008-05-08 12:32 20            | 127.0.01     | 2,004     | User              | Liph                 | Loge                      |           |        |        |  |
| Parameters                                                                                                    | 4000            | 2028-05-98 12:30 32            | 127.0.01     | Acces     | Device            | Out Transactions     | PMINO_1002975231402020005 |           |        |        |  |
|                                                                                                    | 4010            | 2020-05-06 12:20:08            | 127 8.5 1    | Access    | All Transactions  | Clear Al Data        | Clear Al Date             |           |        | 0      |  |
|                                                                                                    | 4010            | 2020-06-06 12:20:26            | 120.0127     | Scien     | Low.              | Lign                 | Lope                      |           |        |        |  |
|                                                                                                    | 4010            | 2020-01-00 12:20 17            | 10.010       | Dates     | User              | LIDH                 | Loped                     |           |        |        |  |
| Antony Management (1)                                                                                                    | 100             | 3008-05-06 12:20 18            | 1301021      | Sector.   | time -            | Logen                | Loge                      |           |        |        |  |
|                                                                                                    | 4000            | 3528-05-97 19:24:05            | 127.051      | Access    | Cetal Intertexk   | AM GINE              | Inter compartment         |           |        | 0      |  |
| Constitution 🔅                                                                                                    | 4010            | 2020-00-07 19:21:19            | 1010101      | ADM       | Order memory      | Net                  | NUZ                       |           |        |        |  |
| å, førdethespret                                                                                                    | 11 1 1-50       | 1 33 Statut per                | 1411 - Ar    | wile t    | OFern Annual B    | -                    |                           |           |        |        |  |

Ezt a felületet a felső menü **System** fülén, az oldalsó menü **Operation Log** opciójával érheti el. Itt a rendszer műveleti naplóját tekintheti meg és exportálhatja ki.

• *Refresh*: Itt frissítheti a műveleti naplót.

• <u>Export</u>: Itt exportálhatja a műveleti naplót EXCEL, PDF, vagy CSV formátumba. Az exportálás menete megegyezik a korábban ismertetekkel.

#### Adatbázis Menedzsment

| ZKTeco                                                                                                    | Personnel                                                              | Access /                                                                                      | dandanca O    | esturation Day            | alar Hold            | Vistor Parking                        | Patrol Video                  | System |  |
|----------------------------------------------------------------------------------------------------|------------------------------------------------------------------------|-----------------------------------------------------------------------------------------------|---------------|---------------------------|----------------------|---------------------------------------|-------------------------------|--------|--|
| Back Mesoproved     O                                                                                                    | Contains<br>The context op<br>Contains<br>Contains<br>active<br>active | 0<br>are conditions. Nove<br>Continue<br>Sections<br>Jobe 04.00 (00000)<br>Jobe 04.00 (00000) | Q S           | n<br>Becup Innesidey<br>0 | facup data<br>0<br>0 | Brownen<br>D Decidente<br>D Decidente | Constants<br>Joints<br>Joints |        |  |
| ان معنوب المحمد المحمد المحم<br>المحمد المحمد المحمد المحمد المحمد المحمد المحمد المحمد المحمد المحمد المحمد المحمد المحمد المحمد المحمد المحم |                                                                        |                                                                                               |               |                           |                      |                                       |                               |        |  |
| 📲 Educationagement 💿                                                                                                    | 11 1 1-2                                                               | i ii Só casa per p                                                                            | ope + Arra Ta | /1 Fage Schirol           | 2 records            |                                       |                               |        |  |

Ezt a felületet a felső menü **System** fülén, az oldalsó menü **Database Management** opciójával érheti el. Itt a biztonsági mentéseket láthatja és kezelheti.

• <u>Refresh</u>: Itt frissítheti a biztonsági mentések listáját.

• <u>Backup Immadiately</u>: Itt azonnali biztonsági mentést hajthat végre, a szoftver erről megerősítést kér.

• <u>Backup Schedule</u>: Itt beállíthatja a biztonsági mentés rendszerességét, ekkor az alábbi ablak jelenik meg:

| From   | 2014-08-08 18:00:00        | Start Every         | 7    | ٠    | Day                          |
|--------|----------------------------|---------------------|------|------|------------------------------|
| The la | ast backup time:2020-05-00 | 18:00:02            |      |      |                              |
| The    | avt backup time:2020.05.4  | 5 19:00:00 lat 5    | day  | 24.4 | hour 12 minute 20 easers     |
| The n  | ext backup time:2020-05-1  | 5 18:00:00,left 6 ( | day  | 211  | hour 12 minute 30 second.    |
|        |                            |                     |      |      |                              |
| Promp  | 1                          |                     |      |      |                              |
|        |                            |                     |      |      |                              |
|        |                            |                     |      |      |                              |
| A 1    | he backup copy of the data | base, the databa    | se s | erve | er and the server must be on |

Itt a From mezőben állíthatja be a kezdő dátumot, majd a mellette

levő legördülő listával kiválaszthatja, hogy hány naponta legyen mentés. Ezek alatt a legutóbbi mentés dátumát látja, az alatt pedig a következő mentés dátumát, időpontját, és az addig hátralevő időt.

• *Delete*: Ezzel törölheti az adott mentést.

#### Terület Kezelés

| ZKTECO               | Personnel Acce      | os Atlandanca         | Consumption        | Davator Hotel    | Vistor Parke | ng Patrol Video | System | •••••• © |  |
|----------------------|---------------------|-----------------------|--------------------|------------------|--------------|-----------------|--------|----------|--|
| 📑 Beik Managarwari 🔅 | Analization         | Ansa Sama             |                    | ۹. ۵             |              |                 |        |          |  |
| Operation Log        | (). Refect (@ tan ) | () Case               |                    |                  |              |                 |        |          |  |
| Calation Wanagement  | E Analizator        | Analiane              | Parent Area Number | Parent Area Name | Famorie      | Operations      |        |          |  |
| Anta Setting         | 80 1                | Area Norm             |                    |                  | Default      | 6.0             |        |          |  |
| System Parameter     | w 2                 | test                  | 1                  | Area Name        |              | Ext Details     |        |          |  |
| E cuil Management    |                     |                       |                    |                  |              |                 |        |          |  |
| Data Cleaning        |                     |                       |                    |                  |              |                 |        |          |  |
| AutoTik              |                     |                       |                    |                  |              |                 |        |          |  |
| Cartificate Type     |                     |                       |                    |                  |              |                 |        |          |  |
| Parameters           |                     |                       |                    |                  |              |                 |        |          |  |
|                      |                     |                       |                    |                  |              |                 |        |          |  |
| L Admit Research (1) |                     |                       |                    |                  |              |                 |        |          |  |
| Ξ                    |                     |                       |                    |                  |              |                 |        |          |  |
| 0. crosses 0         |                     |                       |                    |                  |              |                 |        |          |  |
| a 🖁 the definition : | 0 1 1 2 1 0 8       | t case per page + Ann | alla 1 /1 Page Re  | tal of 2 records |              |                 |        |          |  |

Ezt a felületet a felső menü **System** fülén, az oldalsó menü **Area Set** ting opciójával érheti el. Itt hozhat létre területeket fa struktúrában a telephely részekre bontásához. **Az alapértelmezetten létrehozott terü**letet nem törölheti, nem helyezheti más terület alá, csak átnevezheti.

- <u>Refresh</u>: Itt frissítheti a területek listáját.
- <u>New</u>: Itt hozhat létre új területet, ekkor az alábbi ablak jelenik meg:

|                                                           | New                                                                       |  |
|-----------------------------------------------------------|---------------------------------------------------------------------------|--|
| If the new area failed to s<br>administrator to re-author | show in the area list, please contact the rize the user to edit the area! |  |
| Area Number*                                              | 2                                                                         |  |
| Area Name*                                                | teszt                                                                     |  |
| Parent Area*                                              | Area Name                                                                 |  |
| Remark                                                    |                                                                           |  |
| Save and New                                              | OK Cancel                                                                 |  |

Area Number: Ide a terület sorszámát írja.

Area Name: Itt nevezze el a területet.

**Parent Area**: Itt válasszon a területnek szülőterületet. **Remark**: Itt opcionálisan egy rövid megjegyzést vagy leírást adhat meg.

• *Delete*: Itt az éppen kiválasztott területeket törölheti.

• <u>Edit</u>: Itt szekesztheti az adott területet. A szerkesztési ablak megegyezik a létrehozóval.

#### Rendszerparaméterek

| ZKTeco                                                                                                    | Personal J                                                                                             | Access Atland                                   | eca Canturquion                                                 | Davator           | Field V | stor Parking | Patrol | Vites | System | - |  |
|----------------------------------------------------------------------------------------------------|----------------------------------------------------------------------------------------------------|-------------------------------------------------|-----------------------------------------------------------------|-------------------|---------|--------------|--------|-------|--------|---|--|
| Teck Management                                                                                                    | () Retest                                                                                              |                                                 |                                                                 |                   |         |              |        |       |        |   |  |
| Cyanalize Lag<br>Database Minagament<br>Ana Bally<br>Speer Franket<br>E-mill Managament<br>Data Chanding<br>Andro Ta<br>Candicate Tapa<br>Parameters | Guala Tina<br>2009-06-10-10-14-96<br>2009-06-20-10-24-96<br>2009-06-20-10-24-96<br>2009-06-20-10-24-96 | Parentin Value<br>2000/encedy<br>3234,5<br>3234 | Deception<br>Sprines Name<br>Roberts Marcel<br>Catalases Annuel |                   |         |              |        |       |        |   |  |
| 🚠 Autority Kangament 💿                                                                                                    |                                                                                                    |                                                 |                                                                 |                   |         |              |        |       |        |   |  |
| Bj consisten ()                                                                                                    |                                                                                                    |                                                 |                                                                 |                   |         |              |        |       |        |   |  |
| 🛓 theathaquest 🕤                                                                                                    | $\alpha \to 1.1 + \alpha$                                                                              | No case per page                                | - Ang Ta 1 /1 Pag                                               | Refer of 3 record | i.      |              |        |       |        |   |  |

Ezt a felületet a felső menü **System** fülén, az oldalsó menü **System Parameter** opciójával érheti el. Itt a rendszer paramétereit tekinthati meg, mint a rendszer neve és verziója.

#### E-mail Menedzsment

| ZKTeco                                                                                                    | Personnel Acces        | a Attendance          | Consumption  | o Davatar        | Hotel Vis | er Parking | Patrol Video  | System | ······ ··· · · · · · · · · · · · · · · |
|----------------------------------------------------------------------------------------------------|------------------------|-----------------------|--------------|------------------|-----------|------------|---------------|--------|----------------------------------------|
| Back Management                                                                                                    | Sender                 | Receiver              |              | 9. Ø             |           |            |               |        |                                        |
| Operation Log                                                                                                    | Content gary condition | s hars<br>Ensitements | erep 🔮 topot |                  |           |            |               |        |                                        |
| Aves Soliton<br>System Princeder<br>E. and Haragement<br>Date Crowing<br>Audio File<br>Contribute Figer<br>Parameters | i box                  | facesser              | boyet        | Santine          | tied time | Taka       | (tron Mensage |        |                                        |
| لَيْ Antonin Hangamant ()<br>الى Communication ()<br>الى Extended Management ()                                       |                        | н рак ради — Элл      | naht áffaga  | Total of Lincomb |           |            |               |        |                                        |

Ezt a felületet a felső menü **System** fülén, az oldalsó menü **E-mail Management** opciójával érheti el. Itt láthatja a rendszer által küldött e-maileket, valamint beállíthatja az e-mail küldő szervert.

- <u>Refresh</u>: Itt frissítheti az e-mailek listáját.
- *Delete*: Itt az éppen kiválasztott e-maileket törölheti.
- <u>Email Parameter Setting</u>: Itt állíthatja be az e-mail küldő szervert, ekkor az alábbi ablak jelenik meg:

| Email Sending Server*                                                                    | smtp.domain.com                                                                                               | (smtp.xxx.xxx)              |
|------------------------------------------------------------------------------------------|----------------------------------------------------------------------------------------------------|-----------------------------|
| Port*                                                                                    | 465                                                                                                    | SSL TLS                     |
| Email Account*                                                                           | account@provider.com 🖯                                                                                        | (xxx@xxx.xxx)               |
| Password*                                                                                | •••••• ô                                                                                                    |                             |
|                                                                                          |                                                                                                    |                             |
| rompt<br>1.Please fill in the corre<br>2.Confirm the specified                           | Company<br>ect mailbox parameters.<br>I mailbox SMTP service is provis                                        | ioning.                     |
| rompt<br>1.Please fill in the corre<br>2.Confirm the specified<br>An email of the connec | Company<br>ect mailbox parameters.<br>I mailbox SMTP service is provis<br>tion test will be sent to your desi | ioning.<br>gnated mail box. |

*Email Sending Server*: Ide a szerver címét írja. *Port*: Itt válasszon portot.

**Email Account**: Ide írja be a küldésre használni kívánt e-mail címet.

**Password**: Ide írja be a fenti e-mail fiók jelszavát. **Sender Name**: Ide írja be a küldő nevét.

• <u>Export</u>: Itt exportálhatja az e-maileket EXCEL, PDF, vagy CSV formátumba. Az exportálás menete megegyezik a korábban ismertetekkel.

#### Adattörlés

| ik Management 🔅 👘    | -                                                                         |                                         |                                           |                |          |   |                         |
|----------------------|---------------------------------------------------------------------------|-----------------------------------------|-------------------------------------------|----------------|----------|---|-------------------------|
| eration Log Per      | a Management Records"                                                     | Research mover 15                       | <ul> <li>months of data</li> </ul>        | Electron Time  | 0100.00  |   | (Caroluly clean up)     |
| Internet Programment | Sing Lat Record                                                           | Reports the recent 15                   | <ul> <li>months shaks</li> </ul>          | Election Time  | 01.90.00 |   | (Carefully (Non set)    |
| 10                   | ndance Transactioner                                                      | Reserv the recent 15                    | <ul> <li>norms in detail</li> </ul>       | Election Time  | 01.00.00 |   | Carolin case on         |
| a Setting Pa         | n Tamaton'                                                                | Returns the recent 15                   | <ul> <li>months of data</li> </ul>        | Execution Time | 00.00.00 |   | Carefully Ownr Lot      |
| ten Parameter An     | ass Transachers"                                                          | Reservice recent 15                     | <ul> <li>months of data</li> </ul>        | Electrice Time | 01.00.00 |   | Cashily clusters)       |
| al Menatored En      | eater Transactions"                                                       | Relates the most 15                     | <ul> <li>mentes stata</li> </ul>          | Elevision Time | 01.96.09 |   | (Carefully Carefully)   |
| 10                   | tor Records and Private Data"                                             | Falance the recent 15                   | <ul> <li>months at least</li> </ul>       | Election Time  | 00.00.00 |   | (Caryfully case (d)     |
| No. No.              | e transactions                                                            | Relates the recent 15                   | <ul> <li>months of data</li> </ul>        | Eranden Time   | 01.00.00 |   | Carefully Open Last     |
| to The               |                                                                           |                                         |                                           |                |          |   |                         |
| Sicala Type Sy       | tern Operation Log"                                                       | Researche morel 15.                     | · norths of data                          | Execution Time | 60 86 99 |   | Carlot donat            |
| ameters for          | ko Caenardr                                                               | Research a most of                      | · months shares                           | Election Time  | 62-00-00 |   | Investigation Clean Std |
| De                   | atere Backup Piler                                                        | Report the local is                     | <ul> <li>manifes at data</li> </ul>       | Exacution Time | 04.85.00 | ٠ | Investiday Case La      |
| 100                  |                                                                           |                                         |                                           |                |          |   |                         |
| holy Managamant 💿 🔶  | Country beganing a available and<br>Evaluated Table refers to the time of | when the summer we have a sufficient of | NAME TOTAL SALAR SEA & M.                 |                |          |   |                         |
|                      | When you that Dil, the partner will be                                    | should be a state of the state of       | of a contraction in the space's suffrage. |                |          |   |                         |

Ezt a felületet a felső menü **System** fülén, az oldalsó menü **Data Cleaning** opciójával érheti el. Itt állíthatja be a régi adatok automatikus törlését. Minden adatfajtánál balról jobbra az első legördülő listával állíthatja be hogy hány hónap után számítsanak az adatok elavultnak, a második legördülő listával pedig, hogy hány órakor törölje minden nap a rendszer az ennél régebbi adatokat az adott fajtából.

#### • *Record*: Felhasználói adatok:

Hotel Magagement Records: Hotelmenedzsment rekordok. Parking Lot Record: Parkolórendszer rekordok. Attendance Transactions: Nyilvántartási események. Patrol Transactions: Őrjárat események. Access Transactions: Beléptetési események. Elevator Transactions: Liftvezérlési események. Visitor Records and Private Data: Látogatói rekordok és személyes adatok. Video Transactions: Kamerarendszer események.

• <u>System</u>: Rendszeradatok:

System Operation Log: Rendszerműveleti napló. Device Commands: Eszközparancsok (itt lehetőség van azonnali törlésre is az Immediately Clean Up gombbal). Database Backup File: Biztonsági mentések (itt lehetőség van azonnali törlésre is az Immediately Clean Up gombbal).

#### Audio Fájlok Kezelése

| ZKTeco                                                                                                    | Personnel | Access                                           | Attendance Co    | versamption ( | Davator Hotel    | Vistor | Parking | Patrol | Veloc | System | - | 0 ھ |
|----------------------------------------------------------------------------------------------------|-----------|--------------------------------------------------|------------------|---------------|------------------|--------|---------|--------|-------|--------|---|-----|
| Està Hangenet ()<br>Quartin Lag<br>Datato Mangenet<br>Ana Sillay<br>Syste Frantesie<br>E ad Mangenet<br>Da Casti<br>Castina Nya<br>Parantes | Plavalas  | Conditions Nove<br>Inter (1) Cond<br>354<br>2548 | Q (0)            | Constants     |                  |        |         |        |       |        |   |     |
| La Antonia Managament ()<br>() Communication ()<br>() Communication ()                                                                      |           | - No case per                                    | case - Arry Is ( | Afree Se      | or of 1 security |        |         |        |       |        |   |     |

Ezt a felületet a felső menü **System** fülén, az oldalsó menü **Audio File** opciójával érheti el. Itt tölthet fel audió fájlokat, melyeket aztán eseményeknél és hangparancsoknál használhat fel. **Csak WAV, vagy MP3 formátumú fájlt tölthet fel, a mérete pedig nem haladhatja meg a 10 MB-ot.** 

- <u>Refresh</u>: Itt frissítheti az audió fájlok listáját.
- <u>New</u>: Itt adhat hozzá új audió fájlt, ekkor az alábbi ablak jelenik meg:

| File Upload*      | Not Uploaded Browse                   | Play  |
|-------------------|---------------------------------------|-------|
| File Alias*       |                                       |       |
| Size              |                                       |       |
| Suffix            |                                       |       |
| A Please upload a | wav or MP3 file, between 0 to 10MB in | sizel |
|                   |                                       |       |

File Upload: Ide a terület sorszámát írja.
File Alias: Itt nevezze el a területet.
Size: Itt válasszon a területnek szülőterületet.
Suffix: Itt opcionálisan egy rövid megjegyzést vagy leírást adhat meg.

• Delete: Itt az éppen kiválasztott audió fájlokat törölheti.

 <u>Edit</u>: Itt szekesztheti az adott audió fájlt. A szerkesztési ablak megegyezik a létrehozóval.

#### Igazolvány Típusok Kezelése

| ZKTeco                                                                                                    | Person   | nal Ar                                   | coss Atte        | ndance      | Conturnation   | Develor          | Fichel                                                 | Vistor                                   | Parking | Patrol | Vdec | System  |            |  |  |
|----------------------------------------------------------------------------------------------------|----------|------------------------------------------|------------------|-------------|----------------|------------------|--------------------------------------------------------|------------------------------------------|---------|--------|------|---------|------------|--|--|
| Bail:Managament 🕓                                                                                                    | (C) Rela | ut 🔄 Nor                                 | · · · · · ·      | renen G     | Deater         |                  |                                                        |                                          |         |        |      |         |            |  |  |
| Operation Log<br>Database Management<br>Areas Foling<br>System Proceeder<br>E-mail Management<br>Data Channing<br>Andra File<br>Database<br>Database<br>Database<br>Database |          | ortion Toe<br>ment<br>wer Loanse<br>hers |                  | Detitions I | Loss County    |                  | Matin Sam<br>Persona Job<br>Persona Job<br>Persona Job | n<br>er sinder<br>er Sinder<br>er Sinder | 0       | 008    |      | later . | Operations |  |  |
| 🚡 Antonia Managament 🔅                                                                                                    |          |                                          |                  |             |                |                  |                                                        |                                          |         |        |      |         |            |  |  |
| 🤹 Educationagement 🛞                                                                                                    | 11.1.1   | 1-4 1 11                                 | No case per page | + M         | u la 1 /1 Pape | Retar of A races | da .                                                   |                                          |         |        |      |         |            |  |  |

Ezt a felületet a felső menü **System** fülén, az oldalsó menü **Certificate Type** opciójával érheti el. Itt hozhat létre új igazolvány típusokat, melyeket a személyi adatok megadásánál használhat fel.

• <u>Refresh</u>: Itt frissítheti az igazolvány típusok listáját.

 <u>New</u>: Itt adhat hozzá új igazolvány típust, ekkor az alábbi ablak jelenik meg:

| Certificate<br>Name* |           |        |
|----------------------|-----------|--------|
| Module Name          | Personnel | ✓Hotel |
|                      | Visitor   |        |
|                      |           |        |

**Certificate Name**: Itt nevezze el az igazolvány típust. **Module Name**: Itt válassza ki, mely modulokban legyen használható.

- *Delete*: Itt az éppen kiválasztott igazolvány típusokat törölheti.
- Enable: Itt az éppen kiválasztott igazolvány típusokat engedélyezheti.
- Enable: Itt az éppen kiválasztott igazolvány típusokat tilthatja le.

#### Paraméterek

| ZKTECO                                   | Personnel    | Access         | Atlandance  | Consumption | Esystem | Hotel | Vistor | Parking | Patrol | Video | System | •••••• (0) (0) (0) (0) (0) |
|------------------------------------------|--------------|----------------|-------------|-------------|---------|-------|--------|---------|--------|-------|--------|----------------------------|
| Task Management                          | Man Henu Dis | ne libre       |             |             |         |       |        |         |        |       |        |                            |
| Operation Log                            | 8.445-104    | it (Bebarlant) | E Acon Only |             |         |       |        |         |        |       |        |                            |
| Database Management                      |              |                |             |             |         |       |        |         |        |       |        |                            |
| Area Setting                             |              |                |             |             |         |       |        |         |        |       |        |                            |
| System Parameter                         |              |                |             |             |         |       |        |         |        |       |        |                            |
| E-mail Management                        |              |                |             |             |         |       |        |         |        |       |        |                            |
| Data Creating                            |              |                |             |             |         |       |        |         |        |       |        |                            |
| Audo Tik                                 |              |                |             |             |         |       |        |         |        |       |        |                            |
| Continues Type                           |              |                |             |             |         |       |        |         |        |       |        |                            |
| Persentes                                |              |                |             |             |         |       |        |         |        |       |        |                            |
| 🚠 Autoris Mangament 💿                    |              |                |             |             |         |       |        |         |        |       |        |                            |
| an an an an an an an an an an an an an a |              |                |             |             |         |       |        |         |        |       |        |                            |
| 🛓 fardetHeapent 🛞                        | - 06         | 1              |             |             |         |       |        |         |        |       |        |                            |

Ezt a felületet a felső menü **System** fülén, az oldalsó menü **Parameters** opciójával érheti el. Itt a felső menü megjelenítési típusát állíthatja. Az *Auto-Adjust* opció választásával (*ez az alapértelmezett*) a menüpontok szövegesen jelennek meg, de ha nincs elég hely a szöveg számára, átváltanak ikonokra.

Az Icon Only opció választásával a menüpontok csak ikonokként jelennek meg.

#### Felhasználók

| ZKTECO                             | Personnel Access                                                 | Attendanc                 | a Consur   | ution | Davater 1         | olei Vistor | Parking           | Patrol Video                        | System            | - | <u>ی</u> ھ |
|------------------------------------|------------------------------------------------------------------|---------------------------|------------|-------|-------------------|-------------|-------------------|-------------------------------------|-------------------|---|------------|
| Hint Mangement ()                  | Contains<br>The current guery conditions<br>() metain () have () | 0 Frethan<br>Nora<br>Dank | •          |       | Latitude          |             | ۹.8               |                                     |                   |   |            |
| Une<br>Bak<br>Dang<br>Cleat Rapher | i una                                                            | Ford Same                 | Latitions  | End   |                   |             | Spenner Sten<br>6 | Control Date<br>2020-04-30 10 24-58 | Operations<br>Lat |   |            |
| C Connectation ⊕                   |                                                                  |                           | Acres In 1 | 1.500 | late of 1 seconds |             |                   |                                     |                   |   |            |

Ezt a felületet a felső menü **System** fülén, az oldalsó menü **User** opciójával érheti el, ehhez le kell nyitni az oldalsó menü *Authority Management* listáját. Itt hozhat létre új felhasználókat a szoftver kezelésére, valamint szerkesztheti őket. **Az alapértelmezetten létrehozott admin felhasználó nem törölhető, és nem vehető el tőle az admin jog**.

• <u>Refresh</u>: Itt frissítheti a felhasználók listáját.

• <u>New</u>: Itt hozhat létre új felhasználót, ekkor a következő ablak jelenik meg:

|                                                 | New                |                                          | ^   |
|-------------------------------------------------|--------------------|------------------------------------------|-----|
| Username*                                       |                    | 0                                        |     |
|                                                 | Username shoul     | d he composed between 1-30 characte      | rs. |
|                                                 | and in letters,nu  | nbers,or symbols (@/./-/+/_).            |     |
| Password*                                       |                    | 6                                        |     |
|                                                 | Password is a co   | mposition of 4 to 18 characters,default  | is  |
|                                                 | 111111.            |                                          |     |
| Confirm Password*                               |                    | 8                                        |     |
| State                                           | Enable             | T                                        |     |
| Superuser State                                 |                    |                                          |     |
| Role Group                                      |                    |                                          |     |
| Auth Department                                 |                    |                                          |     |
|                                                 | If you select no o | lepartment, you will possess all         |     |
|                                                 | department right   | s by default.                            |     |
| Authorize Area                                  |                    |                                          |     |
|                                                 | If you select no a | rea, you will possess all area rights by |     |
|                                                 |                    |                                          |     |
|                                                 | default.           |                                          |     |
| Email                                           | default.           | ô                                        |     |
| Emall<br>First Name                             | default.           | ô                                        |     |
| Emall<br>First Name<br>Last Name                |                    | 0                                        |     |
| Emall<br>First Name<br>Last Name<br>Fingerprint | default.           | ô                                        |     |

Role Group: Szerep csoport (erről később lesz szó).

Auth Department: Részleg jogosultság (ha nincs megadva,

akkor az összes részleg). **Authorize Area**: Terület jogosultság (ha nincs megadva,

akkor az összes terület). **Email**: E-mail cím.

- First Name: Vezetéknév.
- Last Name: Keresztnév.
- Fingerprint: Ujjnyomatok.
- *Delete*: Itt az éppen kiválasztott felhasználókat törölheti.

• <u>Edit</u>: Itt szekesztheti az adott felhasználót. A szerkesztési ablak megegyezik a létrehozóval.

#### Felhasználói szerepek

| ZKTECO                                          | Personnal Access Att                                                                                             | endance Consumption I                                                                         | lavater Fickel Visiter                         | Parking Patrol | Vites Syst | n name and () () () () () |
|-------------------------------------------------|----------------------------------------------------------------------------------------------------|-----------------------------------------------------------------------------------------------|------------------------------------------------|----------------|------------|---------------------------|
| 🗄 Back Managament 🔅                             | Fore harrs<br>The current query conditions: None<br>(), Notesh ()) have: ()) Conde                               | 9.0                                                                                           |                                                |                |            |                           |
| Uaer<br>Inite<br>Ball-Cours<br>Class Register   | tes term     tes term     tes term     tes term     tes term     tes term     tes term     tes term     tes term | Count Ent<br>2016 44 30 (1915)<br>2016 44 40 (1915)<br>2016 44 40 (1915)<br>2017 44 30 (1915) | Owners<br>Lik Zonis<br>Gill Zonis<br>Lik Zonis |                |            |                           |
| tij Comunikalen ()<br>■Ja Kannakelikengenent () | ул т. 1-3 г. н. Колектритрар                                                                                     | s - Arralist it Fige Sci                                                                      | al of 3 records                                |                |            |                           |

Ezt a felületet a felső menü **System** fülén, az oldalsó menü **Role** opciójával érheti el, ehhez le kell nyitni az oldalsó menü *Authority Management* listáját. Itt hozhat létre új felhasználói szerepeket, melyeket a szoftver különböző részeihez való hozzáférési jogosultságokból állíthat össze. **Azokat a szerepeket, amik szerep csoportokhoz vannak rendelve, a szoftver nem engedi törölni**.

• <u>Refresh</u>: Itt frissítheti a felhasználói szerepek listáját.

• <u>New</u>: Itt hozhat létre új felhasználói szerepet, ekkor az alábbi ablak jelenik meg:

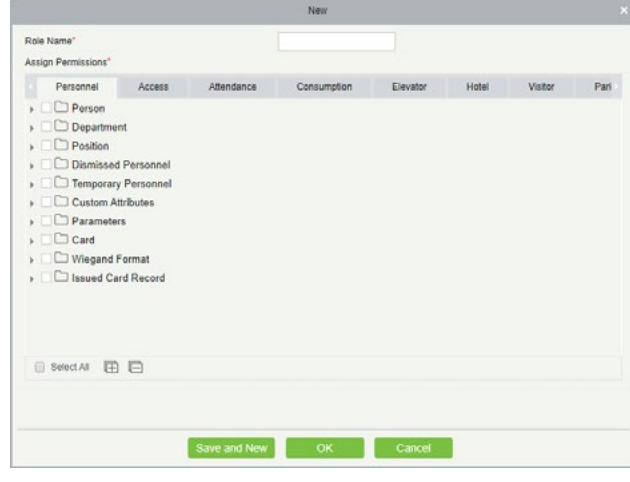

**Role Name**: Itt nevezze el a felhasználói szerepet. **Assign Permissions**: Itt a különböző lapfüleken keresztül a jelölőnégyzetek segítségével kioszthatja a modulok különböző részeihez való hozzáférést.

• Delete: Itt az éppen kiválasztott felhasználói szerepeket törölheti.

• <u>Edit</u>: Itt szekesztheti az adott felhasználói szerepet. A szerkesztési ablak megegyezik a létrehozóval.

#### Szerep csoportok

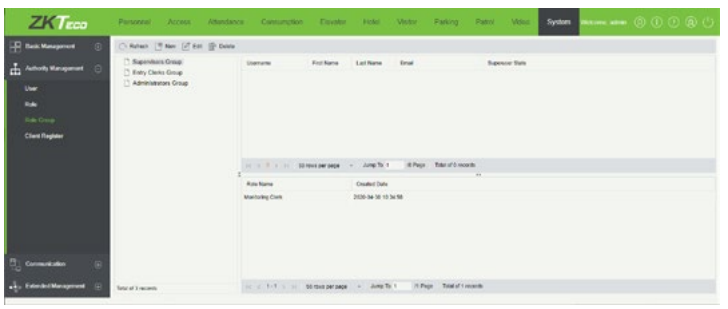

Ezt a felületet a felső menü **System** fülén, az oldalsó menü **Role Group** opciójával érheti el, ehhez le kell nyitni az oldalsó menü Authority Management listáját. Itt hozhat létre új szerep csoportokat, melyeket az előző menüpontban létrehozott felhasználói szerepekből állíthat össze. A csoportokat aztán a felhasználókhoz oszthatja ki. **Az alap**értelmezetten létrehozott szerep csoportokat a szoftver nem engedi törölni.

• <u>Refresh</u>: Itt frissítheti a szerep csoportok listáját.

• <u>New</u>: Itt hozhat létre új szerep csoportot, ekkor a következő ablak jelenik meg:

|                   | New | ×      |
|-------------------|-----|--------|
| Group Name*       |     |        |
| Assign Role*      |     | -      |
| Parent Group      |     |        |
| Group Description |     |        |
|                   |     |        |
|                   |     |        |
| Save and New      | ОК  | Cancel |

**Group Name**: Itt nevezze el a szerep csoportot. **Assign Role**: Itt oszthatja ki az előzőleg létrehozott felhasználói szerepeket. **Parent Group**: Itt adhatja meg a csoport szülőcsoportját.

Group Description: Itt egy rövid leírást adhat a csoporthoz.

• <u>Edit</u>: Itt szekesztheti az adott szerep csoportot. A szerkesztési ablak megegyezik a létrehozóval.

• *Delete*: Itt az éppen kiválasztott szerep csoportokat törölheti.

#### Eszköz parancsok

| Electr. Management | Subrit 1 | ine Frank                | The Deriv Number                                          |           | Hant O. (8)         |                       |              |
|--------------------|----------|--------------------------|-----------------------------------------------------------|-----------|---------------------|-----------------------|--------------|
| Anton Management   | The care | ent query conditions has | e<br>A l'é name                                           |           |                     |                       |              |
|                    | 0        | Seta Surger              | Conter                                                    | (mandate) | Date from           | Report Time           | faturad laka |
|                    | 120      | 3611-625861086           | DATA CLERY lateramer han action Julithour "Alter RevPaced |           | 2021-35 10 10 10 10 | 2121-05-10 30-00-04   |              |
|                    | ***      | 3620 102800005           | SET OPTIONS Dawline-BERKI238                              |           | 2025-25.12 00 10 83 | 2020-05-10 30-00-04   |              |
|                    | 118      | 3410-92506104            | DATE CUTPY between externation between Werehead accurate  |           | 3825-05-00 50 50.81 | 21220-001-00 30:00:01 |              |
|                    | 117      | 36201923081005           | SET OFFICINE Dawning-READING                              | •         | 2020-05-09 10:00/01 | 2121-01-09 30 3915    |              |
|                    | 116      | 3630 152806108           | CONTROL DEVICE IMPRICE                                    |           | 2821-25-46 10 17-29 | 202448-08 13.17.52    |              |
|                    | 118      | 3610 K200K08             | DATA CLERY INCOMPOSITION AND INCOME. Name                 |           | 2020-05-00 13 35-49 | 2020-09-00 13:25:56   | 129          |
|                    | 114      | 3455162506005            | D/D/G/DP/ Mileneterianadar Methods' Mercleofaced          |           | 2020-08-06 12 34-56 | 2020-05-00 13:34:58   | 1            |
|                    | 112      | 3622752808089            | DATA QUERY laborante-manadion become-" Mar"               |           | 2829-09-06 12 39:32 | 2020-00-08 12 39 37   | 1/7          |
|                    | 112      | 3610162806106            | DATE CLERY between they adapt teleforce "Alter NewRoard   |           | 2020-25-06 10:00-83 | 2025-05-06 30-00-04   | 28           |
|                    | ***      | 3612162806106            | dET OPTICAL DoorTree-Mile Deads                           |           | 2023-25 46 10 20 88 | 2121-05-05 30:00:04   | 1            |
|                    | 110      | 36221628081085           | DAEA.0ELETE user Per-0                                    | •         | 2020-05-07 17 12:29 | 2020-00-07 12:10:00   | 1            |
|                    | 100      | 3610-62806085            | DATA DELETE Actual Pro-3                                  |           | 2025-05-07 17:13:29 | 2020-05-071713133     |              |
|                    | 100      | 3622152806005            | DAD-DELETE Investments Pre-3                              |           | 2829-35-47 17,13:29 | 2121-46-47 17 19:33   |              |

Ezt a felületet a felső menü **System** fülén, az oldalsó menü **Device Commands** opciójával érheti el, ehhez le kell nyitni az oldalsó menü *Communication* listáját. Itt tekintheti meg az eszközökön végrehajtott parancsokat.

- <u>Refresh</u>: Itt frissítheti a parancsok listáját.
- *Clear Commands*: Itt törölheti a parancsokat.

• <u>Export</u>: Itt exportálhatja a parancsokat EXCEL, PDF, vagy CSV formátumba. Az exportálás menete megegyezik a korábban ismertetekkel.